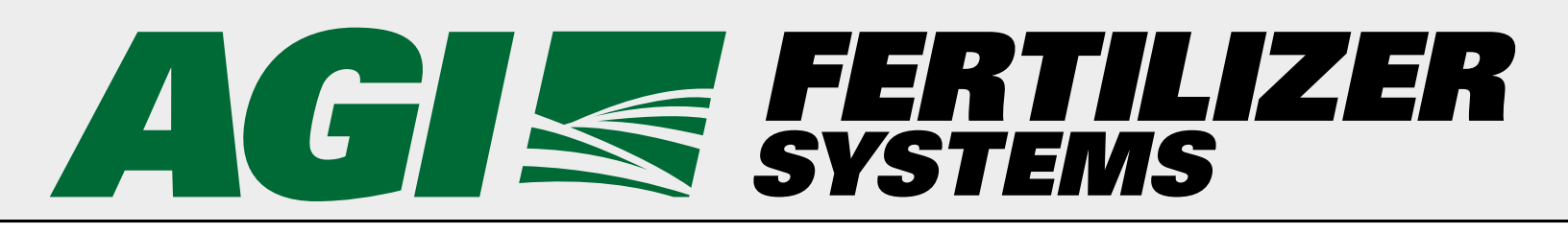

# **Plant Manager**

# **Software Operating Instructions**

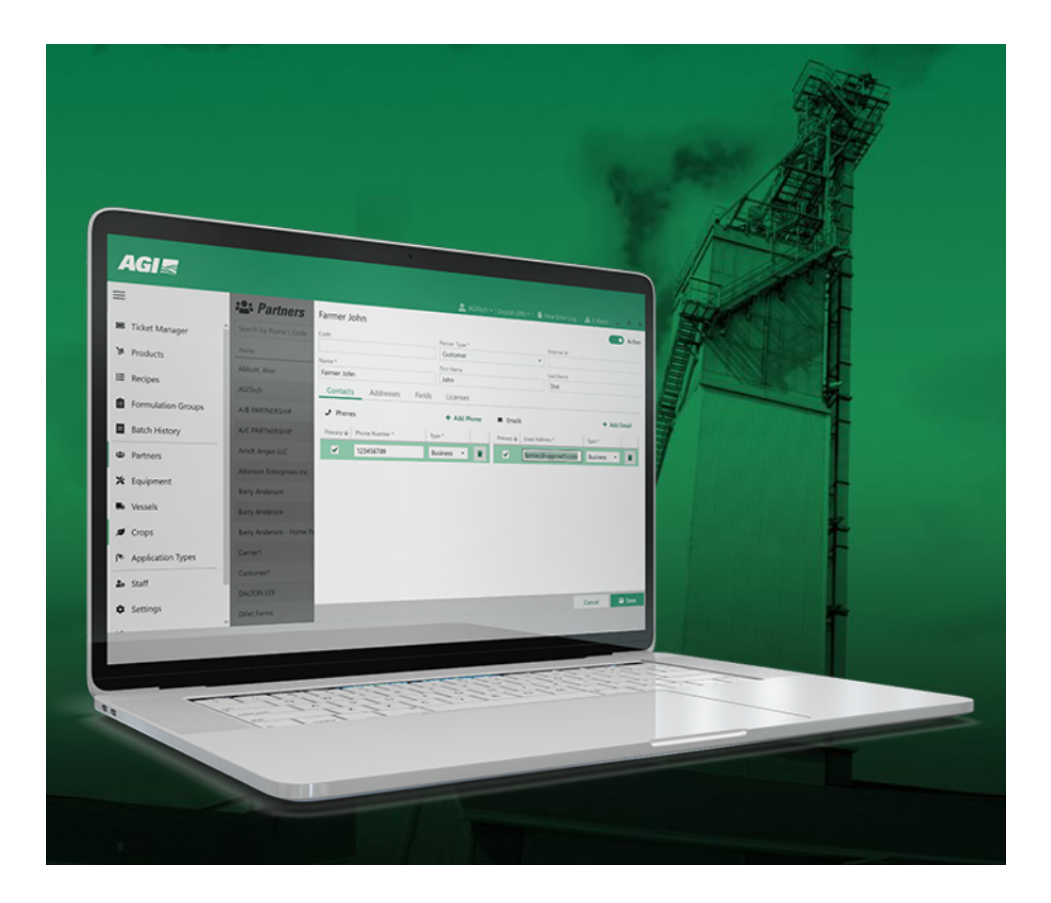

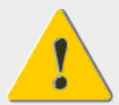

Read this manual before using product. Failure to follow instructions and safety precautions can result in serious injury, death, or property damage. Keep manual for future reference.

Part Number: 8210-00026 R3 Revised: December 2024 Original Instructions

#### New in this Manual

The following changes have been made in this revision of the manual:

#### Description

December 2024 Updated to support Release 2.12 of Plant Manager software. Added new sections: Batch History Report, Projected Inventory Report Modified Printing Settings sections.

## **CONTENTS**

| 1. Introduction                             | 7           |
|---------------------------------------------|-------------|
| 1.1 Overview                                | 7           |
|                                             |             |
| 2. Using Plant Manager                      | 9           |
| 2.1 Help and Support                        | . 12        |
| 2. User Assess and Seftware Undates         | 12          |
| 2.1 Legging In Legging Out, and Decewords   | • <b>13</b> |
| 3.1 Logging III, Logging Out, and Passwords | . 13        |
| 3.2 Overhaing the current User Role         | . 14        |
| 3.3 Updating Software                       | . 15        |
| 4. Staff                                    | . 19        |
| 4.1 Searching for a Staff Account           | 22          |
| 1.2 Adding a Staff Account                  | · 22<br>23  |
| 4.2 Editing Staff Account Settings          | . 25        |
| 4.5 Euling Staff Account                    | . 20        |
|                                             | . 27        |
| 5. Application Types                        | . 28        |
| 5.1 Searching for an Application Type       | . 29        |
| 5.2 Adding an Application Type              | . 30        |
| 5.3 Editing an Application Type             | . 31        |
| 5.4 Deleting an Application Type            | 32          |
|                                             | . 52        |
| 6. Formulation Groups                       | . 33        |
| 6.1 Searching Formulation Groups            | . 34        |
| 6.2 Adding a Formulation Group              | . 34        |
| 6.3 Editing a Formulation Group             | . 38        |
| 6.4 Deleting a Formulation Group            | . 39        |
|                                             |             |
| 7. Crops                                    | . 40        |
| 7.1 Searching for a Crop                    | . 41        |
| 7.2 Adding a Crop                           | . 42        |
| 7.3 Editing a Crop                          | . 43        |
| 7.4 Deleting a Crop                         | . 44        |
|                                             |             |
| 8. Equipment                                | . 45        |
| 8.1 Searching for Equipment                 | . 47        |
| 8.2 Adding Equipment                        | . 48        |
| 8.3 Editing Equipment                       | . 50        |
| 8.4 Deleting Equipment                      | . 51        |
| 8.5 Setting Maintenance Reminders           | . 52        |
| 8.6 Viewing Equipment Uptime                | . 54        |
| 8.7 Viewing Maintenance Alerts and History  | . 55        |
|                                             | F 7         |
| 9. Partners                                 | . 5/        |
| 9.1 Searching for a Partner                 | . 58        |
| 9.2 Adding a Partner                        | . 60        |
| 9.3 Editing a Partner                       | . 63        |
| 9.4 Deleting a Partner                      | . 64        |
| 10 Recipes                                  | 65          |
|                                             | . 05        |
| 10.1 Searching for a Recine                 | h/          |

| 10.2 Adding a Recipe                          |          |
|-----------------------------------------------|----------|
| 10.3 Editing a Recipe                         |          |
| 10.4 Deleting a Recipe                        |          |
|                                               |          |
| 11. Products                                  |          |
| 11.1 Searching for a Product                  |          |
| 11.2 Adding a Product                         |          |
| 11.3 Editing a Product                        |          |
| 11.4 Deleting a Product                       |          |
| 11.5 Viewing Product History                  |          |
| 11.6 Generating and Printing a Product Report | 85       |
| 12. Nutrients                                 |          |
| 12.1 Searching for a Nutrient                 |          |
| 12.2 Adding a Nutrient                        |          |
| 12.3 Editing a Nutrient                       | 89       |
| 12 Vaccala                                    | 00       |
| 12.1 Soarching for a Voscol                   |          |
| 12.2 Adding a Voscol                          | 91<br>دە |
| 12.2 Editing a Vessel                         |          |
| 13.3 Luiting a Vessel                         | 95<br>95 |
|                                               |          |
| 14. Ticket Manager                            |          |
| 14.1 Searching for a Ticket                   |          |
| 14.2 Adding a Ticket                          |          |
| 14.3 Editing Ticket Information               |          |
| 14.4 Deleting a Ticket                        |          |
| 14.5 Marking a Ticket Complete                |          |
| 14.6 Creating a Batch                         |          |
| 14.7 Viewing Change History                   |          |
| 14.8 Editing the PLC Queue                    |          |
| 14.9 Linking a Ticket to an Agronomy          |          |
| 14.10 Re-importing a Ticket                   |          |
| 14.11 Exporting a Ticket                      |          |
| 14.12 Bulk Exporting                          |          |
| 15. Managing Batches                          |          |
| 15.1 Adjusting Batch Actual Amount            |          |
| 15.2 Adding a Ticket to a Batch               |          |
| 15.3 Deleting a Batch                         |          |
| 15.4 Making a Batch from Mix Options          |          |
| 15.5 Re-sizing a Load                         |          |
| 15.6 Sending a Batch to Queue                 |          |
| 15.7 Valve Info                               |          |
| 15.8 Batch History                            |          |
| 15.9 Completing Truck Scale Batches           |          |
| 15.10 Printing a Batch Record                 |          |
| 16. Load Manager                              | 151      |
| 16.1 Load Manager Settings                    |          |
| 16.2 Creating Compartments                    |          |
| 16.3 Creating a Load                          |          |
|                                               |          |

|       | 16.4 Searching for a Load                      | 155              |
|-------|------------------------------------------------|------------------|
|       | 16.5 Editing a Load                            | 156              |
|       | 16.6 Deleting a Load                           | 156              |
| 17. \ | Viewing Alerts                                 |                  |
|       |                                                |                  |
| 18. F | Reports                                        |                  |
|       | 18.1 Batch History Report                      |                  |
|       | 18.2 Customer Product Usage Reports            |                  |
|       | 18.3 Dally Product Reports.                    |                  |
|       | 18.4 Nutrient Analysis Report                  |                  |
|       | 18.5 Projected Inventory Report                |                  |
|       | 18.6 Vessel Reports                            |                  |
| 19. T | Րouchscreen Mode                               |                  |
|       | 19.1 Touchscreen Overview                      | 171              |
|       | 19.2 Processing by Ticket ID                   | 172              |
|       | 19.3 Processing by Recipe                      | 176              |
|       | 19.4 Processing by Amount per Area             | 177              |
|       | 19.5 Processing by Total Amounts               | 178              |
| 20 \  | Valves                                         | 179              |
| 20. 1 | 20 1 Viewing and Configuring Individual Valves | 180              |
|       | 20.2 Viewing and Configuring Multiple Valves   | 182              |
|       |                                                | 102              |
| 21. S | Settings                                       | 185              |
|       | 21.1 Robot Settings                            | 185              |
|       | 21.1.1 Adding a Process                        | 186              |
|       | 21.1.2 Deleting a Process                      | 188              |
|       | 21.1.3 Setting a Process as Active/Inactive    | 188              |
|       | 21.1.4 Editing Process Settings                |                  |
|       | 21.2 Agronomy Settings                         |                  |
|       | 21.2.1 Connecting a Built-in Agronomy Plugin   |                  |
|       | 21.2.2 Connecting a Custom Agronomy Plugin     |                  |
|       | 21.3 Ticket Settings                           |                  |
|       | 21.3.1 Formulation Group Settings              |                  |
|       | 21.3.2 Load Manager Settings                   |                  |
|       | 21.3.3 Default Ticket Settings                 |                  |
|       | 21.3.4 Mandatory Licket Information Settings   |                  |
|       | 21.3.5 Processing Settings                     |                  |
|       | 21.3.6 COOK Settings                           |                  |
|       | 21.3.7 Product Settings                        |                  |
|       | 21.4 Email Settings                            |                  |
|       | 21.4.1 Configuring Email Alarts and Departs    |                  |
|       | 21.4.2 Configuring Email Alerts and Reports    |                  |
|       | 21.5 Julies Jellings                           | 207<br>211       |
|       | 21.3.1 Overhead Tank Settings                  | ····· ∠11<br>212 |
|       | 21.0 FILLING JELLINGS                          |                  |
|       | 21.0.1 Cleaning a New Template                 | ZID              |
|       | 21.0.2 Luilling a Template                     | 210<br>220       |
|       | 21.0.3 Detecting a retripiate                  | ZZU              |
|       | בדי המומאמזב אבווווצי                          | ∠∠∠              |

| 21.8 Touchscreen Settings    | 223 |
|------------------------------|-----|
| 21.9 Administrative Settings | 227 |

# **1. Introduction**

AGI Plant Manager<sup>™</sup> is a solution for supporting the production and delivery of dry and liquid fertilizer. With a centralized interface that connects fertilizer plant production facilities, plant robot processes, and external agronomies and customers, Plant Manager integrates functionalities of both Yargus Declining Weight and Junge Plant Operator suites.

With AGI Plant Manager, users can:

- Monitor dry and liquid fertilizer inventory
- Create, record, and re-use fertilizer recipes
- Create, record, and re-use formulation groups for specific fertilizer blends
- Manage customers, partners, employees, and dispensing locations
- Manage equipment, transportation vehicles, delivery vehicles, maintenance histories, reminders, and alerts
- Manage customer tickets, and batches
- Generate, export, and save reports

The system is easy to set-up and populate with company, customer, and inventory data.

### 1.1. Overview

Plant Manager is designed to connect fertilizer plant production systems to different agronomy software used in ERP systems, and farm management systems. Plugins provide the interface for the exchange of data between the systems.

The flow of data between the in and out boxes of the agronomy's software and the plant production facility, allows the exchange of ticket and batch information. Tickets are product orders, and batches are actual quantities of the requested products that are dispatched. An agronomy software operator can create a ticket and send it to the Plant Manager ticket inbox at the fertilizer production plant. The order is then processed and dispatched as one or more batches. The fertilizer production plant Operator can also generate tickets and batches to be run.

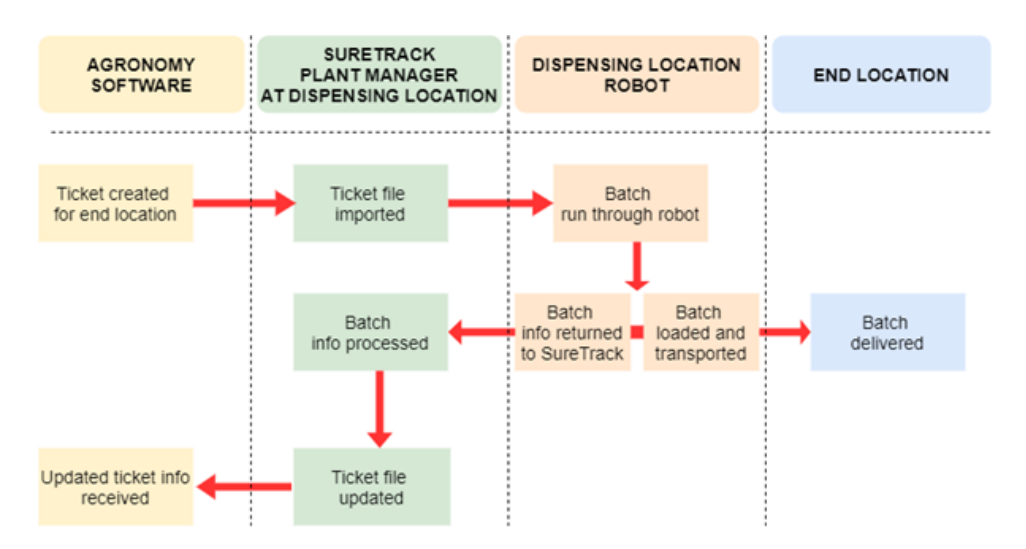

Part of the Plant Manager software, Ticket Manager provides a comprehensive management system for customizing, processing, and recording product batches for customer tickets. With Ticket Manager, tickets are customized, processed, and recorded, and include:

- Customer details such as location, fields, crops, and recordable notes
- Fertilizer recipes to assign to batches
- Resize options for batches
- Formulation Groups (nutrients blends) to add to tickets
- Equipment (robots) for running the batch
- Transportation methods including carrier, vessel, and driver
- Application methods including vessel and driver

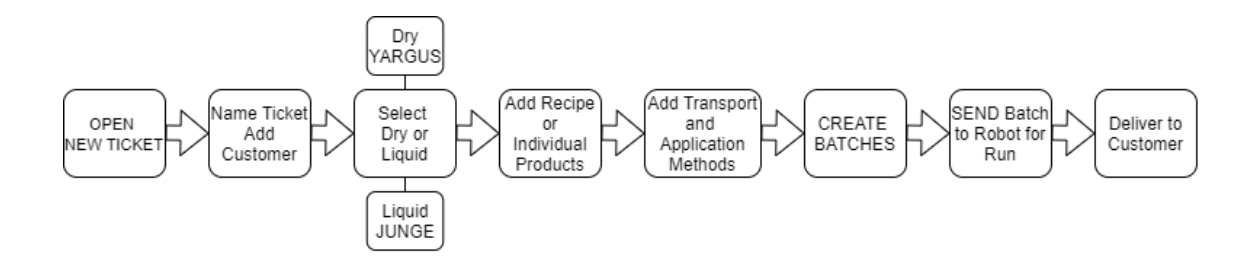

# **2. Using Plant Manager**

Plant Manager is a csoftware application used for supporting the production and delivery of fertilizer orders to customers.

The user enters information into the system about the company, the customer, equipment and resources, partners, fertilizer products, and customer orders. Customer orders (tickets) are generated and sent to the Controls Automation System as batches, and product inventories are automatically adjusted following the processing of orders.

The main screen of Plant Manager has two menu options; a menu bar on the left, and a menu bar on the top right.

- The left-side menu bar manages most functions for operating the system.
- The top menu bar manages user account, system logs, and alert functions.

| A  | 🖻 😹 Plant Mana     | nger                       |                        |           | Touchscre   | een Mode   🚨 AGITee | :h 🗸 📄 View 🖌 🚺  | 🛦 11 Ale | erts – 🗉 🗙    |
|----|--------------------|----------------------------|------------------------|-----------|-------------|---------------------|------------------|----------|---------------|
| =  |                    | 🔳 Ticket Manager           |                        |           |             |                     |                  | C        | 🔋 Bulk Delete |
|    | Ticket Manager     |                            |                        | Q         |             |                     | 🖋 Edit Ticket Qu | ieue     | + Add Ticket  |
|    | neket Manager      | All Statuses               | Reset Filter/Sort      |           |             |                     |                  |          |               |
| )m | Products           | Ticket Id 🕹 Release Number | Customer Field         | Status    | Status Date | Entry Method        | Number of Batch  | es       |               |
| I  | Recipes            | YYYYYYY-00000213           | MATT MEDEL             | New       | 1/26/2022   | By Amount of Produ  | ct 1             |          | <b>î</b>      |
| Ê  | Formulation Groups | rrrtiiiooo000000118        | Mike Cerny             | Completed | 2/18/2022   | By Amount of Produ  | ct 1             |          |               |
| Ë  | Batch History      | JSB0124-FF                 | Oakley Fertilizer      | Completed | 7/8/2021    | By Amount of Produ  | ict 1            |          |               |
| ø  | Reports            | JSB0124-BK                 | Oakley Fertilizer      | New       | 5/18/2021   | By Amount of Produ  | ict 1            |          |               |
| -  |                    | DW3_Test000000193          | TEST FARMER - (555555) | Completed | 9/16/2021   | By Amount of Produ  | ct 4             |          |               |
|    | Partners           | DW3_Test000000192          | TEST FARMER - (555555) | New       | 9/15/2021   | By Amount of Produ  | ct 0             |          |               |
| ×  | Equipment          | DW3_Test000000191          | TEST FARMER - (555555) | New       | 9/15/2021   | By Amount of Produ  | ct 0             |          |               |
|    | Vessels            | DW3_Test000000190          | TEST FARMER - (555555) | Completed | 9/15/2021   | By Amount of Produ  | ict 1            |          |               |
| 2  | Crops              | DW3_Test000000189          | TEST FARMER - (555555) | New       | 9/15/2021   | By Amount of Produ  | ct 0             |          |               |
| 6  | Application Types  | DW3_Test000000188          | TEST FARMER - (555555) | New       | 9/15/2021   | By Amount of Produ  | ct 0             |          |               |
|    |                    | DW3_Test000000187          | TEST FARMER - (555555) | Completed | 9/15/2021   | By Amount of Produ  | ict 2            |          |               |
| ã0 | Staff              | DW3_Test000000186          | TEST FARMER - (555555) | Completed | 9/15/2021   | By Amount of Produ  | ct 1             |          |               |
| \$ | Settings           | DW3_Test00000185           | TEST FARMER - (555555) | Completed | 9/15/2021   | By Amount of Produ  | ict 1            |          |               |
| 0  | Help               | DW 4.200000204             | MATT MEDEL             | New       | 10/20/2021  | By Amount of Produ  | ct 1             |          | Ŧ             |

| Left-side Menu Bar                               |                                                                                                    |
|--------------------------------------------------|----------------------------------------------------------------------------------------------------|
| 🔳 Ticket Manager                                 | A comprehensive management system for customizing, processing, and recording batches of product for customer tickets. Tickets can be created, customized, edited, and added to batches.                                                                                                    |
| Products                                         | Users manually add Products to the system and can track Product inventory.<br>Products are assigned to a customer as part of a recipe, ticket, batch, and<br>formulation group. A <b>Product profile</b> is a description of the product based on<br>chemical and nutrient composition. A product profile is generated when<br>entering details of a product.           |
| i≡ Recipes                                       | Recipes are blends of products. Recipes are manually created in the system.<br>Recipes are recorded and can be assigned to customer orders. There are 3<br>types of recipes that are based on; the amount of product per area, the<br>amount of product per ton, and the percentage of product. Different<br>combinations and amounts of products are added to a recipe |
| E Formulation Groups                             | Formulation Groups are combinations of products by nutrient content.<br>Formulation Groups are customized to specific nutrient requirements and are<br>added to tickets.                                                                                                    |
| 🛱 Batch History                                  | Batch History shows processed/completed batches based on specific search parameters.                                                                                                    |
| Reports                                          | A range of reports can be generated, exported, printed, and saved as .CSV files. Reports include current list of products and their profiles, current product inventory, summary of products and inventory, and vessels.                                                                                                    |
| <table-of-contents> Partners</table-of-contents> | There are 5 partner types: Carrier, Customer, Dispensing Location, Driver, and Employee. The system stores information on partners including partner type, ID code, external ID code, name, and contact details.                                                                                                    |
| 💥 Equipment                                      | Equipment is the machinery used in a process. Equipment can be tracked for uptime and maintenance.                                                                                                    |
| Sessels                                          | Vessels are vehicles used within the plant system and are defined by name<br>and type. There are 6 vessels types: Applicator, Floater, Mini, Nurse, Plane,<br>and Other. The system stores information on vessels including name, type,<br>license plate, assigned partner, and maximum capacity.                                                                       |
| Crops                                            | Crops are added manually to the system. Any agricultural crop can be added.<br>Crop types are created, listed, and assigned to a customer's field. They are<br>used in the creation of customer orders. Any crop can be added to the list.                                                                                                    |
| (* Application Types                             | An Application Type is how a fertilizer mix is applied to a field. Application Types can be planes, dispersers, and drips. Application types are created, listed, and recorded in the system.                                                                                                    |
| <b>≗</b> ⇔ Staff                                 | Staff accounts are assigned to different users to allow them to log into Plant<br>Manager. There are different levels of access rights determined by the<br>Administrator. The staff menu is used to view and manage staff accounts.                                                                                                    |
| Settings                                         | The settings menu controls the administration, management and production processes for the plant. Most settings are completed on initial set-up of the system and do not require any regular action taken.                                                                                                    |

| Left-side Menu Bar   |                                                                                                    |  |  |
|----------------------|----------------------------------------------------------------------------------------------------|--|--|
| 🗙 System Maintenance | Currently only Bulk Ticket Deletion is available. Bulk ticket deletion removes completed tickets as of and earlier than specified date.                                          |  |  |
| 😧 Help               | Displays current Plant Manager software version and license code. Users can submit support requests directly to the AGI Customer Experience team using the request support tool. |  |  |

| Top Menu Bar   |                                                                                                    |
|----------------|----------------------------------------------------------------------------------------------------|
| 💄 AGITech 🗸 🗌  | The user button at the top right of the main screen allows the user to log off from the system, override a current user, and change passwords.                   |
| View Error Log | A text file showing any system errors or system crashes.                                                                                                    |
| ▲ 0 Alerts     | System generated alerts appear in the Alerts field at the top right of the main screen. System alerts include maintenance alerts, and robot and agronomy alerts. |

## 2.1. Help and Support

Online request for support is available from the **Help** page. The page also displays the user Plant Manager version, current license number, and license expiration date. Users can also contact **csr.commercial@aggrowth. com** or **1-800-810-9132** for assistance.

#### 1. Go to Help > Request Support.

| 😧 Help              |                                |                               |
|---------------------|--------------------------------|-------------------------------|
| Version<br>3.1.5130 | License<br>B9ZA-GQ2C-RY30-TIQQ | License Expiration 12/31/2025 |
|                     | Request Support                |                               |

2. Complete the online request form, then click **Submit**.

| CONTROLS                                                | <b>GERTILIZER</b><br>SYSTEMS |
|---------------------------------------------------------|------------------------------|
| Support Request                                         |                              |
| First Name *                                            | Last Name *                  |
| Company *                                               |                              |
| Location *                                              |                              |
| Email *                                                 | Phone *                      |
| Plant Manager Version *<br>2.9.4781                     |                              |
| Urgency Level *                                         |                              |
| <ul> <li>Today (unable to run)</li> </ul>               |                              |
| <ul> <li>In the next 48 hours (able to rule)</li> </ul> | un with delays)              |
| <ul> <li>This week (no or little impact to</li> </ul>   | o business)                  |
| Not Urgent                                              |                              |
| Cancel                                                  | Submit                       |

# **3. User Access and Software Updates**

Accessing the Plant Manager system requires a username and password.

Access to different functions of the system is determined by the user role. See Section 4. – Staff on page 19 section for detailed information about levels of system access and staff roles.

If a software update is available, the user is notified during the login process and can either proceed with the update or decline the update. The system will prompt the user to update the software the next time they log in. The prompt will appear on every log in until the update is completed.

#### Note

Users with an expired license key will no longer receive development updates to the application.

### 3.1. Logging In, Logging Out, and Passwords

#### Logging In

To log in to Plant Manager:

1. Double-click on the Plant Manager desktop icon; the Login field opens.

| 🛃 Login  | ×     |
|----------|-------|
| CONTROLS |       |
| Usern    | ame   |
| AGI      | Tech  |
| Passw    | vord  |
|          | Login |

- 2. Enter the Username and Password for the account.
- 3. Select Login; Plant Manager system opens.

#### Note

After logging in, the system may generate a **Software Status Message**. Select **OK** if the message is: **Your software is up to date**. See Section 3.3 – Updating Software on page 15 to update current software.

| 9       | Plant Manager        | > |
|---------|----------------------|---|
| Your so | ftware is up to date |   |
|         | ОК                   |   |

#### Logging Out

1. Select the **Account Name**.

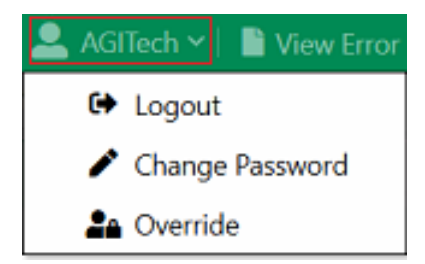

2. Select Logout; the system logs the current user out.

#### **Changing User Password**

#### Note

Passwords can also be administratively changed from the **Staff** section in the main menu.

#### To change a user password:

1. Select the Account Name, then Change Password.

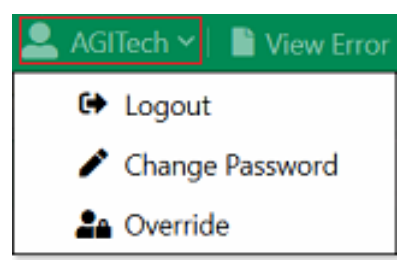

2. Enter the new password in the New Password and Confirm Password fields.

| Vev | v Password Entry |  |
|-----|------------------|--|
|     | New Password     |  |
|     | Confirm Password |  |
|     |                  |  |

3. Select **Change**; the password changes.

### **3.2.** Overriding the Current User Role

The **Override Current User Role** function allows the current user to use the user role functions of another user (e.g. Administrator) for the duration of the current login session. The function allows a user with a higher access level (Role) to assist a currently logged-in user, who needs temporary access to more advanced functions, without requiring the current user to log out.

#### To override a current user role:

1. While logged in to Plant Manager, select the Username.

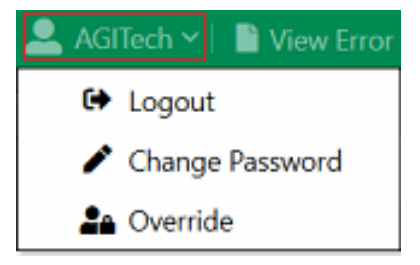

2. Select Override; the Override Current User field opens.

| verride Current User |  |
|----------------------|--|
| Username             |  |
| Password             |  |
|                      |  |

- 3. Enter the username and password of the higher access level user.
- 4. Select **Override**; the system now allows the logged-in user to access the User Role functions of the Override user (until the user logs out).

### 3.3. Updating Software

**Plant Manager** provides required software updates at log in. The user may update following log in, or cancel and update at the next log in.

To update software when prompted:

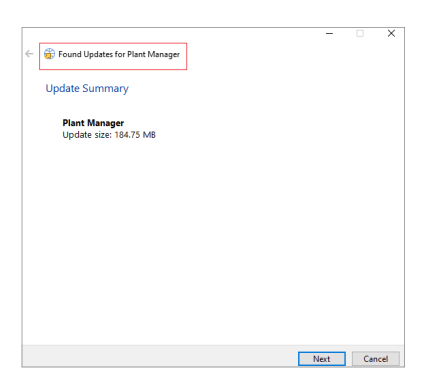

1. After logging in and seeing the Found Updates for Plant Manager message, select Next; the Plant Manager Setup Wizard screen displays.

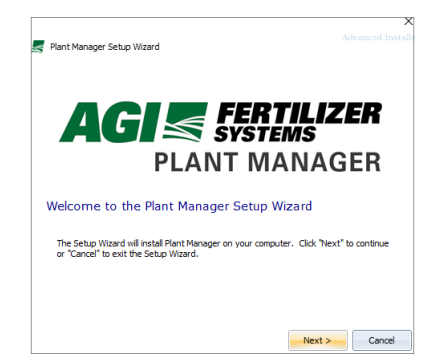

2. From the Setup Welcome screen, select Next or Cancel; a new screen displays the Plant Manager Typical Installation logo.

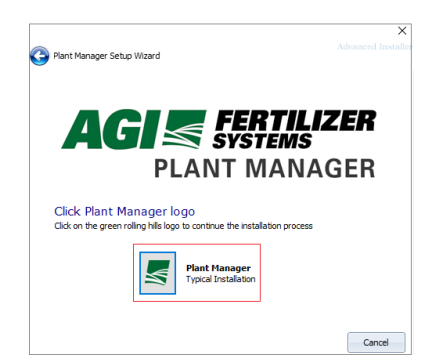

3. Select **Typical Installation**; the **Select Installation Folder** screen displays. The default destination folder is used by most users. Navigate to an alternative installation folder if required.

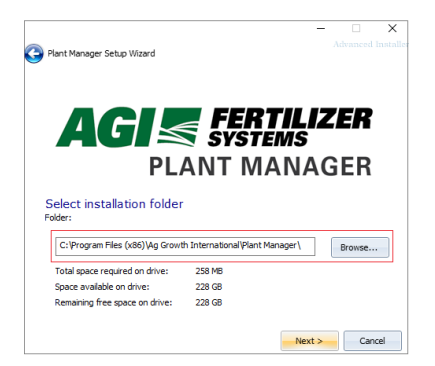

4. From the Select Installation Folder screen, click Next; the software update installation starts.

#### Note

An on-screen Status Bar displays the progress of the installation. Follow the updates and any instructions shown on-screen.

| Se Plant Manage         | er Setup Wizard                                                                         | X<br>Advanced Installer |
|-------------------------|-----------------------------------------------------------------------------------------|-------------------------|
| A                       | GI S FERTIL<br>Systems                                                                  |                         |
| Installing<br>Please wa | PLANI MANA<br>Plant Manager<br>it while the Setup Wizard installs Plant Manager. This m |                         |
| status:                 | Validating install                                                                      |                         |
|                         |                                                                                         |                         |
|                         |                                                                                         | Cancel                  |

#### Note

The system may generate a message that some files currently in use need updating. Select **automatically close applications and attempt to restart them after setup is complete** to continue the update. Select **do not close applications (a reboot will be required)** to stop the process.

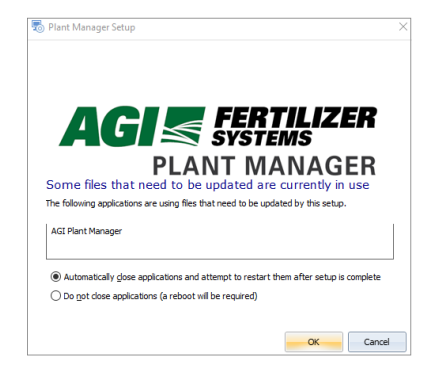

- 5. Select OK.
- 6. The Setup Wizard generates a message when the update is complete.

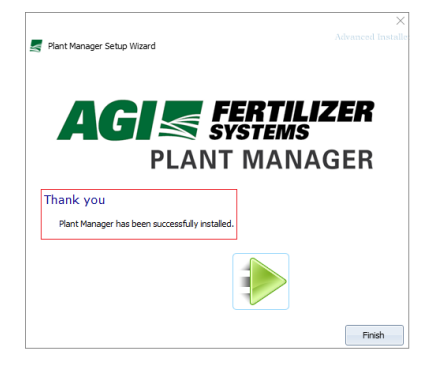

7. Select Finish; an Install Summary message displays on the screen.

|     | _                                    | ×                                     |  |
|-----|--------------------------------------|---------------------------------------|--|
| ← 6 | lnstalling Updates for Plant Manager |                                       |  |
| 1   | nstall Summary                       |                                       |  |
|     | Indu                                 | (Anna an                              |  |
|     | Plant Manager                        | The operation completed successfully. |  |
|     |                                      |                                       |  |
|     |                                      |                                       |  |
|     |                                      |                                       |  |
|     |                                      |                                       |  |
|     |                                      |                                       |  |
|     |                                      |                                       |  |
|     |                                      |                                       |  |
|     |                                      |                                       |  |
|     |                                      |                                       |  |
|     |                                      | Finish                                |  |

- 8. Check that the status is: The operation completed successfully.
- 9. Select **Finish**; the user can log into the system from the log on screen.

#### Note

The user may receive a prompt if the system database needs updating following a software update. The system prompts the user when logging in following a software update.

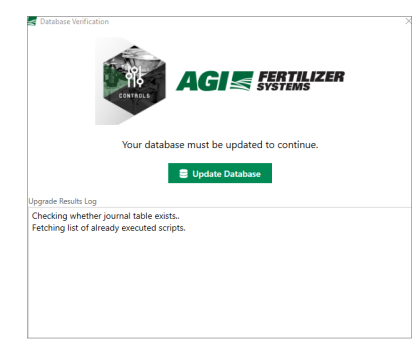

#### To update the database if the Update Database screen displays:

- 1. Select Update Database.
- 2. When the successful update message displays click **Continue**; the log in screen displays.

| Database Verification                        |                                                                                                    |
|----------------------------------------------|----------------------------------------------------------------------------------------------------|
|                                              |                                                                                                    |
|                                              | Your database has been updated successfully!                                                              |
| Linnade Results Lon                          | Continue →                                                                                                |
| Beginning database                           | upgrade                                                                                                   |
| Checking whether jo                          | urnal table exists                                                                                        |
| Fetching list of alread                      | dy executed scripts.                                                                                      |
| Executing Database S                         | Server script 'AGI_DbUp.Scripts.0114_FPMS1694_Battick.sql'                                                |
| Checking whether jo                          | urnal table exists                                                                                        |
| Executing Database !                         | Server script 'AGI_DbUp.Scripts.0141_ViaeroWireless_FPMS1801.sql'                                         |
| Executing Database !                         | Server script 'AGI_DbUp.Scripts.0142_MuteImportNotify_2275.sql'                                           |
| Even which Details and                       | Server script                                                                                             |
| Executing Database :                         | ID FOLICODIC T. LIT C. LIT H                                                                              |
| 'AGI_DbUp.Scripts.01                         | 143_FPM52246_TemptateTypeSimptotTx.sql                                                                    |
| 'AGI_DbUp.Scripts.01<br>Executing Database S | i43_PPMS2245_lemplateTypeSimploTix.sql<br>Server script 'AGI_DbUp.Scripts.0143_PPMS_275_PCReqTimeout.sql' |

3. Enter the log in details to continue to Plant Manager.

| 🗲 Login  |       | ×    |
|----------|-------|------|
| CONTROLS |       | IZER |
| Username |       |      |
| agitech  |       |      |
| Password |       |      |
|          |       |      |
|          | Login |      |

# 4. Staff

Staff accounts are assigned to users to allow them to log into the Plant Manager software. The Staff menu is used to view and manage staff accounts. All users should have their own user accounts and password set up in the software.

| A     | 🖯 🔙 Plant Manag    | jer        |                 |                                   | Touchscreen Mode | 🚨 AGITech 🗸   🖺 View 🗸 | 🛕 11 Alerts 📔 — 🔲 🗙 |
|-------|--------------------|------------|-----------------|-----------------------------------|------------------|------------------------|---------------------|
| ≡     |                    | Sta        | aff             |                                   |                  |                        | G                   |
| 8     | Ticket Manager     |            | 1               |                                   |                  |                        | + Add Staff         |
| )¥    | Products           | Staff ID 1 | Username        | Associated Partner                |                  |                        |                     |
|       |                    | 0          | AGITech         | AGITech                           |                  |                        |                     |
| E     | Recipes            | 481        | PlantAdmin481   | AGITech                           |                  |                        |                     |
| Ê     | Formulation Groups | 221        | PlantTech221    | AGITech                           |                  |                        |                     |
| Ħ     | Batch History      | 845        | PlantTickets845 | AGITech                           |                  |                        |                     |
| ¢     | Reports            | 223        | Evergreen223    | Evergreen Diversified Agriculture |                  |                        |                     |
|       | Destaura           | 465532     | amartin         | Dillet Farms                      |                  |                        |                     |
| · • • | Partners           | 111111     | 111             | Arndt Angus LLC                   |                  |                        |                     |
| ×     | Equipment          | 00000008   | tech            | Test Tech                         |                  |                        |                     |
|       | Vessels            | 888        | td              | Test Driver                       |                  |                        |                     |
| 2     | Crops              |            |                 |                                   |                  |                        |                     |
| 1     | Application Types  |            |                 |                                   |                  |                        |                     |
| 20    | Staff              |            |                 |                                   |                  |                        |                     |
| ۵     | Settings           |            |                 |                                   |                  |                        |                     |
| 0     | Help               |            |                 |                                   |                  |                        |                     |
|       |                    |            |                 |                                   |                  |                        |                     |

| Item            | Description                                                                                                    |  |  |
|-----------------|----------------------------------------------------------------------------------------------------|--|--|
| Staff ID        | An optional staff identifier such as an employee number.                                                                                                    |  |  |
| Active/Inactive | Toggle to set the user account as Active (available for login and use) or Inactive.                                                                                                    |  |  |
| Partner         | The Partner associated with the user. Partners must be added before associating with a staff account.                                                                                              |  |  |
| Role            | Roles provide Staff with the access to functions that they need to do<br>their jobs and restricts access to other functions. See the table below<br>for system access allowed for each Staff role. |  |  |
| Username        | A unique username that is used as a primary user identifier in the system, and for login purposes.                                                                                                 |  |  |

|                    |           |       |         | Staff Ro | oles       |         |          |
|--------------------|-----------|-------|---------|----------|------------|---------|----------|
| Task               | Technical | Plant | Plant   | Plant    | Technician | Ticket  | Driver/  |
|                    | Support   | Admin | Manager | Operator | reenneidh  | Creator | Customer |
| Add Ticket         | х         | Х     | х       | х        |            | х       |          |
| Delete Ticket      | х         | Х     | х       | Х        |            |         |          |
| Manage Ticket      | х         | Х     | х       | х        |            |         |          |
| Manage Batches     | х         | Х     | х       | х        |            |         |          |
| Add Product        | х         | Х     | х       | х        |            | х       |          |
| Delete Product     | х         | Х     | х       | х        |            |         |          |
| Manage Product     | х         | Х     | х       | х        |            | х       |          |
| Add Recipe         | х         | Х     | х       | х        |            | х       |          |
| Delete Recipe      | х         | х     | х       | х        |            |         |          |
| Edit Recipe        | х         | х     | х       | х        |            | х       |          |
| Add Formulation    |           |       |         |          |            |         |          |
| Group              | х         | Х     | x       | x        |            | x       |          |
| Delete Formulation |           |       |         |          |            |         |          |
| Group              | х         | Х     | х       | х        |            |         |          |
| Edit Formulation   |           |       |         |          |            |         |          |
| Group              | х         | Х     | х       | х        |            | х       |          |
| Add Partner        | х         | х     | х       | х        |            | х       |          |
| Delete Partner     | х         | х     | х       | х        |            |         |          |
| Edit Partner       | х         | х     | х       | х        |            | х       |          |
| Add Equipment      | х         | х     | х       | х        |            | х       |          |
| Delete Equipment   | х         | х     | х       | х        |            | х       |          |
| Edit Equipment     | х         | х     | х       | х        |            | х       |          |
| Maintain           |           |       |         |          |            |         |          |
| Equipment          | х         | Х     | х       | х        |            |         |          |
| Add Vessel         | х         | х     | х       | х        |            | х       |          |
| Delete Vessel      | х         | х     | х       | х        |            |         |          |
| Edit Vessel        | х         | х     | х       | х        |            | х       |          |
| Add Crop           | х         | х     | х       | х        |            | х       |          |
| Delete Crop        | х         | х     | х       | х        |            |         |          |
| Edit Crop          | х         | х     | х       | х        |            | х       |          |
| Add Application    |           |       |         |          |            |         |          |
| Туре               | х         | Х     | х       | х        |            | х       |          |
| Delete Application |           |       |         |          |            |         |          |
| Types              | х         | Х     | х       | х        |            |         |          |
| Edit Application   |           |       |         |          |            |         |          |
| Types              | х         | Х     | х       | х        |            | х       |          |
| Add Staff          | x         | x     | x       |          |            |         |          |
| Delete Staff       | x         | x     | x       |          |            |         |          |
| Edit Staff         | x         | X     | x       |          |            |         |          |
| Manage Settings    | X         | x     | x       |          |            |         |          |
| Admin Settings     | X         | x     |         |          |            |         |          |
| Clear Maintenance  | ~         | ~     |         |          |            |         |          |
| Alerts             | Х         | Х     | х       | Х        | х          |         |          |

Staff access to Plant manager is defined by the role assigned to a user by the Administrator.

|                                  | Staff Roles          |                |                  |                   |            |                   |                     |  |
|----------------------------------|----------------------|----------------|------------------|-------------------|------------|-------------------|---------------------|--|
| Task                             | Technical<br>Support | Plant<br>Admin | Plant<br>Manager | Plant<br>Operator | Technician | Ticket<br>Creator | Driver/<br>Customer |  |
| Mark Robot Alerts<br>as Read     | x                    | х              | х                | х                 |            |                   |                     |  |
| Bulk Delete Tickets              | х                    | Х              | х                |                   |            |                   |                     |  |
| Re-Import Tickets<br>With Errors | x                    | x              | x                | x                 |            |                   |                     |  |
| Touch Screen                     | х                    | Х              | х                | х                 |            |                   | х                   |  |
| Link to Agronomy                 | х                    | Х              | х                | Х                 |            | х                 |                     |  |
| Adjust Weight                    | Х                    | х              | х                | Х                 |            |                   |                     |  |

Plant Manager supports different levels of access to the system based on staff roles.

### Typical activities for staff roles:

| Staff Role        | Typical Plant Manager Activities                                                                                                    |  |  |
|-------------------|----------------------------------------------------------------------------------------------------|--|--|
| Technical Support | Highest level access. This role is only used by AGI staff<br>Can manage all settings, including system admin settings.                      |  |  |
| Plant Admin       | Highest level access. This is the most common role for Plant<br>Manager users.<br>Can manage all settings, including system admin settings. |  |  |
| Plant Manager     | Access to all functions except for admin settings.<br>Adds plant staff accounts.                                                            |  |  |
| Plant Operator    | Similar access to Plant Manager but unable to edit staff, and unable to edit Settings.                                                      |  |  |
| Technician        | Receives automated Maintenance Reminders.                                                                                                   |  |  |
|                   | Note<br>Only Technicians can receive Maintenance Reminders.<br>Completes equipment maintenance.                                             |  |  |
|                   | Changes Maintenance Reminders status to complete.                                                                                           |  |  |
| Ticket Creator    | This is a limited role that only allows the user to create tickets, not run them. No access to admin settings.                              |  |  |
| Driver/Customer   | This role does not have access to any features of Plant Manager<br>Drivers can run batches only in Touchscreen mode.                        |  |  |

# 4.1. Searching for a Staff Account

#### To search for a staff account:

1. Go to Staff.

| 1 | G 🔄 Plant Manag    | ger        |                 |                                   | Touchscreen Mode   🚨 AGITech 🛩 🖺 View 🛩 | 🛦 11 Alerts 🛛 – 🗖 🗙 |
|---|--------------------|------------|-----------------|-----------------------------------|-----------------------------------------|---------------------|
| Ξ | =                  | Sta        | off             |                                   |                                         | C                   |
| 1 | Ticket Manager     |            |                 |                                   |                                         | + Add Staff         |
| - | Products           | Staff ID ↑ | Username        | Associated Partner                |                                         |                     |
|   |                    | 0          | AGITech         | AGITech                           |                                         |                     |
|   | Recipes            | 481        | PlantAdmin481   | AGITech                           |                                         |                     |
| 1 | Formulation Groups | 221        | PlantTech221    | AGITech                           |                                         |                     |
|   | Batch History      | 845        | PlantTickets845 | AGITech                           |                                         |                     |
|   | Reports            | 223        | Evergreen223    | Evergreen Diversified Agriculture |                                         |                     |
|   | • Data             | 465532     | amartin         | Dillet Farms                      |                                         |                     |
|   | Partners           | 111111     | 111             | Arndt Angus LLC                   |                                         |                     |
|   | 🛠 Equipment        | 00000008   | tech            | Test Tech                         |                                         |                     |
|   | Vessels            | 888        | td              | Test Driver                       |                                         |                     |
| J | a Crops            |            |                 |                                   |                                         |                     |
| ſ | Application Types  |            |                 |                                   |                                         |                     |
| E | Staff              |            |                 |                                   |                                         |                     |
| 4 | Settings           |            |                 |                                   |                                         |                     |
| ( | 🛿 Help             |            |                 |                                   |                                         |                     |

- 2. Select Staff ID, Username, or Associated Partner column headings to sort the list of staff accounts.
- 3. Select the staff account to view the information page.

# 4.2. Adding a Staff Account

#### To add a staff account:

1. Go to Staff > + Add Staff.

| AGI S Plan       | nt Manager | <b>r</b> 1 |                 |                                   | Touchscreen Mode | 💄 AGITech 🗸 🛛 | 🖹 View 🗸 📔 | 11 Alert | - 1   | • ×   |
|------------------|------------|------------|-----------------|-----------------------------------|------------------|---------------|------------|----------|-------|-------|
| ≡                | 2          | 🕈 Sta      | ff              |                                   |                  |               |            |          |       | C     |
| Ticket Manage    | r          |            |                 |                                   |                  |               |            |          | + Add | Staff |
| Products         | St         | aff ID 🕇   | Username        | Associated Partner                | <br>             |               |            |          |       |       |
| 6 moduces        | 0          |            | AGITech         | AGITech                           |                  |               |            |          |       |       |
| I ■ Recipes      | 48         | 31         | PlantAdmin481   | AGITech                           |                  |               |            |          |       |       |
| Formulation Gr   | roups 22   | 21         | PlantTech221    | AGITech                           |                  |               |            |          |       |       |
| Batch History    | 84         | 45         | PlantTickets845 | AGITech                           |                  |               |            |          |       |       |
| Reports          | 22         | 23         | Evergreen223    | Evergreen Diversified Agriculture |                  |               |            |          |       |       |
| ····             | 46         | 55532      | amartin         | Dillet Farms                      |                  |               |            |          |       |       |
| · Partners       | 11         | 1111       | 111             | Arndt Angus LLC                   |                  |               |            |          |       |       |
| 🗙 Equipment      | 00         | 8000000    | tech            | Test Tech                         |                  |               |            |          |       |       |
| Se Vessels       | 88         | 38         | td              | Test Driver                       |                  |               |            |          |       |       |
| 💋 Crops          |            |            |                 |                                   |                  |               |            |          |       |       |
| Application Type | pes        |            |                 |                                   |                  |               |            |          |       |       |
| 🌲 Staff          |            |            |                 |                                   |                  |               |            |          |       |       |
| Settings         |            |            |                 |                                   |                  |               |            |          |       |       |
| 🕑 Help           |            |            |                 |                                   |                  |               |            |          |       |       |

2. Complete the following details for the new Staff. Items marked (\*) are required fields.

| Staff ID           | Partner *      |
|--------------------|----------------|
| Role Options *     |                |
| Plant Admin        | Plant Manager  |
| Plant Operator     | Technician     |
| Technical Support  | Ticket Creator |
| Customer           | Driver         |
| Username *         |                |
| Password *         |                |
| Confirm Password * |                |

| Item (* Required Entry) | Description                                                                                                    |
|-------------------------|----------------------------------------------------------------------------------------------------|
| Staff ID                | A unique identifying code for the staff. This can be an employee<br>number or a user-generated alphanumeric ID. The system will<br>auto-generate an ID if one is not created by the user. |
| * Partner               | The partner can be <b>Carrier, Customer, Dispensing Location, Driver</b> , or <b>Employee</b> .                                                                                           |
| * Role Option           | See Section 4. – Staff on page 19                                                                                                    |
| * Username and Password | A username and password used to log in to Plant Manager.                                                                                                    |

3. Set the Active/Inactive toggle (the default setting for a new staff is Active).

4. Select **Save**, or **Cancel** to return to the Staff menu without saving changes.

#### Set E-signature

The system allows 2 roles, Driver and Plant Operator, to save e-signatures that can be used as automatic signatures at various stages of the plant processes.

#### To set an E-signature:

#### Note

Only specific accounts have permission to set an E-signature. The user must be logged into their account to set the signature.

- 1. Log in with the username and password for the account.
- 2. Go to Staff.
- 3. Select the staff name; the staff details page opens.

| AGITech             | Active 🗹 Edit 🗸 🗙  |
|---------------------|--------------------|
| Staff ID<br>0       | Partner<br>AGITech |
| Role Options        |                    |
| ✓ Plant Admin       | ✓ Plant Manager    |
| ✓ Plant Operator    | ✓ Technician       |
| ✓ Technical Support | ✓ Ticket Creator   |
| Customer            | Driver             |
| Username<br>AGITech |                    |
| Operator Signature  |                    |
| Use in Auto-Sign    |                    |
| C JAN<br>Set        |                    |

PLANT MANAGER -

- 4. Select **Edit** at the top right of the page.
- 5. From the signature box at the bottom left of the screen, click Set.

| Operator Signature |  |
|--------------------|--|
| Use in Auto-Sign   |  |
| € JAN<br>1 Set     |  |

6. On the new E-signature screen next to the imes , use the mouse to enter the signature.

| Gperator Signature |       |      | > |
|--------------------|-------|------|---|
| X                  |       |      |   |
|                    | CLEAR | SAVE |   |

7. Check the Use in Auto-Sign box to use the E-signature for auto-signing.

| Operator Signature |
|--------------------|
| Use in Auto-Sign   |
| - and -            |
| / Set              |

8. Select **Clear** to re-enter the signature, or **Save** to accept; the new signature displays.

## 4.3. Editing Staff Account Settings

#### To edit a staff account:

- 1. From the **Staff** list, select the account to edit.
- 2. Edit the account details as required.

| PlantAdmin481      | Active 🗹 Edit 🗸 🗙  |
|--------------------|--------------------|
| Staff ID<br>481    | Partner<br>AGITech |
| Role Options       |                    |
| ✓ Plant Admin      | ✓ Plant Manager    |
| ✓ Plant Operator   | ✓ Technician       |
| Technical Support  | ✓ Ticket Creator   |
| Customer           | Driver             |
| Username           |                    |
| PlantAdmin481      |                    |
| Operator Signature |                    |
| Use in Auto-Sign   |                    |
|                    |                    |

- 3. If required, click on **Change Password** to change the account password.
- 4. Select **Save**, or **Cancel** to return to the Staff list without saving changes.

## 4.4. Deleting a Staff Account

#### To delete a staff account:

- 1. Go to **Staff** and select an account; the staff account information page opens.
- 2. Select **Delete** from the dropdown menu.

| AGITech             |                                   | Active | 🗹 Edit | ~ ×      |
|---------------------|-----------------------------------|--------|--------|----------|
| Staff ID            | Partner                           |        |        | 🔋 Delete |
| 0                   | AGITech                           |        |        |          |
| Language            |                                   |        |        |          |
| English             |                                   |        |        |          |
| Role Options        |                                   |        |        |          |
|                     |                                   |        |        |          |
| ✓ Plant Admin       | <ul> <li>Plant Manager</li> </ul> |        |        |          |
| ✓ Plant Operator    | ✓ Technician                      |        |        |          |
| ✓ Technical Support | ✓ Ticket Creator                  |        |        |          |
| Customer            | Driver                            |        |        |          |
| Username            |                                   |        |        |          |
| AGITech             |                                   |        |        |          |
| Operator Signature  |                                   |        |        |          |
| Use in Auto-Sign    |                                   |        |        |          |
|                     |                                   |        |        |          |
| - Al                |                                   |        |        |          |
| 🖍 Set               |                                   |        |        |          |

3. Select **Delete** to confirm, or **Cancel** to return to the Staff menu without deleting the Staff account.

| Delete?                                          |        |        |
|--------------------------------------------------|--------|--------|
| Are you sure you want to delete 'PlantAdmin481'? |        |        |
|                                                  | Cancel | Delete |

# **5. Application Types**

Application Types are a user-defined description of how a fertilizer mix is applied to a field. Application Types can be used in the creation and running of processes, recipes, tickets, and batches.

| A          | 🖯 😹 Plant Manag    | yer i i i i i i i i i i i i i i i i i i i | Touchscreen Mode   🚨 AGITech 🗸   🗎 View 🗸 | 🛕 11 Alerts 🛛 🗕 🔍 🗙    |
|------------|--------------------|-------------------------------------------|-------------------------------------------|------------------------|
| ≡          |                    | 🍽 Application Types                       |                                           | C                      |
| =          | Ticket Manager     | Q                                         |                                           | + Add Application Type |
| <u>)</u> # | Products           | Name                                      |                                           | Ť                      |
|            |                    | Disperser DW4                             |                                           |                        |
| I          | Recipes            | Fuel-vault FW5                            |                                           |                        |
| Ê          | Formulation Groups | SABE 304L                                 |                                           |                        |
| Ħ          | Batch History      | SABE 316L                                 |                                           |                        |
| Û          | Reports            | Short-path Emitter RC92                   |                                           |                        |
| -20        | Partners           |                                           |                                           |                        |
| *          | Equipment          |                                           |                                           |                        |
|            | Vessels            |                                           |                                           |                        |
| 2          | Crops              |                                           |                                           |                        |
| ۴          | Application Types  |                                           |                                           |                        |
| 20         | Staff              |                                           |                                           |                        |
| ۵          | Settings           |                                           |                                           |                        |
| Ø          | Help               |                                           |                                           |                        |

## 5.1. Searching for an Application Type

#### To search for an Application Type:

1. Go to Application Types.

| A        | 🕝 属 Plant Manag    | yer i                   | Touchscreen Mode   🚨 AGITech 🗸 🖺 View 🗸 | 🛦 11 Alerts 📃 –  | • ×    |
|----------|--------------------|-------------------------|-----------------------------------------|------------------|--------|
| ⊨        | E                  | Application Types       |                                         |                  | G      |
|          | I Ticket Manager   | ٩                       |                                         | + Add Applicatio | n Type |
| ષ્ટ      | Products           | Name                    |                                         |                  | Ť      |
| ł        | E Recipes          | Disperser DW4           |                                         |                  |        |
| Ê        | Formulation Groups | SABE 304L               |                                         |                  |        |
| Ë        | Batch History      | SABE 316L               |                                         |                  |        |
| Ľ        | Reports            | Short-path Emitter RC92 |                                         |                  |        |
| -2       | Partners           |                         |                                         |                  |        |
| ×        | 🕻 Equipment        |                         |                                         |                  |        |
|          | Vessels            |                         |                                         |                  |        |
| <b>A</b> | Crops              |                         |                                         |                  |        |
| ſ        | Application Types  |                         |                                         |                  |        |
| 2        | ቃ Staff            |                         |                                         |                  |        |
| \$       | Settings           |                         |                                         |                  |        |
| 6        | Help               |                         |                                         |                  |        |

- 2. In the search field, enter the name of the application type; the Application Type shows in the list.
- 3. Select the Application Type to show the information page.

## 5.2. Adding an Application Type

To add an Application Type:

1. Go to Application Types > +Add Application Type

| 🍽 Application Types     |   | C                      |
|-------------------------|---|------------------------|
| Search by Name          | Q | + Add Application Type |
| Name                    |   | Ŷ                      |
| Disperser DW4           |   |                        |
| Fuel-vault FW5          |   |                        |
| SABE 304L               |   |                        |
| SABE 316L               |   |                        |
| Short-path Emitter RC92 |   |                        |

2. Enter a name for the Application Type. Fields marked with (\*) are required.

| Application Type Name * |  |
|-------------------------|--|
|                         |  |

3. Select Save.

## 5.3. Editing an Application Type

#### To edit an Application Type:

- 1. Go to Application Types and select an Application Type.
- 2. Select Edit.

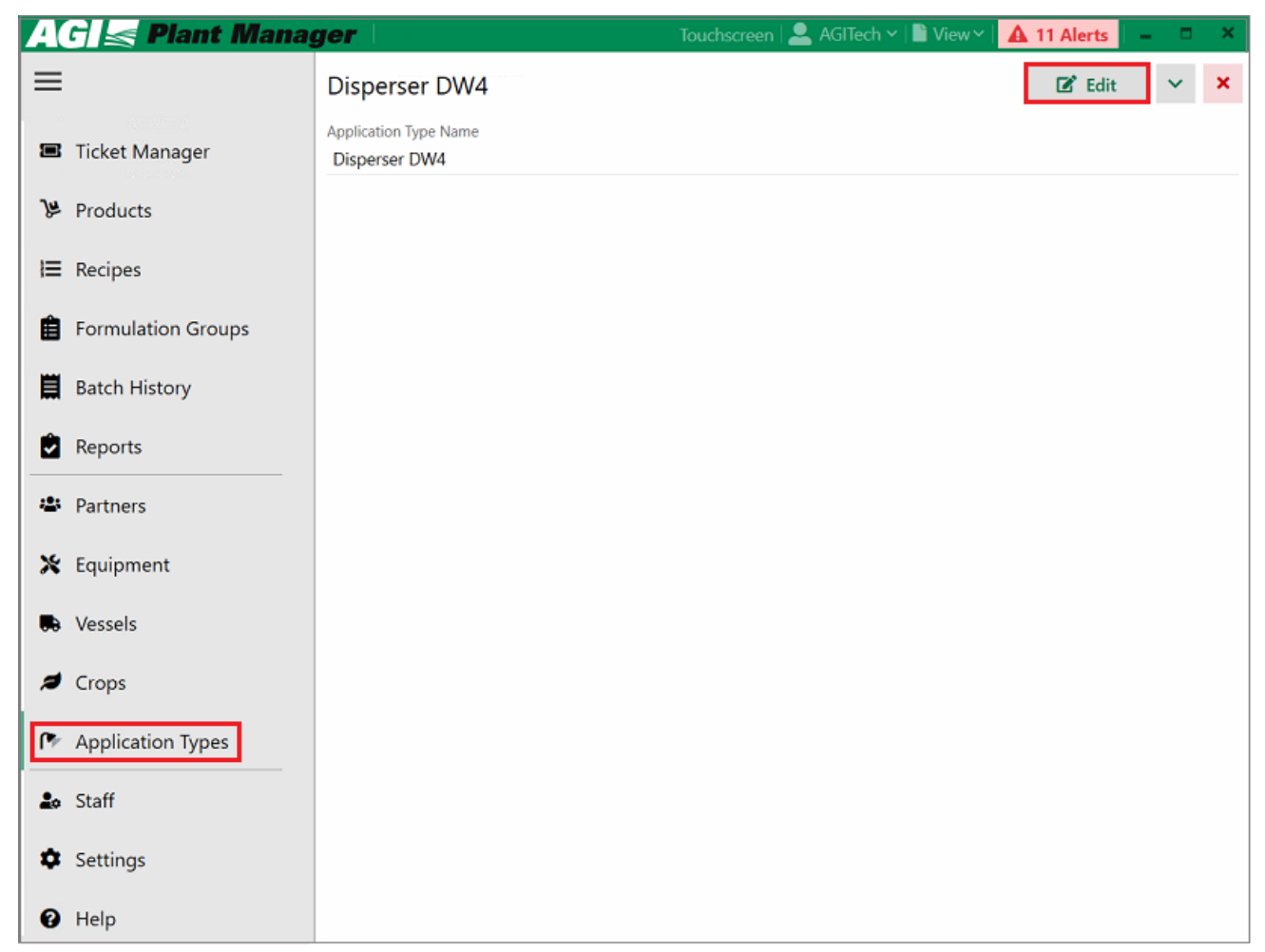

- 3. Edit the Application Type.
- 4. Select Save.

## 5.4. Deleting an Application Type

#### Note

A deleted Application Type cannot be retrieved.

#### To delete an Application Type:

1. Go to Application Types and select an Application Type; the Application Type page opens.

| isperser DW4          | 🗹 Edit | ~ ×    |
|-----------------------|--------|--------|
| Application Type Name | Ĩ      | Delete |
| Disperser DW4         |        |        |

### 2. Select Y then **Delete**.

#### Note

A confirmation message displays. Select **Delete** to confirm.

| Delete?                                                    |               |
|------------------------------------------------------------|---------------|
| Are you sure you want to delete 'Short-path Emitter RC92'? |               |
|                                                            | Cancel Delete |

#### Note

Application Types currently in use cannot be deleted. A warning message displays. The Application Type can be set to **Inactive**.

| This Application Type cannot be deleted because it is referenced elsewhere. Consider setting this Applic<br>to inactive instead. | ation Type |
|----------------------------------------------------------------------------------------------------|------------|
|                                                                                                    | ОК         |

# **6. Formulation Groups**

Formulation Groups are user-created combinations of products by nutrient content.

| A  | 🖸 层 Plant Manag    | yer                | Touchscreen Mode   🚨 AGITech 🗸 🖺 View 🗸 📘 | 🛕 11 Alerts 🛛 🗕 🔍 🗙 |
|----|--------------------|--------------------|-------------------------------------------|---------------------|
| ≡  |                    | Formulation Groups |                                           | C                   |
|    | Ticket Manager     |                    |                                           | + Add Formulation   |
| 74 | Products           | Group Name         |                                           | ŕ                   |
| Ū  | Troducts           | 20-20-20-5s        |                                           |                     |
| ⊨  | Recipes            | 4-12-38            |                                           |                     |
| Ê  | Formulation Groups | Ethan Test         |                                           |                     |
| Ħ  | Batch History      |                    |                                           |                     |
| Ê  | Reports            |                    |                                           |                     |
| -  | Partners           |                    |                                           |                     |
| ×  | Equipment          |                    |                                           |                     |
|    | Vessels            |                    |                                           |                     |
| 2  | Crops              |                    |                                           |                     |
| •  | Application Types  |                    |                                           |                     |
| 20 | Staff              |                    |                                           |                     |
| ۵  | Settings           |                    |                                           |                     |
| 0  | Help               |                    |                                           |                     |

The **Analysis Type** shows the makeup of a formula by either a **Blend Analysis** – the percentage of each nutrient in a formula – or by a **Field Analysis** – the amount of nutrients, by weight per acre. Formulation Groups are applied to tickets and batches and are stored in the system. Information is editable.

| 4-12     | -38                 |      |    |             |      |    |        | Active | 🕑 Edit   | ~  | × |
|----------|---------------------|------|----|-------------|------|----|--------|--------|----------|----|---|
| Formula  | ation Group N<br>38 | lame |    |             |      |    |        |        |          |    |   |
| Analysis | Type<br>end O Fie   | eld  |    |             |      |    |        |        |          |    |   |
| N        | Ρ                   | К    | Ca | Mg          | S    | В  | Cu     | Fe     | Mn       | Zn |   |
| 4        | 12                  | 38   | 0  | 0           | 0    | 0  | 0      | 0      | 0        | 0  |   |
| Clay %   |                     |      |    |             |      |    |        |        |          |    |   |
| Produ    | ct                  |      | Ť  | Projected % | N P  | кс | a Mg : | S B C  | Cu Fe Mn | Zn | x |
| 0-0-6    | 0 Potash            |      |    | 67.93       |      | 60 |        |        |          |    |   |
| 18-46    | -0 DAP              |      |    | 32.07       | 18 4 | 16 |        |        |          |    |   |

For information about configuring default Formulation Group settings, see Section 21.3.1 – Configuring Formulation Group Settings on page 197.

## 6.1. Searching Formulation Groups

To search for a Formulation Group:

- 1. Go to Formulation Groups.
- 2. Use the Active Check box to filter the search by Active or Inactive groups.

| <b>B</b> Formulation ( | Groups     | G                 |
|------------------------|------------|-------------------|
| Search by Name         | 🔎 🗹 Active | + Add Formulation |
| Group Name             |            |                   |
| 20-20-20-5s            |            |                   |
| 4-12-38                |            |                   |

- 3. Enter the name of the group in the search field; the group name displays.
- 4. Select the group to open the group's page.

### 6.2. Adding a Formulation Group

**Formulation Groups** are combinations of products created by the user that can be applied to tickets and batches.

#### Note

Before creating a Formulation, the required base products must be entered into the system. See Section 11.2 – Add Products on page 77.

#### To add a Formulation Group:

1. Go to Formulation Groups > + Add Formulation.

| <b>B</b> Formulation | Groups |          | C                 |
|----------------------|--------|----------|-------------------|
| Search by Name       | Q      | ✓ Active | + Add Formulation |
| Group Name           |        |          | Ť                 |
| 20-20-20-5s          |        |          |                   |
| 4-12-38              |        |          |                   |

2. Add a name for the group.

#### Note

Formulation Group names can comprise up to 100 alphanumeric characters.

| A  | 🖯 🧲 Plant Manag    | ger                             | Τοι             | ichscreen 🛛 | 💄 AGITech 🗸 | 🖹 View 🗸 | 💧 🛕 11 Al | erts 📔 🗕                       | <b>–</b> × |
|----|--------------------|---------------------------------|-----------------|-------------|-------------|----------|-----------|--------------------------------|------------|
| ⊨  |                    |                                 |                 |             |             |          |           |                                | Active     |
| =  | Ticket Manager     | Formulation Group Name *        |                 |             |             |          |           |                                |            |
| )ä | Products           | Analysis Type *                 |                 |             |             |          |           |                                |            |
| ⊫  | Recipes            |                                 | Ca Mg           | s           | B           | Cu<br>0  | Fe N      | dn Zr                          | n<br>)     |
| Ê  | Formulation Groups | Clay %                          |                 |             |             | -        |           |                                |            |
| Ħ  | Batch History      |                                 |                 |             |             |          |           | <ul> <li>Select Pro</li> </ul> | ducts      |
| Ż  | Reports            | Product                         | ↑ Projected % N | I P K       | Ca Mg       | S B Ci   | u Fe Mr   | a Zn X                         |            |
| -  | Partners           |                                 |                 |             |             |          |           |                                |            |
| *  | Equipment          |                                 |                 |             |             |          |           |                                |            |
|    | Vessels            |                                 |                 |             |             |          |           |                                |            |
| 2  | Crops              |                                 |                 |             |             |          |           |                                |            |
| ۴  | Application Types  |                                 |                 |             |             |          |           |                                |            |
| 20 | Staff              |                                 |                 |             |             |          |           |                                |            |
| ۵  | Settings           | Current Blend Analysis<br>0-0-0 |                 |             |             |          |           |                                |            |
| 0  | Help               |                                 |                 |             |             |          | Cancel    | •                              | Save       |

| Item (* Required Entry)  | Description                                                                                                    |
|--------------------------|----------------------------------------------------------------------------------------------------|
| * Formulation Group Name | A unique user-generated name for the group.                                                                                                    |
| Active                   | Groups can be set as <b>Active</b> or <b>Inactive</b> . The toggle sets the status of the group which can be changed.                                                                                                    |
| * Analysis Type          | Blend Analysis: the percentage of each nutrient in a formulation.<br>Field Analysis: the amount of nutrients, by weight per acre of field.                                                                                                    |
| Clay %                   | The amount of clay added to the Formulation Group. Optional.                                                                                                    |
| Select Products          | Products are listed by name and contain their nutrient information.<br>Products must be added to the system before they can be added<br>to a group. The nutrient values comprising all the products of the<br>Formulation Group are also displayed. |

- 3. Select **Blend** or **Field** as the analysis type.
- 4. Add the nutrient percentages as required.

| N | Р | K | Ca | Mg | S | В | Cu | Fe | Mn | Zn |
|---|---|---|----|----|---|---|----|----|----|----|
| 0 | 0 | 0 | 0  | 0  | 0 | 0 | 0  | 0  | 0  | 0  |
|   |   |   |    |    |   |   |    |    |    |    |

- 5. Add the percentage of clay if required.
- 6. Select + Select Products.
- 7. Select the type of product from the **Types** list.

#### Note

The Type refers to dry or liquid fertilizer products.

| Sei | arch by Name                 | All Types 🔹           |                  |                         |              |      |    |      |   |        |    |       |   |
|-----|------------------------------|-----------------------|------------------|-------------------------|--------------|------|----|------|---|--------|----|-------|---|
|     | Product                      | Туре                  | Current Total    | All Types<br>Dry Fertil | izer - Aut   | to   |    | S Zn | в | Ca Cu  | Mg | Fe Mr | 1 |
|     | 0-0-60 Potash                | Dry Fertilizer - Auto | -78553.49021098  | Liquid Fe               | rtilizer - / | Auto |    |      |   |        |    |       | Î |
|     | 0-0-62 MUR/POT GRAN BULK     | Dry Fertilizer - Auto | -981 lb(US)      |                         | ~            |      |    |      |   |        |    |       |   |
|     | 18-46-0 DAP                  | Dry Fertilizer - Auto | -18308.779785150 | 53 lb(US)               |              | 18   | 46 |      |   |        |    |       |   |
|     | 18-46-0 DAP BULK             | Dry Fertilizer - Auto | -14603.98966125  | 91 lb(US)               | ~            |      |    |      |   |        |    |       |   |
|     | 21-0-0-24s AMS Mid-Grade     | Dry Fertilizer - Auto | -2500 lb(US)     |                         |              |      |    |      |   |        |    |       |   |
|     | 21-0-0-24s AMS Granular      | Dry Fertilizer - Auto | -2289.6015625 lb | (US)                    |              |      |    |      |   |        |    |       |   |
|     | 44-0-0 Esn                   | Dry Fertilizer - Auto | -1684.4175220703 | 31 lb(US)               |              | 44   |    |      |   |        |    |       |   |
|     | 46-0-0 Urea                  | Dry Fertilizer - Auto | -6058.639986644  | 56 lb(US)               |              | 46   |    |      |   |        |    |       |   |
|     | 46-0-0 (GRAN. UREA) 1LB BULK | Dry Fertilizer - Auto | -58406.43554687  | 5 lb(US)                | ~            |      |    |      |   |        |    |       |   |
|     | AMS                          | Dry Fertilizer - Auto | -47497.42158583  | 13 lb(US)               |              |      |    |      |   |        |    |       |   |
|     | BD Metric Dry 1              | Dry Fertilizer - Auto | 50000 g          |                         |              |      |    |      |   |        |    |       |   |
|     | BD Metric Dry 2              | Dry Fertilizer - Auto | 50000 kg         |                         |              |      |    |      |   |        |    |       |   |
| •   | 2011.1.1.1                   |                       | 500001           |                         |              |      |    |      |   |        |    |       | • |
|     |                              |                       |                  |                         |              |      |    |      |   | Cancel |    | 🗸 Ok  |   |

| Item                                           | Description                                                                                                    |  |  |  |  |  |
|------------------------------------------------|----------------------------------------------------------------------------------------------------|--|--|--|--|--|
| Search                                         | Product search by name.                                                                                               |  |  |  |  |  |
| Product                                        | A list of products currently in the Plant Manager system. Names are user-generated when entered into the system.      |  |  |  |  |  |
| Туре                                           | Liquid or dry fertilizers                                                                                             |  |  |  |  |  |
| Current Total                                  | The current inventory total of the product.                                                                           |  |  |  |  |  |
| In Use                                         | If the product is currently being used in another Formulation<br>Group or Recipe, a check mark appears in the column. |  |  |  |  |  |
| N. P, K, S, Zn, B, Ca, Cu, Mg, Fe, Mn,<br>W, X | The percentage nutrient composition of the product.                                                                   |  |  |  |  |  |

8. Select the required products to add to the group.

9. Use the Active toggle to set the group as Active or Inactive.

10. Select **Save**; the Formulation Group details page displays.
| 20-20-20-5s                     |             |         |        | re pressure assessments |         |         |          | Active   |
|---------------------------------|-------------|---------|--------|-------------------------|---------|---------|----------|----------|
| Formulation Group Name *        |             |         |        |                         |         |         |          |          |
| 20-20-20-5s                     |             |         |        |                         |         |         |          |          |
| Analysis Type *<br>Blend  Field |             |         |        |                         |         |         |          |          |
| N P K<br>20 20 20               | Ca<br>O     | Mg<br>0 | s<br>5 | B                       | Cu<br>0 | Fe<br>O | Mn<br>0  | Zn<br>O  |
| Clay %                          |             |         |        |                         |         |         | + Select | Products |
| Product 🛧                       | Projected % | N       | P K    | Ca Mg                   | S B     | Cu Fe   | Mn Zn    | x        |
| 0-0-60 Potash                   | 30.064      |         | 60     |                         |         |         |          | 1        |
| 18-46-0 DAP                     | 39.236      | 18      | 46     |                         |         |         |          | 1        |
| 21-0-0-24s AMS Granular         | 12.619      | 21      |        |                         | 24      |         |          |          |
| 46-0-0 Urea                     | 18.081      | 46      |        |                         |         |         |          | 1        |
|                                 |             |         |        |                         |         |         |          |          |

#### Note

The current **Blend Analysis** of the formulation displays at the bottom of the page.

| Current | Blend | Analysis |
|---------|-------|----------|
| 18-18-  | 18-33 | 5        |

# 6.3. Editing a Formulation Group

### To edit a Formulation Group:

- 1. Go to Formulation Groups and select the group to edit.
- 2. Select Edit.

| 20-20                 | 0-20-5s                |          |         |             |        |    |        |         | Active  | <b>⊠</b> E | dit | ~       | × |
|-----------------------|------------------------|----------|---------|-------------|--------|----|--------|---------|---------|------------|-----|---------|---|
| Formula<br>20-20-     | tion Group N<br>-20-5s | ame      |         |             |        |    |        |         |         |            |     |         |   |
| Analysis<br>Ble       | Type<br>end 🔵 Fie      | ld       |         |             |        |    |        |         |         |            |     |         |   |
| N<br>20               | Р<br>20                | к<br>20  | Ca<br>O | Mg<br>O     | s<br>5 |    | B<br>0 | Cu<br>O | Fe<br>O | Mr<br>O    | 1   | Zn<br>0 |   |
| Clay %                |                        |          |         |             |        |    |        |         |         |            |     |         |   |
| Produc                | ct                     |          |         | Projected % | N      | Р  | K C    | a Mg    | S B     | Cu Fe      | Mn  | Zn      | x |
| 0-0-60                | ) Potash               |          |         | 30.064      |        |    | 60     |         |         |            |     |         |   |
| 18- <mark>4</mark> 6- | -0 DAP                 |          |         | 39.236      | 18     | 46 |        |         |         |            |     |         |   |
| 21-0-0                | )-24s AMS (            | Granular |         | 12.619      | 21     |    |        |         | 24      |            |     |         |   |
| 46-0-0                | ) Urea                 |          |         | 18.081      | 46     |    |        |         |         |            |     |         |   |
|                       |                        |          |         |             |        |    |        |         |         |            |     |         |   |
|                       |                        |          |         |             |        |    |        |         |         |            |     |         |   |
|                       |                        |          |         |             |        |    |        |         |         |            |     |         |   |
|                       |                        |          |         |             |        |    |        |         |         |            |     |         |   |
|                       |                        |          |         |             |        |    |        |         |         |            |     |         |   |
| Current<br>18-18-     | Blend Analys -18-35    | iis      |         |             |        |    |        |         |         |            |     |         |   |

### 3. Edit the group.

4. Select Save.

# 6.4. Deleting a Formulation Group

#### Note

A deleted Formulation Group cannot be retrieved.

### To delete a Formulation Group:

- 1. Go to Formulation Groups and select a group.
- 2. From very next to Edit, select Delete.

| 20-20                                | -20-5s                       |      |    |    |               | attar Mintere |      | Active | 🕑 Edit | ~ ×      |
|--------------------------------------|------------------------------|------|----|----|---------------|---------------|------|--------|--------|----------|
| Formulatio                           | on Group Name<br><b>0-5s</b> |      |    |    |               |               |      |        | Ľ      | 👕 Delete |
| Analysis Ty <ul> <li>Blen</li> </ul> | ype<br>nd 🔵 Field            |      |    |    |               |               |      |        |        |          |
| N                                    | Р                            | К    | Ca | Mg | S             | В             | Cu   | Fe     | Mn     | Zn       |
| 20                                   | 20                           | 20   | 0  | 0  | 5             | 0             | 0    | 0      | 0      | 0        |
| Clay %                               |                              |      |    |    | ↑ Projected % | N P           | K Ca | Mg S B | Cu Fe  | Mn Zn X  |
| 0-0-60                               | Potash                       |      |    |    | 30.064        |               | 60   |        |        |          |
| 18-46-0                              | DAP                          |      |    |    | 39.236        | 18 46         |      |        |        |          |
| 21-0-0-                              | 24s AMS Gran                 | ular |    |    | 12.619        | 21            |      | 24     |        |          |
| 46-0-0                               | Urea                         |      |    |    | 18.081        | 46            |      |        |        |          |

#### Note

A confirmation message displays. Click **Delete** to confirm.

| Delete?                                    |        |        |
|--------------------------------------------|--------|--------|
| Are you sure you want to delete '4-12-38'? |        |        |
|                                            | Cancel | Delete |

#### 3. Select Delete,

#### Note

Formulation Groups currently in use cannot be deleted. A warning message displays. The Formulation Group can be set to **Inactive**.

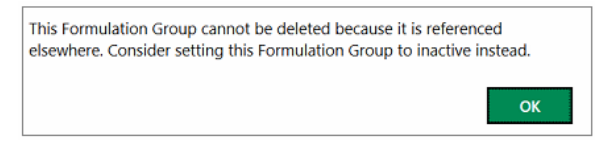

# 7. Crops

Crops are user-defined field crop-types that can be included as detail information in tickets, batches, and the running of processes.

To manage crops go to **Crops** on the left side menu bar.

| AGI 🕿 Plant Mana   | ger           | Touchscreen   🚨 AGI | Tech 🗸 🗎 View 🌱 🛕 11 Alerts 📔 🗕 🗖 🗙 |
|--------------------|---------------|---------------------|-------------------------------------|
| ≡                  | 🞜 Crops       |                     | C                                   |
| 🔳 Ticket Manager   |               | Q                   | + Add Crop                          |
| ₩ Products         | Name          |                     | <b>^</b>                            |
|                    | Alfalfa       |                     |                                     |
| I≡ Recipes         | Barley        |                     |                                     |
| Formulation Groups | Corn          |                     |                                     |
| Batch History      | Corn-on-Beans |                     |                                     |
| Reports            | Hay           |                     |                                     |
|                    | Soy           |                     |                                     |
| Partners           | Soybeans      |                     |                                     |
| 🗙 Equipment        | Wheat         |                     |                                     |
| Vessels            |               |                     |                                     |
| 🞜 Crops            |               |                     |                                     |
| Application Types  |               |                     |                                     |
| 🍰 Staff            |               |                     |                                     |
| Settings           |               |                     |                                     |
| 🕑 Help             |               |                     |                                     |

# 7.1. Searching for a Crop

### To search for a crop:

1. Go to Crops.

| AGI 🖉 Plan        | t Manager     | Touchscreen   🚨 AGITech 🗸   🖹 View 🖓 🚹 11 Alerts 📔 🗕 👘 🗙 |
|-------------------|---------------|----------------------------------------------------------|
| ≡                 | 🞜 Crops       | C                                                        |
| Ticket Manager    |               | Add Crop                                                 |
| 14 Droducto       | Name          | Ŷ                                                        |
| & Products        | Alfalfa       |                                                          |
| I≡ Recipes        | Barley        |                                                          |
| Formulation Gro   | oups Corn     |                                                          |
| Batch History     | Corn-on-Beans |                                                          |
| Reports           | Hay           |                                                          |
| :et Partnara      | Soy           |                                                          |
| · rattiets        | Soybeans      |                                                          |
| 💥 Equipment       | Wheat         |                                                          |
| Vessels           |               |                                                          |
| 🞜 Crops           |               |                                                          |
| 🏞 Application Typ | es            |                                                          |
| 🍰 Staff           |               |                                                          |
| Settings          |               |                                                          |
| 🚱 Help            |               |                                                          |

- 2. Enter the name of the crop and click enter.
- 3. Select the crop to open the information page.

# 7.2. Adding a Crop

# To add a crop:

1. Go to Crops > + Add Crops.

| AGI 🖉 Plant Mana   | yer           | Touchscreen   💄 AGITech 🗸   🖥 | View 🗠 🔺 11 Alerts 📔 🗕 | ⊐ ×  |
|--------------------|---------------|-------------------------------|------------------------|------|
| =                  | 🞜 Crops       |                               |                        | C,   |
| Ticket Manager     |               | Q                             | + Add C                | irop |
| ➢ Products         | Name          |                               |                        |      |
| E Recipes          | Alfalfa       |                               |                        |      |
| A                  | Barley        |                               |                        |      |
| Formulation Groups | Corn          |                               |                        |      |
| Batch History      | Corn-on-Beans |                               |                        |      |
| Reports            | Hay           |                               |                        |      |
| :S: Partners       | Soy           |                               |                        |      |
| · raimers          | Soybeans      |                               |                        |      |
| 💥 Equipment        | Wheat         |                               |                        |      |
| R Vessels          |               |                               |                        |      |
| 🞜 Crops            |               |                               |                        |      |
| Application Types  |               |                               |                        |      |
| <b>≜o</b> Staff    |               |                               |                        |      |
| Settings           |               |                               |                        |      |
| 😮 Help             |               |                               |                        |      |

- 2. Enter the name of the crop.
- 3. Select Save.

# 7.3. Editing a Crop

## To edit a crop:

1. Go to **Crops** and select a crop.

| AGI 🖉 Pli        | ant Manager | Touchscreen | 💄 AGITech 🗸 🖺 View 🗸 | A 11 Alerts |   | × |
|------------------|-------------|-------------|----------------------|-------------|---|---|
| ≡                | Alfalfa     |             |                      | 🕑 Edit      | ~ | × |
| 🔳 Ticket Mana    | ger Alfalfa |             |                      |             |   |   |
| 🎾 Products       |             |             |                      |             |   |   |
| I≡ Recipes       |             |             |                      |             |   |   |
| E Formulation    | Groups      |             |                      |             |   |   |
| Batch Histor     | у           |             |                      |             |   |   |
| Reports          |             |             |                      |             |   |   |
| 🛎 Partners       |             |             |                      |             |   |   |
| 🗙 Equipment      |             |             |                      |             |   |   |
| 🕒 Vessels        |             |             |                      |             |   |   |
| 🞜 Crops          |             |             |                      |             |   |   |
| Application      | Types       |             |                      |             |   |   |
| <b>≟</b> ₀ Staff |             |             |                      |             |   |   |
| Settings         |             |             |                      |             |   |   |
| 😧 Help           |             |             |                      |             |   |   |

- 2. Select **Edit** and edit the name of the crop.
- 3. Select Save.

# 7.4. Deleting a Crop

### Note

A deleted Crop cannot be retrieved. Crops assigned to fields cannot be deleted.

### To delete a crop:

- 1. Go to **Crops** and select a crop.
- 2. From , select **Delete**.

| Soy       | C I | Edit | ~      | × |
|-----------|-----|------|--------|---|
| Crop Name |     | Î    | Delete | e |
| Soy       |     |      |        |   |

#### Note

A confirmation message displays.

| [ | Delete?                                   |        |        |
|---|-------------------------------------------|--------|--------|
| 4 | Are you sure you want to delete 'Barley'? |        |        |
|   | [                                         | Cancel | Delete |

### 3. Select Delete.

#### Note

Crops currently in use cannot be deleted. A warning message displays. Disconnect the crop from fields. The Crop can be set to **Inactive**.

| Т | This Crop cannot be deleted because it is referenced elsewhere. Consider setting this Crop to inactive in | nstead | Ι. |
|---|----------------------------------------------------------------------------------------------------|--------|----|
|   |                                                                                                    | c      | ок |

# 8. Equipment

Use the Equipment section to support the monitoring of equipment by providing:

- A list of equipment connected to each Process. ٠
- A maintenance reminder system that allows users to set maintenance alerts (based on equipment ٠ uptime), and to record maintenance history for connected equipment.

Select Equipment from the left sidebar menu to view the Equipment section main page, which displays a list of system equipment.

Use the drop-down menu above the list to filter the list by All Applicable Processes or by a specific Process.

| A   | 🖒 😹 Plant Manag    | ger |               |                    | Touch        | screen | 💄 AGITe       | ech 🗸 📄 View 🗸 🛛   | A 7 Alerts |        | = > | ٢ |
|-----|--------------------|-----|---------------|--------------------|--------------|--------|---------------|--------------------|------------|--------|-----|---|
| ≡   |                    | Х   | Equip         | ment               |              |        |               |                    |            |        | C   |   |
|     | Ticket Manager     |     |               |                    |              |        |               |                    | + Add      | Equipm | ent |   |
| 14  | Products           |     | Туре          | Name               | IP Address   | Port   | Register      | Life Uptime (days) |            |        |     |   |
| 0   | Floducts           | A   | Underbin      | Generic Underbin 1 | 192.168.0.45 | 502    | 500           | 48.003             |            |        |     |   |
| I   | Recipes            |     | Valve         | Generic Valve 1    | 192.168.0.45 | 502    | 532           | 0.017              |            |        |     |   |
| Ê   | Formulation Groups | A   | Valve         | Generic Valve 2    | 192.168.0.45 | 502    | 533           | 0.0                |            |        |     |   |
|     | Batch History      |     | Valve         | Generic Valve 3    | 192.168.0.45 | 502    | 534           | 0.0                |            |        |     |   |
| ٢   | Reports            |     | Valve         | Generic Valve 4    | 192.168.0.45 | 502    | 535           | 0.0                |            |        |     |   |
| -   | Partners           |     | Valve         | Generic Valve 5    | 192.168.0.45 | 502    | 536           | 0.0                |            |        |     |   |
| Ĩ   | Partners           |     | Valve         | Generic Valve 6    | 192.168.0.45 | 502    | 537           | 0.0                |            |        |     |   |
| ×   | Equipment          |     | Valve         | Generic Valve 7    | 192.168.0.45 | 502    | 538           | 0.0                |            |        |     |   |
|     | Vessels            |     | Valve         | Generic Valve 8    | 192.168.0.45 | 502    | 539           | 0.0                |            |        |     |   |
| ,,  | Crops              |     | Loadout       | Generic Loadout 1  | 192.168.0.45 | 502    | 508           | 0.1                |            |        |     |   |
| ም   | Application Types  |     |               |                    |              |        |               |                    |            |        |     |   |
| 20  | Staff              |     |               |                    |              |        |               |                    |            |        |     |   |
| ۵   | Settings           |     |               |                    |              |        |               |                    |            |        |     |   |
| 0   | Help               |     |               |                    |              |        |               |                    |            |        |     |   |
| Ite | n                  |     | Descri        | ption              |              |        |               |                    |            |        |     |   |
| Тур | Type The type      |     | pe of equipme | ent (unde          | rbin,        | loadou | ut, and valve | es).               |            |        |     |   |

| Name       | A general alphanumeric identifier generated by the user. The software allows multiple pieces of equipment to have the same name. |
|------------|----------------------------------------------------------------------------------------------------|
| IP Address | The IP address of the Process that the equipment is connected to                                                                 |

IP

| Item               | Description                                                        |
|--------------------|--------------------------------------------------------------------|
| Port               | The IP Port of the Process that the equipment is connected to.     |
| Register           | The PLC Register Address of the equipment.                         |
| Life Uptime (Days) | The total number of days that the equipment has been in operation. |

# 8.1. Searching for Equipment

### To search for equipment:

1. Go to Equipment.

| A        | 🖯 😹 Plant Manag    | er |          |                    | Touch        | screen | AGITe    | ech 🗠   🗎 View 🗠   | A 7 Alerts | 1 - 0    | <b>- x</b> | : |
|----------|--------------------|----|----------|--------------------|--------------|--------|----------|--------------------|------------|----------|------------|---|
| =        |                    | Х  | Equip    | ment               |              |        |          |                    |            |          | C          |   |
|          | Ticket Manager     |    |          |                    |              |        |          |                    | + Add      | l Equipm | ent        |   |
| 14       | Products           |    | Туре     | Name               | IP Address   | Port   | Register | Life Uptime (days) |            |          |            |   |
|          | Hoddels            | ▲  | Underbin | Generic Underbin 1 | 192.168.0.45 | 502    | 500      | 48.003             |            |          |            |   |
| 1        | Recipes            |    | Valve    | Generic Valve 1    | 192.168.0.45 | 502    | 532      | 0.017              |            |          |            |   |
| Ê        | Formulation Groups | ▲  | Valve    | Generic Valve 2    | 192.168.0.45 | 502    | 533      | 0.0                |            |          |            |   |
|          | Batch History      |    | Valve    | Generic Valve 3    | 192.168.0.45 | 502    | 534      | 0.0                |            |          |            |   |
| ė        | Reports            |    | Valve    | Generic Valve 4    | 192.168.0.45 | 502    | 535      | 0.0                |            |          |            |   |
|          |                    |    | Valve    | Generic Valve 5    | 192.168.0.45 | 502    | 536      | 0.0                |            |          |            |   |
| <u> </u> | Partners           |    | Valve    | Generic Valve 6    | 192.168.0.45 | 502    | 537      | 0.0                |            |          |            |   |
| ×        | Equipment          |    | Valve    | Generic Valve 7    | 192.168.0.45 | 502    | 538      | 0.0                |            |          |            |   |
|          | Vessels            |    | Valve    | Generic Valve 8    | 192.168.0.45 | 502    | 539      | 0.0                |            |          |            |   |
| ø        | Crops              |    | Loadout  | Generic Loadout 1  | 192.168.0.45 | 502    | 508      | 0.1                |            |          |            |   |
| <b>P</b> | Application Types  |    |          |                    |              |        |          |                    |            |          |            |   |
| 20       | Staff              |    |          |                    |              |        |          |                    |            |          |            |   |
| ۵        | Settings           |    |          |                    |              |        |          |                    |            |          |            |   |
| Ø        | Help               |    |          |                    |              |        |          |                    |            |          |            |   |

- 2. Select the Type, Name, IP Address, Port, Register, or Life Uptime (days) column headings to sort the list.
- 3. Select the equipment.

# 8.2. Adding Equipment

## To add equipment:

1. Go to **Equipment** > + Add Equipment.

| A        | 🖯 🥌 Plant Manag    | ger |          |                                                                                                    | Touch        | screen | 💄 AGITe   | ech 🗸 📄 View 🗸     | A 7 Alerts  | - 0      | ×  |
|----------|--------------------|-----|----------|----------------------------------------------------------------------------------------------------|--------------|--------|-----------|--------------------|-------------|----------|----|
| ≡        |                    | ×   | Equip    | ment                                                                                                    |              |        |           |                    |             |          | G  |
|          | Ticket Manager     |     |          |                                                                                                    |              |        |           |                    | + Add       | Equipmer | nt |
| 7.0      |                    |     | Туре     | Name                                                                                                    | IP Address   | Port   | Register  | Life Uptime (days) |             |          |    |
| 8        | Products           | A   | Underbin | Generic Underbin 1                                                                                                    | 192.168.0.45 | 502    | 500       | 48.003             |             |          |    |
| I        | Recipes            |     | Valve    | Generic Valve 1                                                                                                    | 192.168.0.45 | 502    | 532       | 0.017              |             |          |    |
| Ê        | Formulation Groups | A   | Valve    | Generic Valve 2                                                                                                    | 192.168.0.45 | 502    | 533       | 0.0                |             |          |    |
| Ħ        | Batch History      |     | Valve    | Generic Valve 3                                                                                                    | 192.168.0.45 | 502    | 534       | 0.0                |             |          |    |
| ۲        | Reports            |     | Valve    | Generic Valve 4                                                                                                    | 192.168.0.45 | 502    | 535       | 0.0                |             |          |    |
|          | Destears           |     | Valve    | Generic Valve 5                                                                                                    | 192.168.0.45 | 502    | 536       | 0.0                |             |          |    |
| <u> </u> | Partners           |     | Valve    | Generic Valve 6                                                                                                    | 192.168.0.45 | 502    | 537       | 0.0                |             |          |    |
| *        | Equipment          |     | Valve    | Generic Valve 7                                                                                                    | 192.168.0.45 | 502    | 538       | 0.0                |             |          |    |
|          | Vessels            |     | Valve    | Generic Valve 8                                                                                                    | 192.168.0.45 | 502    | 539       | 0.0                |             |          |    |
| ,2       | Crops              |     | Loadout  | Generic Loadout 1                                                                                                    | 192.168.0.45 | 502    | 508       | 0.1                |             |          |    |
| (Pr      | Application Types  |     |          |                                                                                                    |              |        |           |                    |             |          |    |
| 20       | Staff              |     |          |                                                                                                    |              |        |           |                    |             |          |    |
|          | 6                  |     |          |                                                                                                    |              |        |           |                    |             |          |    |
| *        | Settings           |     |          |                                                                                                    |              |        |           |                    |             |          |    |
| 0        | Help               |     |          |                                                                                                    |              |        |           |                    |             |          |    |
| Iter     | n                  |     |          | Description                                                                                                    |              |        |           |                    |             |          |    |
| Тур      | e                  |     |          | The type of equipment (underbin, loadout, and valves).                                                                           |              |        |           |                    |             |          |    |
| Nar      | Name               |     |          | A general alphanumeric identifier generated by the user. The software allows multiple pieces of equipment to have the same name. |              |        |           |                    |             |          |    |
| IP A     | Address            |     |          | The IP address                                                                                                    | s of the Pr  | ocess  | s that th | ne equipmer        | nt is conne | cted to  | ·- |
| Por      | t                  |     |          | The IP Port of the Process that the equipment is connected to.                                                                   |              |        |           |                    |             |          |    |
| Reg      | gister             |     |          | The PLC Register Address of the equipment.                                                                                       |              |        |           |                    |             |          |    |
| Life     | Life Uptime (Days) |     |          | The total number of days that the equipment has been in operation.                                                               |              |        |           |                    |             |          |    |

### 2. Fill out the equipment profile information. Fields marked (\*) are required.

| Name *                   |        | Type *              |                     |                       |        |
|--------------------------|--------|---------------------|---------------------|-----------------------|--------|
|                          |        |                     |                     |                       | •      |
| IP Address *             | Port * | Register Address *  | Life Uptime in Days |                       |        |
| 0.0.0.0                  | 0      | 0                   | 0.00                |                       |        |
| Uptime                   |        |                     |                     |                       |        |
| Life Time                |        |                     |                     |                       |        |
| Days                     | Hours  |                     | Minutes             |                       |        |
| 0                        | 0      |                     | 0                   |                       |        |
| Since Last Maintenance   |        |                     |                     |                       |        |
| Days                     | Hours  |                     | Minutes             |                       |        |
| 0                        | 0      |                     | 0                   |                       |        |
| Maintenance Alerts       |        |                     |                     |                       |        |
| Code Status Days Overdue |        |                     |                     |                       |        |
| Maintenance Reminders    |        |                     |                     |                       |        |
| Code Reminder            |        | Maintain After (day | i) Technician Name  | Creator Name          |        |
| Maintenance History      |        |                     |                     |                       |        |
| Code Comment             |        | Date                | Serviced Perf       | ormed By Performer ID |        |
|                          |        |                     |                     | Const                 | D care |
|                          |        |                     |                     | Cancel                | • Save |

| Item (* Required Entry) | Description                                                                                                    |
|-------------------------|----------------------------------------------------------------------------------------------------|
| * Name                  | A user-defined display name for the equipment.                                                                                   |
| * Туре                  | The type of equipment (Valve, Underbin, Loadout, or Conveyor)                                                                    |
| * IP Address            | The IP address of the Process that the equipment is connected to.                                                                |
| * Port                  | The IP Port of the Process that the equipment is connected to.                                                                   |
| * Register Address      | The PLC Register Address of the equipment.                                                                                       |
| Life Uptime in Days     | The total lifetime operation time of the equipment, in days. See Section 8.6 – Equipment Uptime on page 54.                      |
| Uptime                  | Life time: how long the equipment has been operating.<br>Since Last Maintenance: the time since the equipment was last serviced. |
| Maintenance Alerts      | Maintenance reminders that are overdue. See Section 8.7 – Maintenance Alerts on page 55.                                         |
| Maintenance Reminders   | User-generated reminders for equipment maintenance. See Section 8.5 – Maintenance Reminders on page 52.                          |
| Maintenance History     | Previous maintenance histories. See Section 8.7 – Maintenance History on page 55.                                                |

3. Select **Save** to save the new equipment entry or **Cancel** to return to the Equipment section main page without saving.

# 8.3. Editing Equipment

### 1. Select **Edit** from the equipment page.

| Generic Underbin 1                    |             |                         |                 | 🕑 Edit 🛛 🛩   |
|---------------------------------------|-------------|-------------------------|-----------------|--------------|
| <sup>Name</sup><br>Generic Underbin 1 |             | Type<br>Underbin        |                 |              |
| P Address<br>192.168.0.45             | Port<br>502 | Register Address<br>500 |                 |              |
| Uptime                                |             |                         |                 |              |
| Life Time<br>Days<br>48               | Hours<br>0  |                         | Minutes<br>4    |              |
| Since Last Maintenance<br>Days<br>O   | Hours<br>0  |                         | Minutes<br>2    |              |
| Maintenance Alerts                    |             |                         |                 |              |
| Code Status Days Overdue              |             |                         |                 |              |
| Maintenance Reminders                 |             |                         |                 |              |
| Code Reminder                         |             | Maintain After (days)   | Technician Name | Creator Name |

## 2. Edit the equipment profile.

| Item (* Required Entry) | Description                                                                                                    |  |  |  |
|-------------------------|----------------------------------------------------------------------------------------------------|--|--|--|
| * Name                  | A user-defined display name for the equipment.                                                                                   |  |  |  |
| * Туре                  | The type of equipment (Valve, Underbin, Loadout, or Conveyor)                                                                    |  |  |  |
| * IP Address            | The IP address of the Process that the equipment is connected to.                                                                |  |  |  |
| * Port                  | The IP Port of the Process that the equipment is connected to.                                                                   |  |  |  |
| * Register Address      | The PLC Register Address of the equipment.                                                                                       |  |  |  |
| Life Uptime in Days     | The total lifetime operation time of the equipment, in days. See Section 8.6 – Equipment Uptime on page 54.                      |  |  |  |
| Uptime                  | Life time: how long the equipment has been operating.<br>Since Last Maintenance: the time since the equipment was last serviced. |  |  |  |
| Maintenance Alerts      | Maintenance reminders that are overdue. See Section 8.7 – Maintenance Alerts on page 55.                                         |  |  |  |
| Maintenance Reminders   | User-generated reminders for equipment maintenance. See Section 8.5 – Maintenance Reminders on page 52.                          |  |  |  |
| Maintenance History     | Previous maintenance histories. See Section 8.7 – Maintenance History on page 55.                                                |  |  |  |

3. Select **Save** to save the equipment entry, or **Cancel** to return to the Equipment section main page without saving.

# 8.4. Deleting Equipment

### Note

Deleted equipment cannot be retrieved.

#### To delete equipment:

- 1. Go to **Equipment** and select the equipment to delete.
- 2. From next to **Edit**, select **Delete**.

| Generic Underbin 1       |          |                       |                 | 🗹 Edit 🔽 🗙   |
|--------------------------|----------|-----------------------|-----------------|--------------|
| Name                     |          | Туре                  |                 | i Delete     |
| Generic Underbin 1       | Underbin | Underbin              |                 |              |
| IP Address               | Port     | Register Address      |                 |              |
| 192.168.0.45             | 502      | 500                   |                 |              |
| Uptime                   |          |                       |                 |              |
| Life Time                |          |                       |                 |              |
| Days                     | Hours    |                       | Minutes         |              |
| 48                       | 0        |                       | 4               |              |
| Since Last Maintenance   |          |                       |                 |              |
| Days                     | Hours    |                       | Minutes         |              |
| 0                        | 0        |                       | 2               |              |
| Maintenance Alerts       |          |                       |                 |              |
| Code Status Days Overdue |          |                       |                 |              |
| Maintenance Reminders    |          |                       |                 |              |
| Code Reminder            |          | Maintain After (days) | Technician Name | Creator Name |

#### Note

A confirmation message displays. Select **Delete** to confirm.

| Delete?                                            |
|----------------------------------------------------|
| Are you sure you want to delete 'Generic Valve 1'? |
| Cancel Delete                                      |

#### Note

Equipment currently in use cannot be deleted. A warning message displays. The equipment can be set to **Inactive**.

# 8.5. Setting Maintenance Reminders

Maintenance Reminders indicate when specific equipment needs maintenance. The reminder includes a unique code for the type of maintenance, a description of the required maintenance, the number of days until the next maintenance, and the assigned technician for the service. Maintenance Reminders are manually entered into the system on the Equipment page.

| Maintenance Reminders |                         |   |                       |                 |              |          |  |  |  |  |  |
|-----------------------|-------------------------|---|-----------------------|-----------------|--------------|----------|--|--|--|--|--|
| Code                  | Reminder                |   | Maintain After (days) | Technician Name | Creator Name |          |  |  |  |  |  |
| AGI41RT               | Check valve connection. | ø | 10.000                | AGITech         | AGITech      | <b>T</b> |  |  |  |  |  |

#### To set a maintenance reminder:

- 1. Go to Equipment.
- 2. From the drop-down menu at the top of the page, select Add Reminder.

| Generic Valv               | re 1         |             |              |              |                 | _            | 🗹 Edit         | <b>⊻</b> × |
|----------------------------|--------------|-------------|--------------|--------------|-----------------|--------------|----------------|------------|
| Name<br>Generic Valve 1    |              |             | Type<br>Valv | 'e           |                 |              | Delete Add Rer | minder     |
| IP Address<br>192.168.0.45 |              | Port<br>502 | Regist       | ter Address  |                 |              |                |            |
| Uptime                     |              |             |              |              |                 |              |                |            |
| Life Time                  |              |             |              |              |                 |              |                |            |
| Days<br>0                  |              | Hours<br>0  |              |              | Minutes<br>12   |              |                |            |
| Since Last Mainten         | ance         |             |              |              |                 |              |                |            |
| Days<br>O                  |              | Hours<br>0  |              |              | Minutes<br>2    |              |                |            |
| Maintenance                | Alerts       |             |              |              |                 |              |                |            |
| Code Status                | Days Overdue |             |              |              |                 |              |                |            |
| Maintenance                | Reminders    |             |              |              |                 |              |                |            |
| Code                       | Reminder     |             | Maintain A   | fter (days)  | Technician Name | e Creato     | r Name         |            |
| Maintenance                | History      |             |              |              |                 |              |                |            |
| Code                       | Comment      |             |              | Date Service | d               | Performed By | Performer ID   |            |
| AGI41RT                    |              |             | 68           | 5/18/2021    | 7:37:24 AM      | AGITech      | 0              | 1          |
| 001                        |              |             | 88           | 5/18/2021    | 9:19:20 AM      | AGITech      | 0              |            |

### 3. Complete the fields and assign the action to a technician.

| Days             | Hours         | Minutes |      |
|------------------|---------------|---------|------|
| 0                | 0             | 0       |      |
| Maintenance Code | Assigned To * |         | •    |
| Reminder         |               |         |      |
|                  |               |         |      |
|                  |               |         |      |
|                  |               |         |      |
|                  |               |         |      |
|                  |               |         |      |
|                  |               |         |      |
|                  |               |         |      |
|                  |               |         |      |
|                  |               | Cancel  | Save |

| Item (* Required Entry) | Description                                       |
|-------------------------|---------------------------------------------------|
| Days, Hours, Minutes    | The amount of time until the alert is generated.  |
| Maintenance Code        | A user-generated code for the maintenance action. |
| Assigned To*            | Select the technician from the drop-down list.    |
| Reminder                | A text describing the maintenance action.         |

- 4. Write a short description of the required maintenance.
- 5. Select Save.

### Note

The Maintenance Reminder shows in the Maintenance Reminder field.

| Maintenance Reminders |                         |  |                       |                 |              |  |  |  |  |
|-----------------------|-------------------------|--|-----------------------|-----------------|--------------|--|--|--|--|
| Code                  | Reminder                |  | Maintain After (days) | Technician Name | Creator Name |  |  |  |  |
| AGI41RT               | Check valve connection. |  | 10.000                | AGITech         | AGITech      |  |  |  |  |

# 8.6. Viewing Equipment Uptime

Equipment uptime is the amount of time the equipment has been operating.

To view equipment life uptime and uptime since last maintenance:

1. Go to **Equipment** and select an equipment entry.

| A   | 🖯 😹 Plant Manag    | ger |          |                    | Touch        | screen | AGITe    | ech 🗠   🖺 View 🗠   | A 7 Alerts | _ 0      | ×  |
|-----|--------------------|-----|----------|--------------------|--------------|--------|----------|--------------------|------------|----------|----|
| ≡   |                    | ×   | Equip    | ment               |              |        |          |                    |            |          | C  |
|     | Ticket Manager     |     |          |                    |              |        |          |                    | + Add      | Equipmen | ıt |
| 7.0 |                    |     | Туре     | Name               | IP Address   | Port   | Register | Life Uptime (days) |            |          |    |
| 8   | & Products         | A   | Underbin | Generic Underbin 1 | 192.168.0.45 | 502    | 500      | 48.003             |            |          |    |
| I   | Recipes            |     | Valve    | Generic Valve 1    | 192.168.0.45 | 502    | 532      | 0.017              |            |          |    |
| Ê   | Formulation Groups | A   | Valve    | Generic Valve 2    | 192.168.0.45 | 502    | 533      | 0.0                |            |          |    |
|     | Batch History      |     | Valve    | Generic Valve 3    | 192.168.0.45 | 502    | 534      | 0.0                |            |          |    |
| ø   | Reports            | [   | Valve    | Generic Valve 4    | 192.168.0.45 | 502    | 535      | 0.0                |            |          |    |
| _   |                    |     | Valve    | Generic Valve 5    | 192.168.0.45 | 502    | 536      | 0.0                |            |          |    |
| -   | Partners           |     | Valve    | Generic Valve 6    | 192.168.0.45 | 502    | 537      | 0.0                |            |          |    |
| ×   | Equipment          |     | Valve    | Generic Valve 7    | 192.168.0.45 | 502    | 538      | 0.0                |            |          |    |
|     | Vessels            |     | Valve    | Generic Valve 8    | 192.168.0.45 | 502    | 539      | 0.0                |            |          |    |
| ø   | Crops              |     | Loadout  | Generic Loadout 1  | 192.168.0.45 | 502    | 508      | 0.1                |            |          |    |
| 6   | Application Types  |     |          |                    |              |        |          |                    |            |          |    |
| 20  | Staff              |     |          |                    |              |        |          |                    |            |          |    |
| \$  | Settings           |     |          |                    |              |        |          |                    |            |          |    |
| 8   | Help               |     |          |                    |              |        |          |                    |            |          |    |

2. Review the equipment life uptime and uptime time since last maintenance information.

| Uptime                 |            |              |  |  |  |  |  |
|------------------------|------------|--------------|--|--|--|--|--|
| Life Time              |            |              |  |  |  |  |  |
| Days<br>48             | Hours<br>0 | Minutes<br>0 |  |  |  |  |  |
| Since Last Maintenance |            |              |  |  |  |  |  |
| Days<br>O              | Hours<br>0 | Minutes<br>0 |  |  |  |  |  |

# 8.7. Viewing Maintenance Alerts and History

Maintenance Alerts are activated when a Maintenance Reminder is overdue. They can be viewed on the Maintenance page, and from the Alert icon at the top right of the screen.

#### To view Maintenance Alerts from the equipment maintenance page:

- 1. Go to **Equipment** and select an equipment entry.
- 2. View the maintenance status of the equipment.

| Generic Valve 1          |             |              |                         |              | 🗭 Edit       | ~ | × |
|--------------------------|-------------|--------------|-------------------------|--------------|--------------|---|---|
| Name<br>Generic Valve 1  |             | Tj           | <sup>ype</sup><br>Valve |              |              |   |   |
| IP Address               | Port        | R            | egister Address         |              |              |   |   |
| 192.168.0.45             | 502         | :            | 532                     |              |              |   |   |
| Uptime                   |             |              |                         |              |              |   |   |
| Life Time                |             |              |                         |              |              |   |   |
| Days                     | Hours       |              |                         | Minutes      |              |   |   |
| 0                        | 0           |              |                         | 12           |              |   |   |
| Since Last Maintenance   |             |              |                         |              |              |   |   |
| Days                     | Hours       |              |                         | Minutes      |              |   |   |
| 0                        | 0           |              |                         | 2            |              |   |   |
| Maintenance Alerts       |             |              |                         |              |              |   |   |
| Code Status Days Overdue |             |              |                         |              |              |   |   |
| Maintenance Reminders    |             |              |                         |              |              |   |   |
| Code Reminder            | Maintain Af | ter (days)   | Technician Nam          | e Crea       | itor Name    |   |   |
| Maintenance History      |             |              |                         |              |              |   |   |
| Code Comment             |             | Date Service | ed                      | Performed By | Performer ID |   |   |
| AGI41RT                  |             | 5/18/2021    | 7:37:24 AM              | AGITech      | 0            | Ĩ | Ì |
| 001                      | 88          | 5/18/2021    | 9:19:20 AM              | AGITech      | 0            | Ĩ | ĩ |

### Note

Select **•** to read notes about the maintenance.

3. Select **Complete** if the maintenance has been completed.

#### Note

To delete the maintenance reminder, select

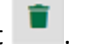

**Note** To view Maintenance Alerts from the top right menu, select the Alert icon at the top left of the screen. This page also shows robot and agronomy alerts. Check the status of the alert and select **Complete** if the maintenance has been completed.

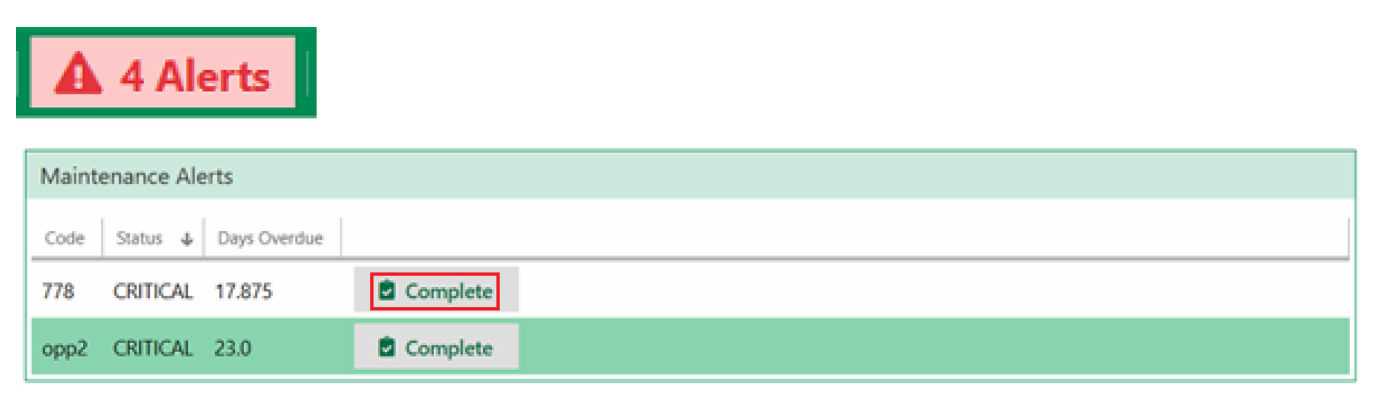

### **Viewing Maintenance History**

Maintenance Reminders are moved to Maintenance History when marked as Complete. The maintenance history of equipment records the following information: maintenance code, comments, date of service, name and ID of the technician performing the service. The information is editable.

#### To view Maintenance History:

- 1. Go to **Equipment** and select the equipment.
- 2. Review the maintenance history.

| Maintenance History |         |   |                      |              |              |   |  |  |  |  |
|---------------------|---------|---|----------------------|--------------|--------------|---|--|--|--|--|
| Code                | Comment |   | Date Serviced        | Performed By | Performer ID |   |  |  |  |  |
| AGI41RT             |         | • | 5/18/2021 7:37:24 AM | AGITech      | 0            | · |  |  |  |  |
| 001                 |         |   | 5/18/2021 9:19:20 AM | AGITech      | 0            |   |  |  |  |  |

#### Note

To delete a maintenance history, select

# 9. Partners

The Partners section is used in the management of plant processes. The system stores information on partners including partner type, ID code, external ID code, name, and contact details. A partner's status can be set to Active or Inactive manually. Partner information is editable.

There are 5 partner types:

- **Carrier**. A logistics/trucking partner. Vessels are typically assigned to a partner.
- Customer. The commercial partner receiving the product.
- **Dispensing Location**. A partner that provides blended products, including the user's location if applicable.
- Driver. A partner that operates a transport vessel or applicating vessel.
- **Employee**. A partner that operates the software.

Select Partners from the left sidebar menu to view the Partners main page.

| A   | 🕤 🧲 Plant Manag    | <b>jer</b>                        |         | Touchscree | en   🚨 A | GITech 🗸 📄 View 🗸   | 🔺 7 Al | erts –   | • ×   |
|-----|--------------------|-----------------------------------|---------|------------|----------|---------------------|--------|----------|-------|
| ≡   |                    | 📽 Partners                        |         |            |          |                     |        |          | C     |
|     | Ticket Manager     |                                   | Q       | All Types  | 5        | • • A               | ctive  | + Add Pa | rtner |
|     |                    | Name 🛧                            | Code    | Customer   | Carrier  | Dispensing Location | Driver | Employee |       |
| (a) | Products           | 04698                             | 1301250 | ~          |          |                     |        |          |       |
| I   | Recipes            | 1AndBa                            | Urea    | ~          |          |                     |        |          |       |
| Ê   | Formulation Groups | 9471                              | DAP     | ~          |          |                     |        |          |       |
| Ħ   | Batch History      | AGITech                           |         |            |          |                     |        | ~        |       |
| Û   | Reports            | AGITech                           | 2222    |            |          |                     | ~      |          |       |
|     | Destaura           | Arndt Angus LLC                   |         | ~          |          |                     |        |          |       |
| -   | Partners           | Atkinson Enterprises Inc.         |         | ~          |          |                     |        |          |       |
| ×   | Equipment          | David Woods                       | TR220   |            |          |                     | ~      |          |       |
|     | Vessels            | Dillet Farms                      |         | ~          |          |                     |        |          |       |
| ,2  | Crops              | Ethan Carrier                     |         |            | ~        |                     |        |          |       |
| P   | Application Types  | Ethan DL                          |         |            |          | ~                   |        |          |       |
| -   |                    | Evergreen Diversified Agriculture |         | ~          |          |                     |        |          |       |
| ã0  | Staff              | FINDLAY OH (626)                  | 626     |            |          | ~                   |        |          |       |
| \$  | Settings           | Ganford Carrier                   | GC-303  |            | ~        |                     |        |          |       |
| 0   | Help               | Gary Palmer                       |         | ~          |          |                     |        |          | ~     |

| Item | Description                                              |
|------|----------------------------------------------------------|
| Name | The name of the partner                                  |
| Code | A user-generated alphanumeric code for record-keeping    |
| Туре | Carrier, Customer, Dispensing Location, Driver, Employee |

# 9.1. Searching for a Partner

Refine Partner searches by:

- Searching for individual partners by name or code.
- Using the Active Checkbox to filter active or inactive partners.
- Searching based on type of partner.
- Sorting partners by name, code, and type columns.

#### To search for a partner:

1. Go to Partners.

| A   | 🕤 😹 Plant Manag    | yer                               |         | Touchscree | en   🚨 A | ،GITech 🗸   🖺 ۱ | /iew 🗸 📔 🧴                 | 7 Alerts   | – • ×      |
|-----|--------------------|-----------------------------------|---------|------------|----------|-----------------|----------------------------|------------|------------|
| ⊨   |                    | <b>ஃ</b> Partners                 | 1990    |            |          |                 |                            | _          | C          |
|     | Ticket Manager     |                                   | Q       | All Type:  | 5        | •               | <ul> <li>Active</li> </ul> | + 4        | dd Partner |
| 74  |                    | Name 🕇                            | Code    | Customer   | Carrier  | Dispensing Loo  | ation Driv                 | ver Employ | yee        |
| 8   | Products           | 04698                             | 1301250 | ~          |          |                 |                            |            | Î          |
| I   | Recipes            | 1AndBa                            | Urea    | ~          |          |                 |                            |            |            |
| Ê   | Formulation Groups | 9471                              | DAP     | ~          |          |                 |                            |            |            |
| Ë   | Batch History      | AGITech                           |         |            |          |                 |                            | ~          |            |
| ¢   | Reports            | AGITech                           | 2222    |            |          |                 |                            | /          | _          |
| -   | Perterer           | Arndt Angus LLC                   |         | ~          |          |                 |                            |            |            |
|     | Partners           | Atkinson Enterprises Inc.         |         | ~          |          |                 |                            |            |            |
| ×   | Equipment          | David Woods                       | TR220   |            |          |                 |                            |            |            |
|     | Vessels            | Dillet Farms                      |         | ~          |          |                 |                            |            |            |
| ø   | Crops              | Ethan Carrier                     |         |            | ~        |                 |                            |            |            |
| P   | Application Types  | Ethan DL                          |         |            |          | ~               |                            |            |            |
| -   |                    | Evergreen Diversified Agriculture |         | ~          |          |                 |                            |            |            |
| ão, | Staff              | FINDLAY OH (626)                  | 626     |            |          | ~               |                            |            |            |
| \$  | Settings           | Ganford Carrier                   | GC-303  |            | ~        |                 |                            |            |            |
| 0   | Help               | Gary Palmer                       |         | ~          |          |                 |                            |            | ~          |

2. Use the **search field** to search by name or code.

- 3. Use the Active checkbox to filter by Active and Inactive partners.
- 4. Select the **Type** of partner.
- 5. Press Enter; the list of partners displays.
- 6. Select the partner.

## To sort the list of partners by name, code, or type:

- 1. Go to Partners.
- 2. Above the list of partners, select the heading Name, Code, or Type.

| 📽 Partners                |   |       |             |   |          | G             |
|---------------------------|---|-------|-------------|---|----------|---------------|
| Search by Name \ Code     |   |       | ₽ All Types | • | ✓ Active | + Add Partner |
| Name                      | Ŷ | Code  | Туре        |   |          |               |
| AGITech                   |   | 2222  | Driver      |   |          | <u></u>       |
| Arndt Angus LLC           |   |       | Customer    |   |          |               |
| Atkinson Enterprises Inc. |   |       | Customer    |   |          |               |
| David Woods               |   | TR220 | Driver      |   |          |               |
|                           |   |       |             |   |          |               |

# 9.2. Adding a Partner

### To add a partner:

1. Go to Partners > + Add Partner.

| A  | 🖯 属 Plant Manag    | <b>jer</b>                        |         | Touchscre | en   🚨 A | AGITech 🛩   🖺 ' | View 🖌 🕴                  | A 7 Alerts   | _ ¤ ×       |
|----|--------------------|-----------------------------------|---------|-----------|----------|-----------------|---------------------------|--------------|-------------|
| ⊨  |                    | 😫 Partners                        |         |           |          |                 |                           |              | C           |
| =  | Ticket Manager     |                                   | Q       | All Type  | s        | •               | <ul> <li>Activ</li> </ul> | ve 🕇         | Add Partner |
|    |                    | Name 🕇                            | Code    | Customer  | Carrier  | Dispensing Lo   | cation E                  | Driver Emple | oyee        |
| )  | Products           | 04698                             | 1301250 | ~         |          |                 |                           |              | <b>î</b>    |
| I= | Recipes            | 1AndBa                            | Urea    | ~         |          |                 |                           |              |             |
| Ê  | Formulation Groups | 9471                              | DAP     | ~         |          |                 |                           |              |             |
| Ħ  | Batch History      | AGITech                           |         |           |          |                 |                           | v            |             |
| Ŕ  | Reports            | AGITech                           | 2222    |           |          |                 |                           | ~            |             |
| -  | 2                  | Arndt Angus LLC                   |         | ~         |          |                 |                           |              |             |
|    | Partners           | Atkinson Enterprises Inc.         |         | ~         |          |                 |                           |              |             |
| *  | Equipment          | David Woods                       | TR220   |           |          |                 |                           | ~            |             |
|    | Vessels            | Dillet Farms                      |         | ~         |          |                 |                           |              |             |
| ,2 | Crops              | Ethan Carrier                     |         |           | ~        |                 |                           |              |             |
| 6  | Application Types  | Ethan DL                          |         |           |          | ~               |                           |              |             |
| _  |                    | Evergreen Diversified Agriculture |         | ~         |          |                 |                           |              |             |
| 20 | Staff              | FINDLAY OH (626)                  | 626     |           |          | ~               |                           |              |             |
| \$ | Settings           | Ganford Carrier                   | GC-303  |           | ~        |                 |                           |              |             |
| 0  | Help               | Gary Palmer                       |         | ~         |          |                 |                           |              | ~           |

2. Complete the partner profile information. Items marked (\*) are required.

Γ

|                                           |                                                                                        |                                                                                                    | Export to Ac                                                         | gronomy 💽               | Active |
|-------------------------------------------|----------------------------------------------------------------------------------------|----------------------------------------------------------------------------------------------------|----------------------------------------------------------------------|-------------------------|--------|
| Code                                      |                                                                                        | External Id                                                                                                    |                                                                      |                         |        |
|                                           |                                                                                        |                                                                                                    |                                                                      |                         |        |
| Name *                                    |                                                                                        | First Name                                                                                                    |                                                                      |                         |        |
| Nome                                      |                                                                                        |                                                                                                    |                                                                      |                         |        |
| First Name                                |                                                                                        |                                                                                                    |                                                                      |                         |        |
|                                           |                                                                                        |                                                                                                    |                                                                      |                         |        |
| Pastage Tung *                            |                                                                                        |                                                                                                    |                                                                      |                         |        |
| Carrier                                   | Customor                                                                               |                                                                                                    | Dispon                                                               | sing Location           |        |
| Driver                                    | Employee                                                                               |                                                                                                    | Dispens                                                              | sing Location           |        |
| Diver                                     | Employee                                                                               |                                                                                                    |                                                                      |                         |        |
| Send Batch Completed Notification         |                                                                                        |                                                                                                    |                                                                      |                         |        |
| via Text                                  | via Email                                                                              |                                                                                                    |                                                                      |                         |        |
| Contacts Addresses Lice                   | enses                                                                                  |                                                                                                    |                                                                      |                         |        |
| Phones                                    |                                                                                        |                                                                                                    |                                                                      | +                       |        |
| • Filolies                                |                                                                                        |                                                                                                    |                                                                      | -                       | 8      |
| Primary & Phone Number *                  |                                                                                        | Type *                                                                                                    | Phone Carrier                                                        |                         |        |
|                                           |                                                                                        |                                                                                                    |                                                                      |                         |        |
| Emails Primary  Email Address *           |                                                                                        |                                                                                                    |                                                                      | + Add Em                | nail   |
|                                           |                                                                                        |                                                                                                    |                                                                      | Cancel                  | Save   |
| Item (* Required Entry)                   | Description                                                                            |                                                                                                    |                                                                      |                         |        |
| Export to Agronomy                        | Select Export t<br>defined agron                                                       | rt to Agronomy to allow tickets to be exported to the onomy.                                                            |                                                                      |                         |        |
| Code A user-gener                         |                                                                                        | rated alphanumeric code for the partner.                                                                                |                                                                      |                         |        |
| External ID The unique II plugin. This is |                                                                                        | ID for this partner provided by an external agronomy is used to identify the partner across platforms.                  |                                                                      |                         |        |
| * Name                                    | A user-generation and last name                                                        | ated name for the partner. If the user completes the first is fields, the full name field is auto filled by the system. |                                                                      |                         |        |
| * Partner Type                            | stics/trucking p<br>rs.<br>e partner recei<br><b>cation</b> . A part<br>ner that opera | partner. Vessels a<br>iving the product<br>ner that provides<br>tes the transport                                       | are typically assign<br><br>s blended product<br>t or dispensing veh | ned to<br>s.<br>nicles. |        |

| Item (* Required Entry) | Description                                                                                                    |
|-------------------------|----------------------------------------------------------------------------------------------------|
|                         | <b>Employee</b> . A partner that operates the software.                                                                                              |
|                         | <b>Note</b><br>Partners can be multiple types, for example both a carrier and<br>a dispensing location.                                              |
| Contacts                | Add phone, e-mail, and addresses of partner.                                                                                                    |
| Licenses                | AGI software licenses and other related licenses.                                                                                                    |
| Active                  | Use the <b>Active/Inactive</b> toggle to add or remove a partner from the screen. A partner can be set as <b>inactive</b> if they cannot be deleted. |

#### Note

Drivers can be assigned to carriers and dispensing locations. Drivers must be added as partners before assigning them.

#### Note

Use the **Active toggle** to add or remove the partner from the screen. Set a partner to inactive if they cannot be deleted.

3. Add the partner's email information, and other contact information from the **Contacts** tab.

| Emails                    | +      | Add Email |
|---------------------------|--------|-----------|
| Primary 🕹 Email Address * | Type * |           |
|                           |        |           |
|                           |        |           |
|                           |        |           |
|                           | Cancel | Save      |

4. Check the **Send Batch Completed Notification** boxes to send batch completion notifications by text, email, or both.

| Send Batch Completed Notification via Text | Send Batch Completed Notification via Email |
|--------------------------------------------|---------------------------------------------|
|--------------------------------------------|---------------------------------------------|

5. Select Save.

# 9.3. Editing a Partner

### To edit a partner:

- 1. Go to **Partners** and search for the partner.
- 2. Select the partner and click **Edit**.
- 3. Edit the partner profile.

| AGITech                                                                                                    | 0                      | Active               | i Edit 🗸 🗙        |
|----------------------------------------------------------------------------------------------------|------------------------|----------------------|-------------------|
| Code<br>2222                                                                                                    | Partner Type<br>Driver |                      |                   |
| External Id                                                                                                    | Name<br>AGITech        |                      |                   |
| First Name                                                                                                    | Last Name              |                      |                   |
| The DeLong Co., Inc Clinton           Send Batch Completed Notification via Text           Contacts         Addresses           Licenses | ✓ Send Batch Con       | npleted Notification | on via Email      |
| Phones Primary      Phone Number                                                                                                    | Туре                   | Phone Carrier        | Text Notification |
| Emails                                                                                                    |                        |                      |                   |
|                                                                                                    |                        |                      |                   |

4. Select Save.

# 9.4. Deleting a Partner

### Note

A deleted Partner cannot be retrieved.

Partners cannot be deleted if:

- they are linked to a ticket.
- their field is linked to a ticket.
- the partner type is a driver linked to a vessel.
- the partner type is a dispensing location/carrier and has any linked vessels

#### To delete a partner:

- 1. Go to Partners and select the partner.
- 2. From , select **Delete**.

| AGITech                                       |                                                                 | <ul> <li>Active</li> </ul> | 🗹 Edit 🗸 🗙 |
|-----------------------------------------------|-----------------------------------------------------------------|----------------------------|------------|
| Code<br>2222                                  | Partner Type Driver                                             | External Id                | 盲 Delete   |
| Name<br>AGITech                               | First Name                                                      | Last Name                  |            |
| Parent Partner<br>The DeLong Co., Inc Clinton |                                                                 |                            |            |
| Send Batch Completed Notification via Text    | <ul> <li>Send Batch Completed Notification via Email</li> </ul> |                            |            |

#### 3. Select Delete.

#### Note

A confirmation message displays. Click **Delete** to confirm.

| Delete?                                            |               |
|----------------------------------------------------|---------------|
| Are you sure you want to delete 'Ganford Carrier'? |               |
|                                                    | Cancel Delete |

#### Note

Partners currently in use cannot be deleted. A warning message displays. The Partner can be set to **Inactive**.

| This Partner cannot be deleted because it is referenced setting this Partner to inactive instead. | elsewhere. Consider |
|---------------------------------------------------------------------------------------------------|---------------------|
|                                                                                                   | ОК                  |

# **10. Recipes**

Recipes are customized blends of products. Use recipes to record and reuse blends that are likely to be used again in the future, making it easier to create tickets for these blends. The system records recipes which can be assigned to different customer orders.

There are three types of recipes based on:

- the amount of product per area
- the amount of product per ton
- the percentage of product

To create and manage recipes go to Recipes

| 🕝 🧲 Plant Man      | ager        |                | То              | uchscreen 🚨 AGITech    | 🗸 📔 View 🗸 🚺 🛕             | 7 Alerts 🛛 🗕 🗖 |
|--------------------|-------------|----------------|-----------------|------------------------|----------------------------|----------------|
| =                  | i≡ Rec      | ipes           |                 |                        |                            | C              |
| Ticket Manager     |             |                | Q               | All Types              | <ul> <li>Active</li> </ul> | + Add Recipe   |
| Products           | Recipe Id 🛧 | Recipe Name    | Product         | Recipe Type            | Mixer Type                 |                |
| Fioducis           | R00000001   | Michel Recipe  |                 | Amount of Product P    | er Ton Dry                 |                |
| Recipes            | R00000004   | AZ-Spring 2021 |                 | Percentage of Produc   | ct Dry                     |                |
| Formulation Groups | R00000005   | Ethan Recipe   |                 | Amount of Product P    | Per Ton Dry                |                |
| Batch History      | R0000006    | Test Aaron     | 18-46-0 DAP BUI | K Percentage of Produc | ct Dry                     |                |
| Reports            | R0000007    | R1             |                 | Amount of Product P    | Per Ton Liquid             |                |
|                    | R0000008    | R1             |                 | Amount of Product P    | Per Area Liquid            |                |
| Partners           | R00000009   | R3             |                 | Percentage of Produc   | ct Liquid                  |                |
| Equipment          | R00000010   | R4             |                 | Amount of Product P    | er Ton Liquid              |                |
| Vessels            | R00000011   | R5             |                 | Amount of Product P    | Per Area Liquid            |                |
| Crops              | R00000012   | R4             |                 | Percentage of Produc   | ct Liquid                  |                |
| Application Types  |             |                |                 |                        |                            |                |
| s Staff            |             |                |                 |                        |                            |                |
| Settings           |             |                |                 |                        |                            |                |
| Help               |             |                |                 |                        |                            |                |

| Item        | Description                           |
|-------------|---------------------------------------|
| Recipe ID   | A user-generated ID for the recipe.   |
| Recipe Name | A user-generated name for the recipe. |
| Product     | The products used in the blend.       |

| Item               | Description                                                                     |
|--------------------|---------------------------------------------------------------------------------|
| <b>Recipe Туре</b> | Based on the amount of product: per area, per ton, or by percentage of product. |
| Mixer Type         | The type of robot making the blend.                                             |

# 10.1. Searching for a Recipe

Search for a recipe by:

- Using the Active Checkbox to filter active or inactive recipes.
- Searching by recipe ID, name, or product.
- Searching by recipe type.

#### To search for a recipe:

- 1. Go to Recipes.
- 2. Enter the search parameters in the search box.

| A   | 🕤 😹 Plant Manag    | jer         |                | То              | uchscreen   🚨 AGITech 🛩   🖺 Vi | iew 🔨 🔺 7 Ale | erts – 🗆 X   |
|-----|--------------------|-------------|----------------|-----------------|--------------------------------|---------------|--------------|
| ≡   |                    | i≡ Rec      | ipes           |                 |                                |               | C            |
| =   | Ticket Manager     |             |                | Q               | All Types 🔹                    | ✓ Active      | + Add Recipe |
| 744 |                    | Recipe Id 🛧 | Recipe Name    | Product         | Recipe Type                    | Mixer Type    |              |
|     | Products           | R00000001   | Michel Recipe  |                 | Amount of Product Per Ton      | Dry           |              |
| E   | Recipes            | R00000004   | AZ-Spring 2021 |                 | Percentage of Product          | Dry           |              |
| Ê   | Formulation Groups | R00000005   | Ethan Recipe   |                 | Amount of Product Per Ton      | Dry           |              |
| Ħ   | Batch History      | R00000006   | Test Aaron     | 18-46-0 DAP BUL | K Percentage of Product        | Dry           |              |
| Ô   | Reports            | R0000007    | R1             |                 | Amount of Product Per Ton      | Liquid        |              |
|     | Partmarr           | R0000008    | R1             |                 | Amount of Product Per Area     | Liquid        |              |
|     | Partners           | R00000009   | R3             |                 | Percentage of Product          | Liquid        |              |
| *   | Equipment          | R00000010   | R4             |                 | Amount of Product Per Ton      | Liquid        |              |
|     | Vessels            | R00000011   | R5             |                 | Amount of Product Per Area     | Liquid        |              |
| 2   | Crops              | R00000012   | R4             |                 | Percentage of Product          | Liquid        |              |
| 6   | Application Types  |             |                |                 |                                |               |              |
| 20  | Staff              |             |                |                 |                                |               |              |
| ۵   | Settings           |             |                |                 |                                |               |              |
| 0   | Help               |             |                |                 |                                |               |              |

3. Filter the search by selecting the recipe Type from the drop-down menu.

| All Types                  | • |
|----------------------------|---|
| All Types                  |   |
| Amount of Product Per Area |   |
| Amount of Product Per Ton  |   |
| Percentage of Product      |   |

#### Note

Also use the **Active toggle** to search for active or inactive recipes.

# 10.2. Adding a Recipe

## To add a recipe:

1. Go to **Recipes** > + Add Recipe.

| Ā  | 🕤 🧲 Plant Manag    | <b>jer</b>  |                | 1              | Fouchs | screen 🗟 AGITech 🗸    | 🖬 Vi | iew 🗸 📔 🤷 7 | Alerts | - 0      | ×  |
|----|--------------------|-------------|----------------|----------------|--------|-----------------------|------|-------------|--------|----------|----|
| ≡  |                    | i≡ Rec      | ipes           |                |        |                       |      |             |        |          | G  |
| =  | Ticket Manager     |             |                | Q              | All 1  | [ypes                 | •    | ✓ Active    | +.     | Add Reci | ре |
| 14 | Products           | Recipe Id 🛧 | Recipe Name    | Product        | 1      | Recipe Type           |      | Mixer Type  |        |          |    |
| -  | Products           | R00000001   | Michel Recipe  |                |        | Amount of Product Per | Ton  | Dry         |        |          |    |
| E  | Recipes            | R00000004   | AZ-Spring 2021 |                |        | Percentage of Product |      | Dry         |        |          |    |
| Ê  | Formulation Groups | R00000005   | Ethan Recipe   |                |        | Amount of Product Per | Ton  | Dry         |        |          |    |
| Ħ  | Batch History      | R00000006   | Test Aaron     | 18-46-0 DAP BU | JLK    | Percentage of Product |      | Dry         |        |          |    |
| Ê  | Reports            | R0000007    | R1             |                |        | Amount of Product Per | Ton  | Liquid      |        |          |    |
| -  | Deste ere          | R0000008    | R1             |                |        | Amount of Product Per | Area | Liquid      |        |          |    |
|    | Partners           | R00000009   | R3             |                |        | Percentage of Product |      | Liquid      |        |          |    |
| *  | Equipment          | R00000010   | R4             |                |        | Amount of Product Per | Ton  | Liquid      |        |          |    |
|    | Vessels            | R00000011   | R5             |                |        | Amount of Product Per | Area | Liquid      |        |          |    |
| 2  | Crops              | R00000012   | R4             |                |        | Percentage of Product |      | Liquid      |        |          |    |
| P  | Application Types  |             |                |                |        |                       |      |             |        |          |    |
| 20 | Staff              |             |                |                |        |                       |      |             |        |          |    |
| ۵  | Settings           |             |                |                |        |                       |      |             |        |          |    |
| 0  | Help               |             |                |                |        |                       |      |             |        |          |    |

2. Complete the required (\*) details, and optional details if requested.

| =                  |                                      | Active                    |
|--------------------|--------------------------------------|---------------------------|
| Ticket Manager     | Recipe Id                            | Recipe Name *             |
| ₩ Products         | Create Manufactured Product In Batch | Manufactured Product      |
| I≡ Recipes         | Recipe Type *                        | Units *                   |
| Formulation Groups | System Type *<br>Fertilizer System   | Application Type          |
| Batch History      | Mixer Type *                         |                           |
| Reports            | Blend Analysis                       |                           |
| 🛎 Partners         |                                      | + Select Products         |
| 🗙 Equipment        | Product                              | ↑ Percentage Amount Units |

| Item (* Required Entry)                 | Description                                                                                                    |
|-----------------------------------------|----------------------------------------------------------------------------------------------------|
| Recipe ID                               | A user-generated ID code for the recipe.                                                                                                    |
| * Recipe Name                           | A name for the recipe.                                                                                                    |
| Create Manufactured Product in<br>Batch | Select to add existing products to a recipe.<br><b>Note</b><br>If this option is selected, the details of the products do<br>not display n the batch printout. To not display |
|                                         | manufactured products on a printout, see Section 21.6.1<br>– Creating a New Template on page 215 in Printing<br>Settings.                                                     |
| Manufactured Product                    | The resulting product after making a recipe.                                                                                                    |
| * Recipe Type                           | Based on the amount of product: per area, per ton, or percentage.                                                                                                    |
| * Units                                 | The units of measurement for the recipe components.                                                                                                    |
| * System Type                           | Currently only Fertilizer System is available.                                                                                                    |
| Application Type                        | The vessel applying the fertilizer.                                                                                                    |
| * Mixer Type                            | The robot making the recipe.                                                                                                    |
| Blend Analysis                          | The <b>Blend Analysis</b> shows the percentage nutrient composition of a recipe by product content and weight.                                                                |
| +Select Products                        | Products already entered into the system display in a list.                                                                                                    |

# 3. Select + Select Products to add product combinations.

| B121TR                  |   |        |         |            |          | Active                |
|-------------------------|---|--------|---------|------------|----------|-----------------------|
| Recipe Id               |   |        | Recipe  | Name *     |          |                       |
|                         |   |        | B121    | TR         |          |                       |
| Manufactured Product    |   |        | Recipe  | Type *     |          |                       |
| 21-0-0-24s AMS Granular |   | •      | Amo     | unt of Pro | duct Per | r Area                |
| Units *                 |   |        |         |            |          |                       |
| acre(US)                |   | •      |         |            |          |                       |
| System Type *           |   |        | Applic  | ation Type |          |                       |
| Fertilizer System       |   | •      | SAB     | 304L       |          | •                     |
| Mixer Type *            |   |        |         |            |          |                       |
| Dry                     |   | •      |         |            |          |                       |
| Blend Analysis          |   |        | Field A | nalysis    |          |                       |
|                         |   |        |         |            |          | + Select Products     |
| Product                 | 个 | Percer | ntage   | Amount     | Units    | Amount Per Area Units |

## 4. Select the products to add and select **Ok**.

| Se | arch by Name             |                       | •                 |        | All Active   | Processes     | •            |
|----|--------------------------|-----------------------|-------------------|--------|--------------|---------------|--------------|
|    | Product                  | Туре                  | Current Total     | In Use | Per Area Uom | Per Order Uom | Hand Add Uom |
|    | 0-0-60 Potash            | Dry Fertilizer - Auto | -78,553.49 lb(US) | ~      | lb(US)/acre  | lb(US)        | lb(US)       |
|    | 0-0-62 MUR/POT GRAN BULK | Dry Fertilizer - Auto | -981.0 lb(US)     | ~      | lb(US)/acre  | lb(US)        | lb(US)       |
|    | 18-46-0 DAP              | Dry Fertilizer - Auto | -18,308.78 lb(US) |        | lb(US)/acre  | lb(US)        | lb(US)       |
|    | 18-46-0 DAP BULK         | Dry Fertilizer - Auto | -14,603.99 lb(US) | ~      | lb(US)/acre  | lb(US)        | lb(US)       |
|    | 21-0-0-24s AMS Mid-Grade | Dry Fertilizer - Auto | -2,500.0 lb(US)   |        | lb(US)/acre  | lb(US)        | lb(US)       |

# 10.3. Editing a Recipe

#### To edit a recipe:

- 1. Go to **Recipes** and select a recipe.
- 2. Select **Edit** and edit the recipe.

| Michel Recipe          | Active 🗹 Edit 🗸 🗙                        |
|------------------------|------------------------------------------|
| Recipe Id<br>R00000001 | Recipe Name<br>Michel Recipe             |
| Manufactured Product   | Recipe Type<br>Amount of Product Per Ton |
| System Type            | Application Type                         |
| Fertilizer System      | Fuel-vault FW5                           |
| Mixer Type             |                                          |
| Dry                    |                                          |
| Blend Analysis         |                                          |
| 4.5-11.5-45            |                                          |
| Product                | ↑ Percentage Amount Units                |
| 0-0-60 Potash          | 75 1500 lb(US)                           |
| 18-46-0 DAP            | 25 500 lb(US)                            |

### 3. Select Save.

# **10.4.** Deleting a Recipe

#### Note

A deleted Recipe cannot be retrieved.

### To delete a recipe:

- 1. Go to Recipes and select a recipe.
- 2. From v select **Delete**.

| Michel Recipe                            |                                    | Active | 🕑 Ec       | lit 🗸  | ×      |
|------------------------------------------|------------------------------------|--------|------------|--------|--------|
| Recipe Id<br>R0000001                    | Recipe Name<br>Michel Recipe       |        |            | î D    | elete  |
| Create Manufactured Product In Batch     | Manufactured Product               |        |            |        |        |
| Recipe Type<br>Amount of Product Per Ton |                                    |        |            |        |        |
| System Type<br>Fertilizer System         | Application Type<br>Fuel-vault FW5 |        |            |        |        |
| Mixer Type<br>Dry                        |                                    |        |            |        |        |
| Blend Analysis<br>4.5-11.5-45            |                                    |        |            |        |        |
| Product                                  |                                    | Ť      | Percentage | Amount | Units  |
| 0-0-60 Potash                            |                                    |        | 75         | 1500   | lb(US) |
| 18-46-0 DAP                              |                                    |        | 25         | 500    | lb(US) |

#### 3. Select Delete.

#### Note

A confirmation message displays. Select **Delete** to confirm.

| Delete?                                          |               |
|--------------------------------------------------|---------------|
| Are you sure you want to delete 'Michel Recipe'? |               |
|                                                  | Cancel Delete |

#### Note

Recipes currently in use cannot be deleted. A warning message displays. The Recipe can be set to **Inactive**.

| This recipe cannot be deleted because it is referenced elsewhere. Co<br>setting this recipe to inactive instead. | onsider |
|----------------------------------------------------------------------------------------------------|---------|
|                                                                                                    | ОК      |
# **11. Products**

Use the Products section to manage products in the creation of customized fertilizers. Products are added to the system and assigned to a customer as part of a recipe, ticket, batch, and formulation group. Each product entered into the system has a detailed product profile that records and displays the current inventory of a product, and adjusts the inventory quantities when dispensed.

Select **Products** from the left sidebar menu to view the products section main page, which displays a list of products.

The list of products can be filtered by selecting filter check boxes as follows:

- Low: products that have low quantities
- Currently in Use: products that are currently used in a Recipe or Formulation Group.
- Incomplete: products that are missing mandatory product profile information
- Active: products that are set as Active (available for use)

| A       | 🖯 🔙 Plant Mana     | ger in the second second second second second second second second second second second second second second s |                         | Touchscreen M | /lode   🎴 | AGITed | .h 🗠   🖺 View 🗠  | A 7 Aler | ts 🗆 🗆 🖓      | ×  |
|---------|--------------------|----------------------------------------------------------------------------------------------------|-------------------------|---------------|-----------|--------|------------------|----------|---------------|----|
| ≡       |                    | > Products                                                                                                    |                         |               |           |        |                  |          | C             |    |
|         |                    | Low Currently in use                                                                                           | Incomplete 🗸 Activ      | ve            |           |        |                  |          | View As Lis   | at |
|         | licket Manager     |                                                                                                    | A                       | II Types      |           | •      |                  | ~        | - Add Product |    |
| 3#      | Products           | Name 🛧                                                                                                    | Туре                    | Incomplete    | Active    | Order  | Current Total    |          |               |    |
| I       | Recipes            | 0-0-60 Potash                                                                                                  | Dry Fertilizer - Auto   |               | ~         | 0      | 0 lb(US)         |          | Í             | ì  |
| Ê       | Formulation Groups | 0-0-62 MUR/POT GRAN BULK                                                                                       | Dry Fertilizer - Auto   |               | ~         | 0      | -85,773.29 lb(US | )        |               |    |
| Ë       | Batch History      | 18-46-0 DAP                                                                                                    | Dry Fertilizer - Auto   |               | ~         | 0      | 48,979.34 ton(US | 5)       |               |    |
|         |                    | 18-46-0 DAP BULK                                                                                               | Dry Fertilizer - Auto   |               | ~         | 0      | -116,528.99 lb(U | S)       |               |    |
| <b></b> | Reports            | 21-0-0-24s AMS Mid-Grade                                                                                       | Dry Fertilizer - Auto   |               | ~         | 0      | -2,555 lb(US)    |          |               |    |
| -       | Partners           | 21-0-0-24s AMS Granular                                                                                        | Dry Fertilizer - Auto   |               | ~         | 0      | -10,039.602 lb(U | S)       |               |    |
| ×       | Equipment          | 44-0-0 Esn                                                                                                    | Dry Fertilizer - Auto   |               | ~         | 0      | 0 lb(US)         |          |               |    |
|         | Vessels            | 46-0-0 Urea                                                                                                    | Dry Fertilizer - Auto   |               | ~         | 0      | -64,021.273 lb(U | S)       |               |    |
| a       | Crops              | 46-0-0 (GRAN. UREA) 1LB BULK                                                                                   | Dry Fertilizer - Auto   |               | ~         | 0      | -58,406.436 lb(U | S)       |               |    |
| ~       |                    | AMS                                                                                                    | Dry Fertilizer - Auto   |               | ~         | 0      | 0 lb(US)         |          |               |    |
| -       | Application Types  | BD Metric Dry 1                                                                                                | Dry Fertilizer - Auto   |               | ~         | 0      | -40,000 g        |          |               |    |
| 20      | Staff              | BD Metric Dry 2                                                                                                | Dry Fertilizer - Auto   |               | ~         | 0      | 50,000 kg        |          |               |    |
| \$      | Settings           | BD Metric Liquid                                                                                               | Liquid Fertilizer - Aut | to            | ~         | 0      | 50,000 L         |          |               |    |
| 0       | Help               | BD US Dry                                                                                                    | Dry Fertilizer - Auto   |               | ~         | 0      | 48,171.439 lb(US | )        |               |    |

| Item             | Description                                                                                                    |
|------------------|----------------------------------------------------------------------------------------------------|
| Name             | A name for the product defined by the user.                                                                                                    |
| Туре             | <ul> <li>Chemical-Auto: Dispensed through a subsidiary system into the main carrier system.</li> <li>Chemical-Hand: Dispensed after all chemical — auto products have been dispensed.</li> <li>Dry Fertilizer-Auto: Dispensed through the main carrier system.</li> <li>Liquid Fertilizer-Auto: Dispensed through the main carrier system.</li> </ul> |
| Incomplete       | Check mark indicates that mandatory product information is missing.                                                                                                    |
| Active           | Check mark indicates that the product is set as active.                                                                                                    |
| Order            | Indicates the order in which product is dispensed.                                                                                                    |
| Current Total    | The current inventory of this product in the system. This number decreases when the product is dispensed.                                                                                                    |
| Low              | Use this checkbox to sort the list of products that are currently low in volume.                                                                                                    |
| Currently in Use | Use this checkbox to sort the list of products that are currently in use                                                                                                    |

# **11.1. Searching for a Product**

| A   | t 🔄 Plant Manag    | jer                          |                          | Touchscreen N | /lode  | AGITe | ch 🗸   🖺 View 🌱 | <b>A</b> 7 | Alerts |          | ı ×     |
|-----|--------------------|------------------------------|--------------------------|---------------|--------|-------|-----------------|------------|--------|----------|---------|
| ≡   |                    | <b>Products</b>              |                          |               |        |       |                 |            |        |          | G       |
| -   | Ticket Manager     | Low Currently in use         | Incomplete 🗸 Activ       | e             |        |       |                 |            | [      | View A   | As List |
|     | Ticket Manager     |                              | A                        | ll Types      |        | •     |                 | ~          | + /    | dd Produ | ıct     |
| 3   | Products           | Name                         | Туре                     | Incomplete    | Active | Order | Current Total   |            |        |          |         |
| I   | Recipes            | 0-0-60 Potash                | Dry Fertilizer - Auto    |               | ~      | 0     | 0 lb(US)        |            |        |          | Î       |
| Ê   | Formulation Groups | 0-0-62 MUR/POT GRAN BULK     | Dry Fertilizer - Auto    |               | ~      | 0     | -85,773.29 lb(  | US)        |        |          |         |
| Ħ   | Batch History      | 18-46-0 DAP                  | Dry Fertilizer - Auto    |               | ~      | 0     | 48,979.34 ton   | (US)       |        |          |         |
| -   |                    | 18-46-0 DAP BULK             | Dry Fertilizer - Auto    |               | ~      | 0     | -116,528.99 lb  | (US)       |        |          |         |
|     | Reports            | 21-0-0-24s AMS Mid-Grade     | Dry Fertilizer - Auto    |               | ~      | 0     | -2,555 lb(US)   |            |        |          |         |
| -24 | Partners           | 21-0-0-24s AMS Granular      | Dry Fertilizer - Auto    |               | ~      | 0     | -10,039.602 lb  | (US)       |        |          |         |
| ×   | Equipment          | 44-0-0 Esn                   | Dry Fertilizer - Auto    |               | ~      | 0     | 0 lb(US)        |            |        |          |         |
|     | Vessels            | 46-0-0 Urea                  | Dry Fertilizer - Auto    |               | ~      | 0     | -64,021.273 lb  | (US)       |        |          |         |
| 2   | Crops              | 46-0-0 (GRAN. UREA) 1LB BULK | Dry Fertilizer - Auto    |               | ~      | 0     | -58,406.436 lb  | (US)       |        |          |         |
| ~   |                    | AMS                          | Dry Fertilizer - Auto    |               | ~      | 0     | 0 lb(US)        |            |        |          |         |
|     | Application Types  | BD Metric Dry 1              | Dry Fertilizer - Auto    |               | ~      | 0     | -40,000 g       |            |        |          |         |
| 20  | Staff              | BD Metric Dry 2              | Dry Fertilizer - Auto    |               | ~      | 0     | 50,000 kg       |            |        |          |         |
| \$  | Settings           | BD Metric Liquid             | Liquid Fertilizer - Auto | D             | ~      | 0     | 50,000 L        |            |        |          |         |
| 0   | Help               | BD US Dry                    | Dry Fertilizer - Auto    |               | ~      | 0     | 48,171.439 lb(  | US)        |        |          |         |

Searches for products can be refined by:

- Selecting the Active Checkbox to filter by Active/Inactive status.
- Selecting the Incomplete Checkbox to filter by Incomplete/Complete status.

#### Note

The system records which products are missing required information. This search method lists products with missing information.

- Selecting the Currently in Use Checkbox to filter by current status.
- Selecting the Low Checkbox to filter by low quantities of products in the inventory.
- Searching by product name and product type.

#### To search for a product:

- 1. Go to Products.
- 2. Enter the name of the product in the search field and select enter or press the tab key.

| Products             |            |                            |   |
|----------------------|------------|----------------------------|---|
| Low Currently In Use | Incomplete | <ul> <li>Active</li> </ul> |   |
| Search by Name       | ρ          | All Types                  | • |

#### Note

Use the drop-down box to filer the search by product Type.

| All Types                | • |
|--------------------------|---|
| All Types                |   |
| Chemical - Auto          |   |
| Chemical - Hand          |   |
| Dry Fertilizer - Auto    |   |
| Liquid Fertilizer - Auto |   |

3. Filter the search using the check boxes.

| Low Currently In Use | Incomplete | <ul> <li>Active</li> </ul> |
|----------------------|------------|----------------------------|
|----------------------|------------|----------------------------|

#### Note

Products can be viewed as a list or as graphics. The graphics view also shows the current inventory of the product. Uncheck the **View as List** box to view as graphics.

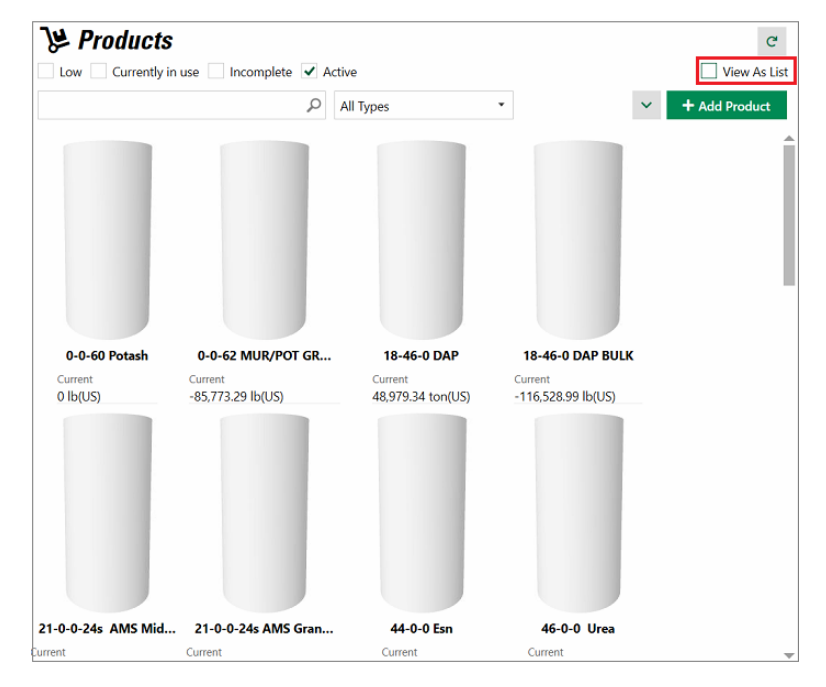

### **11.2. Adding a Product**

Adding a product creates a product profile which includes product details, product inventory, and nutrient information. New products may be imported via the agronomy import process but will remain inactive until the profile is completed.

Note

Product profiles can be incomplete. It is recommended to complete as much of the profile as possible. The system records which products are missing data.

#### To add a product:

1. Go to **Products** > + Add Product.

| <b>₽ Products</b> C                                              |      |                         |               |               |  |  |  |
|------------------------------------------------------------------|------|-------------------------|---------------|---------------|--|--|--|
| Low       Currently In Use       Incomplete       ✓       Active |      |                         |               |               |  |  |  |
| Search by Name                                                   | Q    | All Types 🔹             | ~             | + Add Product |  |  |  |
| Name                                                             | Туре | Incomplete Active Order | Current Total |               |  |  |  |

2. Complete the **Product Details** information. Items marked (\*) are required.

| AG S Plant Mana      | ager                  | Touchscre              | en   🚢 AGITech 🗸 🗎 View ' | 🗡 🛕 7 Alerts 🛛 🗕 🗖 🗙 |
|----------------------|-----------------------|------------------------|---------------------------|----------------------|
| =                    |                       |                        |                           |                      |
| Ticket Manager       | Details Incomplet     | te Orders History      |                           | Complete O Active    |
| Products             | Product Name *        |                        |                           |                      |
| 🔚 Recipes            | Product Type *        |                        | Description               |                      |
| E Formulation Groups | External Id *         | •                      | EPA Reg Number            |                      |
| Batch History        | Dancity *             | Doncity Unite #        |                           |                      |
| Reports              | Density               | ▼                      | Specific Gravity          | 0                    |
| 🗳 Partners           | Rate / Area Units *   | Application Rate Units | Per Order Units *         | Hand Add Units *     |
| 🗙 Equipment          | Import/Export Units * | Print In Unit          | Minimum Rate              | Maximum Rate         |
| Vessels              | Recommended Rate      | Displacement Factor *  | Product Order *           |                      |
| 🞜 Crops              | Auto Calc Product     | •                      | Auto Calc Product Ratio   |                      |
| Application Types    | Inventory             |                        |                           |                      |
| Lo Staff             | Ongoing Total *       |                        | Units *                   |                      |
| Settings             | Usage *               | ľ                      | May Charman               |                      |
| 😧 Help               |                       |                        |                           | Cancel 🖬 Save        |

| Product Profile Item (* Required Entry) | Description                                                                                                    |
|-----------------------------------------|----------------------------------------------------------------------------------------------------|
| * Product Name                          | A unique user-generated product identifier of up to 50 characters.                                             |
| * Product Type                          | Products are classified as; chemical-auto, chemical-<br>hand, dry fertilizer-auto, or liquid fertilizer-auto.  |
| * External ID                           | The identification code linking the product to external systems.                                               |
| * Density                               | The specific density of the product.                                                                           |
| * Density Units                         | The density unit for the product.                                                                              |
| Specific Gravity                        | The specific gravity can be sent to the PLC if required.                                                       |
| * Rate/Area Units                       | The rate of product use on a per acre basis. This is used when running batches by the acre.                    |
| * Per Order Units                       | A selected unit of measurement per acre, or per product defining the composition of a product order.           |
| Hand Add Units                          | The rate for adding this product to the system by hand.                                                        |
| * Import/Export Units                   | Select one unit of measurement defining an order of this product.                                              |
| Minimum and Maximum Rate                | The rates used when running batches. The system provides an alert if either rate is reached.                   |
| Recommended Rate                        | The recommended rate for dispensing the product.                                                               |
| * Displacement Factor                   | If all products are set to 100, the products are ordered alphabetically.                                       |
| Auto Calc Product                       | Used to add water or another product whose type is set to chemical-auto.                                       |
| Product Order                           | Used to determine when the product is dispensed. The products can be assigned values to place them in a queue. |
| Description                             | A unique description of the product.                                                                           |
| EPA Reg Number                          | The EPA registration number for this product.                                                                  |

3. Complete the Inventory information. Items marked (\*) are required.

| Inventory           |                  |   |
|---------------------|------------------|---|
| Ongoing Total *     | Units *          |   |
|                     |                  | • |
| Usage *             | Max Storage      |   |
| 0.0                 |                  |   |
| Reorder (low) Level | Reorder Quantity |   |
|                     |                  |   |

| Item (* Required Entry) | Description                                                                                                    |
|-------------------------|----------------------------------------------------------------------------------------------------|
| * Ongoing Total         | The current inventory of the product in the system. The number decreases when a product is dispensed.                                                              |
| * Unit                  | The unit of measurement used throughout the system to measure<br>the product. Changing this value recalculates all transactions for this<br>product in the system. |
| * Usage                 | The current usage amount for this product.                                                                                                    |
| Reorder (low) Level     | A defined threshold for generating a system warning if the product inventory drops to this level.                                                                  |
| Reorder Quantity        | The amount of the product to be reordered when the quantity is low.                                                                                                |
| Maximum Storage         | The maximum amount of the product that can be stored.                                                                                                    |

4. Complete the Nutrient Percentages information.

| Nutrient      | Percentage      | s              |               |                 |             |       |              |     |                 |            |           |
|---------------|-----------------|----------------|---------------|-----------------|-------------|-------|--------------|-----|-----------------|------------|-----------|
| N<br>Nitrogen | P<br>Phosphorus | K<br>Potassium | Ca<br>Calcium | Mg<br>Magnesium | S<br>Sulfur | Boron | Cu<br>Copper | Fe  | Mn<br>Manganese | Zn<br>Zinc | X<br>Clay |
| 0.0           | 0.0             | 0.0            | 0.0           | 0.0             | 0.0         | 0.0   | 0.0          | 0.0 | 0.0             | 0.0        | 0.0       |
|               |                 |                |               |                 |             |       |              |     |                 |            |           |

#### Note

Nutrient percentages are generally required when creating batches using the Formulation method. For batches that are imported, these values are not used. Enter the percentage value of each nutrient in the product. For example, for a product with 32% nitrogen, 32 in entered into the N field.

5. Select Save.

# **11.3. Editing a Product**

### To edit a product:

1. Go to **Products** and select a product.

| AGI 🖉 Plant Man    | ager                                  | Touchs                                   | screen   🚨 AGITech 🗸   🖺 Viev    | w 🗙 8 Alerts 📔 🗕 🗖 🔅       | × |
|--------------------|---------------------------------------|------------------------------------------|----------------------------------|----------------------------|---|
| ≡                  | 0-0-60 Potash                         |                                          |                                  | ×                          | ł |
| Ticket Manager     | Details Incompl                       | ete Orders History                       | Complete                         | Active 🕑 Edit 🗸            | _ |
| Products           | Product Name<br>0-0-60 Potash         |                                          |                                  |                            | ì |
| Formulation Groups | Product Type<br>Dry Fertilizer - Auto |                                          | Description                      |                            |   |
| Batch History      | 6210                                  |                                          | EPA keg Number                   |                            |   |
| Reports            | Density<br>65                         | Density Units<br>Ib/ft <sup>3</sup> (US) | Rate / Area Units<br>lb(US)/acre | Application Rate Units     |   |
| 🛎 Partners         | Per Order Units<br>Ib(US)             | Hand Add Units<br>Ib(US)                 | Import/Export Units<br>Ib(US)    | Print In Unit              |   |
| 🔀 Equipment        | Minimum Rate                          | Maximum Rate                             | Recommended Rate                 | Displacement Factor<br>100 |   |
| Vessels            | Product Order                         |                                          |                                  |                            |   |
| 💋 Crops            | Auto Calc Product                     |                                          | Auto Calc Product Ratio          | 1                          |   |
| Application Types  | Inventory                             |                                          |                                  |                            |   |
| 🍰 Staff            | Ongoing Total                         |                                          | Units                            |                            |   |
| Settings           | 0.0                                   | t                                        | B(US)                            |                            |   |
| 🕑 Help             | 169,656.525                           | ſ                                        | Max Storage                      |                            | Ŧ |

- 2. From the product information page, select **Edit**.
- 3. Edit the product details.

4. Edit the Inventory information. Items marked (\*) are required.

#### Note

Select the button in the Ongoing Total field to automatically update the inventory.

| Inventory           |                      |   |
|---------------------|----------------------|---|
| Ongoing Total *     | Units *              |   |
|                     |                      | • |
| Usage *             | Max Storage          |   |
| 0.0                 |                      |   |
| Reorder (low) Level | <br>Reorder Quantity |   |
|                     |                      |   |

| Item (* Required Entry) | Description                                                                                                    |
|-------------------------|----------------------------------------------------------------------------------------------------|
| * Ongoing Total         | The current inventory of the product in the system. The number decreases when a product is dispensed.                                                              |
| * Unit                  | The unit of measurement used throughout the system to measure<br>the product. Changing this value recalculates all transactions for this<br>product in the system. |
| * Usage                 | The current usage amount for this product.                                                                                                    |
| Reorder (low) Level     | A defined threshold for generating a system warning if the product inventory drops to this level.                                                                  |
| Reorder Quantity        | The amount of the product to be reordered when the quantity is low.                                                                                                |
| Maximum Storage         | The maximum amount of the product that can be stored.                                                                                                    |

### 5. Edit the Nutrient Percentages.

| Nutrient      | Percentage      | s              |               |                 |        |       |              |     |                 |            |           |
|---------------|-----------------|----------------|---------------|-----------------|--------|-------|--------------|-----|-----------------|------------|-----------|
| N<br>Nitrogen | P<br>Phosphorus | K<br>Potassium | Ca<br>Calcium | Mg<br>Magnesium | Sulfur | Boron | Cu<br>Copper | Fe  | Mn<br>Manganese | Zn<br>Zinc | X<br>Clay |
| 0.0           | 0.0             | 0.0            | 0.0           | 0.0             | 0.0    | 0.0   | 0.0          | 0.0 | 0.0             | 0.0        | 0.0       |
| 0.0           | 0.0             | 0.0            | 0.0           | 0.0             | 0.0    | 0.0   | 0.0          | 0.0 | 0.0             | ń          | 0.0       |

### 6. Select Save.

## 11.4. Deleting a Product

#### Note

A deleted product cannot be retrieved. Products currently in use cannot be deleted. A warning message displays. The Product can be set to **Inactive**.

#### To delete a product:

- 1. Go to **Products** and select a product.
- 2. From v select **Delete**.

| 0-0-60 Potash         |                         |                         |                 | ×          |
|-----------------------|-------------------------|-------------------------|-----------------|------------|
| Details History       |                         |                         |                 |            |
|                       |                         | Comp                    | olete 💽 Active  | 🕑 Edit 🔷 🛩 |
| Product Name          |                         |                         |                 | 盲 Delete   |
| 0-0-60 Potash         |                         |                         |                 |            |
| Product Type          |                         | Description             |                 |            |
| Dry Fertilizer - Auto |                         |                         |                 |            |
| External Id           |                         | EPA Reg Number          |                 |            |
| 6210                  |                         |                         |                 |            |
| Density               | Density Units           | Rate/Area Units         | Per Order Units |            |
| 65                    | lb/ft <sup>3</sup> (US) | lb(US)/acre             | lb(US)          |            |
| Hand Add Units        | Import/Export Units     | Print in Unit           | Minimum Rate    |            |
| lb(US)                | lb(US)                  |                         |                 |            |
| Maximum Rate          | Recommended Rate        | Displacement Factor     | Product Order   |            |
|                       |                         | 100                     | 0               |            |
| Auto Calc Product     |                         | Auto Calc Product Ratio |                 |            |

#### Note

A confirmation message displays. Select **Delete** to confirm.

| Delete?                                                        |        |
|----------------------------------------------------------------|--------|
| Are you sure you want to delete '46-0-0 (GRAN. UREA) 1LB BULK? |        |
| Cancel                                                         | Delete |

# **11.5. Viewing Product History**

#### To view a product's history:

1. Go to **Products** and select a products.

| <b>&gt;</b> Products     |                       |                   |       |                    | C              |
|--------------------------|-----------------------|-------------------|-------|--------------------|----------------|
| Low Currently in use     | Incomplete 🗸 Active   |                   |       |                    | ✓ View As List |
|                          | P All Typ             | Des .             | •     | ~                  | + Add Product  |
| Name                     | Туре                  | Incomplete Active | Order | Current Total      |                |
| 0-0-60 Potash            | Dry Fertilizer - Auto | ~                 | 0     | 0 lb(US)           | Í              |
| 0-0-62 MUR/POT GRAN BULK | Dry Fertilizer - Auto | ~                 | 0     | -85,773.29 lb(US)  |                |
| 18-46-0 DAP              | Dry Fertilizer - Auto | ~                 | 0     | 48,979.34 ton(US)  |                |
| 18-46-0 DAP BULK         | Dry Fertilizer - Auto | ~                 | 0     | -116,528.99 lb(US) |                |
| 21-0-0-24s AMS Mid-Grade | Dry Fertilizer - Auto | ~                 | 0     | -2,555 lb(US)      |                |
| 21-0-0-24s AMS Granular  | Dry Fertilizer - Auto | ~                 | 0     | -10,039.602 lb(US) |                |
| 44-0-0 Esn               | Dry Fertilizer - Auto | ~                 | 0     | 0 lb(US)           |                |
| 46-0-0 Urea              | Dry Fertilizer - Auto | ~                 | 0     | -64,021.273 lb(US) |                |

2. From the product information screen select History.

| 18-46-0 D/                       | AP                                       |                                  | ×                          |
|----------------------------------|------------------------------------------|----------------------------------|----------------------------|
| Details                          | Incomplete Orders History                |                                  |                            |
|                                  |                                          | Complete                         | Active C Edit              |
| Product Name<br>18-46-0 DAP      |                                          |                                  | Î                          |
| Product Type<br>Dry Fertilizer - | Auto                                     | Description                      |                            |
| External Id<br>6510              |                                          | EPA Reg Number                   |                            |
| Density<br>65                    | Density Units<br>Ib/ft <sup>3</sup> (US) | Rate / Area Units<br>Ib(US)/acre | Application Rate Units     |
| Per Order Units<br>Ib(US)        | Hand Add Units<br>Ib(US)                 | Import/Export Units<br>Ib(US)    | Print In Unit              |
| Minimum Rate                     | Maximum Rate                             | Recommended Rate                 | Displacement Factor<br>100 |
| Product Order<br>0               |                                          |                                  |                            |
| Auto Calc Produc                 | t                                        | Auto Calc Product Ratio          |                            |

3. On the **History** screen, enter the date range for the history.

| 18-46-0 DAP                                |                                           | × |
|--------------------------------------------|-------------------------------------------|---|
| Details Incomplete Orders                  | History                                   |   |
| Ongoing Total<br>48,979.34 ton(US)         | C* Expor                                  | t |
| From Date<br>7/27/2022                     | To Date  8/3/2022                         |   |
| <ul> <li>Include Manual Changes</li> </ul> | Include Batch Transactions                |   |
| Transaction Date Amount Ticket Id          | Batch Id Batch Name Manual Staff Comments |   |

### 4. Review the product's history.

| Γ | From Date                               |                 | To Date   |             |                      |        |       |      |
|---|-----------------------------------------|-----------------|-----------|-------------|----------------------|--------|-------|------|
|   | 3/2/2022                                | Ê               | 8/3/202   | 2           | 14                   |        |       |      |
|   | <ul> <li>Include Manual Char</li> </ul> | nges            | ✓ Inclu   | ude Batch 1 | ransactions          |        |       |      |
| ſ | Transaction Date                        | Amount          | Ticket Id | Batch Id    | Batch Name           | Manual | Staff | Comn |
|   | 6/13/2022 4:44:19 PM                    | -473.684 lb(US) | 00000218  | 383         | 383                  |        |       |      |
|   | 5/3/2022 7:06:36 AM                     | -30.0 lb(US)    | 000000159 | 278         | 8819-YT000000159-278 |        |       |      |

#### Note

To export and save a product history report, click **Export** then enter the file location and name of the report.

| 8.44 AM .csv |
|--------------|
| D famil      |
|              |

## **11.6.** Generating and Printing a Product Report

The following product reports can be generated and saved as .CSV files:

- Current list of products and their profiles
- Current product inventory
- Summary of products and inventory

To generate and print a product report:

- 1. Select **Products**; A list of products displays.
- 2. Select the Drop-down Arrow next to + Add Product; 3 options display; Export Products, Export Product Inventory, and Print Inventory Report + Summary.

| Products                    |                          |                     |                  |                                          |
|-----------------------------|--------------------------|---------------------|------------------|------------------------------------------|
| Low Currently In Use        | Incomplete 🖌 Active      |                     |                  | ✓                                        |
| Search by Name              |                          | Q                   | All Types 🔹      | ✓ + Add                                  |
| Name                        | Туре Іпсот               | aplete Active Order | Current Total    | Export Products Export Product Inventory |
| BD Metric Dry 2             | Dry Fertilizer - Auto    | ✓ 0                 | 50,000 kg        | Print Inventory Report + S               |
| BD Metric Liquid            | Liquid Fertilizer - Auto | ✓ 0                 | 50,000 L         |                                          |
| BD US Dry                   | Dry Fertilizer - Auto    | ✓ 0                 | 50,000 lb(US)    |                                          |
| BD US Liquid                | Liquid Fertilizer - Auto | ✓ 0                 | 50,000 gal(US)   |                                          |
| Boron Granular 14.3% (Bulk) | Dry Fertilizer - Auto    | ✓ 0                 | 0 lb(US)         |                                          |
| DAP                         | Dry Fertilizer - Auto    | ✓ 0                 | -6,547.043 lb(U: |                                          |
| Hydra-Hume DG-A (Coated)    | Dry Fertilizer - Auto    | ✓ 0                 | 0 lb(US)         |                                          |
| Liquid Product              | Liquid Fertilizer - Auto | ✓ 0                 | 4,200 gal(US)    |                                          |
| MAP                         | Dry Fertilizer - Auto    | ✓ 0                 | 0 lb(US)         |                                          |
| NPSZ                        | Dry Fertilizer - Auto    | ✓ 0                 | 0 lb(US)         |                                          |
| POTASH                      | Dry Fertilizer - Auto    | ✓ 0                 | -34,218.002 lb(l |                                          |
| Test Aaron                  | Liquid Fertilizer - Auto | ✓ 2                 | 200 fl oz(US)    |                                          |

3. To export the product data, select Export Products; the location and save as fields display.

| Export Data for Products Export                               |        |        |
|---------------------------------------------------------------|--------|--------|
| Save To Location                                              |        |        |
|                                                               |        |        |
| Save As                                                       |        |        |
| AGI SureTrack Plant Manager Products Export-6.17.2021 2.50 AM |        | .CSV   |
|                                                               | Cancel | Export |

- 4. Select the location and name the file.
- 5. Select Export.

6. To export product inventory data, select Export Product Inventory.

| xport Data for Export Inventory History                    |                              |          |
|------------------------------------------------------------|------------------------------|----------|
| From Date                                                  | To Date                      |          |
| Select a date                                              | 6/17/2021                    | 14       |
| <ul> <li>Include Manual Changes</li> </ul>                 | ✓ Include Batch Transactions |          |
| Save To Location                                           |                              |          |
|                                                            |                              |          |
| Save As                                                    |                              |          |
| AGI SureTrack Plant Manager Export Inventory History-6.17. | 2021 3.00 AM                 | .CSV     |
|                                                            | Cancel                       |          |
|                                                            | Cancel                       | - Export |

- 7. Select the date range.
- 8. Check Include Manual Changes and Include Batch Transactions if needed.
- 9. Select the location and name the file.

#### 10. Select Export.

11. To print an inventory report and summary, click Inventory Report + Summary.

| Print Inventory History                    |                            |        |         |
|--------------------------------------------|----------------------------|--------|---------|
| All Products All Active Products Displayed | Products Only              |        |         |
| From Date                                  | To Date                    |        |         |
| Select a date                              | 6/17/2021                  |        | 14      |
| ✓ Include Manual Changes                   | ✓ Include Batch Transactio | ons    |         |
|                                            |                            | Cancel | 🔒 Print |

- 12. Select the Summary Options.
- 13. Select the date range.
- 14. Check Include Manual Changes and Include Batch Transactions if needed.
- 15. Select Print.

# **12. Nutrients**

Use the Nutrient section to manage nutrients that can be added together with other products to a fertilizer blend. Users enter the name and abbreviation of the nutrient and set the maximum and minimum content percentage thresholds as required by the blend. By default, Plant Manager also has a set of standard nutrients. The names and abbreviations of these default nutrients cannot be changed, but threshold limits can be set.

During batch production, the system generates an alert message if the required minimum or maximum nutrient percentage thresholds have not been met. A batch production report detailing the nutrient content of a blend can be generated from the **Reports** section of this manual. See Section 18.4 – Nutrient Report on page 165.

| A | 🕝 属 Plant Manag                       | er 🛛       |      |                         |        | Touchscreen       | AGITech 🗸 📄 View 🗸 | A 3 Alerts | -      | • ×   |
|---|---------------------------------------|------------|------|-------------------------|--------|-------------------|--------------------|------------|--------|-------|
| Ξ | =                                     | Y Nut      | riel | nts                     |        |                   |                    |            |        | C     |
| 8 | Ticket Manager                        |            |      |                         | Q      | Reset Filter/Sort | t                  | + 4        | dd Nut | rient |
|   | Des du sta                            | Nutrient 🛧 | Abbr | reviation Min Batch % N | Max Ba | tch %             |                    |            |        |       |
|   |                                       | Nitrogen   | N    |                         |        |                   |                    |            |        |       |
| Ŀ | <ul> <li>Nutrients</li> </ul>         | Phosphorus | Ρ    |                         |        |                   |                    |            |        |       |
| ł | ■ Recipes                             | Potassium  | к    | default nutrients       |        |                   |                    |            |        |       |
| 6 | Formulation Groups                    | Calcium    | Ca   |                         |        |                   |                    |            |        |       |
| E | Batch History                         | Magnesium  | Mg   |                         |        |                   |                    |            |        |       |
|   |                                       | Sulfur     | S    |                         |        |                   |                    |            |        |       |
| _ | <ul> <li>Reports</li> </ul>           | Boron      | в    |                         |        |                   |                    |            |        |       |
| - | Partners                              | Copper     | Cu   |                         |        |                   |                    |            |        |       |
| > | 🛠 Equipment                           | Iron       | Fe   |                         |        |                   |                    |            |        |       |
|   | • Vessels                             | Manganese  | Mn   |                         |        |                   |                    |            |        |       |
|   | d Crops                               | Zinc       | Zn   |                         |        |                   |                    |            |        |       |
|   |                                       | Clay       | х    |                         |        |                   |                    |            |        |       |
|   | <ul> <li>Application Types</li> </ul> | Water      | w    |                         |        |                   |                    |            |        |       |

#### Figure 1. Nutrients Main Screen

| Item         | Description                                                 |
|--------------|-------------------------------------------------------------|
| Nutrient     | The nutrient name.                                          |
| Abbreviation | The nutrient's abbreviated name.                            |
| Min Batch %  | The minimum percentage of the nutrient required in a blend. |
| Max Batch %  | The maximum percentage of the nutrient required in a blend. |

## 12.1. Searching for a Nutrient

#### To search for a nutrient:

- 1. Select Nutrient from the main menu.
- 2. Enter the name of the nutrient in the search field.

| Y Nutrients |   |                   |
|-------------|---|-------------------|
|             | Q | Reset Filter/Sort |

3. Select Reset Filter/Sort.

### 12.2. Adding a Nutrient

#### To add a nutrient:

1. Go to **Nutrient** on the main menu.

| Y Nutrients |                   | C              |
|-------------|-------------------|----------------|
| Q           | Reset Filter/Sort | + Add Nutrient |

2. Select +Add Nutrient; the new nutrient fields display.

| Nutrient Name * | Abbreviation * |
|-----------------|----------------|
|                 |                |
| Min Batch %     | Max Batch %    |
|                 |                |

- 3. Enter the following details:
  - nutrient name
  - an abbreviation for the nutrient
  - the minimum batch % for this nutrient
  - the maximum batch % for this nutrient
- 4. Click Save.

#### Note

To view a nutrient's details, click on the nutrient name.

# 12.3. Editing a Nutrient

#### To edit a nutrient:

- 1. Go to **Nutrient** and select on the nutrient to edit.
- 2. Select **Edit**; the nutrient information displays.

|                             |                   | 🗭 Edit | × |
|-----------------------------|-------------------|--------|---|
| Nutrient Name<br>Phosphorus | Abbreviation<br>P |        |   |
| Min Batch %                 | Max Batch %       |        |   |

3. Edit the information, then select **Save**.

# **13. Vessels**

Use the Vessels function to add and manage Transport and Applicating vehicles in the system. Once entered, Vessels are selected as part of Batch information. The system stores information on vessels including name, type, license plate, assigned partner, and maximum capacity.

There are six vessel types: Applicator, Floater, Mini, Nurse, Plane, Other.

To manage vessels go to Vessels on the left side menu bar.

| AGI 🔄 Plant Manag  | ger 🛛        |      |            | Touch           | iscreen 🙎 AGITech | ~ 🗎 View ~ 🛛 🛕 8 🖌         | Alerts 🗕 🗖 🗙 |
|--------------------|--------------|------|------------|-----------------|-------------------|----------------------------|--------------|
| =                  | Ves          | sels | ;          |                 |                   |                            | C            |
| Ticket Manager     |              |      |            | All             | Types             | <ul> <li>Active</li> </ul> | + Add Vessel |
| ₩ Products         | Name 🛧       | Code | Туре       | Partner         |                   |                            |              |
|                    | DL-42-A      |      | Other      | The DeLong Co., | Inc Union Grove   |                            |              |
| Ε Recipes          | Ethan Vessel |      | Nurse      | Ethan Carrier   |                   |                            |              |
| Formulation Groups | LLT5         | 223  | Applicator | FINDLAY OH (62  | 6)                |                            |              |
| Batch History      |              |      |            |                 |                   |                            |              |
| Reports            |              |      |            |                 |                   |                            |              |
| 🛎 Partners         |              |      |            |                 |                   |                            |              |
| 🗙 Equipment        |              |      |            |                 |                   |                            |              |
| 🖶 Vessels          |              |      |            |                 |                   |                            |              |
| Crops              |              |      |            |                 |                   |                            |              |
| Application Types  |              |      |            |                 |                   |                            |              |
| Lo Staff           |              |      |            |                 |                   |                            |              |
| Settings           |              |      |            |                 |                   |                            |              |
| 😧 Help             |              |      |            |                 |                   |                            |              |

# 13.1. Searching for a Vessel

#### To search for a vessel:

1. Go to Vessels.

| Ā   | 🕤 😹 Plant Manag    | ger                     |      |            | Ű            | ouchscreen     | 💄 AGITech 🗙 | 📔 View 🗠 🚺                 | 8 Alerts | - = ×      |
|-----|--------------------|-------------------------|------|------------|--------------|----------------|-------------|----------------------------|----------|------------|
| =   |                    | Ves                     | sels | :          |              |                |             |                            |          | C          |
|     | Ticket Manager     |                         |      |            | Q            | All Types      |             | <ul> <li>Active</li> </ul> | e +      | Add Vessel |
| 34  | Products           | Name 🛧                  | Code | Туре       | Partner      |                |             |                            |          |            |
| I   | Recipes            | DL-42-A<br>Ethan Vessel |      | Other      | Ethan Carrie | i Co., Inc Uni | ion Grove   |                            |          |            |
| Ê   | Formulation Groups | LLT5                    | 223  | Applicator | FINDLAY O    | H (626)        |             |                            |          |            |
| 目   | Batch History      |                         |      |            |              |                |             |                            |          |            |
| Û   | Reports            |                         |      |            |              |                |             |                            |          |            |
| -21 | Partners           |                         |      |            |              |                |             |                            |          |            |
| ×   | Equipment          |                         |      |            |              |                |             |                            |          |            |
|     | Vessels            |                         |      |            |              |                |             |                            |          |            |
| 2   | Crops              |                         |      |            |              |                |             |                            |          |            |
| P   | Application Types  |                         |      |            |              |                |             |                            |          |            |
| 20  | Staff              |                         |      |            |              |                |             |                            |          |            |
| •   | Settings           |                         |      |            |              |                |             |                            |          |            |
| 0   | Help               |                         |      |            |              |                |             |                            |          |            |

- 2. Check the Active box to filer the search by Active or Inactive vessels.
- 3. Select the All Types drop-down box to filter the search by vessel type.

| All Types  | • |
|------------|---|
| All Types  |   |
| Other      |   |
| Plane      |   |
| Mini       |   |
| Nurse      |   |
| Floater    |   |
| Applicator |   |

- 4. Enter the name of the vessel, the related partner name, or vessel code in the search field, and select enter; the vessel name displays.
- 5. Select the vessel to open the information page.

## 13.2. Adding a Vessel

### Note

Each vessel must be linked to a partner. The partner must be either a carrier or dispensing location.

#### To add a vessel:

1. Go to Vessels > + Add Vessel.

| Ā   | 🖬 🔄 Plant Manag    | ger        |        |            | 10           | 'ouchscreen 🗟 AG   | ITech 🗠 📔 View 🗠 🚺 8 A | lerts 🗕 🗖 🗙  |
|-----|--------------------|------------|--------|------------|--------------|--------------------|------------------------|--------------|
| =   |                    | Ve         | essels | 5          |              |                    |                        | C            |
| =   | Ticket Manager     |            |        |            | Q            | All Types          | - Active               | + Add Vessel |
| 14  | Products           | Name       | ↑ Code | Туре       | Partner      |                    |                        |              |
|     | Houdels            | DL-42-A    |        | Other      | The DeLong   | Co., Inc Union Gro | ove                    |              |
| I   | Recipes            | Ethan Vess | el     | Nurse      | Ethan Carrie | 9r                 |                        |              |
| Ê   | Formulation Groups | LLT5       | 223    | Applicator | FINDLAY OF   | H (626)            |                        |              |
| Ë   | Batch History      |            |        |            |              |                    |                        |              |
| Ê   | Reports            |            |        |            |              |                    |                        |              |
| -24 | Partners           |            |        |            |              |                    |                        |              |
| *   | Equipment          |            |        |            |              |                    |                        |              |
|     | Vessels            |            |        |            |              |                    |                        |              |
| 2   | Crops              |            |        |            |              |                    |                        |              |
| 6   | Application Types  |            |        |            |              |                    |                        |              |
| 20  | Staff              |            |        |            |              |                    |                        |              |
| *   | Settings           |            |        |            |              |                    |                        |              |
| 0   | Help               |            |        |            |              |                    |                        |              |

### 2. Enter the required (\*) details.

| Vessel Name *           |              |          |              | _   | Vessel Type *    | License Plate     |
|-------------------------|--------------|----------|--------------|-----|------------------|-------------------|
|                         |              |          |              |     | •                |                   |
| Partner *               |              |          |              |     | Maximum Capacity | Units             |
|                         |              |          |              | •   |                  | -                 |
| Code                    |              |          |              |     |                  |                   |
|                         |              |          |              |     |                  |                   |
|                         |              |          |              |     |                  |                   |
| Compartments            |              |          |              |     |                  | + Add Compartment |
| Compartment Name *      | $\downarrow$ | Compartm | ent Capacity | Uni | ts               |                   |
|                         |              |          |              |     |                  |                   |
|                         |              |          |              |     |                  |                   |
|                         |              |          |              |     |                  |                   |
|                         |              |          |              |     |                  |                   |
|                         |              |          |              |     |                  |                   |
|                         |              |          |              |     |                  |                   |
|                         |              |          |              |     |                  |                   |
|                         |              |          |              |     |                  |                   |
| 🖨 Drivers               |              |          |              |     |                  |                   |
| Driver Name *           |              | Active   |              |     |                  |                   |
|                         |              |          |              |     |                  |                   |
| Item (* Required Entry) |              |          | Descript     | ior | 1                |                   |

| Item (* Required Entry) | Description                                                                                                    |
|-------------------------|----------------------------------------------------------------------------------------------------|
| * Vessel Name           | A name for the vessel.                                                                                                    |
| * Vessel Type           | There are 6 vessel types. Applicator, Floater, Mini, Nurse, Plane, Other.                                                                                                    |
| License Plate           | The vessel's license plate number.                                                                                                    |
| * Partner               | The vessel is linked to a partner, either a carrier or dispensing location.                                                                                                    |
| Maximum Capacity        | The maximum capacity the vessel has for transporting products.                                                                                                    |
| Units                   | The unit used for the maximum capacity.                                                                                                    |
| Code                    | An optional code assigned to the vessel.                                                                                                    |
| Compartments            | Up to six separate compartments with load capacity can be<br>added to a vessel. Compartments are essential in the Load<br>Manager process to split out a load into specific compartments<br>of a vessel. |
| * Driver Name           | A list of drivers, linked to the carrier or dispensing location, who can operate the vessel. A driver's name is required to add the driver to a vessel.                                                  |

### 3. **Optional**. Select + Add Compartment to add compartments to the vessel.

| Compartments       |                      |       |   | + Add Compartment |  |
|--------------------|----------------------|-------|---|-------------------|--|
| Compartment Name * | Compartment Capacity | Units |   |                   |  |
|                    | 0                    |       | Î |                   |  |

#### Note

To add compartments to an existing vessel, select **Edit** from the vessel screen, and complete the compartment details. To delete a compartment, select the **trash can** icon.

4. Enter the compartment name and compartment capacity.

#### 5. Select the Driver's Name from the Drivers List.

| LLT5             |          | Active           | 🗹 Edit        | ~ × |
|------------------|----------|------------------|---------------|-----|
| Vessel Name      |          | Vessel Type      | License Plate |     |
| LLT5             |          | Applicator       | rre334        |     |
| Partner          |          | Maximum Capacity | Units         |     |
| FINDLAY OH (626) |          | 900              | lb(US)        |     |
| Code             |          |                  |               |     |
| 223              |          |                  |               |     |
| A Drivers        |          |                  |               |     |
| Driver Name      | ↓ Active |                  |               |     |
| David Woods      |          |                  |               |     |

#### 6. Select Save.

#### Note

Click the **Active** toggle to add or remove the vessel from the list of active vessels.

### 13.3. Editing a Vessel

#### To edit a vessel:

- 1. Go to Vessels and select a vessel.
- 2. Select **Edit** to edit the details.

| LLT5                        |   |        | <ul> <li>Active</li> </ul> | 🕑 Edit 🗸 🗙              |
|-----------------------------|---|--------|----------------------------|-------------------------|
| Vessel Name                 |   |        | Vessel Type<br>Applicator  | License Plate<br>rre334 |
| Partner<br>FINDLAY OH (626) |   |        | Maximum Capacity<br>900    | Units<br>Ib(US)         |
| Code<br>223                 |   |        |                            |                         |
| Drivers                     | 4 | Active |                            |                         |
| David Woods                 |   |        |                            |                         |

- 3. Edit the vessel details.
- 4. Select Save.

### 13.4. Deleting a Vessel

#### Note

A deleted Vessel cannot be retrieved.

#### To delete a vessel:

- 1. Go to Vessels and select a vessel; the vessel information page displays.
- 2. From  $\checkmark$  , select **Delete**.

| LLT5                        |          |                           | Active 🗹 Edit 🗸 🗙    |
|-----------------------------|----------|---------------------------|----------------------|
| Vessel Name<br>LLT5         |          | Vessel Type<br>Applicator | License Plate Tre334 |
| Partner<br>FINDLAY OH (626) |          | Maximum Capacity<br>900   | Units<br>Ib(US)      |
| Code<br>223                 |          |                           |                      |
| A Drivers                   | 2        |                           |                      |
| Driver Name                 | ↓ Active |                           |                      |
| David Woods                 |          |                           |                      |

#### Note

A confirmation message displays. Select **Delete** to confirm.

| [ | Delete?                                    |               |
|---|--------------------------------------------|---------------|
|   | Are you sure you want to delete 'DL-42-A'? |               |
|   |                                            | Cancel Delete |

#### Note

Vessels currently in use cannot be deleted. A warning message displays. The Vessel can be set to **Inactive**.

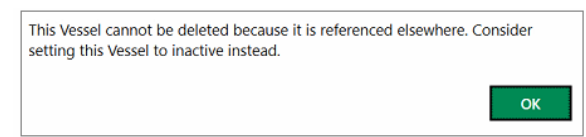

# **14. Ticket Manager**

Ticket Manager provides a comprehensive management system for customizing, processing, and recording customer orders. Tickets are customer orders that are added to batches to complete the production, delivery, and application processes of the fertilizer. Recipes and Formulas can be optionally added to new, or existing tickets.

| A   | 🖯 🥌 Plant Manag    | <b>jer</b>                 | Touchscreen Mod        | le i 🚨 | AGITech 🗸 📔 | 🗎 View 🗸   🔒  | 8 Alerts 🛛 🗕 🗖 🗙     |
|-----|--------------------|----------------------------|------------------------|--------|-------------|---------------|----------------------|
| ≡   |                    | 🔳 Ticket Manager           |                        |        |             |               |                      |
| =   | Ticket Manager     |                            |                        |        |             |               | C 🔋 Bulk Delete      |
|     |                    |                            |                        |        | 🖉 🖉 Ed      | it Ticket Que | ue 🕂 Add Ticket      |
| 8   | Products           |                            |                        |        |             |               | Q                    |
| I   | Recipes            | All Statuses               | Reset Filter/Sort      |        |             |               |                      |
| Ê   | Formulation Groups | Ticket Id 🕹 Release Number | Customer               | Field  | Status      | Status Date   | Entry Method         |
| Ħ   | Batch History      | YYYYYYY-000000213          | MATT MEDEL             |        | New         | 1/26/2022     | By Amount of Product |
| Ŵ   | Reports            | rrrtiiiooo000000118        | Mike Cerny             |        | Completed   | 2/18/2022     | By Amount of Product |
|     |                    | JSB0124-FF                 | Oakley Fertilizer      |        | Completed   | 7/8/2021      | By Amount of Product |
| *** | Partners           | JSB0124-BK                 | Oakley Fertilizer      |        | New         | 5/18/2021     | By Amount of Product |
| *   | Equipment          | DW3_Test00000193           | TEST FARMER - (555555) |        | Completed   | 9/16/2021     | By Amount of Product |
|     | Vessels            | DW3_Test000000192          | TEST FARMER - (555555) |        | New         | 9/15/2021     | By Amount of Product |
| ø   | Crops              | DW3_Test000000191          | TEST FARMER - (555555) |        | New         | 9/15/2021     | By Amount of Product |
| •   | Application Types  | DW3_Test000000190          | TEST FARMER - (555555) |        | Completed   | 9/15/2021     | By Amount of Product |
| -   | Application Types  | DW3_Test000000189          | TEST FARMER - (555555) |        | New         | 9/15/2021     | By Amount of Product |
| 20  | Staff              | DW3_Test000000188          | TEST FARMER - (555555) |        | New         | 9/15/2021     | By Amount of Product |
| \$  | Settings           | DW3_Test00000187           | TEST FARMER - (555555) |        | Completed   | 9/15/2021     | By Amount of Product |
| Ø   | Help               |                            | TECT FADLIED (CEFFER)  |        | e 1. 1      | 0.45 0004     |                      |
|     |                    |                            |                        |        |             |               |                      |

| Item           | Description                                           |
|----------------|-------------------------------------------------------|
| Ticket ID      | A user-generated set of characters.                   |
| Release Number | Release number is an additional optional ticket ID.   |
| Customer       | The customer receiving the fertilizer.                |
| Field          | The field that the fertilizer is going to be applied. |
| Status         | The current status of the ticket (see below).         |
| Status Date    | The date the ticket status changed.                   |
| Entry Method   | The Entry Method.                                     |

A ticket status can be:

- Added To Batch in Progress. The user can see which tickets have been added to a batch.
- Added to Load Ticket in Progress.
- **Completed**. The order has been fulfilled.
- **Expired**. The ticket has expired.
- Exported. The ticket has been sent (exported) to the agronomy.
- Hold Chemical Batch in Progress. If a ticket comprises both chemical and fertilizer batches, the ticket status may be Hold Chemical Batch in Progress. This indicates that the fertilizer batch is processed, but the chemical batch is not. Both the fertilizer and chemical batches need to be processed for the ticket status to be completed.
- Load Ticket.
- **New**. A new ticket that has not been completed.
- Partially Completed.

Note

The Ticket Queue button is only available for Yargus Declining Weight Process.

# 14.1. Searching for a Ticket

Tickets can be searched for, filtered, and viewed using the following parameters:

- Search by ticket ID, customer, or release number.
- Search by ticket status.
- Sort ticket columns headings.

| 🔳 Ticket Manager                |            |                |            |                |       |                 |              |               |
|---------------------------------|------------|----------------|------------|----------------|-------|-----------------|--------------|---------------|
|                                 |            | C              | -👌 Re-     | import tickets |       | Bulk Export     |              | 盲 Bulk Delete |
|                                 |            |                |            |                | 🖍 Edi | it Ticket Queue |              | + Add Ticket  |
|                                 |            |                |            |                |       |                 |              | Q             |
| All Statuses 👻                  | Reset Fil  | ter/Sort       |            |                |       |                 |              |               |
| All Statuses                    |            | 1              |            | 1              |       | I               |              |               |
| Added to batch in progress      | omer       | Field          |            | Status         |       | Status Date     | $\downarrow$ | Entry Method  |
| Completed                       | Anderson   | Bill Smith E   | iold South | Evported       |       | 0/25/2022 0.20  | 5 0.04       |               |
| Expired                         | y Anderson | DIII SIIIIUI F | ielu South | Exported       |       | 0/23/2022 0.30  |              | By Amount P   |
| Exported                        | T MEDEL    |                |            | New            |       | 8/25/2022 8:2   | 5 AM         | By Amount o   |
| Hold Chemical Batch-In Progress |            |                |            |                |       |                 |              |               |
| New                             | T MEDEL    |                |            | New            |       | 8/2/2022 8:36   | AM           | By Amount o   |
| Partially Completed             |            |                |            |                |       |                 |              |               |
| 000000218 MA                    | TT MEDEL   | Test Field     |            | Completed      |       | 6/13/2022 4:44  | 4 PM         | By Amount o   |

#### To search for or view a ticket:

- 1. Go to Ticket Manager.
- 2. Enter the ID, customer, or release number in the search box, and click enter or tab.
- 3. To search by ticket status, select the ticket status from the drop-down box.

| 🔳 Ticket Manager                |                                       |       |           |               |         |                  |
|---------------------------------|---------------------------------------|-------|-----------|---------------|---------|------------------|
|                                 |                                       |       |           |               | C       | 盲 Bulk Delete    |
|                                 |                                       |       | 🖉 🖉 Ed    | it Ticket Que | ue      | + Add Ticket     |
|                                 |                                       |       |           |               |         | Q                |
| All Statuses                    | <ul> <li>Reset Filter/Sort</li> </ul> |       |           |               |         |                  |
| All Statuses                    |                                       |       |           |               |         |                  |
| Added to batch in progress      | Customer                              | Field | Status    | Status Date   | Entry N | Vethod           |
| Completed                       | MATT MEDEL                            |       | New       | 1/26/2022     | By An   | ount of Product  |
| Exported                        |                                       |       | Them.     | 1/20/2022     | by An   | iount of Froduct |
| Hold Chemical Batch-In Progress | Mike Cerny                            |       | Completed | 2/18/2022     | By An   | nount of Product |
| New                             |                                       |       |           |               |         |                  |
| Partially Completed             | Oakley Fertilizer                     |       | Completed | 7/8/2021      | By An   | nount of Product |
| JSB0124-BK                      | Oakley Fertilizer                     |       | New       | 5/18/2021     | By An   | nount of Product |

#### Note

**Hold Chemical Batch-in Progress** ticket status: If a ticket comprises both chemical and fertilizer batches, the ticket status may be **Hold Chemical Batch - in Progress**. This indicates that the fertilizer batch is processed, but the chemical batch is not. Both the fertilizer and chemical batches need to be processed for the ticket status to be **completed**.

#### Note

To clear searches select Reset Filter/Sort.

4. To sort tickets by columns select the required column headings.

|     | 🔳 Ticket Manager                         |   |                |            |       | C         | -🗗 Re-im        | port         | Bulk Export  |
|-----|------------------------------------------|---|----------------|------------|-------|-----------|-----------------|--------------|--------------|
| Sea | Search by ID \ Customer \ Release Number |   |                |            |       |           |                 |              | -            |
| Re  | eset Filter/Sort                         |   |                |            |       |           | 🖍 Edit Ticket ( | Queue        | + Add Ticket |
| Tic | ket ID                                   | Ť | Release Number | Customer   | Field | Status    | Status Date     | Entry Method |              |
| 000 | 0000130                                  |   | 12             | MATT MEDEL |       | Completed | 5/12/2021       | By Amount    | of Product   |
| 000 | 0000147                                  |   |                | MATT MEDEL |       | Completed | 6/4/2021        | By Amount    | of Product   |

# 14.2. Adding a Ticket

1. Go to **Ticket Manager** > + Add Ticket.

| 🔳 Ticket Manager                         |                |                   |     |         |           | C             | - Re-import        | Bulk Export  |
|------------------------------------------|----------------|-------------------|-----|---------|-----------|---------------|--------------------|--------------|
| Search by ID \ Customer \ Release Number |                |                   |     | All Sta | tuses     |               |                    | •            |
| Reset Filter/Sort                        |                |                   |     |         |           | 1             | Edit Ticket Queue  | + Add Ticket |
| Ticket ID                                | Release Number | Customer          | Fie | ld      | Status    | Status Date 🌢 | Entry Method       |              |
| 000000148                                |                | MATT MEDEL        |     |         | Completed | 6/4/2021      | By Amount of Produ | uct          |
| 000000147                                |                | MATT MEDEL        |     |         | Completed | 6/4/2021      | By Amount of Produ | uct          |
| JSB0124-FF                               |                | Oakley Fertilizer |     |         | New       | 5/18/2021     | By Amount of Produ | uct          |
| JSB0124-BK                               |                | Oakley Fertilizer |     |         | New       | 5/18/2021     | By Amount of Produ | uct          |

### 2. Complete the ticket information.

| Ticket                                                         |                                          |
|----------------------------------------------------------------|------------------------------------------|
| Ticket Id Prefix                                               | Customer * Ticket Status New             |
| Ticket Source<br>AGI SureTrack Plant Manager<br>Blend Analysis | Total Requested Amount Remaining Amount  |
| Select Recipe                                                  | Products Comments                        |
| Entry Type *                                                   | • • • • • • • • • • • • • • • • • • •    |
|                                                                | + Select Products                        |
| Product                                                        | Amount Per Area Units Total Amount Units |

| Item (* Required Entry) | Description                                                                       |  |  |  |  |
|-------------------------|-----------------------------------------------------------------------------------|--|--|--|--|
| Ticket ID Prefix        | An ID prefix can be added to a ticket. The ID Prefix cannot exceed 41 characters. |  |  |  |  |
| * Customer              | Select the customer from the drop-down list.                                      |  |  |  |  |
| + Select Recipe         | Optional. An existing recipe can be added to a ticket.                            |  |  |  |  |
| Details Tab             | Additional details, including process, mixer, and application type.               |  |  |  |  |
| Transport Tab           | Enter transportation and application details, including carrier, driver, vessels. |  |  |  |  |

| Item (* Required Entry) | Description                                                |
|-------------------------|------------------------------------------------------------|
| Products Tab            | Products in the inventory that can be added to the ticket. |
| Comments Tab            | For any additional information about the ticket.           |

- 3. Optional Add Recipe: select Select Recipe.
  - a. Search for a recipe by **ID/Name** or filter by **Type**.

| Search by Id / Name |               |         | All Types 🔹                |          |
|---------------------|---------------|---------|----------------------------|----------|
| Recipe Id 🛧         | Recipe Name   | Product | All Types                  | er Type  |
| incorporta 1        | necipertaine  | inouter | Amount of Product Per Area | .cr ijpe |
| R00000001           | Michel Recipe |         | Amount of Product Per Ton  | ,        |
|                     |               |         | Percentage of Product      |          |

b. Select the recipe name and click **Ok**.

#### Note

To remove a recipe from the ticket select **Clear Recipe**.

4. Complete the following information on the **Details** tab:

| Details          | Transport | Products | Comme | nts                 |
|------------------|-----------|----------|-------|---------------------|
| Process          |           |          | •     | Dispensing Location |
| Expiration Date  |           |          |       | System Type *       |
| Select a date    |           |          | 14    | • •                 |
| Mixer Type *     |           |          |       | Release Number      |
| Liquid           |           |          | •     |                     |
| Field            |           |          |       | Crop                |
|                  |           |          | •     | •                   |
| Application Type |           |          |       | Tare Scale          |
|                  |           |          | •     | •                   |
| Gross Scale      |           |          |       |                     |
|                  |           |          | •     |                     |

| Item (* Required Entry) | Description                                                                                   |  |  |  |
|-------------------------|-----------------------------------------------------------------------------------------------|--|--|--|
| Process                 | The process (robot) blending the products. A ticket can only have one process linked to it.   |  |  |  |
| Dispensing Location     | The location where the product is being dispensed from. This is usually the fertilizer plant. |  |  |  |

| Item (* Required Entry) | Description                                                                                            |  |  |  |  |
|-------------------------|----------------------------------------------------------------------------------------------------|--|--|--|--|
| Expiration Date         | An optional user-generated expiration date for the new ticket.                                         |  |  |  |  |
| * System Type           | Currently only Fertilizer System is available. Select <b>Fertilizer System</b> from the drop-down box. |  |  |  |  |
| * Mixer Type            | Dry or liquid.                                                                                         |  |  |  |  |
| Release Number          | An optional user-generated I ticket identifier. Maximum 50 digits.                                     |  |  |  |  |
| Field                   | The customer's field to be fertilized.                                                                 |  |  |  |  |
| Crop                    | The customer's crop to be fertilized.                                                                  |  |  |  |  |
| Application Type        | The method of applying the fertilizer to the field.                                                    |  |  |  |  |

5. Select the **Transport** tab and complete the optional information:

| Details         | Transport | Products | Comments |                    |  |  |  |
|-----------------|-----------|----------|----------|--------------------|--|--|--|
| Carrier         |           |          | •        |                    |  |  |  |
| Transport Vesse | ł         |          | •        | Transport Driver   |  |  |  |
| Applicating Ves | sel       |          | -        | Applicating Driver |  |  |  |
| Ship To Custom  | ier       |          | •        | Ship To Address    |  |  |  |

| Item               | Description                                                                                               |  |  |  |  |
|--------------------|----------------------------------------------------------------------------------------------------|--|--|--|--|
| Carrier            | The trucking company transporting the fertilizer. The carrier determines the transport vessel and driver. |  |  |  |  |
| Transport Vessel   | The transport vessel carrying the fertilizer.                                                             |  |  |  |  |
| Transport Driver   | The driver of the transport vessel.                                                                       |  |  |  |  |
| Applicating Vessel | The vehicle applying the fertilizer at the location.                                                      |  |  |  |  |
| Applicating Driver | The driver driving the applicating vessel.                                                                |  |  |  |  |
| Ship to Customer   | The customer receiving the fertilizer.                                                                    |  |  |  |  |
| Ship to Address    | An alternative address to send the product if not the customer's usual address.                           |  |  |  |  |

#### 6. Select **Products > Entry Type**.

#### Note

There are three Entry Types: By Amount of Nutrient, By Amount of Product, and By Amount Per Area.

| Details Transport Pro                      | oducts | Commen | ts              |         |       |                  |   |
|--------------------------------------------|--------|--------|-----------------|---------|-------|------------------|---|
| Entry Type *                               |        |        |                 |         |       |                  |   |
| By Amount of Nutrient                      |        |        |                 |         |       | + Select Product | s |
| By Amount of Product<br>By Amount Per Area |        | Ť      | Amount Per Area | a Units | Total | Amount Units     |   |

| Item                  | Description                                                                                                    |
|-----------------------|----------------------------------------------------------------------------------------------------|
| By Amount of Nutrient | The ticket is created based on specific nutrient content.<br>Formulation Groups with specific combinations of nutrients are<br>added to the product mix.                        |
| By Amount of Product  | The ticket is created based on specific product amounts, or specific products as a percentage of the mix.                                                                       |
| By Amount per Area    | The ticket is created based on the amount of product required for<br>the area. The user defines the area to be fertilized, and adds<br>specific amounts of products to the mix. |

### By Amount of Nutrient Option

-

#### a. Select By Amount of Nutrient.

| Details Transport          | Products Comments         |
|----------------------------|---------------------------|
| Entry Type *               | Formulation Group *       |
| By Amount of Nutrient      | •                         |
| Maximum Nutrient Content * |                           |
|                            |                           |
| Product                    | ↑ Percentage Amount Units |

| Item (* Required Entry)    | Description                                                                                              |
|----------------------------|----------------------------------------------------------------------------------------------------|
| * Entry Type               | The selected entry type is: by Amount of Nutrient.                                                       |
| * Formulation Group        | User-created combinations of products by nutrient content. A formulation group can be added to a ticket. |
| * Maximum Nutrient Content | The maximum content must be between 1 and 100.                                                           |

b. Select a Formulation Group.

#### Note

After selecting a Formulation Group, the product information fields for the group displays. The total amount of product entered determines the amount of each component of the selected Formulation Group. The system adjusts the amounts if the total amount is changed.

| Details Transport P                                                        | oducts Comments                                    |                  |          |
|----------------------------------------------------------------------------|----------------------------------------------------|------------------|----------|
| Entry Type * By Amount of Nutrient Total Amount Maximum Nutrient Content * | Formulation Group *<br>4-12-38<br>Unit *<br>Ib(US) |                  |          |
| Product                                                                    |                                                    | Percentage Amour | nt Units |
| 0-0-60 Potash                                                              |                                                    | 67.93            | lb(US) 👕 |
| 18-46-0 DAP                                                                |                                                    | 32.07            | lb(US) 👕 |

| Item (* Required Entry)    | Description                                                                                                    |
|----------------------------|----------------------------------------------------------------------------------------------------|
| * Total Amount             | The total amount of products to be used.                                                                                                    |
| * Unit                     | The dry or liquid unit measurement used for the products.                                                                                                    |
| * Maximum Nutrient Content | The maximum content must be between 1 and 100.                                                                                                    |
| Product                    | The products used in the formulation group.                                                                                                    |
| Percentage                 | The percentage of each product in the formulation group.                                                                                                    |
| Amount                     | The amount of each product used in the formulation group by unit<br>of measurement. The amounts are auto-calculated when the user<br>enters the total amount. |

- c. Enter the total amount of product.
- d. Enter the Maximum Nutrient Content (1 to 100); The amount of products adjusts.
- e. Select Save.

#### By Amount of Product Option

### a. Select By Amount of Product.

| Details Transport P          | oducts Comments |                         |
|------------------------------|-----------------|-------------------------|
| Entry Type *                 | Total Amount    | Unit *                  |
| By Amount of Product         | •               | lb(US) 🗸                |
| ○ By Percentage 🛛 ● By Amoun | Total Area      | Area Unit               |
|                              |                 |                         |
|                              |                 | + Select Products       |
| Product                      |                 | Percentage Amount Units |

| Item (* Required Entry) | Description                                                                                                 |
|-------------------------|----------------------------------------------------------------------------------------------------|
| By Percentage           | Select <b>By Percentage</b> to add products by their percentage ratio to the mix.                           |
| By Amount               | Select <b>By Amount</b> to add products by actual amounts to the mix.                                       |
| * Total Amount          | The total amount of product to be used.                                                                     |
| * Units                 | The dry or liquid measurement used for the products.                                                        |
| Total Area              | The total area that the fertilizer will be used on.                                                         |
| * Area Units            | The dry or liquid unit of measurement for the area. Area Units is only required If Total Area has an input. |
|                         | Note                                                                                                    |
|                         | The area units are only required if the user adds a total area.                                             |
| + Select Products       | Products that can be added to the ticket.                                                                   |

#### b. Select By Percentage or By Amount.

- c. Complete the remaining fields.
- d. Select + Select Products; A list of available products to add to the ticket displays.

| Search by Name               | 🔎 All Types              | •                  |        | All Active   | Processes     | •            |
|------------------------------|--------------------------|--------------------|--------|--------------|---------------|--------------|
| Product                      | Туре                     | Current Total      | In Use | Per Area Uom | Per Order Uom | Hand Add Uom |
| 0-0-60 Potash                | Dry Fertilizer - Auto    | -78,553.49 lb(US)  | ~      | lb(US)/acre  | lb(US)        | lb(US)       |
| 0-0-62 MUR/POT GRAN BULK     | Dry Fertilizer - Auto    | -981.0 lb(US)      | ~      | lb(US)/acre  | lb(US)        | lb(US)       |
| 18-46-0 DAP                  | Dry Fertilizer - Auto    | -18,308.78 lb(US)  |        | lb(US)/acre  | lb(US)        | lb(US)       |
| 18-46-0 DAP BULK             | Dry Fertilizer - Auto    | -14,603.99 lb(US)  | ~      | lb(US)/acre  | lb(US)        | lb(US)       |
| 21-0-0-24s AMS Mid-Grade     | Dry Fertilizer - Auto    | -2,500.0 lb(US)    |        | lb(US)/acre  | lb(US)        | lb(US)       |
| 21-0-0-24s AMS Granular      | Dry Fertilizer - Auto    | -2,289.602 lb(US)  |        | lb(US)/acre  | lb(US)        | lb(US)       |
| 44-0-0 Esn                   | Dry Fertilizer - Auto    | -1,684.418 lb(US)  |        | lb(US)/acre  | lb(US)        | lb(US)       |
| 46-0-0 Urea                  | Dry Fertilizer - Auto    | -6,058.64 lb(US)   |        | lb(US)/acre  | lb(US)        | lb(US)       |
| 46-0-0 (GRAN. UREA) 1LB BULK | Dry Fertilizer - Auto    | -58,406.436 lb(US) | ~      | lb(US)/acre  | lb(US)        | lb(US)       |
| AMS                          | Dry Fertilizer - Auto    | -47,497.422 lb(US) |        | lb(US)/acre  | lb(US)        | lb(US)       |
| BD Metric Dry 1              | Dry Fertilizer - Auto    | 50,000.0 g         |        | g/ha         | g             | g            |
| BD Metric Dry 2              | Dry Fertilizer - Auto    | 50,000.0 kg        |        | kg/ha        | kg            | kg           |
| BD Metric Liquid             | Liquid Fertilizer - Auto | 50,000.0 L         |        | L/ha         | L             | L            |
|                              |                          |                    |        |              | Cancel        | 🗸 Ok         |

- e. Search for products using the search field, or filter products by Types or Processes.
- f. Select the required products and select **Ok**: The list closes and the selected products display on the ticket information page.

| Product                  | Percentage | Amount | Units  |      |
|--------------------------|------------|--------|--------|------|
| 18-46-0 DAP              |            |        | lb(US) |      |
| 21-0-0-24s AMS Mid-Grade |            |        | lb(US) |      |
| Total Percentage: 0      |            |        |        | -    |
|                          |            | Cancel |        | Save |

- g. Complete either the Percentage or Amount for each product.
- h. Select Save.

#### By Amount per Area

#### a. Select By Amount per Area.

| Details Transport                  | Products Com      | me    | nts               |          |              |           |       |
|------------------------------------|-------------------|-------|-------------------|----------|--------------|-----------|-------|
| Entry Type *<br>By Amount Per Area | Total Area *<br>▼ |       |                   | Area U   | nit *        |           | •     |
|                                    |                   |       |                   |          | + Se         | lect Proc | lucts |
| Product                            |                   | Ť     | Amount Per Area   | Units    | Total Amount | Units     |       |
|                                    |                   |       |                   |          |              |           | ~     |
|                                    |                   |       |                   |          | Cancel       |           | Save  |
| Item (* Required Entry)            | Description       | I     |                   |          |              |           |       |
| * Total Area                       | The total ar      | rea   | the fertilizer wi | ll be us | ed on.       |           |       |
| * Aroa Unit                        | The area ur       | nit d | of measurement    | t        |              |           |       |

Products can be added to the ticket.

- b. Enter the Total Area amount and Area Unit measurement.
- c. Select + Select Products; A list of products displays.

+ Select Products

| Sea | arch by Name                 | All Types                | •                  |        | All Active   | Processes     | •            |
|-----|------------------------------|--------------------------|--------------------|--------|--------------|---------------|--------------|
|     | Product                      | Туре                     | Current Total      | In Use | Per Area Uom | Per Order Uom | Hand Add Uom |
|     | 0-0-60 Potash                | Dry Fertilizer - Auto    | -78,553.49 lb(US)  | ~      | lb(US)/acre  | lb(US)        | lb(US)       |
|     | 0-0-62 MUR/POT GRAN BULK     | Dry Fertilizer - Auto    | -981.0 lb(US)      | ~      | lb(US)/acre  | lb(US)        | lb(US)       |
|     | 18-46-0 DAP                  | Dry Fertilizer - Auto    | -18,308.78 lb(US)  |        | lb(US)/acre  | lb(US)        | lb(US)       |
|     | 18-46-0 DAP BULK             | Dry Fertilizer - Auto    | -14,603.99 lb(US)  | ~      | lb(US)/acre  | lb(US)        | lb(US)       |
|     | 21-0-0-24s AMS Mid-Grade     | Dry Fertilizer - Auto    | -2,500.0 lb(US)    |        | lb(US)/acre  | lb(US)        | lb(US)       |
|     | 21-0-0-24s AMS Granular      | Dry Fertilizer - Auto    | -2,289.602 lb(US)  |        | lb(US)/acre  | lb(US)        | lb(US)       |
|     | 44-0-0 Esn                   | Dry Fertilizer - Auto    | -1,684.418 lb(US)  |        | lb(US)/acre  | lb(US)        | lb(US)       |
|     | 46-0-0 Urea                  | Dry Fertilizer - Auto    | -6,058.64 lb(US)   |        | lb(US)/acre  | lb(US)        | lb(US)       |
|     | 46-0-0 (GRAN. UREA) 1LB BULK | Dry Fertilizer - Auto    | -58,406.436 lb(US) | ~      | lb(US)/acre  | lb(US)        | lb(US)       |
|     | AMS                          | Dry Fertilizer - Auto    | -47,497.422 lb(US) |        | lb(US)/acre  | lb(US)        | lb(US)       |
|     | BD Metric Dry 1              | Dry Fertilizer - Auto    | 50,000.0 g         |        | g/ha         | g             | g            |
|     | BD Metric Dry 2              | Dry Fertilizer - Auto    | 50,000.0 kg        |        | kg/ha        | kg            | kg           |
|     | BD Metric Liquid             | Liquid Fertilizer - Auto | 50,000.0 L         |        | L/ha         | L             | L            |
|     |                              |                          |                    |        |              | Cancel        | 🗸 Ok         |
- d. Search for products by Name, Type, or Active Process.
- e. Select the required products and select **Ok**; The added products show on the ticket information page.

| Select Recipe                |                 |             |                   |    |
|------------------------------|-----------------|-------------|-------------------|----|
| Details Transport Prod       | lucts Comments  |             |                   |    |
| Entry Type *                 | Total Area *    | Area Unit * |                   |    |
| By Amount Per Area 🔹         | 5               | acre(US)    | •                 |    |
|                              |                 |             | + Select Products |    |
| Product                      | Amount Per Area | Units Total | Amount Units      |    |
| 18-46-0 DAP BULK             |                 | lb(US)/acre | lb(US) 👕          |    |
| 46-0-0 Urea                  |                 | lb(US)/acre | lb(US)            |    |
| 46-0-0 (GRAN. UREA) 1LB BULK |                 | lb(US)/acre | lb(US) 👕          |    |
|                              |                 |             |                   | -  |
|                              |                 |             | Cancel            | ve |

- f. Complete the Amount per Area fields for each product.
- g. Select Ok.

### 7. Select Comments.

| Ticket Id Prefix                                                           | Customer *         | Ticket Status                                             |
|----------------------------------------------------------------------------|--------------------|-----------------------------------------------------------|
|                                                                            |                    | • New                                                     |
| Ticket Source<br>AGI SureTrack Plant Manager                               | Total Requested Am | Remaining Amount                                          |
| Blend Analysis                                                             |                    |                                                           |
|                                                                            |                    |                                                           |
| Select Recipe                                                              |                    |                                                           |
|                                                                            |                    |                                                           |
| Details Transport                                                          | Products Comme     | nts                                                       |
| Details Transport                                                          | Products Comme     | Dispensing Location                                       |
| Details Transport Process                                                  | Products Comme     | Dispensing Location                                       |
| Details Transport Process Expiration Date                                  | Products Comme     | nts Dispensing Location System Type *                     |
| Details Transport Process Expiration Date Select a date                    | Products Comme     | nts Dispensing Location System Type *                     |
| Details Transport Process Expiration Date Select a date Mixer Type *       | Products Comme     | Dispensing Location System Type * Release Number          |
| Details Transport Process Expiration Date Select a date Mixer Type *       | Products Comme     | nts Dispensing Location System Type * Release Number      |
| Details Transport Process Expiration Date Select a date Mixer Type * Field | Products Comme     | nts Dispensing Location System Type * Release Number Crop |

8. Add comments about the ticket and click **Save**.

| Details  | Transport | Products | Comments      |
|----------|-----------|----------|---------------|
| Comments |           |          |               |
|          |           |          |               |
|          |           |          |               |
|          |           |          |               |
|          |           |          |               |
|          |           |          |               |
|          |           |          |               |
|          |           |          |               |
|          |           |          |               |
|          |           |          |               |
|          |           |          |               |
|          |           |          |               |
|          |           |          |               |
|          |           |          | Cancel 🖬 Save |

# 14.3. Editing Ticket Information

### Note

Product information for tickets that have batches cannot be edited.

# To edit ticket information:

- 1. Go to Ticket Manager and select a ticket.
- 2. Select Edit.

| Ā        | 🕤 🔄 Plant Manag    | ger                                  | Touchscree                              | en   🚨 AGITech 🗸   🖺 View 🗸 | 🗛 8 Alerts 🛛 🗕 🗖 🗙 |
|----------|--------------------|--------------------------------------|-----------------------------------------|-----------------------------|--------------------|
| ≡        |                    | JSB0124-FF                           |                                         | 🕑 Edit 📑 Cr                 | reate Batch C 🗸 🗙  |
| 8        | Ticket Manager     | Ticket                               |                                         |                             |                    |
| <u>}</u> | Products           | Ticket Id<br>JSB0124-FF              | Customer<br>Oakley Fertilizer           | Ticket Sta<br>Comple        | atus<br>eted       |
| I        | Recipes            | Ticket Source<br>B.O.S.S.            | Total Requested Amo<br>27,729.96 lb(US) | ount Remainir<br>0 lb(US    | ng Amount<br>)     |
| Ê        | Formulation Groups | Blend Analysis<br>0-0-0              |                                         |                             |                    |
| Ħ        | Batch History      | Details Transport                    | Products Comme                          | nts Change History          | Batches            |
| ٢        | Reports            | Available Batches                    |                                         |                             | Î                  |
| -        | Partners           | Batch Id 🛧 Status                    | Quantity Requested Amount               | Actual Amount Requested     |                    |
| ×        | Equipment          | 287 Completed 1                      | I 27,729.96 lb(US)                      | 27,729.96 lb(US)            |                    |
|          | Vessels            | Selected Batch Informa               | tion                                    |                             | 😝 Print            |
| 2        | Crops              | Batch Id<br>287                      | Status<br>Completed                     | Batch Quantity<br>1         | 🖌 Adjust Amount    |
| <b>P</b> | Application Types  | Batch Name<br>JSB0124-FF-287         |                                         |                             |                    |
| 20       | Staff              | Requested Amount<br>27,729.96 lb(US) | Requested Volume<br>3,457.238 gal(US)   | Requested Batch Area        |                    |
| ۵        | Settings           | Actual Amount<br>27,729.96 lb(US)    | Actual Rate Per Area                    | Actual Batch Area           |                    |
| 0        | Help               | Carrier                              | Transport Vessel                        | Transport Driver            | -                  |

- 3. Edit the ticket information as required.
- 4. Select Save.

# 14.4. Deleting a Ticket

## Note

A deleted ticket cannot be retrieved.

# To delete a ticket:

- 1. Go to Ticket Manager and select a ticket.
- 2. Select **Delete** from the drop-down menu.

| 999212000000160                              |                                        |                                       | 🖻 Edit 🛛 C 🔽 🗙                                                      |
|----------------------------------------------|----------------------------------------|---------------------------------------|---------------------------------------------------------------------|
| Ticket                                       |                                        |                                       | Create Series Mark Ticket Completed                                 |
| Ticket Id<br>999212000000160                 | Customer<br>Arndt Angus LLC            | Ticket Status<br><b>New</b>           | <ul> <li>Mark ficket completed</li> <li>Link to Agronomy</li> </ul> |
| Ticket Source<br>AGI SureTrack Plant Manager | Total Requested Amount<br>1,000 lb(US) | Remaining Amou<br><b>1,000 lb(US)</b> | Export     Delete                                                   |
| Blend Analysis<br>18-18-18-3S                |                                        |                                       |                                                                     |

## Note

A confirmation message displays. Select Delete.

| Delete?                                                                               |
|---------------------------------------------------------------------------------------|
| Are you sure you want to delete 'Are you sure you want to delete Ticket JSB0124-BK?'? |
| Cancel Delete                                                                         |

## **Bulk Delete Tickets**

Tickets can be deleted in bulk by date range and type of ticket.

## To bulk delete tickets:

1. Go to Ticket Manager > Bulk Delete; The Bulk Delete screen displays.

| 🔳 Ticket Manager |   |                     |                   |               |
|------------------|---|---------------------|-------------------|---------------|
|                  | G | - Re-import tickets | Bulk Export       | 盲 Bulk Delete |
|                  |   |                     | Edit Ticket Queue | + Add Ticket  |
|                  |   |                     |                   | Q             |
|                  |   |                     |                   |               |

| Bulk Delete                                      |               |        |  |  |  |  |
|--------------------------------------------------|---------------|--------|--|--|--|--|
| Date Range to Delete<br>From Date                | To Date       |        |  |  |  |  |
| 2/27/2023                                        | 3/2/2023      | 14     |  |  |  |  |
| All Tickets Exported Partially Completed Expired | Completed New |        |  |  |  |  |
| There are 0 tickets in the provided date range.  |               |        |  |  |  |  |
|                                                  | Cancel        | Delete |  |  |  |  |

- 2. Select the **date range** for tickets.
- 3. Select **All Tickets** to delete all tickets within the date range, or select the specific type of ticket from the list to be deleted.
- 4. Select **Delete** to delete the tickets.

# 14.5. Marking a Ticket Complete

The **Mark Ticket Complete** function allows a ticket status to be set as **Complete**. Tickets completed outside the Plant Manager system or completed when the processes making the fertilizer are not connected to the system (internet failure), can be manually marked as **Complete**.

### To manually mark a ticket as complete:

- 1. Go to Ticket Manager and select a ticket.
- 2. From velect Mark Ticket Completed.

| 104730                                                                                                    |                                                                                                    |                |                                     | 🕼 Edit 🛛 Cʻʻ 🗸 💙                                          |
|----------------------------------------------------------------------------------------------------|----------------------------------------------------------------------------------------------------|----------------|-------------------------------------|-----------------------------------------------------------|
| Ticket                                                                                                    |                                                                                                    |                |                                     | Create Series                                             |
| licket Id<br>104730                                                                                                    | Customer<br>Evergreen Diversified Agr                                                                       | iculture       | Ticket Status<br>New                | <ul> <li>Mark Ticket Completed</li> <li>Export</li> </ul> |
| ïcket Source<br>Agvance XML                                                                                                    | Total Area<br>64 acre(US)                                                                                   |                | Remaining Area<br>64.0 acre(US)     | Delete                                                    |
| lequested Volume Per Area<br>28.052 gal(US)/acre                                                                                                    | Requested Weight Per Area<br>200 lb(US)/acre                                                                |                | Total Requested An<br>12,800 Ib(US) | nount                                                     |
| temaining Amount<br>2,800 Ib(US)                                                                                                    |                                                                                                    |                |                                     |                                                           |
| llend Analysis<br>33-0-0 12S                                                                                                    |                                                                                                    |                |                                     |                                                           |
|                                                                                                    | Commente Batches                                                                                            |                |                                     |                                                           |
| Details Transport Product                                                                                                    | ts Comments Batches                                                                                         | 1              |                                     |                                                           |
| Available Batches                                                                                                    | is Comments Batches                                                                                         | 3              |                                     | Resize Load                                               |
| Details     Iransport     Product       Available     Batches       Batch Id ↑     Status     Quantity     Batch And                                                                                                    | ea Requested Amount Actual Am                                                                               | ount           |                                     | Resize Load                                               |
| Details     Transport     Product       Available     Batches     Batch Id ↑     Status     Quantity     Batch An       29     Draft     1     64 acre(                                                                                                    | ea Requested Amount Actual Am<br>(US) 12,800 lb(US) 0 lb(US)                                                | ount           |                                     | Resize Load                                               |
| Details     Transport     Product       Available     Batches     Batch Id ↑     Status     Quantity     Batch Ar       29     Draft     1     64 acre(       Selected Batch Information                                                                                                    | ea Requested Amount Actual Am<br>(US) 12,800 lb(US) 0 lb(US)                                                | ount           |                                     | Resize Load                                               |
| Details     Transport     Product       Available     Batches     Batch Id ↑     Status     Quantity     Batch Ar       29     Draft     1     64 acre(       Selected Batch Information       Batch Id     Status                                                                                                    | ea Requested Amount Actual Am<br>(US) 12,800 lb(US) 0 lb(US)                                                | Batch Quantity |                                     | Resize Load                                               |
| Details     Transport     Product       Available Batches     Batch Id ↑     Status     Quantity     Batch Ar       29     Draft     1     64 acres       Selected Batch Information       Batch Id     Status     Status       29     Draft     1     64 acres       Batch Id     Status     Status     Status       Batch Id     Status     Status     Status       Batch Name *     O     O      | tatus<br>Coraft<br>Draft<br>Coraft                                                                          | Batch Quantity |                                     | Resize Load                                               |
| Details     Transport     Product       Available     Batches     Batch Id ↑     Status     Quantity     Batch Ar       29     Draft     1     64 acree       Selected Batch Information       Batch Id     Status     Status       29     Draft     1     64 acree       Selected     Batch Information     Status       Batch Id     Status     Status     Status       29     0     0     Status | ea Requested Amount Actual Am<br>(US) 12,800 lb(US) 0 lb(US)<br>tatus<br>Draft<br>or Use<br>< Custom Name > | Batch Quantity |                                     | Resize Load                                               |

## Note

The system generates a confirmation message about the change of ticket status.

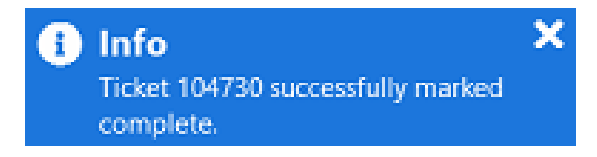

# 14.6. Creating a Batch

## Note

**Create Batch** option is not available for tickets which are exported. Batches may be created even if the ticket already has existing batches. The status of the batches must be completed.

### To create a batch:

- 1. Go to Ticket Manager and select a ticket.
- 2. Select Create Batch; The new batch information tab opens.

| 104708                                                                                                    |                                                        | 🗭 Edit | Create Batch                                            | C ~ | × |
|----------------------------------------------------------------------------------------------------|--------------------------------------------------------|--------|---------------------------------------------------------|-----|---|
| Ticket                                                                                                    |                                                        |        |                                                         |     |   |
| Ticket Id<br>104708<br>Ticket Source<br>Agvance XML                                                                 | Customer<br>Rye Farms Inc<br>Total Area<br>21 acre(US) |        | Ticket Status<br>New<br>Remaining Area<br>21.0 acre(US) |     |   |
| Requested Volume Per Area<br>21.818 gal(US)/acre<br>Remaining Amount<br>3,150 lb(US)<br>Blend Analysis<br>37-0-0.85 | Requested Weight Per Area<br>150 lb(US)/acre           |        | Total Requested Amount<br>3,150 lb(US)                  |     |   |

### 3. Select Batches.

| Details                | Transport      | Products                            | Comment      | s Batches                   |      |                 |
|------------------------|----------------|-------------------------------------|--------------|-----------------------------|------|-----------------|
| Available Ba           | tches          |                                     |              |                             |      | Resize Load     |
| Batch Id 🛧 St          | tatus Quantit  | y Batch Area                        | Requested An | nount Actual Amo            | ount |                 |
| 223 D                  | raft 1         | 21 acre(US)                         | 3,150 lb(US) | 0 lb(US)                    |      |                 |
| Selected Bat           | ch Informati   | on                                  |              |                             |      | 🖶 Print         |
| Batch Id               |                | Status                              | E            | Batch Quantity              |      | 盲 Delete        |
| 223<br>Batch Name *    |                | Or Use                              |              | I                           |      | + Add Ticket    |
| 104708-223             |                | < Custom Nam                        | ne > 🔹 🔻     |                             |      | 🖌 Adjust Amount |
| Requested Amou<br>3150 | nt *<br>Ib(US) | Requested Volume<br>458.181 gal(US) |              | Batch Area<br>21.0 acre(US) |      |                 |
| Actual Amount          |                | Actual Rate Per Are                 | ea           |                             |      |                 |

### Note

The software automatically fills all the required fields. *Do not* change any information unless it is required. Some information fields are editable.

| Selected Batch Information    |                                    |                                           | 🔒 Print         |
|-------------------------------|------------------------------------|-------------------------------------------|-----------------|
| Batch Id                      | Status                             | Batch Quantity                            | 盲 Delete        |
| Batch Name *                  | Or Use                             |                                           | + Add Ticket    |
| 8819-YT000000159-275          | < Custom Name >                    | •                                         | 🖌 Adjust Amount |
| Requested Amount * 100 Ib(US) | Requested Volume<br>12.285 gal(US) | Batch Area<br>100.0 acre(US)              |                 |
| Actual Amount<br>0 Ib(US)     | Actual Rate Per Area               |                                           |                 |
| Carrier                       | Transport Vessel                   | Transport Driver                          |                 |
|                               | Applicating Vessel                 | Applicating Driver                        |                 |
| Product    Product            | t Type Requested Per Area          | Actual Per Area Requested Amount Actual A |                 |

| Item (editable)      | Description                                                                                                    |
|----------------------|----------------------------------------------------------------------------------------------------|
| Or Use (Custom Name) | The batch name can be changed from the default to the options in<br>the drop-down list. When an option is selected here, the Batch<br>Name changes.<br>< Custom Name ><br>Applicator Driver Name<br>Applicator Vessel License #<br>Applicator Vessel Name<br>Carrier Name |
|                      | Customer Name<br>Release Number<br>Ticket Id-Batch Id<br>Transport Driver Name<br>Transport Vessel License #<br>Transport Vessel Name<br>< Custom Name >                                                                                                    |
| * Requested Amount   | The requested amount can be changed. This will change the batch amount.                                                                                                    |
| Carrier              | The Carrier company can be selected.                                                                                                    |
| Transport Vessel     | The Transport Vessel can be selected.                                                                                                    |
| Transport Driver     | The Transport Driver can be selected.                                                                                                    |
| Applicating Vessel   | The Applicating Vessel can be selected                                                                                                    |
| Applicating Driver   | The Applicating Driver can be selected.                                                                                                    |

4. Select **Save All** to save the changes, or **Cancel Changes** to exit without change.

# 14.7. Viewing Change History

The system records changes to tickets and related batches. This includes changes to requested amounts.

# To view Change History:

1. Select a ticket; The ticket information page opens.

| 000006373                                                                       |                                                                          |                                                                                                    |                                                   |                                             |                                                      |                            |                         |                     |          |   |   |
|---------------------------------------------------------------------------------|--------------------------------------------------------------------------|----------------------------------------------------------------------------------------------------|---------------------------------------------------|---------------------------------------------|------------------------------------------------------|----------------------------|-------------------------|---------------------|----------|---|---|
| ficket                                                                          |                                                                          |                                                                                                    |                                                   |                                             |                                                      |                            |                         |                     |          |   |   |
| cket ld<br>000006373                                                            |                                                                          |                                                                                                    | Custome<br>MATT                                   | er<br>MEDEL                                 |                                                      |                            | Ticket St<br>Partiall   | atus<br>y Comp      | leted    |   |   |
| cket Source<br>GI Plant Manag<br>end Analysis                                   | t Source Total Requested Plant Manager 4,100.145 lb(L d Analysis -50.7-0 |                                                                                                    |                                                   |                                             | mount                                                |                            | Remaini<br>663.52       | ng Amou<br>9 Ib(US) | int<br>) |   |   |
| Details                                                                         | Transport                                                                | Prod                                                                                                    | lucts                                             | Comm                                        | ents (                                               | Change                     | History                 | Bate                | ches     |   |   |
| ≣ Ticket                                                                        | Events                                                                   |                                                                                                    |                                                   |                                             |                                                      |                            |                         |                     |          |   |   |
| Ticket X00000                                                                   | )6373 was m                                                              | anually c                                                                                                    | reated at                                         | 08/24/22                                    | 10:14:58 AI                                          | м.                         |                         |                     |          |   |   |
| Batch X00000                                                                    | 6373-18824                                                               | 28 was cr                                                                                                    | eated by a                                        | AGITech                                     | at 08/24/22                                          | 11:12:48                   | AM.                     |                     |          |   |   |
| Batch X00000                                                                    | 6373-18824.<br><b>st History</b>                                         | 28 was cr                                                                                                    | eated by                                          | AGITech                                     | at 08/24/22                                          | 11:12:48                   | AM.                     | 1                   |          |   |   |
| Ticket 8/24,                                                                    | 6373-18824<br><b>st History</b><br>ge Date<br>/2022 10:14:5              | 28 was cr<br>↑<br>59 AM                                                                                                    | eated by a                                        | AGITech a                                   | at 08/24/22<br>New<br>4100.145                       | 11:12:48<br>Unit<br>Ib(US) | AM.<br>Staff<br>AGITech | HMI                 | Batch Ic | 1 | _ |
| Type Chan<br>Ticket 8/24,<br>Product                                            | 6373-18824<br><b>st History</b><br>ge Date<br>/2022 10:14:5<br>Original  | 28 was cr<br>1<br>59 AM<br>Unit                                                                                                    | Original                                          | AGITech :<br>Unit                           | at 08/24/22<br>New<br>4100.145<br>Valve              | 11:12:48<br>Unit<br>Ib(US) | AM.<br>Staff<br>AGITech | HMI<br>No           | Batch lo | 1 |   |
| Type Chan<br>Ticket 8/24,<br>Product<br>EXCEL MAX                               | <b>st History</b><br>ge Date<br>/2022 10:14:5<br>Original<br>X 0         | 1 market for the second second secon | Original                                          | AGITech a                                   | at 08/24/22<br>New<br>4100.145<br>Valve<br>US)       | 11:12:48<br>Unit<br>Ib(US) | AM.<br>Staff<br>AGITech | HMI<br>No           | Batch Ic | 1 |   |
| Batch X00000<br>Type Chan<br>Ticket 8/24,<br>Product<br>EXCEL MAX<br>MAP11-52-1 | st History<br>ge Date<br>2022 10:14:<br>Original<br>X 0<br>0             | 28 was cr<br>29 AM<br>Unit<br>gal(US)<br>Ib(US)                                                                                                    | <ul> <li>New</li> <li>10</li> <li>4000</li> </ul> | AGITech a<br>Unit<br>Unit<br>gal(t<br>Ib(U) | at 08/24/22<br>Vew<br>4100.145<br>Valve<br>US)<br>S) | 11:12:48<br>Unit<br>Ib(US) | AM.<br>Staff<br>AGITech | HMI<br>No           | Batch Ic | 1 |   |

2. Click Change History; The Ticket Events and Request History fields display.

## **Ticket Events**

Ticket Events information includes:

- Ticket creation date
- Ticket export date(s)
- Batch creation and changes

### Figure 2. Ticket Events Display

| Details     | Transport        | Products         | Comments         | Change History | Batches |
|-------------|------------------|------------------|------------------|----------------|---------|
| ≣ Tick      | et Events        |                  |                  |                |         |
| Ticket 0000 | 000219 was man   | ually created at | 8/2/2022 8:36 AM |                |         |
| Batch 384 v | was created by A | GITech at 8/2/20 | 022 8:36 AM.     |                |         |
|             |                  |                  |                  |                |         |

## **Request History**

The **Request History** records any changes to the **Ticket Requested Amount** or **Product Requested Amount** in the HMI.

Request History information includes:

- Original request amounts
- New requested amounts
- Ticket or Batch types
- Change dates
- Staff logged in during change
- Source of change (Plant Manager or HMI)

## Figure 3. Request History Display

# Bequest History

| Туре   | Change  | Date       | Ť       | Original | Unit   | New     | Unit     | Staff   | HMI | Batch Id |  |
|--------|---------|------------|---------|----------|--------|---------|----------|---------|-----|----------|--|
| Ticket | 8/24/20 | 022 10:14: | 59 AM   |          |        | 4100.14 | 5 Ib(US) | AGITech | No  |          |  |
| Produ  | ct      | Original   | Unit    | New      | Unit   | Valve   | 2        |         |     |          |  |
| EXCE   | L MAXX  | 0          | gal(US) | ) 10     | gal(l  | JS)     |          |         |     |          |  |
| MAP    | 11-52-0 | 0          | lb(US)  | 4000     | lb(U   | S)      |          |         |     |          |  |
| Batch  | 8/24/20 | 022 11:21: | 54 AM   | 4100.145 | lb(US) | 2583.53 | 7 Ib(US) | AGITech | Yes | 1882428  |  |

# 14.8. Editing the PLC Queue

## Note

- The **Edit Ticket Queue** button is not available for Plant Manager having Yargus Declining Weight Version 3 or Junge Plant Operator Robot Plugins.
- The PLC queue holds a maximum of 12 tickets at a time.

### To edit the PLC Queue:

1. Go to Ticket Manager.

| 🔳 Ticket M             | anager            |                   |   |              |        | C 🚦 🚦 Re-     | import       | Bulk Export  |
|------------------------|-------------------|-------------------|---|--------------|--------|---------------|--------------|--------------|
| Search by ID \ Custome | r \ Release Numbe | er                | ρ | All Statuses |        |               |              | •            |
| Reset Filter/Sort      |                   |                   |   |              |        | 🖌 🖉 Edit Tick | et Queue     | + Add Ticket |
| Ticket ID              | Release Number    | Customer          | Ŷ | Field        | Status | Status Date   | Entry Method | i            |
| JSB0124-FF             |                   | Oakley Fertilizer |   |              | New    | 5/18/2021     | By Amount    | of Product   |
| 402128                 |                   | Pelishek Farms    |   | Home         | New    | 11/12/2020    | By Amount    | Per Area     |
| 104708                 |                   | Rye Farms Inc     |   | Home         | New    | 11/18/2020    | By Amount    | Per Area     |
| 104736                 |                   | Terry Blue        |   | Home         | New    | 11/12/2020    | By Amount    | Per Area     |

- 2. Select Edit Ticket Queue; The Available Batches screen displays.
- 3. Select the process from the drop-down box.

| Process<br>DW 4.2 |   |                  |   |                | •      |   |            |              |       |
|-------------------|---|------------------|---|----------------|--------|---|------------|--------------|-------|
| Available Batches |   |                  |   |                |        |   | PLC Queue  |              |       |
| Batch Name        | Ŷ | Ticket ID        | Ŷ | Batch Weight 🛧 | Unit 🛧 |   | Batch Name | Batch Weight | Unit  |
| 10                |   | 104727           |   | 5250.0         | lb(US) |   |            |              |       |
| 104736-203        |   | 104736           |   | 8400.0         | lb(US) |   |            |              |       |
| 13                |   | 2000344+1        |   | 27994.0        | lb(US) |   |            |              |       |
| 130               |   | 1010101000000113 |   | .0             | lb(US) | > |            |              |       |
| 14                |   | 2000344+2        |   | 49898.0        | lb(US) | 2 |            |              |       |
| 15                |   | 2000352          |   | 29070.0        | lb(US) |   |            |              |       |
| 16                |   | 2000361+1        |   | 76.0           | lb(US) |   |            |              |       |
| 17                |   | 2000361+2        |   | 1466.0         | lb(US) |   |            |              |       |
| 18                |   | 2000364          |   | 5543.0         | lb(US) |   |            |              |       |
| 19                |   | 2000367+1        |   | 1305.0         | lb(US) |   |            |              |       |
|                   |   |                  |   |                |        |   | A ¥        | — Clear C    | lueue |
| Cancel            |   |                  |   |                |        |   |            |              | Send  |

- 4. Use the following buttons to add the ticket to the PLC queue:
  - > to add the ticket to the PLC queue
  - < to remove the ticket from the PLC queue
  - ▲ to move the ticket up the PLC queue
  - V to move the ticket down the PLC queue
- 5. Select **Send** to confirm adding the ticket to the PLC queue.

## Note

To clear the new list order and return to the original list select **Cancel**.

### Note

If Legal for Trade is setup and no tare weight has been recorded, a warning message displays:

| No Tare Weight Set                                                                                                    |     |    |
|----------------------------------------------------------------------------------------------------|-----|----|
| The following batches do not have a truck's tare weight captured.<br>000000076-378<br>000000077-379<br>000000078-380<br>Do you want to proceed? |     |    |
|                                                                                                    | Yes | No |

Select **Yes** to continue, or **No** to set the tare weight.

# 14.9. Linking a Ticket to an Agronomy

## Note

A placeholder ticker should be created in Ticket Manager before linking a ticket to an agronomy. Linking a ticket to an agronomy:

- Processes the placeholder ticket
- Merges the results of the incoming Agronomy ticket with the processed placeholder ticket once the agronomy ticket has been loaded into the system

See Section 21.9 – 18.2 Agronomy Settings on page 227.

## To link a Ticket to an agronomy:

- 1. Go to Ticket Manager and select a ticket.
- 2. From the drop-down list select Link to Agronomy; A list of tickets displays.

| TestTP000000093                              |          |                                         |                         | 🗹 Edit                      | ŀ      | Create   | Batch                  | G              | ~           | ×       |
|----------------------------------------------|----------|-----------------------------------------|-------------------------|-----------------------------|--------|----------|------------------------|----------------|-------------|---------|
| Ticket                                       |          |                                         |                         |                             |        | Û        | Mark Ticke             | et Con         | nplete      | d       |
| Ticket Id<br>TestTP00000093                  |          | Customer<br>Gary Palmer                 |                         | Ticket Status<br><b>New</b> |        | \$<br>\$ | Record M<br>Link to Ag | anual<br>grono | Batch<br>my |         |
| Ticket Source<br>AGI SureTrack Plant Manager |          | Total Area<br><b>36 acre</b>            |                         | Remaining A<br>36.0 acre    | rea    | →<br>1   | Export<br>Delete       |                |             |         |
| Requested Volume Per Area 7.912 gal(US)/acre |          | Requested Weight Per Area<br>65 lb/acre |                         | Total Reques<br>2,340 lb    | ted Ar | nount    |                        |                |             |         |
| Remaining Amount<br>2,340 lb                 |          |                                         |                         |                             |        |          |                        |                |             |         |
| Blend Analysis<br>0-0-0                      |          |                                         | Field Analysis<br>0-0-0 |                             |        |          |                        |                |             |         |
| Details Transport                            | Products | Comments                                |                         |                             |        |          |                        |                |             |         |
| Entry Type                                   |          | Total Area                              |                         | Area Unit                   |        |          |                        |                |             | <b></b> |
| By Amount Per Area                           |          | 36                                      |                         | acre                        |        |          |                        |                |             |         |
| Product                                      |          |                                         | ŕ                       | Amount Per Ar               | ea     | Units    | Total Amou             | unt            | Units       |         |
| 0-0-60 Potash                                |          |                                         |                         | 20                          |        | lb/acre  | 720                    |                | lb          | _       |
| AMS                                          |          |                                         |                         | 30                          |        | lb/acre  | 1080                   | I              | lb          |         |
| DAP                                          |          |                                         |                         | 15                          |        | lb/acre  | 540                    |                | lb          |         |

3. Search for the ticket by ID or name, click the name of the customer in the list if it appears, or select the Agronomy from the drop-down list.

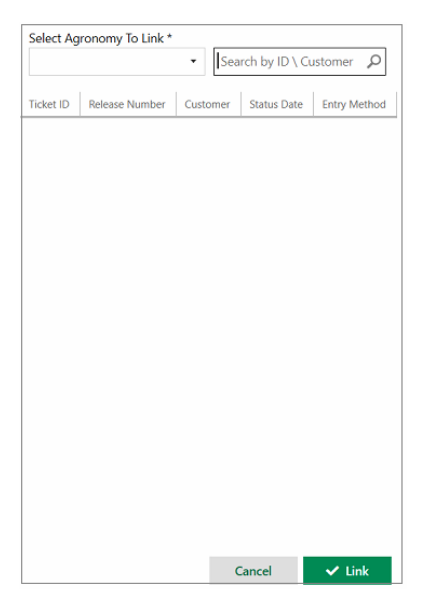

4. Select Link; A confirmation message displays confirming the link.

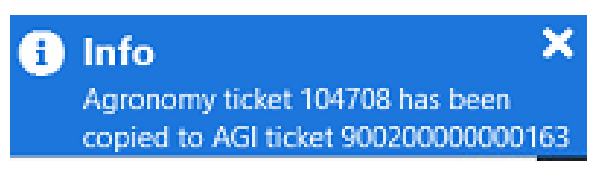

# 14.10. Re-importing a Ticket

# Note

Re-importing tickets is only available if Plant Manager is connected to an agronomy.

If a ticket is imported into the system from an agronomy, and the ticket contains a product without a profile in the system, or has errors, the ticket files need to be modified and re-imported into Plant Manager. The ticket is moved to a separate folder *TicketsWithErrors* where it can be modified and the new product added. After the ticket is modified, it can be re-imported into the system, and then exported.

| 🔳 Ticket M             | lanager           |                                |              |        | C' 🚦 Re-      | import 🕒 Bulk Export  |
|------------------------|-------------------|--------------------------------|--------------|--------|---------------|-----------------------|
| Search by ID \ Custome | er \ Release Numb | er p                           | All Statuses |        |               | •                     |
| Reset Filter/Sort      |                   |                                |              |        | 🖌 🖉 Edit Tick | et Queue + Add Ticket |
| Ticket ID              | Release Number    | Customer 🕇                     | Field        | Status | Status Date   | Entry Method          |
| JSB0124-FF             |                   | Oakley Fertilizer              |              | New    | 5/18/2021     | By Amount of Product  |
| 402128                 |                   | Pelishek Farms                 | Home         | New    | 11/12/2020    | By Amount Per Area    |
| 104708                 |                   | Rye Farms Inc                  | Home         | New    | 11/18/2020    | By Amount Per Area    |
| 104736                 |                   | Terry Blue                     | Home         | New    | 11/12/2020    | By Amount Per Area    |
| 104737                 |                   | Terry Blue                     | Home         | New    | 11/12/2020    | By Amount Per Area    |
| 500159+1               |                   | Terry Brothers Grain Farms LLC | SalemEas     | New    | 11/12/2020    | By Amount Per Area    |
| 500159+2               |                   | Terry Brothers Grain Farms LLC | SalemEas     | New    | 11/12/2020    | By Amount Per Area    |
| 500160+1               |                   | Terry Brothers Grain Farms LLC | SalemWes     | New    | 11/12/2020    | By Amount Per Area    |
| 500160+2               |                   | Terry Brothers Grain Farms LLC | SalemWes     | New    | 11/12/2020    | By Amount Per Area    |
| 500161+1               |                   | Terry Brothers Grain Farms LLC | SalemEas     | New    | 11/12/2020    | By Amount Per Area    |
| 500161+2               |                   | Terry Brothers Grain Farms LLC | SalemEas     | New    | 11/12/2020    | By Amount Per Area    |
| 500162+1               |                   | Terry Brothers Grain Farms LLC | SalemWes     | New    | 11/12/2020    | By Amount Per Area    |
| 500162+2               |                   | Terry Brothers Grain Farms LLC | SalemWes     | New    | 11/12/2020    | By Amount Per Area    |

1. From the *TicketsWithErrors* file, select the ticket and resolve the issues.

2. Click Re-import to import tickets.

# 14.11. Exporting a Ticket

## Note

This function exports a completed ticket to a connected agronomy. If tickets do not meet the mandatory ticket settings, the ticket cannot be exported or printed. Batches can also not be created unless all mandatory fields are completed.

### Note

A user-generated ticket can only be exported if the agronomy is export only. In most cases, the Ticket Source will be the connected agronomy.

### To export a ticket:

- 1. Go to Ticket Manager and select a ticket.
- 2. Select Export; The ticket is exported to the connected agronomy.

# 14.12. Bulk Exporting

### Note

Bulk Export is only available if Plant Manager is connected to an agronomy.

Tickets within a defined date range can be exported to a connected agronomy.

### To bulk export tickets:

1. Go to Ticket Manager > Bulk Export.

| 🔳 Tio       | cket Mana         | ager                      |       |       |           | C 📲         | Re-import      | Bulk Export  |   |
|-------------|-------------------|---------------------------|-------|-------|-----------|-------------|----------------|--------------|---|
| Search by I | D \ Customer \ Re | lease Number              | Q     | All S | Statuses  |             |                |              | • |
| Reset Filt  | er/Sort           |                           |       |       |           | 🕜 Edit      | Ticket Queue   | + Add Ticket |   |
| Ticket ID   | Release Number    | Customer 🕇                | Field |       | Status    | Status Date | Entry Method   |              |   |
| 104703      |                   | Arndt Angus LLC           | VanA  | llen  | New       | 11/18/2020  | By Amount Per  | Area         | Î |
| 104719      | 1256              | Arndt Angus LLC           | Mulli | kan   | New       | 5/7/2021    | By Amount Per  | Area         |   |
| 104724      |                   | Arndt Angus LLC           |       |       | New       | 11/27/2020  | By Amount of I | Product      |   |
| 700007      |                   | Atkinson Enterprises Inc. | All   |       | Completed | 6/14/2021   | By Amount Per  | Area         |   |

2. Enter the date range to export.

| Date Range to Export<br>From Date | To Date                            |               |        |
|-----------------------------------|------------------------------------|---------------|--------|
| 6/14/2020                         | 14 6/14/202                        | 1             | 14     |
|                                   | There are 9 tickets in the provide | d date range. |        |
|                                   |                                    | Cancel        | Export |

3. Select **Export** to export the tickets; A confirmation message displays.

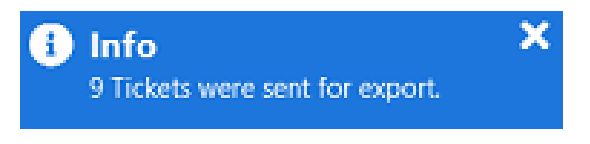

# **15. Managing Batches**

The **Batches** tab in each ticket manages tickets and batch information.

| JSB0124-F                           | F            |                    |                      |                       | (             | 🕑 Edit       | 🔓 Cr       | eate Batch | C       | <b>~</b> | × |
|-------------------------------------|--------------|--------------------|----------------------|-----------------------|---------------|--------------|------------|------------|---------|----------|---|
| Ticket                              |              |                    |                      |                       |               |              |            |            |         |          |   |
| Ticket Id<br>JSB0124-FF             |              |                    | Custor<br>Oakl       | mer<br>ley Fertilizer | r             |              | Ticket Sta | ted        |         |          |   |
| B.O.S.S.<br>Blend Analysis<br>0-0-0 |              |                    | 27,72                | 9.96 lb(US)           |               |              | 0 lb(US)   |            |         |          |   |
| Details                             | Transpor     | t Pro              | ducts                | Comme                 | ents          | Change l     | History    | Batches    | ]       |          |   |
| Available 8                         | Batches      |                    |                      |                       |               |              |            |            |         |          | Î |
| Batch Id 🛧                          | Status       | Quantity           | Request              | ted Amount            | Actual An     | nount        | Requested  |            |         |          | l |
| 287                                 | Completed    | 1                  | 27,729.              | .96 lb(US)            | 27,729.9      | 6 lb(US)     | •          |            |         |          | l |
| Selected B                          | atch Inforn  | nation             |                      |                       |               |              |            | ₽          | Print   |          |   |
| Batch Id<br>287                     |              | Status<br>Compl    | eted                 |                       | Batch Qu<br>1 | iantity      |            | 🔑 Adju     | st Amou | nt       |   |
| Batch Name<br>JSB0124-FF            | -287         |                    |                      |                       |               |              |            |            |         |          |   |
| Requested Am<br>27,729.96 lb(       | ount<br>(US) | Request<br>3,457.2 | ed Volum<br>38 gal(U | e<br>IS)              | Requeste      | ed Batch Are | ea         |            |         |          |   |
| Actual Amount<br>27,729.96 lb(      | t<br>(US)    | Actual R           | ate Per Ar           | rea                   | Actual Ba     | atch Area    |            |            |         |          |   |
| Carrier                             |              | Transpo            | rt Vessel            |                       | Transport     | t Driver     |            |            |         |          | _ |

# **15.1. Adjusting Batch Actual Amount**

## Note

Adjusting a batch amount is not possible If the ticket status is exported.

### To adjust a batch actual amount:

- 1. Go to > Ticket Manager and select a ticket.
- 2. From the ticket information page select the Batches tab and then select Adjust Amount.

| Details Transport Proc         | ducts Comments Batche               | 25               |                     |
|--------------------------------|-------------------------------------|------------------|---------------------|
| Available Batches              |                                     |                  | Valve Info          |
| Batch Id  Status Quantity Batc | ch Area Requested Amount Actual A   | mount            | Resize Load         |
| 360 Draft 1                    | 5,000 lb(US) 0 lb(US)               | )                |                     |
| Selected Batch Information     |                                     |                  | 🖶 Print             |
| Batch Id                       | Status                              | Batch Quantity   | 盲 Delete            |
| 360<br>Batch Name *            | Or Use                              | 1                | + Add Ticket        |
| BB000000175-360                | < Custom Name > •                   |                  | Mix Options         |
| Requested Amount *             | Requested Volume<br>677.322 gal(US) | Batch Area       | Make Batch          |
| Actual Amount                  | Actual Rate Per Area                |                  | Send Batch to Queue |
| 0 lb(US)<br>Carrier            | Transport Vessel                    | Transport Driver | 🖋 Adjust Amount     |

3. Enter a new value in the **Batch Actual Amount** at the bottom of the page. Alternatively, if the individual product amounts are known, they can be entered.

|       |                          | Adjust Ba             | tch Amount         |                  |               |        |
|-------|--------------------------|-----------------------|--------------------|------------------|---------------|--------|
| Valve | Product 1                | Product Type          | Requested Per Area | Requested Amount | Actual Amount | Units  |
|       | 0-0-62 MUR/POT GRAN BULK | Dry Fertilizer - Auto | .2 lb(US)/acre     | 20 lb(US)        | 0.000         | lb(US) |
|       | 18-46-0 DAP              | Dry Fertilizer - Auto | .3 lb(US)/acre     | 30 lb(US)        | 0.000         | lb(US) |
|       | 21-0-0-24s AMS Mid-Grade | Dry Fertilizer - Auto | .5 lb(US)/acre     | 50 lb(US)        | 0.000         | lb(US) |
|       |                          | Batch Actual Amoun    | it: 0 lb(          | US)              |               |        |
|       |                          | Cancel                | Save               |                  |               |        |

### Note

The system automatically adjusts the actual amounts of each product when the **Batch Actual Amount** is changed.

4. Select **Save** to overwrite the new value or **Cancel** to exit without change.

# 15.2. Adding a Ticket to a Batch

### To add a ticket to a batch:

1. Before adding tickets to batches go to **Settings > Ticket** .

### Note

The software uses the tolerance number (%) to compare blend ratios of different tickets when adding ticket to a batch. 0 means exact match.

| A          | 🖒 😹 Plant Manag    | <b>jer</b>                                       |                    | Touchscreen | 🚨 AGITech 🗸   🖺 View 🗸                      | 🛕 22 Alerts 🛛 🗕    | □ × |
|------------|--------------------|--------------------------------------------------|--------------------|-------------|---------------------------------------------|--------------------|-----|
| =          |                    | Valves                                           | Printing           |             | Touchscreen                                 | Admin              |     |
| _          |                    | Process S                                        | scales             | Ticket      | Agronomy                                    | Email              |     |
| 8          | Ticket Manager     | Formulation Group Set                            | ttings             |             | -                                           |                    |     |
| <u>]</u> µ | Products           | Blend Analysis Tolerance *                       |                    |             | Field Analysis Tolerance *                  |                    |     |
| Ĩ          |                    | 40                                               |                    |             | 0                                           |                    |     |
| I          | Recipes            | Minimum Gallons/Area                             |                    |             | Units                                       |                    |     |
| Ê          | Formulation Groups | Maximum Nutrient %                               |                    |             |                                             |                    | •   |
| Ë          | Batch History      |                                                  |                    |             |                                             |                    |     |
| Û          | Reports            | Default Ticket Settings                          | ]                  |             |                                             |                    |     |
| -          | Partners           | Imperial-UK Ir                                   | *<br>mperial-US ON | /letric     | Allowed Measurement Systems Imperial-UK Imp | perial-US 🗸 Metric |     |
| 56         | Equipment          | Water Defaults                                   | 11-24-1            |             | Default Auto Size                           | Units              |     |
| ~          | Equipment          | 8 35                                             | lb/gal/US)         | •           | Auto Size Amount                            | Units              | •   |
|            | Vessels            | 0.00                                             | ib/gai(05)         |             |                                             |                    |     |
|            |                    | Default Process                                  |                    |             | Default Dispensing Location                 |                    |     |
| 2          | Crops              |                                                  |                    | ·           |                                             |                    | •   |
| <b>P</b>   | Application Types  | Use Default Ticket Prefix Use Default Ticket Pre | fix                |             | Default Ticket Prefix                       |                    | Ŧ   |
| 20         | Staff              | Separator Character                              | Number of Charact  | ers         |                                             |                    |     |
|            |                    | -                                                | 3                  |             |                                             |                    |     |
|            | Settings           | Default System Type                              |                    |             | Default Mixer Type                          |                    | -   |
| Ø          | Help               |                                                  |                    |             | e                                           | Save               |     |

2. In **Default Ticket Settings** enter the percent in the **Ticket Percent Tolerance** field.

| Default Ticket Settings                     |          |                                                |              |  |  |  |
|---------------------------------------------|----------|------------------------------------------------|--------------|--|--|--|
| Default Measurement System *                | O Metric | Allowed Measurement Systems Imperial-UK Metric |              |  |  |  |
| Default Process                             |          | Water Defaults                                 |              |  |  |  |
|                                             |          | Density *                                      | Units *      |  |  |  |
|                                             | Ť        | 8.35                                           | lb/gal(US) • |  |  |  |
| Default Auto Size                           |          | Add to Ticket Percent Tolerance *              |              |  |  |  |
| Auto Size Amount                            | Units    | 0                                              |              |  |  |  |
|                                             | •        | •                                              |              |  |  |  |
| Ticket Prefix                               |          | Default System Type                            |              |  |  |  |
|                                             |          |                                                | •            |  |  |  |
| Default Mixer Type                          |          | Default Dispensing Location                    |              |  |  |  |
|                                             | •        |                                                | •            |  |  |  |
| Default Batch Name                          |          | Default Entry Method Type                      |              |  |  |  |
| Ticket Id - Batch Id                        | •        |                                                | •            |  |  |  |
| Entry By Amount or Percent                  |          | Default Ticket Area Unit                       |              |  |  |  |
| Amount OPercent                             |          |                                                | •            |  |  |  |
| Ticket/Batch Area Unit to Display           |          | Ticket/Batch Mass Per Area Unit to Display     |              |  |  |  |
|                                             | •        |                                                | •            |  |  |  |
| Ticket/Batch Volume Per Area Unit to Displa | у        | Default Truck Scale Unit                       |              |  |  |  |
|                                             | •        |                                                | •            |  |  |  |
| Default Report Logo                         |          |                                                |              |  |  |  |
|                                             | Change   |                                                |              |  |  |  |

### 3. Select Save.

4. After setting the tolerance go to **Ticket Manager** and select a new ticket; The ticket detail page displays.

| 🔳 Ticket M            | lanager           |             |                         |          |                | C .           | Re-import          | Bulk Export  |
|-----------------------|-------------------|-------------|-------------------------|----------|----------------|---------------|--------------------|--------------|
| Search by ID \ Custom | er \ Release Numb | er 🔎        | All Statuses            | • Rese   | et Filter/Sort |               |                    | + Add Ticket |
| Ticket ID             | Release Number    | Customer    |                         | Field    | Status         | Status Date 🕁 | Entry Method       |              |
| 700007                |                   | Atkinson Er | terprises Inc.          | All      | Completed      | 6/14/2021     | By Amount Per Area | a            |
| 104730                |                   | Evergreen [ | Diversified Agriculture | MinkeyRd | Completed      | 6/14/2021     | By Amount Per Area | 3            |
| 000000148             |                   | MATT MED    | EL                      |          | Completed      | 6/4/2021      | By Amount of Prod  | uct          |
| 000000147             |                   | MATT MED    | EL                      |          | Completed      | 6/4/2021      | By Amount of Prod  | uct          |
| JSB0124-FF            |                   | Oakley Fert | ilizer                  |          | New            | 5/18/2021     | By Amount of Prod  | uct          |
| JSB0124-BK            |                   | Oakley Fert | ilizer                  |          | New            | 5/18/2021     | By Amount of Prod  | uct          |

5. Select the **Batches** tab and then select + **Add ticket**; A list of tickets displays.

| JSB0124-FF                |                                         |                     | E                        | 🕈 Edit         | C       | ~   | × |
|---------------------------|-----------------------------------------|---------------------|--------------------------|----------------|---------|-----|---|
| Ticket                    |                                         |                     |                          |                |         |     |   |
| Ticket Id<br>JSB0124-FF   | Customer<br>Oakley Fertilizer           | 1<br>1              | licket Status<br>New     |                |         |     |   |
| Ticket Source<br>B.O.S.S. | Total Requested Amo<br>27,729.96 lb(US) | punt F              | Remaining A<br>27,729.96 | mount<br>b(US) |         |     |   |
| Blend Analysis<br>0-0-0   |                                         | -                   |                          |                |         |     |   |
| Details Transport         | Products Comme                          | nts Batches         |                          |                |         |     |   |
| Available Batches         | 1.007                                   |                     |                          | Resize         | Load    |     | Î |
| Batch ld 🛧 Status Quant   | tity Batch Area Requested A             | mount Actual Amount |                          |                |         |     | L |
| 196 Draft 1               | 27,729.96 ll                            | b(US) 0 lb(US)      |                          |                |         |     | L |
| Selected Batch Informa    | tion                                    |                     |                          | ₽.             | Print   |     |   |
| Batch Id<br>196           | Status<br>Draft                         | Batch Quantity<br>1 |                          | î D            | elete   |     |   |
| Batch Name *              | Or Use                                  |                     | I                        | + Add          | l Ticke | t   |   |
| JSB0124-FF-196            | < Custom Name > •                       |                     |                          | 📕 Adjus        | t Amo   | unt |   |
| Requested Amount *        | Requested Volume<br>3.457.238 gal(US)   | Batch Area          |                          |                |         |     |   |
| Actual Amount<br>0 lb(US) | Actual Rate Per Area                    |                     |                          |                |         |     |   |

6. Select the required ticket or search for a ticket then select **Ok**.

# Note

Tickets which are already added to a batch have **Added to Batch – In Progress** status.

| Sea | arch by Ticket | ld / Customer  |                            | Q     | All Status -                 |             |                  |          |   |
|-----|----------------|----------------|----------------------------|-------|------------------------------|-------------|------------------|----------|---|
|     | Ticket Id      | Release Number | Customer                   | Field | Status                       | Exact Match | Within Tolerance | Override | j |
|     | 16528136       |                |                            |       | New                          | ~           |                  |          | Î |
|     | 16560046       |                |                            |       | New                          | ~           |                  |          | L |
|     | J000003041     |                | NUTRIEN INDEPENENCE (1418) |       | New                          | ~           |                  |          |   |
| ~   | J000003045     |                | NUTRIEN INDEPENENCE (1418) |       | Added to Batch - In Progress | ~           |                  |          | L |
| ~   | J000003046     |                | NUTRIEN INDEPENENCE (1418) |       | Added to Batch - In Progress | ~           |                  |          |   |
|     | J000003047     |                | NUTRIEN INDEPENENCE (1418) |       | New                          | ~           |                  |          | L |
|     | J000003048     |                | NUTRIEN INDEPENENCE (1418) |       | New                          | ~           |                  |          |   |
|     | J000003049     |                | NUTRIEN INDEPENENCE (1418) |       | New                          | ~           |                  |          |   |
|     | J000003050     |                | NUTRIEN INDEPENENCE (1418) |       | New                          | ~           |                  |          |   |
|     | J000003052     |                | NUTRIEN INDEPENENCE (1418) |       | New                          | ~           |                  |          |   |
|     | J000003053     |                | NUTRIEN INDEPENENCE (1418) |       | New                          | ~           |                  |          |   |
|     | J000003054     |                | NUTRIEN INDEPENENCE (1418) |       | New                          | ~           |                  |          |   |
|     | J000003055     |                | NUTRIEN INDEPENENCE (1418) |       | New                          | ~           |                  |          | - |
|     |                |                |                            |       |                              |             | Cancel           | 🗸 Ok     |   |

# Note

An Override warning message appears if the product ratio does not match exactly but is within the configured tolerance level.

| Override                                                                                                 |                                 |
|----------------------------------------------------------------------------------------------------|---------------------------------|
| The product ratio does not match exactly, but is within the configured tolerance lev adding this ticket? | el. Do you want to proceed with |
|                                                                                                    | OK Cancel                       |

7. Select **Ok** to add the ticket to the batch or **Cancel** to exit without adding the ticket.

# 15.3. Deleting a Batch

## Note

A deleted Batch cannot be retrieved.

## To delete a batch:

- 1. Go to **Ticket Manager** and select a ticket; The ticket information page opens.
- 2. In the **Batches** tab select a batch from the **Available Batches** and select **Delete**.

| Details                | Tran     | sport     | Products        | Comments          | Batches       |                     |                                 |
|------------------------|----------|-----------|-----------------|-------------------|---------------|---------------------|---------------------------------|
| Available              | Batches  | ;         |                 |                   |               |                     | Resize Load                     |
| Batch Id 🛧             | Status   | Quantity  | Batch Area      | Requested Amount  | Actual Amount |                     |                                 |
| 223                    | Draft    | 1         | 21 acre(US)     | 3,150 lb(US)      | 0 lb(US)      |                     |                                 |
| Selected               | Batch In | formatior | 1               | 99-               |               |                     | 🖶 Print                         |
| Batch Id<br>223        |          |           | Statu:<br>Draft | ŝ                 |               | Batch Quantity<br>1 | 👕 Delete                        |
| Batch Name * 104708-22 | 3        |           | Or Us           | e<br>ustom Name > | •             |                     | + Add Ticket<br>≁ Adjust Amount |

3. Select **Delete**; A confirmation message displays. Select **Delete** again to delete the batch or click **Cancel** to exit without deleting.

| Delete?                                       |               |
|-----------------------------------------------|---------------|
| Are you sure you want to delete '104708-223'? |               |
|                                               | Cancel Delete |

# 15.4. Making a Batch from Mix Options

## Note

**Mix Options** menu is only available for Junge. The configurations in the Mix Options are directly linked to the Junge Data Manager.

## To make a batch from mix options:

- 1. Go to Ticket Manager and select a ticket.
- 2. Select Batches > Mix Options.

| Details             | Tran     | sport | Products           | Comme       | ents     | Batches       |   |                     |
|---------------------|----------|-------|--------------------|-------------|----------|---------------|---|---------------------|
| Available           | Batches  | 5     |                    |             | _        |               |   | Valve Info          |
| Batch Id @          | Status   | Quant | ity Batch Area     | Requested ( | Amount   | Actual Amount |   | Resize Load         |
| 284                 | Draft    | 1     | ity batch Area     | 15 lb(US)   | anount   | 0 lb(US)      |   |                     |
|                     |          |       |                    | 10 10(00)   |          | 0.0(00)       |   |                     |
| Selected B          | Batch In | forma | tion               |             |          |               |   | 🖶 Print             |
| Batch Id            |          |       | Status             |             | Batch Qu | antity        |   | 👕 Delete            |
| 284<br>Batch Name * |          |       | Draft<br>Or Use    |             | 1        |               | _ | + Add Ticket        |
| 777-013100          | 000016   | 5-284 | < Custom Nan       | ne > 🔹 🔻    |          |               |   | Mix Options         |
| Requested Am        | nount *  | h(US) | Requested Volume   | 2           | Batch Ar | 2a            |   | Make Batch          |
| Actual Amoun        | t.       | 5(05) | Actual Rate Per An | ea          |          |               | _ | Send Batch to Queue |
| 0 lb(US)            |          |       |                    |             |          |               |   | 🗲 Adjust Amount     |
| Carrier             |          | •     | Transport Vessel   | •           | Transpor | t Driver      | • |                     |

3. Select **Processes** and complete the fields. Required fields are marked (\*).

| Processes         | Fertilizer   | Chemical | Delay Weight |
|-------------------|--------------|----------|--------------|
| Fertilizer Proces | s *          |          | Loadout *    |
| Is Hold Cł        | nem Process  | Ŧ        | ¥            |
| Chemical Proces   | is *         | •        | Loadout *    |
| Hand Add Proce    | ess *        |          |              |
|                   |              | •        |              |
| Sequence          |              |          |              |
| Quantity of Loa   | ds to Make * |          |              |
| Final Mix Time    |              |          |              |
|                   |              |          |              |
|                   |              |          |              |

| Item (Required Entry) | Description                                                                                                    |
|-----------------------|----------------------------------------------------------------------------------------------------|
| * Fertilizer Process  | A list is populated with the process name when <b>Allow Operator to</b><br><b>Pick This Process</b> is answered <b>Yes</b> in the Data Manager.                                  |
| Loadout (Fertilizer)  | After the Fertilizer process is chosen, this list is populated with loadout names for the fertilizer process that is listed in the Data Manager.                                 |
| * Chemical Process    | After the fertilizer loadout is chosen, this list is populated with the default information that is set in the Data Manager.                                                     |
| * Loadout (Chemical)  | A list is populated with the default information that is set in the Data Manager.                                                                                                |
| * Hand Add Process    | A list is populated with the default information that is set in the Data Manager.                                                                                                |
| Sequence              | The process sequence that the user can choose from a list. The list is populated when <b>Complex Product Sequencing</b> and <b>Sequence Name</b> are set up in the Data Manager. |

| Item (Required Entry)       | Description                                                                                                    |
|-----------------------------|----------------------------------------------------------------------------------------------------|
| * Quantity of Loads to Make | Default information is set in the Data Manager. The user inputs a quantity to let the system make that quantity of the load regardless of the size of the load. |
| Final Mix Time              | Only used for blenders. Default information is set in the Data Manager.                                                                                         |

4. Select **Fertilizer** and complete the fields.

| Processes      | Fertilizer         | Chemical        | Delay Weig       | ght                |                                         |
|----------------|--------------------|-----------------|------------------|--------------------|-----------------------------------------|
| Fertilizer Pro | ocess: RETAIL MIXE | R               |                  | S []<br>All weight | how Function Ids<br>ts specified in Lbs |
|                |                    |                 | Agitator St      | tart Weight        | 5000                                    |
|                |                    |                 | Agitator Shut    | Off Weight         | 5000                                    |
|                |                    |                 | Mix Pump St      | tart Weight        | 3000                                    |
|                | V                  | Water Flush Sta | rt Weight as Pu  | mping Out          | 1000                                    |
|                | ,                  | Water Flush Sto | p Weight as Pu   | mping Out          | 500                                     |
|                |                    |                 | Final Water Flu  | ush Weight         | 0                                       |
|                |                    | Qty o           | of Final Water F | lush Cycles        | 1                                       |
|                | Valve Fert S       | System Shuts Do | own to Wait for  | Chemicals          | 0                                       |
|                |                    |                 |                  | Cancel             | 🗸 Ok                                    |

| Item                                    | Description                                                                                                    |
|-----------------------------------------|----------------------------------------------------------------------------------------------------|
| Agitator Start Weight                   | Set weight (in pounds) in which the agitator Starts while filling. Default information is set in the Data Manager                                  |
| Agitator Shut Off Weight                | Set weight (in pounds) when the agitator shuts off while dumping. Default information is set in the Data Manager.                                  |
| Mix Pump Start Weight                   | Set weight (in pounds) when the mix pump starts blending the mix tank while filling. Default information is set in the Data Manager.               |
| Water Flush Start Weight as Pumping Out | Set the start weight (in pounds) of the water flush on<br>the way down for the system or mixer. Default<br>information is set in the Data Manager. |

| Item                                                 | Description                                                                                                    |
|------------------------------------------------------|----------------------------------------------------------------------------------------------------|
| Water Flush Stop Weight as Pumping Out               | Set the stop weight (in pounds) of the water flush on<br>the way down for the system or mixer. Default<br>information is set in the Data Manager.                          |
| Final Water Flush Weight                             | Set the weight (in pounds) of cycles for ending the water flush. Default information is set in the Data Manager                                                            |
| Qty of Final Water Flush Cycles                      | Set the quantity of cycles for ending the water flush.<br>Default information is set in the Data Manager.                                                                  |
| Valve Fert System Shut Down to Wait for<br>Chemicals | The amount (dispensing units) at which the fertilizer<br>system stops and wait for the chemical process to<br>complete. Default information is set in the Data<br>Manager. |

# 5. Select **Chemical** and complete the fields.

| Processes        | Fertilizer | Chemical         | Delay Weight                                   |
|------------------|------------|------------------|------------------------------------------------|
| Chemical Process |            |                  |                                                |
|                  |            |                  | <ul> <li>Show Function Ids</li> </ul>          |
|                  |            |                  | All weights specified in Lbs                   |
|                  |            | Water Flush Star | t Weight as Pumping Out                        |
|                  |            | Water Flush Stop | o Weight as Pumping Out                        |
|                  |            |                  | Final Water Flush Weight                       |
|                  |            | Qty o            | f Final Water Flush Cycles                     |
|                  |            |                  | Water Prefill Amount                           |
|                  |            |                  | Settings have been overwritten for this ticket |
|                  |            |                  |                                                |
|                  |            |                  |                                                |
|                  |            |                  |                                                |
|                  |            |                  | Cancel V Ok                                    |

| Item                                    | Description                                                                                                    |
|-----------------------------------------|----------------------------------------------------------------------------------------------------|
| Show Function Ids                       | Shows the corresponding id number that is associated with each function.                                                                            |
| Water Flush Start Weight as Pumping Out | Set the start weight (in pounds) of the water flush on<br>the way down from the system or mixer. Default<br>information is set in the Data Manager. |

| Item                                   | Description                                                                                                    |
|----------------------------------------|----------------------------------------------------------------------------------------------------|
| Water Flush Stop Weight as Pumping Out | Set the stop weight (in pounds) of the water flush on<br>the way down from the system or mixer. Default<br>information is set in the Data Manager. |
| Final Water Flush Weight               | Set the weight (in pounds) of cycles for the ending water flush. Default information is set in the Data Manager.                                   |
| Qty of Final Water Flush Cycles        | Set the quantity of cycles for ending water flush.<br>Default information is set in the Data Manager.                                              |
| Water Prefill Amount                   | Set an amount (in pounds) before starting dispensing<br>chemicals into the system. Default information is set<br>in the Data Manager.              |

6. Select **Delay Weight** and check the listed Product.

### Note

The Delay Weight is the default waiting time for an ingredient to start. Metering multiple products into a batch at the same time delays the current ingredient until the weight is reached. Data populates in the **Delay Weight** tab when the ingredient configuration is set in the Junge Data Manager.

| Processes | Fertilizer | Chemical | Delay Weight |       |      |
|-----------|------------|----------|--------------|-------|------|
| Product   |            | ŕ        | Delay Weight | Unit  |      |
|           |            |          |              |       |      |
|           |            |          |              |       |      |
|           |            |          |              |       |      |
|           |            |          |              |       |      |
|           |            |          |              |       |      |
|           |            |          |              |       |      |
|           |            |          |              |       |      |
|           |            |          |              |       |      |
|           |            |          |              |       |      |
|           |            |          |              |       |      |
|           |            |          |              |       |      |
|           |            |          | c            | ancel | 🗸 Ok |

7. Select Ok.

<sup>8.</sup> Click Make Batch to send the batch information to Junge operator for processing.

# 15.5. Re-sizing a Load

### To re-size a batch load:

1. Go to Ticket Manager and select a ticket that already has batches.

| Details           | Trans    | sport    | Products         | Comments                     | Batches                      |                 |
|-------------------|----------|----------|------------------|------------------------------|------------------------------|-----------------|
| Available         | Batches  | 5        |                  |                              |                              | Resize Load     |
| Batch Id          | Status   | Quantity | Batch Area       | Requested Ar                 | nount Actual Amount          |                 |
| 232               | Draft    | 1        | 100 acre(U       | S) 100 lb(US)                | 0 lb(US)                     |                 |
| Selected          | Batch In | formatio | n                |                              |                              | 🔒 Print         |
| Batch Id          |          |          | Sta              | tus                          | Batch Quantity               | 盲 Delete        |
| Z3Z<br>Batch Name | *        |          | Or               | Use                          | 1                            | + Add Ticket    |
| 8819-YT0          | 00000159 | -232     | <                | Custom Name >                | •                            | 🖌 Adjust Amount |
| Requested A       | mount *  |          | Red<br>Ib(US) 12 | uested Volume<br>285 gal(US) | Batch Area<br>100.0 acre(US) |                 |
| Actual Amou       | int      |          | Act              | ual Rate Per Area            |                              |                 |

- 2. Select Batches.
- 3. Select Resize Load; The resize options display.

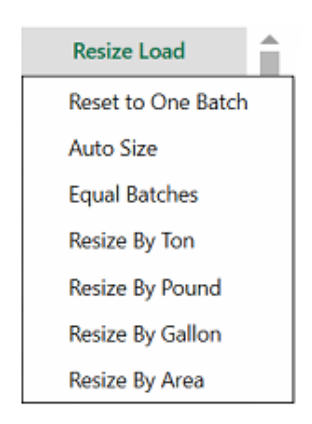

| Item               | Description                                                                                                    |
|--------------------|----------------------------------------------------------------------------------------------------|
| Reset to One Batch | If there are multiple batches, the user can select Reset to One Batch and the program resets all the batches back to one. |
| Auto Size          | User can set a maximum limit of batch size. The program adjusts the size to a possible maximum value.                     |
| Equal Batches      | User can enter an amount. The program splits a ticket into multiple equal batches.                                        |
| Resize by Ton      | The batch can be re-sized by Ton weight.                                                                                  |
| Resize by Pound    | The batch can be re-sized by Pound weight.                                                                                |

| Item             | Description                                                                                                    |
|------------------|----------------------------------------------------------------------------------------------------|
| Resize by Gallon | The batch can be re-sized by Gallon.                                                                                 |
| Resize by Area   | If a ticket has been created with an amount of product per area, the batch can be re-sized to cover a specific area. |

### To resize to one batch from multiple batches:

1. Select a ticket with multiple batches.

| Available | Batches | ;        |                             |               |  |
|-----------|---------|----------|-----------------------------|---------------|--|
| Batch Id  | Status  | Quantity | Batch Area Requested Amount | Actual Amount |  |
| 237       | Draft   | 1        | 333.333 lb(US)              | 0 lb(US)      |  |
| 238       | Draft   | 1        | 333.333 lb(US)              | 0 lb(US)      |  |
| 239       | Draft   | 1        | 333.333 lb(US)              | 0 lb(US)      |  |

2. From **Resize Load** select **Reset to One Batch**; The multiple batches are combined to one batch.

| Available | Batches | ;        |            |                  |               | Resize Load |
|-----------|---------|----------|------------|------------------|---------------|-------------|
| Batch Id  | Status  | Quantity | Batch Area | Requested Amount | Actual Amount |             |
| 244       | Draft   | 1        |            | 1.000 lb(US)     | 0.lb/US)      |             |
| 244       | Dian    | 1        |            | 1,000 10(03)     | 010(05)       |             |

### To auto resize a batch:

1. Select a ticket with a batch.

2. Select Resize Load, and then Auto Size; The Change Auto Size fields open.

| Change Auto Size    |        |
|---------------------|--------|
| Auto Size Amount    | Unit 🗸 |
| Save as new default |        |

3. Enter the Auto Size Amount and Unit.

### Note

Check the Save as New Default box to save the size as a default.

4. Select Ok.

### To resize a single batch to equal multiple batches:

1. Select a ticket with a single batch.

| Available | Batches |          |            |                  |               | Resize Load |  |
|-----------|---------|----------|------------|------------------|---------------|-------------|--|
|           |         |          |            |                  |               |             |  |
| Batch Id  | Status  | Quantity | Batch Area | Requested Amount | Actual Amount |             |  |
| 244       | Draft   | 1        |            | 1,000 lb(US)     | 0 lb(US)      |             |  |

- 2. Select Resize Load and then select the Equal Batches option.
- 3. In the Equal Batches field enter the number of batches needed.

| Resize to Equal Batches  |
|--------------------------|
| Number of Batches Needed |
| 1                        |
|                          |

4. Select **Ok**; The original batch is equally divided into multiple batches.

| Available | Batches | 5        |            |                  |               |  |  |  |
|-----------|---------|----------|------------|------------------|---------------|--|--|--|
| Batch Id  | Status  | Quantity | Batch Area | Requested Amount | Actual Amount |  |  |  |
| 245       | Draft   | 1        |            | 333.333 lb(US)   | 0 lb(US)      |  |  |  |
| 246       | Draft   | 1        |            | 333.333 lb(US)   | 0 lb(US)      |  |  |  |
| 247       | Draft   | 1        |            | 333.333 lb(US)   | 0 lb(US)      |  |  |  |

## To resize a batch by Ton, Pound, or Gallon:

- 1. Select Resize Load and then select by Ton, by Pound, or by Gallon.
- 2. Enter the required amounts per batch.

| Resize By Ton  |        |      |
|----------------|--------|------|
| Tons Per Batch |        |      |
| 0.05           |        |      |
|                |        |      |
|                | Cancel | 🗸 Ok |

### 3. Select Ok.

# 15.6. Sending a Batch to Queue

## Note

Send Batch to Queue menu is only available for Yargus Declining Weight version 4.2 and newer.

- 1. Go to Ticket Manager and select a ticket.
- 2. Select Batches > Send Batch to Queue.

| Details                        | Transport      | Product     | ts Comments                    | Batches                     |                     |
|--------------------------------|----------------|-------------|--------------------------------|-----------------------------|---------------------|
| Available                      | Batches        |             |                                |                             | Valve Info          |
| Batch Id 🛧                     | Status Quanti  | ty Batch Ar | ea Requested Amoun             | Actual Amount               | Resize Load         |
| 283                            | Draft 1        | 10 acre     | (US) 10 gal(US)                | 0 gal(US)                   |                     |
| Selected                       | Batch Informat | ion         |                                |                             | 🔒 Print             |
| Batch Id                       |                | 5           | Status                         | Batch Quantity              | i Delete            |
| 283<br>Batch Name <sup>4</sup> | t.             |             | Dratt<br>Dr Use                | 1                           | + Add Ticket        |
| 555-13100                      | 00000164-283   |             | < Custom Name >                | •                           | Mix Options         |
| Requested Ar                   | nount *        | gal(US)     | Requested Volume<br>10 gal(US) | Batch Area<br>10.0 acre(US) | Make Batch          |
| Actual Amou                    | nt             | ,           | Actual Rate Per Area           |                             | Send Batch to Queue |

## Note

If Legal for Trade is setup and the batch has no tare weight entered a warning message displays:

| No Tare Weight Set                                                               |        |
|----------------------------------------------------------------------------------|--------|
| This batch does not have a truck's tare weight captured. Do you want to proceed? |        |
|                                                                                  | Yes No |

Select **Yes** to continue processing the batch or **No** to enter the tare weight.

# 15.7. Valve Info

### To add valve information:

- 1. Go to Ticket Manager and select a ticket that is not completed.
- 2. Select Batches.

| Details             | Transport  | Products           | Comments      | Batches           |                                 |
|---------------------|------------|--------------------|---------------|-------------------|---------------------------------|
| Available Ba        | atches     |                    |               |                   | Valve Info                      |
| Batch Id 🛧 S        | Status Qua | ntity Batch Area   | Requested Amo | unt Actual Amount | Resize Load                     |
| 284 C               | Draft 1    |                    | 15 lb(US)     | 0 lb(US)          |                                 |
| Selected Ba         | tch Inform | ation              |               |                   | 🖶 Print                         |
| Batch Id            |            | Status             | Bat<br>1      | ch Quantity       | Tolete                          |
| Batch Name *        |            | Or Use             |               |                   | + Add Ticket                    |
| 777-0131000         | 000165-284 | < Custom Nan       | ne > 🔹        |                   | Solutions                       |
| Requested Amou      | unt *      | Requested Volume   | e Bat         | ch Area           | Make Batch                      |
| Actual Amount       |            | Actual Rate Per Ar | ea            |                   | Send Batch to Queue             |
| 0 Ib(US)<br>Carrier |            | Transport Vessel   | Tra           | nsport Driver     | 🖌 Adjust Amount                 |
| Carrier             | •          | Transport Vessel   | Tra           | nsport Driver     | <ul> <li>Adjust Amou</li> </ul> |

### 3. Complete the following:

| Process: LIQUID CARRIER                   |            |                |
|-------------------------------------------|------------|----------------|
| Product                                   | Valve Id 🕇 | Use this Valve |
| Nitrogen Solution 32% 32-0-0 (Bulk Ton)   | 1          | ~              |
| Fert 10-34-0 (Bulk Ton)                   | 2          | ~              |
| Fert 11-37-0 (Bulk Ton)                   | 3          | ~              |
| Nitrogen Solution 32% 32-0-0 (Bulk Ton)   | 4          |                |
| Ammonium Thiosulfate 12-0-0-26 (Bulk Ton) | 5          | ~              |
|                                           |            |                |

- a. Select the **Process** from the drop-down list.
- b. Select the valves that need to be used for the process.
- c. Select **Ok** to confirm or **Cancel** to exit the screen without changing.

# 15.8. Batch History

Batch histories (records) can be viewed and saved in .csv format for individual batches, or for all batches within a date range.

# To view and save batch histories:

1. Select **Batch History** from the main menu.

| Ā  | 🕂 🕝 🥌 Plant Manager   Touchscreen Mode   🚨 AGiTech 🗸 🖹 View 🗸 7 Alerts   🗕 |        |         |           |                |          | ×        |                     |                  |      |                     |        |  |   |           |
|----|----------------------------------------------------------------------------|--------|---------|-----------|----------------|----------|----------|---------------------|------------------|------|---------------------|--------|--|---|-----------|
| ≡  |                                                                            | 🗒 B    | atch    | Histor    | <b>y</b>       |          |          |                     |                  |      |                     |        |  | C | 2         |
|    | Ticket Manager                                                             |        |         |           |                |          | Q        | From Date 7/29/2022 |                  | 14   | To Date<br>8/1/2022 |        |  |   | <u>14</u> |
| )m | Products                                                                   |        |         |           |                |          | No Res   | ults Found          |                  |      |                     |        |  |   |           |
| I  | Recipes                                                                    | Date ↓ | Process | Ticket Id | Release Number | Customer | Batch Id | Batch Name          | Requested Amount | Actu | ual Amount          | Status |  |   |           |
| Ê  | Formulation Groups                                                         |        |         |           |                |          |          |                     |                  |      |                     |        |  |   |           |
|    | Batch History                                                              |        |         |           |                |          |          |                     |                  |      |                     |        |  |   |           |
| Û  | Reports                                                                    |        |         |           |                |          |          |                     |                  |      |                     |        |  |   |           |

| Item                          | Description                                                                                           |  |  |
|-------------------------------|----------------------------------------------------------------------------------------------------|--|--|
| Search                        | Search for a ticket by process, ticket ID, customer, batch ID, or batch name.                         |  |  |
| From Date                     | The start date for a date range search.                                                               |  |  |
| To Date                       | The end date for a date range search.                                                                 |  |  |
| Batch Details Display Columns | The batch details can be sorted by each column displays. Click on the headings to sort by the column. |  |  |

- 2. Select a batch to view the details or select Export All to export all.
- 3. Select Save to Location and click Export.

| Export Data for Batch History-All Batches                                |        |        |
|--------------------------------------------------------------------------|--------|--------|
| Save To Location                                                         |        |        |
|                                                                          |        |        |
| Save As                                                                  |        |        |
| AGI SureTrack Plant Manager Batch History-All Batches-11.29.2020 8.22 PM |        | .CSV   |
|                                                                          | Cancel | Export |

4. To check individual batch information, select any batch from the list and click the **Details** tab.

| 120                                       |                                           | Export C ×                            |  |  |  |
|-------------------------------------------|-------------------------------------------|---------------------------------------|--|--|--|
| Details Products                          |                                           |                                       |  |  |  |
| Ticket Id<br>104707                       | Process<br>DW 4.2                         |                                       |  |  |  |
| Batch Id<br>120                           | Batch Name<br>120                         | Status<br>Completed                   |  |  |  |
| Batch Count<br>O                          | Batch Quantity<br>1                       | Feedback Ignored<br>No                |  |  |  |
| Requested Amount<br>5,500 lb(US)          | Requested Volume<br>788.571 gal(US)       | Actual Amount<br>5,782.789 Ib(US)     |  |  |  |
| Batch Area<br>23.131 acre(US)             | Actual Rate Per Area<br>250.0 lb(US)/acre | Remaining Area<br>-1.131 acre(US)     |  |  |  |
| Batch Start Time<br>12/28/2020 8:36:33 AM | Batch End Time<br>12/28/2020 8:38:12 AM   | Batch Time (mins)<br>1.63768733666667 |  |  |  |
| Show Transport Info                       |                                           |                                       |  |  |  |
| Show Process Info                         |                                           |                                       |  |  |  |
| Show Junge Info                           |                                           |                                       |  |  |  |
| Show Cooking Info                         |                                           |                                       |  |  |  |

| Item                 | Description                                                                                                    |  |  |
|----------------------|----------------------------------------------------------------------------------------------------|--|--|
| Ticket ID            | The unique ticket ID.                                                                                                    |  |  |
| Process              | The process creating the fertilizer.                                                                                                    |  |  |
| Batch ID             | The unique batch ID generated when the batch is created.                                                                                            |  |  |
| Batch Name           | By default, the Batch Name is the same as the Batch ID. The name can be changed.                                                                    |  |  |
| Status               | A new batch status is <b>Draft</b> .                                                                                                    |  |  |
| Batch Count          | The number of this specific batch that have been run.                                                                                               |  |  |
| Batch Quantity       | The number of this specific batch to be created.                                                                                                    |  |  |
| Feedback Ignored     | Running a blend may cause an alert. The Operator can chose to ignore the alert or stop the process. The system counts the number of ignored alerts. |  |  |
| Requested Amount     | The amount of the product requested for the batch.                                                                                                  |  |  |
| Requested Volume     | The requested volume of the batch in liquid measurement.                                                                                            |  |  |
| Actual Amount        | The amount the batch actually ran.                                                                                                    |  |  |
| Batch Area           | The total area of the customer's field to be fertilized with this batch.                                                                            |  |  |
| Actual Rate per Area | The rate per area that the batch actually ran.                                                                                                    |  |  |
| Item                | Description                                                                                                    |
|---------------------|----------------------------------------------------------------------------------------------------|
| Remaining Area      | The remaining field area to be fertilized if the batch runs short of the total area. If the batch runs over the requested amount per area, the number is negative. |
| Batch Start Time    | The time the batch run started.                                                                                                    |
| Batch End Time      | The time the batch run ended.                                                                                                    |
| Batch Time (mins)   | The length of time the batch was run.                                                                                                    |
| Show Transport Info | Shows the transport and application details.                                                                                                    |
| Show Process Info   | Shows the details of the process producing the batch.                                                                                                    |
| Show Junge Info     | Information received from the Junge Plant Operator after a blend is run.                                                                                           |
| Show Cooking Info   | Shows the details of the cooking process for this batch.                                                                                                    |

### 5. Select **Products** to check product information.

| 551-TR0000                         | 00158-226        |            |                       |                 |       |                | Export | C | × |
|------------------------------------|------------------|------------|-----------------------|-----------------|-------|----------------|--------|---|---|
| Details                            | Products         |            |                       |                 |       |                |        |   |   |
| Product                            | Requested Amount | Actual Amo | ount Valve            | Density         | Order |                |        |   |   |
| Liquid Product                     | 74.572 gal(US)   | 0.428 gal( | (US)                  | 8.35 lb/gal(US) | 0     |                |        |   |   |
| ZN                                 | 74.572 gal(US)   | 0.428 gal( | US)                   | 15 lb/gal(US)   | 0     |                |        |   |   |
| Ongoing Total<br>4,199.572 gal(US) | )                |            | Usage<br>15.396 gal(U | JS)             |       | Start DDM      |        |   |   |
| Time Used (seconds                 | ;)               |            | larger Noc            |                 |       |                |        |   |   |
| Delay Weight<br>0 lb(US)           |                  |            | Freefall (old)        |                 |       | Freefall (new) |        |   |   |
| Scale Factor                       |                  |            |                       |                 |       |                |        |   |   |
| Mix Time Seconds                   |                  |            | Alarm<br>No           |                 |       |                |        |   |   |
| Show Cookin                        | g Info           |            |                       |                 |       |                |        |   |   |

| Item          | Description                                                                                                    |
|---------------|----------------------------------------------------------------------------------------------------|
| Products      | The products comprising the batch.                                                                                                    |
| Ongoing Total | The current inventory of the product.                                                                                                    |
| Usage         | The amount of a product that has been used in total by the system.                                                                                          |
| Number Fills  | How many times the hopper was refilled during the blend.                                                                                                    |
| Target ROC    | Target Rate of Change (ROC) is how much of the product is supposed to be dispensed to meet the blend requirements. Usually lbs/ second, or gallons/ second. |

| Item                | Description                                                                                                    |
|---------------------|----------------------------------------------------------------------------------------------------|
| Start RPM           | The valve's starting RPM.                                                                                                    |
| Time Used (seconds) | How long the product was dispensed in seconds.                                                                                                    |
| Delay Weight        | The Delay Weight is the default delay wait for the ingredient to start.<br>If metering multiple products into a batch at the same time, it would<br>delay this product until the weight is reached.                                                                                                    |
| Freefall (old)      | This is the amount, of dispensing units that pass through the system<br>after the measuring device determines to stop flow. This amount, by<br>default, is automatically adjusted each time the product is dispensed.<br>This feature can be set, or not, in Ingredient Control Valve Setup.                                                                                                    |
| Freefall (new)      | New Freefall is after the product has been dispensed.                                                                                                    |
| Scale Factor        | In the metering system, the system requires sending a unique scale factor for each product being measured through a common meter.                                                                                                    |
| Mix Time Seconds    | The amount of time, in seconds, that the product was mixed.                                                                                                    |
| Alarm               | If any alarms were raised during the run.                                                                                                    |
| Show Cooking Info   | Cook time – the mixing time after all the cook product (KOH) has been<br>added to the batch.<br>Cook temp – the temperature at which the cook process can start. The<br>cook product (KOH) cannot be added until this temperature is<br>reached.<br>Cool temp – the temperature to which the batch must cool after the<br>mixing time. The batch will not be dumped until this temperature has<br>been reached. |

## **15.9.** Completing Truck Scale Batches

### Note

This option is only available for batches in processes that are configured with legal-for-trade truck scales.

1. Go to Settings > Ticket.

| A   | 🖯 🥿 Plant Manag    | jer 🛛                          |                          | chscreen       | i   🚨 AGITech 🗸   🖺 Vie           | w 💙 🚺 22 Alerts |      | ×   |
|-----|--------------------|--------------------------------|--------------------------|----------------|-----------------------------------|-----------------|------|-----|
| =   |                    | Valves                         | Printing                 |                | Touchscreen                       | Admin           |      |     |
|     |                    | Process                        | Scales                   | Ticket         | Agronon                           | ny Em           | nail |     |
|     | Ticket Manager     | Evolution Date                 | -                        |                | Release Number                    |                 |      |     |
| )je | Products           |                                |                          |                |                                   |                 |      |     |
| ⊫   | Recipes            | % to Finish *                  |                          |                |                                   |                 |      |     |
| Ê   | Formulation Groups |                                |                          |                |                                   |                 |      |     |
| Ħ   | Batch History      | Use Legal for Trade            | Weight                   |                |                                   |                 |      |     |
| Ê   | Reports            | Calculate with Ratios-Ro       | obot 🔹                   |                |                                   |                 |      |     |
| -   | Partners           | Use Tank Weight Use Mass Meter |                          | Print<br>Print | Truck Check In<br>Truck Check Out |                 |      |     |
| ×   | Equipment          | ✓ Use Blender (Rotary I        | Drum/Tapered Vertical)   | Enab           | le Mark Batch Complete            |                 |      |     |
|     | Vessels            | Cook Settings                  |                          |                |                                   |                 |      |     |
| \$  | Crops              | Default Cook Time (minutes)    | Default Cook Temperature | (°F) Defa      | ault Cool Temperature (°F)        |                 |      |     |
| ۴   | Application Types  | 0                              | 0                        | 0              |                                   |                 |      |     |
| 20  | Staff              | Product Settings               |                          |                |                                   |                 |      |     |
| \$  | Settings           | Default Product Order *        |                          |                |                                   |                 |      |     |
| Ø   | Help               |                                |                          |                |                                   | Save            |      | _ * |

2. Scroll down to **Processing Settings** and complete the fields.

| Processing Settings                    |                                          |  |
|----------------------------------------|------------------------------------------|--|
| % to Finish *                          |                                          |  |
| 0                                      |                                          |  |
| WEIGHTS OPTIONS                        |                                          |  |
| ✓ Use Legal for Trade Weight<br>Mode * |                                          |  |
| Calculate with Ratios-Robot            | •                                        |  |
| Use Tank Weight                        | Print Truck Check In                     |  |
| Use Mass Meter                         | Print Truck Check Out                    |  |
| ✓ Use Blender (Rotary Drum/Tape        | red Vertical) Enable Mark Batch Complete |  |

| Item (* Required Entry)                                     | Description                                                                                                    |
|-------------------------------------------------------------|----------------------------------------------------------------------------------------------------|
| % to Finish                                                 | If the actual amount of product running out of the valve is less,<br>or greater than the requested amount by this tolerance, the<br>user receives a notification about it.                                                                                                    |
| Use Legal for Trade Weight                                  | Used if the user has a truck scale, or a certified scale.                                                                                                    |
| Mode *                                                      | Select from (see explanation note below):<br>Original Format<br>Calculate with Ratios Robot<br>Advanced-Robot<br>Calculate with Ratios-Requested<br>Advanced-Requested                                                                                                    |
| Use Tank Weight                                             | If the user has an overhead tank this option is used.                                                                                                    |
| Use Mass Meter                                              | Typically used for liquid blends to capture legal weight.                                                                                                    |
| Use Blender (Rotary Drum/Tapered Vehicle)                   | Used to capture legal weight.                                                                                                    |
| Print Truck Check In/Out                                    | These are forms given to give to the truck driver when they<br>enter and leave the plant. Truck will be weighed, then handed<br>the Truck Check In printout. This usually has the Tare weight<br>and the truck ID. After the blend has finished the driver may<br>receive the Truck Check Out printout after the final weight is<br>captured. The check out will have the gross weight on it. |
| Auto Export to Agronomy                                     | If the tickets is marked as <i>completed</i> , the program will auto send it back to the agronomy. If this is not checked, the user needs to select <i>Export</i> .                                                                                                    |
| Prevent Auto Export if Product<br>Percent Tolerance not met | Tickets will not be automatically exported to the agronomy if the percentage tolerance is not met.                                                                                                    |

#### Note

The following popup explains the different modes. Hover the mouse over the field to read the descriptions:

| Original Format: Use the amount recorded from the Legal for Trade scale as the total<br>amount for the batch and do not update the product amounts.                                                                                                    |
|----------------------------------------------------------------------------------------------------|
| Calculate with Ratios-Robot: Use the amount recorded from the Legal for Trade scale as the<br>total amount for the batch and update each product amount based on the ratio of the<br>product.                                                                                                    |
| Advanced-Robot: Use the amount recorded from the Legal for Trade scale as the total<br>amount for the batch and only update the product amounts based on the ratio of the<br>product if it is recorded as dispensed from a hopper that was filled during the blend or ran<br>in volumetric mode.                |
| Calculate with Ratios-Requested: Use the amount recorded from the Legal for Trade scale as<br>the total amount for the batch and update each product amount based on the requested<br>weight of the product.                                                                                                    |
| Advanced-Requested: Use the amount recorded from the Legal for Trade scale as the total<br>amount for the batch and only update the product amounts based on the requested weight<br>of the product if it is recorded as dispensed from a hopper that was filled during the blend<br>or ran in volumetric mode. |

- 3. Select Save.
- 4. In Manual Entry:
  - Select Unit.
  - Edit Tare Weight and Gross Weight.

| Manual Entry |              |   |
|--------------|--------------|---|
| Tare Weight  | Gross Weight |   |
| Net Weight   | Unit         | • |

5. In Manual Entry for 2nd Trailer (if there is a second trailer):

In Manual Entry for 2nd Trailer:

- Select Unit.
- Edit Tare Weight and Gross Weight.
- 6. In the Legal For Trade option select Authorize.

| Legal For Trade                  |                                   |                         |             |
|----------------------------------|-----------------------------------|-------------------------|-------------|
| Robot Recorded Weight<br>100.000 | Legal for Trade Weight 54,000.000 | Batch Unit<br><b>Ib</b> | ≁ Authorize |

## 15.10. Printing a Batch Record

A printed batch record provides a receipt of batch details. Depending on the print template used, a batch record may include signatures of the Partners involved in the batch.

Batch records are printed from the Ticket Manager.

#### To print a batch record:

1. Go to Ticket Manager and select Batches.

| Details         | Transpor     | t Pro    | ducts Comn          | nents Batches    | S                 |     |   |                 |
|-----------------|--------------|----------|---------------------|------------------|-------------------|-----|---|-----------------|
| Available       | Batches      | in na si | 8.0°                |                  |                   |     | ٦ |                 |
| Batch Id 🛧      | Status       | Quantity | Batch Area          | Requested Amount | Actual Amount     |     |   |                 |
| 213             | Completed    | 1        | 50.794 acre(US)     | 6,300 lb(US)     | 6,400 lb(US)      |     |   |                 |
| Selected I      | Batch Inform | nation   |                     |                  |                   |     |   | 🖨 Print         |
| Batch Id<br>213 |              |          | Status<br>Completed |                  | Batch Quanti<br>1 | ity |   | 🖌 Adjust Amount |

- 2. Select **Print**. If the print template is configured to require signatures additional screens appear for each required signature.
- 3. Save the batch/ticket information in the required location.

#### Note

The save to location screen only appears if print to PDF is selected.

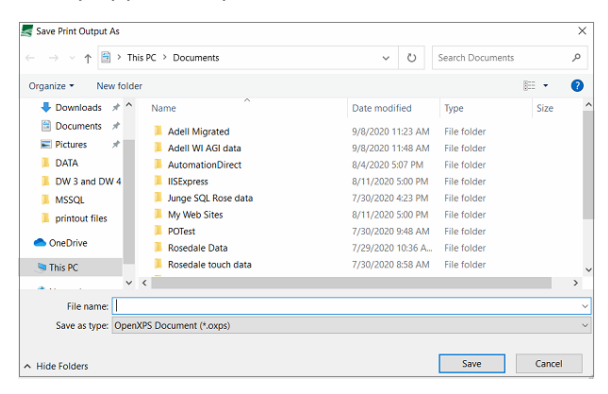

#### Note

The system generates a confirmation of printing message including the batch, ticket, and printer details.

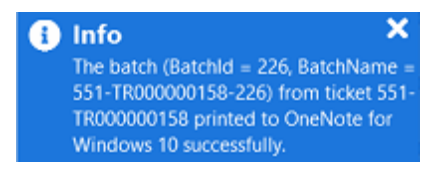

# 16. Load Manager

Loads are ticket(s) and vessel compartment(s) that have been specified and are treated as a single ticket called a **Load Ticket**. Each compartment specified in the Load becomes a batch for the Load Ticket and can be requested and run like a batch in a normal ticket. **Load Manager Settings** provide control over the Load.

### 16.1. Load Manager Settings

To manage Load Manager settings:

- 1. Go to Settings > Ticket > Load Manager Settings.
- 2. Select the Tolerance Type:
  - a. Product Amount compares the amounts of each product to determine if the tolerance is met.
  - b. Product Rate Per Area compares the amount per area to determine if the tolerance is met.
- 3. Set the unit of measurement to use for the total load and load ticket from the Load Total Unit drop-down.
- 4. Enter the Tolerance Percent.

#### Note

Tolerance Percentage determines which tickets are available. The default is 0 which means there can be 0% difference. A tolerance of 5 makes only tickets within a 5% difference available.

5. Select Save.

### **16.2. Creating Compartments**

#### To create a compartment:

- 1. Go to Vessels.
- 2. Select the vessel to add a Compartment.
- 3. Select Edit to add, delete, or modify a Compartment.
- 4. Select + Add Compartment.
- 5. Enter a name for the Compartment.
- 6. Enter the Compartment capacity.

#### Note

- The unit of measurement of the Vessel Capacity is used for the Compartment Capacity units.
- The **Maximum Capacity of the Vessel** is the sum of all the Compartment Capacities. The Maximum Capacity can be manually entered after the Compartments are created if adjustment is required.
- 7. Click Save. To remove the entry click Cancel or click on the trash can icon.

## 16.3. Creating a Load

A Load is created by selecting a group of Tickets within the same product ratio tolerance to run in a particular order.

#### To create a Load:

 Go to Load Manager > + Add Load; The Select Ticket screen displays with all available New or Partially Completed tickets.

|                            |                 | Sele         | kets                              |              |
|----------------------------|-----------------|--------------|-----------------------------------|--------------|
| Available Tickets          |                 |              | Load                              |              |
| Ticket Id 1 Release Number | Customer Field  | Status       | Ticket Id Release Number Customer | Field Status |
| 000000157                  | MATT MEDEL      | Partially Cc |                                   |              |
| 000000180                  | Jerry Geddes    | New          |                                   |              |
| 000000181                  | Jerry Geddes    | New          |                                   |              |
| 000000182                  | MATT MEDEL      | New          |                                   |              |
| 000000183                  | MATT MEDEL      | Partially Cc |                                   |              |
| 000000194                  | Arndt Angus LLC | New          |                                   |              |
| 00000208                   | MATT MEDEL      | Partially Cc |                                   |              |
| 00000215                   | MATT MEDEL      | New          |                                   |              |
| 000000217                  | MATT MEDEL      | New          |                                   |              |
| 000000219                  | MATT MEDEL      | New          |                                   |              |
| 000000223                  | TEST FARMER - ( | New          |                                   |              |
|                            |                 |              | <b>A V</b>                        | - Clear All  |

| Item                            | Description                                                                 |  |  |
|---------------------------------|-----------------------------------------------------------------------------|--|--|
| Cancel Cancels adding the load. |                                                                             |  |  |
| >                               | Moves the selected ticket from the Available Tickets list to the Load List. |  |  |
| <                               | Moves the selected ticket from the Load list to the Available Tickets list. |  |  |
| ^                               | Moves the selected ticket up one item in the Load list.                     |  |  |
| V                               | Moves the selected ticket down one item in the Load list.                   |  |  |
| Clear All                       | Move all tickets in the Load list to the Available Tickets list.            |  |  |

2. From the list of **Available Tickets** select the Ticket(s) to add to the Load, then click the **right direction arrow** to move the Ticket to the **Load** list.

#### Note

Use the **left direction arrow** to move a Ticket(s) from the **Load** list back to the **Available Tickets** list. To remove all Tickets from the **Load** list back to the **Available Tickets** list select — **Clear All**. To cancel the Load completely select **Cancel**.

3. Use the **up and down arrows** to order the Tickets if required.

#### Important

The order of the Tickets in the list is important and determines the order in which the Tickets are run.

4. Select Next to move to the Select Vessels and Compartments screen.

| Tickets Select Vessels And Compartments |                  |                      |         |   |            |      |                  |                      |             |
|-----------------------------------------|------------------|----------------------|---------|---|------------|------|------------------|----------------------|-------------|
| Compartme                               | nts              |                      |         |   | Load       |      |                  |                      |             |
| Vessel Name 🛧                           | Compartment Name | Compartment Capacity | Unit    |   | Vessel Nan | ne 🕇 | Compartment Name | Compartment Capacity | Unit        |
| LLT5                                    | 1                | 2,000                | lb(US)  |   |            |      |                  |                      |             |
| LLT5                                    | 2                | 2,000                | lb(US)  |   |            |      |                  |                      |             |
| LLT5                                    | 3                | 2,000                | lb(US)  |   |            |      |                  |                      |             |
| LLT5                                    | Not Specified    |                      | lb(US)  |   |            |      |                  |                      |             |
| DL-42-A                                 | А                | 1,000                | lb(US)  | _ |            |      |                  |                      |             |
| DL-42-A                                 | В                | 1,000                | lb(US)  | < |            |      |                  |                      |             |
| DL-42-A                                 | Not Specified    |                      | lb(US)  |   |            |      |                  |                      |             |
| RS-1Y                                   | 1                | 500                  | gal(US) |   |            |      |                  |                      |             |
| RS-1Y                                   | 2                | 500                  | gal(US) |   |            |      |                  |                      |             |
| RS-1Y                                   | 3                | 500                  | gal(US) |   |            |      |                  |                      |             |
| •                                       |                  |                      | •       |   |            |      |                  |                      |             |
|                                         |                  |                      |         |   | <b>^ v</b> |      |                  |                      | - Clear All |
| Cancel                                  |                  |                      |         |   |            |      |                  |                      | Next        |

5. From the **Select Vessels and Compartments** screen select the required vessel **Compartments** and use the right direction arrow to move it to the **Load** list.

#### Note

Use the **left direction arrow** to move the vessel compartment back to the **Compartments** list, or — **Clear All** to remove all selected compartments.

6. Use the **up and down arrows** to order the list of vessels and compartments.

#### Important

The order the vessels and compartments appear in the list determines the order the compartments will be loaded.

|   | Load          |                  |                      |             |
|---|---------------|------------------|----------------------|-------------|
|   | Vessel Name 🛧 | Compartment Name | Compartment Capacity | Unit        |
|   | DL-42-A       | A                | 1,000                | lb(US)      |
|   | DL-42-A       | В                | 1,000                | lb(US)      |
|   |               |                  |                      |             |
|   |               |                  |                      |             |
| > |               |                  |                      |             |
| < |               |                  |                      |             |
|   |               |                  |                      |             |
|   |               |                  |                      |             |
|   |               |                  |                      |             |
|   |               |                  |                      |             |
|   |               |                  |                      |             |
|   |               |                  |                      |             |
|   | ~ <b>v</b>    |                  |                      | - Clear All |

7. Select Next to move to the Load Summary screen.

|        | Tickets                           | Compartments   | Load Su                                | nmary                      |                   |
|--------|-----------------------------------|----------------|----------------------------------------|----------------------------|-------------------|
|        | Tickets                           | Amount         | Compartment Capacity                   | Compartment                |                   |
|        | 00000180                          | 1,000.0 lb(US) | 1,000.0 lb(US)                         | A                          |                   |
|        | 104733                            | 1,000.0 lb(US) | 1,000.0 lb(US)                         | В                          |                   |
|        |                                   |                |                                        |                            |                   |
| և<br>1 | oad Requested /<br>7,500.0 lb(US) | Amount<br>)    | Total Compartment Ca<br>2,000.0 lb(US) | acity Amount L<br>15,500.0 | eftover<br>Ib(US) |
|        | Cancel                            |                |                                        |                            | Save              |

| Item                       | Description                                                                                                    |
|----------------------------|----------------------------------------------------------------------------------------------------|
| Tickets                    | Select to go back to the Ticket Selection screen.                                                                   |
| Compartment                | Select to go back to the Compartment Selection screen.                                                              |
| Edit                       | Select the row to adjust the amount that is going into the compartment. See step 8 below.                           |
| Load Requested Amount      | The total sum amount of the Tickets requested for<br>the load. The Load cannot exceed the Load<br>Requested Amount. |
| Total Compartment Capacity | The capacity of the selected compartment(s).                                                                        |
| Amount Left Over           | The difference between the Load Requested amount and the Total Compartment Capacity.                                |

- 8. Use the edit icon to edit the amount of product for the load if required.
- 9. Select Save to create the load, or Cancel to cancel adding the load.

#### Note

After saving the load Load Manager will be updated with the Load and the Load information screen displays.

#### Viewing the Load Ticket in Ticket Manager:

The Load Ticket is displayed in Ticket Manager with an initial status of Load Ticket. The number of batches correspond to the number of compartments used in the load. The batches can be run like a normal ticket batch but the Resize Load and Delete are unavailable.

### 16.4. Searching for a Load

#### To search for a Load:

- 1. Go to Load Manager.
- 2. In the search field enter the **Load ID** and press enter; The required Load displays.

|         | oad I  | Vanager            | ٩                 |
|---------|--------|--------------------|-------------------|
| New     |        |                    | Reset Filter/Sort |
| Load Id | Status | Status Date        | Load Ticket       |
| 1       | New    | 6/18/2023 11:21 PM | 000000224         |
| 2       | New    | 6/20/2023 7:21 AM  | 000000225         |
| 3       | New    | 6/26/2023 1:16 AM  | 000000226         |
| 4       | New    | 6/26/2023 2:37 AM  | 000000227         |
| 5       | New    | 7/11/2023 4:08 AM  | 000000229         |

### 16.5. Editing a Load

#### To edit an existing Load:

- 1. Go to Load Manager.
- 2. Search for the Load in the search field or select the required load from the list.

#### Note

When the Load is selected the Load Ticket screen displays.

| 1        |                       |        |                     |                |                      |             |          | 🗹 Edit | C | ~ | × |
|----------|-----------------------|--------|---------------------|----------------|----------------------|-------------|----------|--------|---|---|---|
| Lo<br>00 | ad Ticket<br>00000224 | 4      |                     |                |                      |             |          |        |   |   |   |
|          | Load Id               | Status | Tickets             | Amount         | Compartment Capacity | Compartment | Batch Id |        |   |   |   |
|          | 1                     | New    | 000000161,000000162 | 2,000.0 lb(US) | 2,000.0 lb(US)       | 1           | 388      |        |   |   |   |
|          | 2                     | New    | 00000162            | 2,000.0 lb(US) | 2,000.0 lb(US)       | 2           | 389      |        |   |   |   |
|          | 3                     | New    | 00000162            | 2,000.0 lb(US) | 2,000.0 lb(US)       | 3           | 390      |        |   |   |   |

- 3. From the Load Ticket screen select Edit; The Load Summary screen displays.
- 4. Edit the Load as required:
  - a. Select Tickets to change the tickets forming the Load; The Select Ticket screen displays.
  - b. Select **Compartments** to change the vessel compartments required; The **Select Vessel and Compartment** screen displays.
  - c. Select the change the amount of the Load.
- 5. Select **Save** to save the changes or **Cancel** to cancel the changes.

### 16.6. Deleting a Load

#### To delete a Load:

- 1. Go to Load Manager
- 2. Search for the Load ID in the search field.
- 3. Select the required Load from the list; The **Load Ticket** screen displays.

| 1        |                          |        |                     |                |                      |             |          | 🗹 Edit | C 🗸 🗙    |
|----------|--------------------------|--------|---------------------|----------------|----------------------|-------------|----------|--------|----------|
| Lo<br>O( | Load Ticket<br>000000224 |        |                     |                |                      |             |          |        | 👕 Delete |
|          | Load Id                  | Status | Tickets             | Amount         | Compartment Capacity | Compartment | Batch Id |        |          |
|          | 13                       | New    | 000000161,000000162 | 2,000.0 lb(US) | 2,000.0 lb(US)       | 1           | 401      |        |          |
|          | 14                       | New    | 000000162           | 2,000.0 lb(US) | 2,000.0 lb(US)       | 2           | 402      |        |          |
|          | 15                       | New    | 00000162            | 2,000.0 lb(US) | 2,000.0 lb(US)       | 3           | 403      |        |          |

4. Select the drop-down arrow; The **Delete** confirmation prompt displays.

| Delete?                              |               |
|--------------------------------------|---------------|
| Are you sure you want to delete '1'? |               |
|                                      | Cancel Delete |

5. Select **Delete** to delete the Load or **Cancel** to cancel the deletion.

# **17. Viewing Alerts**

#### To view alerts:

1. Go to Alerts.

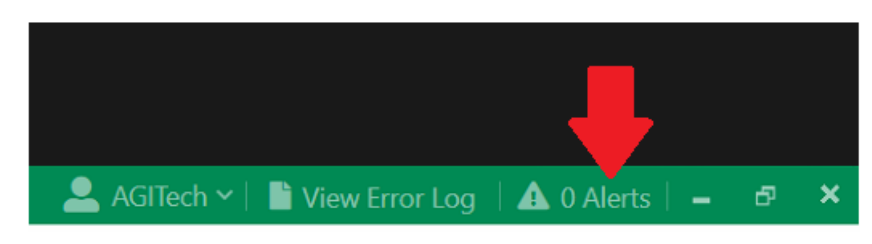

- 2. The system displays the Alerts window:
  - Maintenance Alerts
  - Robot and Agronomy Alerts

| 💥 Mainten                                                                                                    | ance Ale                                                                 | erts                                                                                                    | ,               |
|----------------------------------------------------------------------------------------------------|--------------------------------------------------------------------------|----------------------------------------------------------------------------------------------------|-----------------|
| Code Status Days O                                                                                                    | verdue                                                                   |                                                                                                    |                 |
|                                                                                                    |                                                                          |                                                                                                    |                 |
|                                                                                                    |                                                                          |                                                                                                    |                 |
|                                                                                                    |                                                                          |                                                                                                    |                 |
|                                                                                                    |                                                                          |                                                                                                    |                 |
|                                                                                                    |                                                                          |                                                                                                    |                 |
|                                                                                                    |                                                                          |                                                                                                    |                 |
| 😐 Robot & J                                                                                                    | Agronom                                                                  | ny Alerts All - C 😂 Mark All                                                                                                    | As Read         |
| Date Robot & A                                                                                                    | Agronom                                                                  | All C Sark All                                                                                                    | As Read         |
| Date <b>B</b> /2/2021 4:44:18 PM                                                                                                    | Agronom<br><sub>Type</sub><br>Robot                                      | All  C  Message Both the PLC sent blend reading and the direct read data have issues. This could be indicative of a hardware issue.                                                                                                    | As Read<br>Read |
| Date <b>Robot &amp;</b> A<br>3/2/2021 4:44:18 PM<br>3/2/2021 4:31:27 PM                                                                                                    | Agronom<br><sub>Type</sub><br>Robot<br>Robot                             | All  C  Message Both the PLC sent blend reading and the direct read data have issues. This could be indicative of a hardware issue. Could not find a batch record: Enter Ticket Number                                                                                                    | As Read         |
| Date<br>3/2/2021 4:44:18 PM<br>3/2/2021 4:31:27 PM<br>3/1/2021 10:39:35 AM                                                                                                    | Agronom<br>Type<br>Robot<br>Robot<br>Robot                               | All C Message<br>Both the PLC sent blend reading and the direct read data have issues. This could be indicative of a hardware issue.<br>Could not find a batch record: Enter Ticket Number<br>The sendStagedHoppers() method is not implemented in the Yargus Declining Weight version 3.                                                                                                    | As Read<br>Read |
| EDate<br>B/2/2021 4:44:18 PM<br>3/2/2021 4:31:27 PM<br>3/1/2021 10:39:35 AM<br>2/15/2021 4:47:06 PM                                                                                                    | Agronom<br>Type<br>Robot<br>Robot<br>Robot<br>Robot                      | All C C Mark All<br>Message<br>Both the PLC sent blend reading and the direct read data have issues. This could be indicative of a hardware issue.<br>Could not find a batch record: Enter Ticket Number<br>The sendStagedHoppers() method is not implemented in the Yargus Declining Weight version 3.<br>Process DW 3 could not read tank infoSelected overhead tank 0 is not valid.                                                              | As Read         |
| Date<br>3/2/2021 4:44:18 PM<br>3/2/2021 4:31:27 PM<br>3/1/2021 10:39:35 AM<br>2/15/2021 4:47:06 PM<br>2/9/2021 1:26:22 AM                                                                                                    | Agronom<br>Type<br>Robot<br>Robot<br>Robot<br>Robot<br>Agronomy          | All C Message<br>Message<br>Both the PLC sent blend reading and the direct read data have issues. This could be indicative of a hardware issue.<br>Could not find a batch record: Enter Ticket Number<br>The sendStagedHoppers() method is not implemented in the Yargus Declining Weight version 3.<br>Process DW 3 could not read tank infoSelected overhead tank 0 is not valid.<br>No agronomy plugin selected.                                 | As Read         |
| Content      Content     Content | Agronom<br>Type<br>Robot<br>Robot<br>Robot<br>Robot<br>Agronomy<br>Robot | All C Message<br>Message<br>Both the PLC sent blend reading and the direct read data have issues. This could be indicative of a hardware issue.<br>Could not find a batch record: Enter Ticket Number<br>The sendStagedHoppers() method is not implemented in the Yargus Declining Weight version 3.<br>Process DW 3 could not read tank infoSelected overhead tank 0 is not valid.<br>No agronomy plugin selected.<br>No communication with DW 4.2 | As Read         |

#### Note

Robot and Agronomy Alerts can be sorted (Date, Type Message, Read), filtered (All, Read, Unread), and marked as Unread (unchecked) or Read (checked).

# **18. Reports**

The Reports menu allows the user to create and view reports about past production and product use.

| Report Name                   |  |  |  |  |  |
|-------------------------------|--|--|--|--|--|
| Batch History Report          |  |  |  |  |  |
| Batch History Report          |  |  |  |  |  |
| Customer Product Usage Report |  |  |  |  |  |
| Daily Product Report          |  |  |  |  |  |
| Nutrient Analysis Report      |  |  |  |  |  |
| Projected Inventory Report    |  |  |  |  |  |
| Vessel Report                 |  |  |  |  |  |

### 18.1. Batch History Report

The Batch History Report is the report version of the Batch History tab. The report shows batch-related information for all processed batches within the date range selected.

#### To generate a Batch History report:

1. Go to **Reports > Batch History Report**.

| A   | 🖯 属 Plant Manag    | jer                                                      | 💄 CXTech 🗸 📄 View 🗸 🔒 0 Alerts | - @ ×     |
|-----|--------------------|----------------------------------------------------------|--------------------------------|-----------|
| ≡   |                    | 🖻 Reports                                                |                                | G         |
| =   | Ticket Manager     | Report Name<br>Batch History Report   Generate Report    |                                |           |
|     | Load Manager       | Report Filters                                           |                                |           |
| Ĵñ  | Products           | Search From Date                                         | To Date                        |           |
| ٣   | Nutrients          | Expert Format                                            | 12/3/2024                      | 14        |
| T   | Valve Settings     | Group Like Products                                      |                                |           |
| Ξ   | Recipes            | Showing 8 of 8 Records                                   |                                |           |
| Ê   | Formulation Groups | Export Date Ba Ticket Id Customer Batch Id Batch Name    | Requested Amount Actual Amount | Status    |
| Ë   | Batch History      | ✓ 11/20/2024 4:39 PM 8 000000169 Tom 236 Tom-000000169-1 | 6,000.0 lb(US) 6,010.0 lb(US)  | Completed |
| Ú   | Reports            | ✓ 11/20/2024 4:38 PM 7 000000167 Tom 234 Tom-000000167-1 | 6,000.0 lb(US) 6,000.0 lb(US)  | Completed |
| *2* | Partners           | ✓ 11/20/2024 4:37 PM 6 000000166 Tom 233 Tom-000000166-4 | 1,490.0 lb(US) 1,495.0 lb(US)  | Completed |
| ×   | Equipment          | ✓ 11/20/2024 4:37 PM 5 000000166 Tom 232 Tom-000000166-3 | 1,490.0 lb(US) 1,490.0 lb(US)  | Completed |
|     | Vessels            | Deselect All Batches Selected For Export: 8              | Select All                     |           |
| 2   | Crops              |                                                          |                                | → Export  |

| Item                     | Description                                                                                                    |
|--------------------------|----------------------------------------------------------------------------------------------------|
| Export Format            | The export format determines how a product appears in the report if a particular product is run multiple times through the same valve on one batch. |
| Group Like Products      | Creates one line item with the sum of the product runs.                                                                                             |
| Separate Like Products   | Creates a line item for each time that product has been run.                                                                                        |
| Include Load Ticket      | A load ticket is a set of combined tickets that are treated as one ticket.                                                                          |
|                          | Select <b>Include Load Ticket</b> to add line items for every load batch that has been completed on the load tickets and duplicate those batches.   |
|                          | Uncheck <b>Include Load Ticket</b> to only show those batches once in the report even if they are part of a load ticket.                            |
| Deselect All/ Select All | Selects or deselects the batches in the list. Select individual batches to export as reports.                                                       |

- 2. Enter the From Date and To Date to generate a time-specific report.
- 3. Select Group Like Products or Separate Like Products from the drop-down box.
- 4. Select Include Load Tickets as required.
- 5. Select **Generate Report**.; The selected Batch History Record displays.

### **18.2.** Customer Product Usage Reports

This report contains the following information: Ticket ID, Batch Name, Dispensing Location, Customer, Ship to, Ship to Address, Ship to City, Ship to State, Ship to Zip Code, Carrier, Driver, Total Gallons (US), Total Pounds (Ib US)

#### Note

See Section 21.4.2 – E-mail Alerts and Reports on page 205 to set up automatic report e-mails.

#### To generate, print, and export a Customer Product Usage Report:

1. Go to **Reports > Customer Product Usage Reports**.

| Reports                                                                                            |                        |            | C  |
|----------------------------------------------------------------------------------------------------|------------------------|------------|----|
| Report Name Customer Product Usage Report                                                          |                        |            |    |
| Report Filters                                                                                     |                        |            |    |
| Customer                                                                                           | From Date              | To Date    |    |
| All Customers 🔹                                                                                    | 11/14/2024             | 11/17/2024 | 14 |
| Mass Unit of Measure                                                                               | Volume Unit Of Measure |            |    |
| lb(US)                                                                                             | gal(US)                |            | *  |
| Product Totals in Unit of Measure Set for Printing (if not set then will use Mass or Volume Unit c | f Measure)<br>NERATE   |            |    |
|                                                                                                    | _                      |            |    |
| PRINT                                                                                              |                        | EXPORT     |    |

#### Note

Product Totals (mass and volume) may be set manually for report purposes. If the **Product Totals in Unit for Measurement Set for Printing** box is checked, the report will generate mass and volume measurements as set in the **Printing Settings**.

- 2. Select All Customers or a specific Customer.
- 3. Select From Date and To Date to enter the report date range.
- 4. Select **Generate**; The system displays the requested **Customer Product Usage** information for the selected date range.

#### Note

The report data can be sorted by each column. Click on the column headings to sort by that column.

#### 5. Select **Print** to print the report.

| M                        |               |                 |                      |           | -                           |                      | ×        |
|--------------------------|---------------|-----------------|----------------------|-----------|-----------------------------|----------------------|----------|
| Printer                  | θQ            |                 | = =                  |           |                             |                      |          |
| Microsoft Print to PDF 🔹 | • •           |                 |                      |           |                             |                      | _        |
| Pages                    |               |                 |                      |           |                             |                      |          |
| All Pages 🔹              |               |                 |                      |           |                             |                      |          |
| Layout                   |               |                 |                      |           |                             |                      |          |
| Portrait 🔹               |               |                 |                      |           | Customer Pro<br>11/1/2024 - | duct Usa<br>11/20/20 | je<br>24 |
| Color                    |               |                 |                      |           | Report created:             | 11/20/20             | 24       |
| Color 🔹                  | Date          | Ticket Id       | Batch Name           | Status    | Dispensing Locati           | on                   | Ci       |
| •                        | 11/20/2024 4  | 26 PM 000000165 | Curtaria 000000165 0 | Constant  |                             |                      | -        |
| Scale                    | 11/20/2024 4: | 26 PM 000000165 | Customer-000000165-2 | Completed |                             | (                    | J        |
| No Scaling 🔹             | 11/20/2024 4: | 25 PM 000000165 | Customer-000000165-1 | Completed |                             | (                    | ι        |
| Page Size                |               |                 |                      |           |                             |                      |          |
| Letter •                 |               |                 |                      |           |                             |                      |          |
| Margins                  |               |                 |                      |           |                             |                      |          |
| Normal 🔹                 |               |                 |                      |           |                             |                      |          |
|                          |               |                 |                      |           |                             |                      |          |
|                          |               |                 |                      |           |                             |                      |          |
|                          |               |                 |                      |           |                             |                      |          |
|                          |               |                 |                      |           |                             |                      |          |
| ~                        | •             |                 |                      |           |                             |                      |          |
| 🔒 Print Cancel           | Page 1 / 3    |                 |                      |           |                             |                      | M        |

- 6. Select **Export** to save the report.
- 7. Select the Save to Location then name the report in Save As.
- 8. Select **Export** to save the file to the location.

## **18.3. Daily Product Reports**

### To generate a Daily Product Report:

1. Go to **Reports > Daily Product Report**.

2. Select **Generate Report**, and browse to a folder where the report can be saved as a pdf.

| Browse For Folder |    |        | ×      |
|-------------------|----|--------|--------|
|                   |    |        |        |
| Dedter            |    |        | •      |
|                   |    |        |        |
| > ConeDrive       |    |        |        |
| Reports           |    |        |        |
| 🔉 🧢 This PC       |    |        |        |
| > 🤌 Network       |    |        |        |
|                   |    |        | $\sim$ |
| <                 |    | >      |        |
| Make New Folder   | ОК | Cancel |        |

3. Select Ok.

| Active Products-Low Inv | ventory     | ally Product        | кероп         | 11/20/2024 4:47 P |
|-------------------------|-------------|---------------------|---------------|-------------------|
| Product                 | External Id | Ongoing Total       | Reorder Level | Reorder Qty       |
| Liquid 1                | Liquid 1    | 0 gal(US)           | 20,000.0      |                   |
| Chem Water              | Chem Water  | 998,230.806 gal(US) | 1,000,000.0   |                   |
| 00-00-62                | Potash      | 16,248 lb(US)       | 70,000.0      | 20,000.0          |
|                         |             |                     |               |                   |

### 18.4. Nutrient Analysis Report

The **Nutrient Analysis report** shows the actual percentage content of nutrients for each batch that has been run. The report also shows the thresholds set for those nutrients, and if the batches run meet the threshold, or not. The report gives ticket level information.

To generate, print and save a Nutrient Analysis report:

1. Go to: Reports > Nutrient Analysis Report

| Report Name              |                   |    |
|--------------------------|-------------------|----|
| Nutrient Analysis Report | 🖹 Generate Report |    |
| Report Filters           |                   |    |
| From Date 12/13/2022     | To Date           | 14 |
| Select Tickets to Report |                   |    |

2. In the **Report Filters** section, select the **From Date** and **To Date** dates for the report time range; a list of Tickets run during the selected date range displays.

| Select Tickets to Report                                                           |
|------------------------------------------------------------------------------------|
| <ul> <li>000000159</li> <li>000000218</li> <li>✓ 000000218</li> <li>111</li> </ul> |
|                                                                                    |

3. Select the required Ticket by checking the box, and select **Generate Report**; the report displays.

|                                                                                        |                                                            |           |          |           |        | Site:         |                   |   |
|----------------------------------------------------------------------------------------|------------------------------------------------------------|-----------|----------|-----------|--------|---------------|-------------------|---|
|                                                                                        |                                                            |           |          | Blendi    | ng Pi  | roduction Re  | port              |   |
|                                                                                        |                                                            |           |          |           |        |               |                   | _ |
| Ticket Info                                                                            |                                                            |           |          |           |        |               |                   |   |
| Ticket Id                                                                              |                                                            | 00000218  |          | Date      | •      |               | 6/13/2022 4:44 PM |   |
|                                                                                        |                                                            |           |          | Tick      | et Ton | s Required    | 0.4309            | ] |
|                                                                                        |                                                            |           |          | Tick      | et Ton | s Produced    | 0.4536            |   |
| Recipe Info<br>Recipe Name<br>Grade :<br>Batch Size : S<br>Number of B<br>Raw Material | 2:<br>950.0000lb(US)<br>atches Required : 1<br>Information |           |          |           |        |               |                   |   |
| R.M. Code                                                                              | Raw Material Name                                          | e % Batch | Q (KG)   | Total Req | То     | tal Real      |                   |   |
| 6210                                                                                   | 0-0-60 Potash                                              | 52.6316   | 238.7328 | 500 lb(US | 5) 52  | 6.3158 lb(US) |                   |   |
| 6510                                                                                   | 18-46-0 DAP                                                | 47.3684   | 214.8595 | 450 lb(US | 6) 47  | 3.6842 lb(US) |                   |   |
|                                                                                        | Total                                                      | 100.0000  | 453.5924 | 950 lb(US | 6) 1,0 | 000 lb(US)    |                   |   |

4. Select **Print** to save the report as a pdf file, or print the report.

### **Nutrient Analysis Report Sections**

|                 |                   | Re       | eport    | Sectior         | ۱             |                  |            |     | Description                                                              |
|-----------------|-------------------|----------|----------|-----------------|---------------|------------------|------------|-----|--------------------------------------------------------------------------|
| Ticket          | Informat          | ion      |          |                 |               |                  | _          | Inc | ludes:                                                                   |
| Ticket Info     |                   |          |          |                 |               |                  | 1          |     |                                                                          |
| Ticket Id       | 0000              | 00010    |          | Date            |               | 1/9/2023 9:14 AM |            | •   | Ticket ID                                                                |
|                 |                   |          |          | Ticket Tons Pro | duced         | 0.9067           |            |     | Data and time of run                                                     |
|                 |                   |          |          |                 |               |                  | ' <u> </u> | •   |                                                                          |
|                 |                   |          |          |                 |               |                  |            | •   | Required, and actual tons produced                                       |
| Recipe          | Informat          | tion     |          |                 |               |                  |            | Inc | ludes:                                                                   |
| Recipe Info     |                   |          |          |                 |               |                  |            |     | Decine name                                                              |
| Grade : 33-0-0  |                   |          |          |                 |               |                  |            | •   | Recipe name                                                              |
| Batch Size : 50 | 0.0000lb(US)      |          |          |                 |               |                  |            | •   | Grade: The requested Blend Analysis. For example                         |
| Number of Bat   | ches Required : 4 |          |          |                 |               |                  |            |     | $10-15-30-3Ca-2M\sigma$                                                  |
| Raw Material Ir | nformation        |          |          |                 |               |                  |            |     | 10-15-50-5Ca-21vig.                                                      |
| R.M. Code       | Raw Material Name | 9% Batch | Q (KG)   | Total Req       | Total Real    |                  |            | •   | Batch size                                                               |
| Ethan Produc    | ct Test Product   | 50.1001  | 454.2728 | 999.75 lb(US)   | 1,001.5 lb(US | )                |            |     |                                                                          |
| 1310000         | UREA 46-0-0 BU    | 49.8999  | 452.4584 | 999.75 lb(US)   | 997.5 lb(US)  |                  |            | •   | Number of Batches Required in the run.                                   |
|                 | Total             | 100.0000 | 906.7311 | 2,000 lb(US)    | 1,999 lb(US)  |                  |            | •   | Paw Material Information: The amount of                                  |
|                 |                   |          |          |                 |               |                  | <u>'</u>   | •   | naw Material mornation. The amount of                                    |
|                 |                   |          |          |                 |               |                  |            |     | products in the batch.                                                   |
|                 |                   |          |          |                 |               |                  |            |     | - R. M. Code: The specific product's code.                               |
|                 |                   |          |          |                 |               |                  |            |     | <ul> <li>Raw Material Name: The product's name.</li> </ul>               |
|                 |                   |          |          |                 |               |                  |            |     | <ul> <li>% Batch: The percentage of the product in the batch.</li> </ul> |
|                 |                   |          |          |                 |               |                  |            |     | <ul> <li>Quantity: in kg</li> </ul>                                      |

| Report Section                                                                                                    | Description                                                                                                    |
|----------------------------------------------------------------------------------------------------|----------------------------------------------------------------------------------------------------|
|                                                                                                    | <ul> <li>Total Req: Total weight of the product required.</li> </ul>                                                                                                    |
|                                                                                                    | <ul> <li>Total Real: The actual amount of product in the blend.</li> </ul>                                                                                                    |
| Code #         Rev Material Content           Image: Code #         Rev Material         1         2         1         4         0         5         6         7         #         9         10           Itam Product         Test Product         111.3391         114.0795         181.4369         4         4         4         4         4         4         4         4         4         4         4         4         4         4         4         4         4         4         4         4         4         4         4         4         4         4         4         4         4         4         4         4         4         4         4         4         4         4         4         4         4         4         4         4         4         4         4         4         4         4         4         4         4         4         4         4         4         4         4         4         4         4         4         4         4         4         4         4         4         4         4         4         4         4         4         4         4         4         4 | <ul> <li>Includes:</li> <li>Code #: The specific code assigned to the product.</li> <li>Raw Material: The product added to the blend.</li> <li>The green icon indicates that the batch met the nutrient threshold for all nutrients.</li> <li>The red icon indicates that the batch did not meet the nutrient threshold for at least one nutrient.</li> </ul>                                                                                                    |
| % Nutrient Trends Line Graph                                                                                                    | <ul> <li>The line graph shows the nutrient percentage trends for a specific batch (Single Batch, yellow line), and the cumulative nutrient percentage for all batches in the blend (Total Batch, red line).</li> <li>Includes: <ul> <li>Max: The maximum threshold set for that specific nutrient.</li> <li>Single Batch: Shows percentages for the specific batch.</li> <li>Total Batch: Shows the percentage for all batches in the blend.</li> <li>Min: The minimum threshold set for that specific nutrient.</li> </ul> </li> </ul> |
| Ticket-Nutrient Result         Grade Thresholds         Nutrient %(p/p) Real Grade Produced Min Nom Max         Nitrogen       %N       ©       32.97       30       33       36         Phosphorus       %P                                                                                                    | <ul> <li>Includes:</li> <li>Nutrient (name)</li> <li>% (p/p): The abbreviation for the specific nutrient.</li> </ul>                                                                                                    |
| Potassium     %K       Calcium     %Ca       Magnesium     %Mg       Sulfur     %S       Boron     %B       Counter %     %Cu                                                                                                    | • Real Grade Produced: The actual blend analysis.<br>Compare the actual blend to the requested blend<br>analysis (Grade) at the top of the report.                                                                                                    |
| Lopper %LU<br>Iron %Fe<br>Manganese %Mn<br>Zinc %Zn                                                                                                    | <ul> <li>Grade Thresholds (Min, Nom, Max): The<br/>maximum and minimum threshold set for the<br/>specific nutrient.</li> </ul>                                                                                                    |
| Comments                                                                                                    | Operator comments about blends and report.                                                                                                    |

### **18.5. Projected Inventory Report**

The Projected Inventory Report shows the following:

- The actual amount of each product in the user's Current Inventory.
- The total expected **Requested Amount** for each product based on all tickets that are not yet completed.
- The Amount Short or difference between the current and requested amounts of product.

To generate a Projected Inventory Report:

1. Go to Reports > Projected Inventory Report.

| 🕏 Reports                  |   |                   |
|----------------------------|---|-------------------|
| Report Name                |   |                   |
| Projected Inventory Report | • | 🖺 Generate Report |

- 2. Select Generate Report; The Browse Folder box displays.
- 3. Navigate to the required Save folder and select **OK**.

| IS PC      |                                                                                                    |                                                                                        |                                                                                                    | $^{\circ}$                                                                                  |
|------------|----------------------------------------------------------------------------------------------------|----------------------------------------------------------------------------------------|----------------------------------------------------------------------------------------------------|---------------------------------------------------------------------------------------------|
| 3D Objects |                                                                                                    |                                                                                        |                                                                                                    |                                                                                             |
| Desktop    |                                                                                                    |                                                                                        |                                                                                                    |                                                                                             |
| Documents  |                                                                                                    |                                                                                        |                                                                                                    |                                                                                             |
| Downloads  |                                                                                                    |                                                                                        |                                                                                                    |                                                                                             |
| Music      |                                                                                                    |                                                                                        |                                                                                                    |                                                                                             |
| Pictures   |                                                                                                    |                                                                                        |                                                                                                    |                                                                                             |
| Videos     |                                                                                                    |                                                                                        |                                                                                                    |                                                                                             |
| 05 (C)     |                                                                                                    |                                                                                        |                                                                                                    |                                                                                             |
| O3 (C.)    |                                                                                                    |                                                                                        |                                                                                                    | $\sim$                                                                                      |
|            |                                                                                                    |                                                                                        | >                                                                                                    |                                                                                             |
| v Folder   | OK                                                                                                 |                                                                                        | Cancel                                                                                                    |                                                                                             |
|            | is PC<br>3D Objects<br>Desktop<br>Documents<br>Downloads<br>Music<br>Pictures<br>Videos<br>OS (C:) | is PC 3D Objects Desktop Documents Downloads Music Pictures Videos OS (C:) v Folder OX | is PC<br>3D Objects<br>Desktop<br>Documents<br>Downloads<br>Music<br>Pictures<br>Videos<br>OS (C:)<br>v Folder<br>OK | is PC 3D Objects Desktop Documents Downloads Music Pictures Videos OS (C:) Velder OK Cancel |

4. Go to the saved file in the folder and open the report.

Date: 11/26/2024 1:04 PM

### **Projected Inventory Report**

Page: 1

| Product Name  | Requested | Current Inventory | Inventory Units |       | Amount Short |
|---------------|-----------|-------------------|-----------------|-------|--------------|
| 00-00-62      | 0         | 16248             | Ib(US)          | OK    | 0            |
| 11-52-00      | 8000      | 0                 | Ib(US)          | SHORT | 8000         |
| 32-0-0        | 0         | 90000             | gal(US)         | OK    | 0            |
| 46-00-00      | 0         | 0                 | lb(US)          | OK    | 0            |
| 48-0-0        | 0         | 0                 | ton(US)         | OK    | 0            |
| Chem Water    | 0         | 998230.806        | gal(US)         | OK    | 0            |
| Dry product 1 | 0         | 98899.044         | Ib(US)          | OK    | 0            |
| Dry Product 2 | 0         | 175792.929        | lb(US)          | OK    | 0            |
| Ethanol       | 0         | 110000            | gal(US)         | OK    | 0            |
| Liquid 1      | 0         | 0                 | gal(US)         | OK    | 0            |
| Liquid 2      | 0         | 0                 | gal(US)         | OK    | 0            |
| MP 2          | 0         | 0                 | gal(US)         | OK    | 0            |
| Potash        | 4000      | 0                 | Ib(US)          | SHORT | 4000         |
| WATER         | 0         | 0                 | fl oz(US)       | OK    | 0            |

# **18.6. Vessel Reports**

Vessel Reports can be generated for specific vessels or all vessels within a date range, and include; Vessel Name, Vessel ID, Vessel Type, Driver Name, Driver ID, Ship From, Ticket ID, Customer, Batch Name, Date Ship to (shipping details), Acres, Actual Amount,

#### To generate a Vessel Report:

1. Go to **Reports > Vessel Report**.

| AGI 😹 Plant Manag                                                                                                    | <b>jer</b>                   |             |             |           |                 |                | 2         | CXTech 🗸 | 🖹 View 🗸   🛕 0 Ale | erts   🗕 🛛  | 5 ×   |
|----------------------------------------------------------------------------------------------------|------------------------------|-------------|-------------|-----------|-----------------|----------------|-----------|----------|--------------------|-------------|-------|
| =                                                                                                    | 🖻 Reports                    |             |             |           |                 |                |           |          |                    |             | C,    |
| Ticket Manager                                                                                                    | Report Name<br>Vessel Report | •           |             |           |                 |                |           |          |                    |             |       |
| 🍽 Load Manager                                                                                                    | Report Filters               |             |             |           |                 |                |           |          |                    |             |       |
| ₩ Products                                                                                                    | Vessel                       |             |             |           |                 |                |           |          |                    |             | _     |
| Y Nutrients                                                                                                    | From Date                    |             |             |           |                 | To Date        |           |          |                    |             | •<br> |
| ▼ Valve Settings                                                                                                    | 11/17/2024                   |             |             |           | 14              | 11/20/2024     |           |          |                    |             | 14    |
| I≡ Recipes                                                                                                    |                              |             |             |           | 3 Vessels Re    | ecords in List |           |          |                    |             |       |
| Formulation Groups                                                                                                    | Vessel Name Vessel Id        | Vessel Type | Driver Name | Driver Id | Compartment Nar | me Ship From   | Ticket Id | Customer | Batch Name         | Load Ticket | Date  |
| Batch History                                                                                                    | Test Truck 1                 | Transport   | Driver 2    |           |                 |                | 000000169 | Tom      | Tom-000000169-1    |             | 11/;  |
| Reports                                                                                                    | Test Truck 1                 | Transport   | Driver      |           | TTC 1           |                | 000000167 | Tom      | Tom-000000167-1    |             | 11/3  |
| Partners                                                                                                    | Applicator 1                 | Applicating | Driver 2    |           | app comp 1      |                | 000000167 | Tom      | Tom-000000167-1    |             | 11/   |
| 🗶 Equipment                                                                                                    |                              |             |             |           |                 |                |           |          |                    |             |       |
| Second Second Se | 4                            |             |             | -         |                 |                |           |          |                    |             | Þ     |
| Crops                                                                                                    |                              |             |             |           |                 |                |           |          |                    | → Expo      | rt    |

- 2. Select All Vessels or a specific Vessel.
- 3. Select From Date and To Date to enter the report date range.
- 4. Select **Export** to save the report in .csv format.

| Export Data for Vessel Report - All Vessels                                |        |        |
|----------------------------------------------------------------------------|--------|--------|
| Save To Location                                                           |        |        |
|                                                                            |        |        |
| Save As                                                                    |        |        |
| AGI SureTrack Plant Manager Vessel Report - All Vessels-6.15.2021 12.34 AM |        | .csv   |
|                                                                            | Cancel | Export |

5. Select **Ok** to save the file in the required location.

| Browse For Folder |    | $\times$ |
|-------------------|----|----------|
|                   |    |          |
|                   |    |          |
| Desktop           |    | ^        |
| > 🥌 OneDrive      |    |          |
| > 瀺 josh          |    |          |
| > 🍠 This PC       |    |          |
| > 🠂 Libraries     |    |          |
| > 🥩 Network       |    |          |
| <                 |    | >        |
| Make New Folder   | ОК | Cancel   |

# **19. Touchscreen Mode**

### **19.1.** Touchscreen Overview

Touchscreen Mode is usually used by Operators and Drivers on site at the plant.

To enter Touchscreen Mode select Touchscreen Mode from the top green ribbon.

Touchscreen Mode 🙎 AGITech 🖌 🖺 View 🗸

#### **Key Pad**

Use the screen key pad to enter data.

| Clear | q           | w | е | r | t | у | u  | i   | 0 | р |     | 7 | 8 | 9 |
|-------|-------------|---|---|---|---|---|----|-----|---|---|-----|---|---|---|
| Tab   | a           | s | d | f | g | h | j  | k   | 1 |   | L L | 4 | 5 | 6 |
| CAPS  | -           | z | x | с | v | b | n  | m   | • | ( | )   | 1 | 2 | 3 |
| Sh    | Shift Space |   |   |   |   |   | Sh | ift |   | 0 |     |   |   |   |

#### **Entry Method Screen**

Select an Entry Method to process the batches: Ticket ID, by Recipe, by Amount per Area, and by Total Amounts.

#### Important

To process batches in Touchscreen Mode using the four different entry methods, follow the initial steps for each entry method (see the following sections) then refer to the Ticket ID entry section to complete the steps.

**Entry Method** 

| Ticket Id       |
|-----------------|
| Recipe          |
| Amount Per Area |
| Total Amounts   |

| Item                          | Description                                            |
|-------------------------------|--------------------------------------------------------|
| Exit Touchscreen              | Select to return to normal mode.                       |
| Cancel                        | Select to cancel action and return to previous screen. |
| Entry Method: Ticket ID       | Select to process batch by ticket ID.                  |
| Entry Method: Recipe          | Select to process batch by recipe                      |
| Entry Method: Amount per Area | Select to process batch by amount per area             |
| Entry Method: Total Amounts   | Select to process batch by total amounts               |

# 19.2. Processing by Ticket ID

#### To Process by Ticket ID:

1. Go to Touchscreen Mode > Entry Method > Ticket ID.

| Entry Method    |  |  |  |  |  |
|-----------------|--|--|--|--|--|
| Ticket Id       |  |  |  |  |  |
| Recipe          |  |  |  |  |  |
| Amount Per Area |  |  |  |  |  |
| Total Amounts   |  |  |  |  |  |

2. Search for the ticket in the **Select Ticket** \* field, or select the ticket from the list.

#### Note

Search by Ticket ID, Release Number, Customer, or Status. Sort tickets using the column filter by clicking on each column.

| AGI SP        | lant Manage    | r               |                | 💄 AGITech 🗸 🖹 View 🗸 | 🛦 7 Alerts 🛛 🗕 | • ×    |
|---------------|----------------|-----------------|----------------|----------------------|----------------|--------|
| Exit Touch    | screen         | Entr            | y By Ticket Id |                      | Cancel         |        |
| Select Ticket | ×              |                 |                |                      |                |        |
|               |                |                 |                |                      |                | Q      |
| Ticket Id     | Release Number | Customer        | Status         |                      |                |        |
| 000000160     |                | Arndt Angus LLC | New            |                      |                | *<br>* |
|               |                | <b>↑</b>        |                | $\checkmark$         |                |        |
| Selected Tick | et:            |                 |                |                      | c              | lear   |

3. Click Next to move to the Product Details screen.

| Exit Touchscreen             |        |                     | Cancel               |  |
|------------------------------|--------|---------------------|----------------------|--|
| Total Amount<br>1,000 lb(US) |        | Batch Quantity<br>1 | # Draft Batches<br>1 |  |
| Product Name                 | Amount | Units               |                      |  |
| 0-0-60 Potash                | 300.64 | lb(US)              |                      |  |
| 18-46-0 DAP                  | 392.36 | lb(US)              |                      |  |
| 21-0-0-24s AMS Granular      | 126.19 | lb(US)              |                      |  |
| 46-0-0 Urea                  | 180.81 | lb(US)              |                      |  |

#### Note

Select Back to return to the previous screen, or Cancel to return to the Entry Method screen.

4. Click Next; The Customer screen displays.

| AGI Plant Manager |          | 🚨 AGITech 🗸 🗎 View 🗸 🛛 | A 7 Alerts | - 1  | □ × |
|-------------------|----------|------------------------|------------|------|-----|
| Exit Touchscreen  | Customer |                        | Car        | ncel |     |
| Arndt Angus LLC   |          |                        |            |      |     |

5. Select the **Customer** from the list, then click **Next**; The **Carrier** screen displays.

| Exit Touchscreen | Carrier            | Cancel |
|------------------|--------------------|--------|
|                  |                    |        |
| Name             | ↑ Code External Id |        |

- 6. Select the **Carrier** from the list, or enter the carrier details in the search field.
- 7. Click Next; The Transport Driver screen displays.

| AGI SURE              | RACK Plant Manager | 💄 AGITech 🗸 🗎 View 🗸 📔 | 🛦 30 Alerts 🛛 🗕 | • × |
|-----------------------|--------------------|------------------------|-----------------|-----|
| Exit Touchscreen      | Transport Driver   |                        | Cancel          |     |
| Select Transport Driv | /er                |                        |                 |     |
| Search by Name \      | Code \ External Id |                        |                 | Q   |
| ↑ Code                | External Id        |                        |                 |     |
| Test Driver           | 888                |                        |                 |     |

- 8. Select the **Transport Driver** from the list or enter the driver details in the search field.
- 9. Click Next; The Fertilizer Process screen displays.

| AGI S Plant Manager         |                    | 💄 AGITech 🗸 🖹 View 🗸 🛛 | 🛕 7 Alerts 🛛 🗕 |   | × |
|-----------------------------|--------------------|------------------------|----------------|---|---|
| Exit Touchscreen            | Fertilizer Process |                        | Cancel         |   |   |
| Select Fertilizer Process * |                    |                        |                |   |   |
|                             |                    |                        |                | Q |   |
| FERT MIXER                  |                    |                        |                |   |   |
| RETAIL MIXER                |                    |                        |                |   |   |

10. Select Fert Mixer or Retail Mixer, or search for the fertilizer process in the search field.

11. Click Next; The Fertilizer Loadout screen displays.

| AG 🔄 Plant Manager                      |                    | 💄 AGITech 🗸 🖺 View 🗸 🛛 | A 7 Alerts | □ ×  |
|-----------------------------------------|--------------------|------------------------|------------|------|
| Exit Touchscreen                        | Fertilizer Loadout |                        | Cancel     |      |
| Select Fertilizer Loadout *             |                    |                        |            |      |
|                                         |                    |                        |            | Q    |
| BOTTOM FILL                             |                    |                        |            |      |
| TO 11-37                                |                    |                        |            |      |
| TO OH 1                                 |                    |                        |            | ~    |
| <b>^</b>                                |                    | $\checkmark$           |            |      |
| Selected Fertilizer Loadout:BOTTOM FILL |                    |                        | c          | lear |

- 12. Select the Fertilizer Loadout from the list or enter the details in the search field.
- 13. Click Next; The Chemical Process screen displays.

| AG 🚝 Plant Manager 🗌 👘            |                         | 💄 AGITech 🗸   🖺 View 🗸 | 🛕 7 Alerts 📃 🗕 | = × |
|-----------------------------------|-------------------------|------------------------|----------------|-----|
| Exit Touchscreen                  | <b>Chemical Process</b> |                        | Cancel         |     |
| Selected Chemical Process<br>CHEM |                         |                        |                |     |

- 14. Select the **Chemical Process** from the list.
- 15. Click Next; The Chemical Loadout screen displays.

| AG 🧲 Plant Manager 📘                  |                         | 💄 AGITech 🗸 🗎 View 🖌 🛛 | 🛕 7 Alerts 🛛 🗕 🛛 | ⊐ × |
|---------------------------------------|-------------------------|------------------------|------------------|-----|
| Exit Touchscreen                      | <b>Chemical Loadout</b> |                        | Cancel           |     |
| Selected Chemical Loadout<br>TO MIXER |                         |                        |                  |     |

- 16. Select the required **Chemical Loadout** from the list.
- 17. Click Next; The Valve Info screen displays.

| AGI 🕿 Plant M      | lanager 🛛 |          |                | 🚨 AGITech 🗸 🖹 View 🗸 🛛 | 🛕 7 Alerts 🛛 🖾 🌱 🗙 |
|--------------------|-----------|----------|----------------|------------------------|--------------------|
| Exit Touchscreen   |           |          | Valve Info     |                        | Cancel             |
| Select Process(es) |           |          |                |                        |                    |
| ✓ RETAIL MIXER     |           |          |                |                        |                    |
| CHEM               |           |          |                |                        |                    |
| Process            | ↑ Product | /alve Id | Use this Valve |                        |                    |
| CHEM               | MAP       | 2        |                |                        | Î                  |
| CHEM               | POTASH    | 3        |                |                        |                    |
| CHEM               | ZN        | 4        |                |                        |                    |
|                    | 1         |          |                | ¥                      |                    |

18. Select Retail Mixer or Chem, then check the appropriate Use this Valve box.

19. Click Next; The Make Batch confirmation screen displays.

| AGI Plant                    | Manager |                     | 💄 AGITech 🗸 🖺 View 🗸 | 🛦 8 Alerts 🛛 – | ×    |
|------------------------------|---------|---------------------|----------------------|----------------|------|
| Exit Touchscreer             | n       | Make Batc           | h                    | Cancel         |      |
| Ticket Id<br>000000219       |         | Batch Id<br>384     | Process<br>PO        |                |      |
| Total Amount<br>1,200 lb(US) |         | Batch Quantity<br>1 |                      |                |      |
| Product Name                 | Amount  | Units               |                      |                | <br> |
| 0-0-60 Potash                | 500     | lb(US)              |                      |                |      |
| 18-46-0 DAP                  | 700     | lb(US)              |                      |                |      |
|                              |         |                     |                      |                |      |
|                              | Back    |                     | Make a Batch         |                |      |

20. Select Make a Batch; the batch processing info message displays.

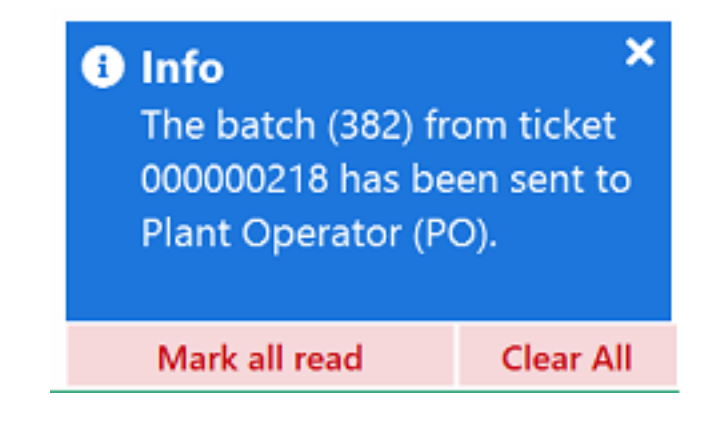

## 19.3. Processing by Recipe

1. Go to Touchscreen Mode > Entry Method > Recipe.

| Entry Method    |
|-----------------|
| Ticket Id       |
| Recipe          |
| Amount Per Area |
| Total Amounts   |

2. Search for the recipe in the Select Recipe \* field, or select the recipe from the list.

| AGI 😹 Plant II   | lanager                  |                 | 💄 AGITech 🗸 🗎 View 🖌 | 🛕 7 Alerts 📔 🗕 | • ×  |
|------------------|--------------------------|-----------------|----------------------|----------------|------|
| Exit Touchscreen |                          | Entry By Recipe |                      | Cancel         |      |
| Select Recipe *  |                          |                 |                      |                |      |
|                  |                          |                 |                      |                | Q    |
| Recipe Name 🛧 Re | есіре Туре               |                 |                      |                |      |
| Michel Recipe A  | mount of Product Per Ton |                 |                      |                | Ĵ    |
|                  | <b>↑</b>                 |                 | $\checkmark$         |                |      |
| Selected Recipe: |                          |                 |                      | c              | lear |

#### Note

Depending on the recipe type (amount of product, or percentage of product), enter the recipe **Total Amount** or **Total Weight**.

3. Click Next to move to the Recipe - Total Amount or Recipe-Total Weight screen.

#### Note

Select Back to return to the previous screen, or Cancel to return to the Entry Method screen.

| AGI SURETI           | ACK Plant Manager AGTech v 🖺 View v 🚺 | A 30 Alerts | - 0    | × |
|----------------------|---------------------------------------|-------------|--------|---|
| Exit Touchscreen     | Recipe - Total Amount                 | Cance       | el     |   |
| Enter Total Amount * |                                       |             |        |   |
| 0                    |                                       |             | lb(US) | ) |

4. Enter the total amount or total weight required.

After entering the total weight or total amount, follow the steps in Section 19.2 – Processing by Ticket ID on page 172 (from step 3 Enter Product Details) to complete the batch processing.

## 19.4. Processing by Amount per Area

From the Entry Method screen, select Amount per Area.

1. Go to Touchscreen Mode > Entry Method > Amount per Area.

| Entry Method    |
|-----------------|
| Ticket Id       |
| Recipe          |
| Amount Per Area |
| Total Amounts   |

#### 2. Enter the **Total Area** \* in the field.

| AC Selant Manager  |               | 💄 AGITech 🗸 🖺 View 🗸 🛛 | 🛕 7 Alerts 🛛 🗕 🔍 🗙 |
|--------------------|---------------|------------------------|--------------------|
| Exit Touchscreen   | Entry By Area |                        | Cancel             |
| Enter Total Area * |               |                        |                    |
| 0                  |               |                        | acre(US)           |

3. Click Next; The Enter Products Amount screen displays.

| C 🔄 Plant Manager        | 1               | 💄 AGITech    | ~ 📔 View ~ 🛛 🛕 7 Alerts 📔 🗕 | = × |
|--------------------------|-----------------|--------------|-----------------------------|-----|
| Exit Touchscreen         | Enter Pro       | duct Amounts | Cancel                      |     |
| Enter Product Amounts *  |                 |              |                             |     |
| Product Name             | Amount Per Area | Units        |                             |     |
| 0-0-60 Potash            | 0               | lb(US)       |                             | Î   |
| 0-0-62 MUR/POT GRAN BULK | 0               | lb(US)       |                             |     |
| 18-46-0 DAP              | 0               | lb(US)       |                             | 1   |
| 18-46-0 DAP BULK         | 0               | lb(US)       |                             |     |
| 21-0-0-24s AMS Mid-Grade | 0               | lb(US)       |                             |     |
| 21-0-0-24s AMS Granular  | 0               | lb(US)       |                             |     |
| 44-0-0 Esn               | 0               | lb(US)       |                             |     |
| 46-0-0 Urea              | 0               | lb(US)       |                             | Ŧ   |
| <b>↑</b>                 |                 |              | $\mathbf{v}$                |     |
|                          |                 |              | Clear                       | All |

4. Enter the product amounts required and click Next; The Customer screen displays.

After entering the total weight or total amount, follow the steps in Section 19.2 – Processing by Ticket ID on page 172 (from step 3 Enter Product Details) to complete the batch processing.

## **19.5.** Processing by Total Amounts

1. Go to Touchscreen Mode > Entry Method > Total Amounts.

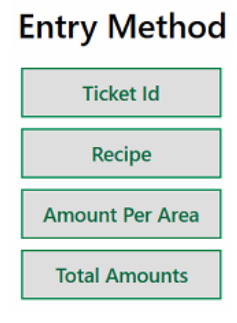

2. On the Enter Products Amounts screen, enter the required amount of products, and click Next.

| AGI 🔄 Plant Manager      |                 | 💄 AGITech 🗸 🖺 View 🗸 | 🛕 7 Alerts 🛛 🗕 🔍 🗙 |
|--------------------------|-----------------|----------------------|--------------------|
| Exit Touchscreen         | Enter Product A | Amounts              | Cancel             |
| Enter Product Amounts *  |                 |                      |                    |
| Product Name             | Amount Per Area | Units                |                    |
| 0-0-60 Potash            | 0               | lb(US)               | Î                  |
| 0-0-62 MUR/POT GRAN BULK | 0               | lb(US)               |                    |
| 18-46-0 DAP              | 0               | lb(US)               |                    |
| 18-46-0 DAP BULK         | 0               | lb(US)               |                    |
| 21-0-0-24s AMS Mid-Grade | 0               | lb(US)               |                    |
| 21-0-0-24s AMS Granular  | 0               | lb(US)               |                    |
| 44-0-0 Esn               | 0               | lb(US)               |                    |
| 46-0-0 Urea              | 0               | lb(US)               | Ŧ                  |
| <b>↑</b>                 |                 | *                    |                    |
|                          |                 |                      | Clear All          |

After entering the total weight or total amount, follow the steps in Section 19.2 – Processing by Ticket ID on page 172 (from step 3 Enter Product Details) to complete the batch processing.

# 20. Valves

Valve settings are used to view and configure Valves on a connected Process.

### Go to Valve Settings.

| AGI 🖉 Plant Manag  | ger            | 💄 aarongorsuch 🗸 🖺 View 🗸 | 🛕 0 Alerts   🗕 🗗 💙 |
|--------------------|----------------|---------------------------|--------------------|
| =                  | Valve Settings |                           | C                  |
| Ticket Manager     |                |                           | •                  |
| 🎜 Load Manager     | Valves         |                           |                    |
| ₩ Products         |                |                           |                    |
| Y Nutrients        |                |                           |                    |
| ▼ Valve Settings   |                |                           |                    |
| <b>I</b> ≡ Recipes |                |                           |                    |
| Formulation Groups |                |                           |                    |
| Batch History      |                |                           |                    |
| Reports            |                |                           |                    |
| 😩 Partners         |                |                           |                    |
| 🗙 Equipment        |                |                           |                    |
| Vessels            |                |                           |                    |
| 🞜 Crops            |                |                           |                    |
| Application Types  |                |                           |                    |
| <b>≜₀</b> Staff    |                |                           |                    |
| Settings           |                |                           |                    |
| 😧 Help             |                |                           |                    |

## 20.1. Viewing and Configuring Individual Valves

To view and configure individual valves:

1. Go to Valve Settings and select the required process from the drop-down list.

| ACI 🚝 Plant Mana   | ger                       |                    |          |          | <b>_</b> a | arongorsuch 🗸 📄 View 🗸 🛛 | 🛕 0 Alerts   🗕 🗗 |
|--------------------|---------------------------|--------------------|----------|----------|------------|--------------------------|------------------|
| =                  | <b>T</b> Valve Setting    | IS                 |          |          |            |                          | С                |
| Ticket Manager     | Process Demo              |                    |          |          |            |                          | • Stage Hoppe    |
| 🋤 Load Manager     | Show Density Converter Wh | nen Sending to PLC |          |          |            |                          |                  |
| ₩ Products         | Valves                    |                    |          |          |            |                          |                  |
| Y Nutrients        | Valve 1:                  | Valve 2:           | Valve 3: | Valve 4: | Valve 5:   | Valve 6:                 |                  |
| ▼ Valve Settings   | Valve 7:                  | Valve 8:           |          |          |            |                          |                  |
| I≡ Recipes         |                           |                    |          |          |            |                          |                  |
| Formulation Groups |                           |                    |          |          |            |                          |                  |
| Batch History      |                           |                    |          |          |            |                          |                  |
| Reports            |                           |                    |          |          |            |                          |                  |
| 🛎 Partners         |                           |                    |          |          |            |                          |                  |
| 🔀 Equipment        |                           |                    |          |          |            |                          |                  |
| R Vessels          |                           |                    |          |          |            |                          |                  |
| a Crops            |                           |                    |          |          |            |                          |                  |
| Application Types  |                           |                    |          |          |            |                          |                  |
| 🍰 Staff            |                           |                    |          |          |            |                          |                  |
| Settings           |                           |                    |          |          |            |                          |                  |
| 😧 Help             |                           |                    |          |          |            |                          |                  |

2. Select a numbered valve button to view or configure the valve information and settings.

### Note

#### Select Show Density Converter When Sending to PLC to show the Density Converter.

| <b>Valve Settings</b>                      |         |
|--------------------------------------------|---------|
| Process<br>Demo                            |         |
| Show Density Converter When Sending to PLC |         |
| Density Converter                          |         |
| Density                                    |         |
|                                            |         |
| From Unit To Un                            | nit     |
| × •                                        | × •     |
| CLEAR                                      | CONVERT |
| Valve1                               |                            |          |         |
|--------------------------------------|----------------------------|----------|---------|
| Valve Name                           |                            |          |         |
|                                      |                            |          |         |
| Associated Product                   |                            |          |         |
|                                      |                            |          | •       |
|                                      |                            |          |         |
| Density Converter                    |                            |          |         |
| Density                              | From Unit                  | To Unit  |         |
|                                      | × ·                        | <b>-</b> | × •     |
| CLEAR                                |                            |          | CONVERT |
| Valve Settings                       |                            |          |         |
| Current Pulk Density                 | Use Bulk Density           |          |         |
| 60                                   |                            |          | •       |
|                                      | Use Volume Constant-Single |          |         |
| 60,000                               |                            |          | •       |
|                                      | Use Volume Constant-Dual   |          |         |
| Current Volume Constant-Dual 100.000 |                            |          | •       |
|                                      |                            |          |         |
|                                      |                            | Cancel   | Send    |

| Setting                                | Description                                                                                                    |
|----------------------------------------|----------------------------------------------------------------------------------------------------|
| Valve Name                             | A user-defined name for the valve.                                                                                                    |
| Associated Product                     | The product dispensed by the valve. The available choices are all active products.                                                                                                  |
| Product Bulk Density                   | The bulk density of the dispensed product, as defined for that product in the Products menu.                                                                                        |
| Current Bulk Density                   | The current bulk density for the dispensed product (generally always the same as Product Bulk Density).                                                                             |
| Use Bulk Density                       | Used to enter a value to set a new bulk density value that will take effect when the user clicks on <b>Send</b> .                                                                   |
| Current Volume Constant<br>-Single     | The current flow-calibration number for the valve. For single-<br>state and dual-state valves, this represents the calibration<br>number for the lower of the two dispensing rates. |
| Use Current Volume Constant<br>-Single | Used to enter a value to set a new Volume Constant-Single flow-calibration number.                                                                                                  |

| Setting                              | Description                                                                                                    |
|--------------------------------------|----------------------------------------------------------------------------------------------------|
| Current Volume Constant<br>-Dual     | The current flow-calibration number for the valve. For dual-<br>state valves, this represents the calibration number for the<br>higher of the two dispensing rates. |
| Use Current Volume Constant<br>-Dual | Used to enter a value to set a new Volume Constant-Dual flow-calibration number.                                                                                    |

- 3. Enter the valve details.
- 4. Select **Cancel** to cancel any changes made to the valve's settings or **Send** to send the new settings to the Process Robot. You cannot cancel changes after clicking on **Send**.

#### Note

The Save function does not apply to valve settings. If you click on **Save**, the system will save any unsaved changes from other Settings Tabs, but Valve settings are unaffected.

# 20.2. Viewing and Configuring Multiple Valves

### To view and configure individual valves:

1. Go to Valve Settings and select the required process from the drop-down list; The list of valves displays.

| AGI Viant Mana     | ger                      |                     |          |          |          | aarongorsuch 🗠 📄 View 🗠 📔 | <b>A</b> 0 Ale |
|--------------------|--------------------------|---------------------|----------|----------|----------|---------------------------|----------------|
| ≡                  | <b>Valve Settin</b>      | gs                  |          |          |          |                           |                |
| Ticket Manager     | Demo                     |                     |          |          |          |                           | •              |
| 🖶 Load Manager     | Show Density Converter W | /hen Sending to PLC |          |          |          |                           | -              |
| 🎾 Products         | valves                   |                     |          |          |          |                           |                |
| Y Nutrients        | Valve 1:                 | Valve 2:            | Valve 3: | Valve 4: | Valve 5: | Valve 6:                  |                |
| ▼ Valve Settings   | Valve 7:                 | Valve 8:            |          |          |          |                           |                |
| I≡ Recipes         |                          |                     |          |          |          |                           |                |
| Formulation Groups |                          |                     |          |          |          |                           |                |
| Batch History      |                          |                     |          |          |          |                           |                |
| Reports            |                          |                     |          |          |          |                           |                |
| 🛎 Partners         |                          |                     |          |          |          |                           |                |
| 🗶 Equipment        |                          |                     |          |          |          |                           |                |
| Vessels            |                          |                     |          |          |          |                           |                |
| 💋 Crops            |                          |                     |          |          |          |                           |                |
| Application Types  |                          |                     |          |          |          |                           |                |
| 🍰 Staff            |                          |                     |          |          |          |                           |                |
| Settings           |                          |                     |          |          |          |                           |                |
| 😧 Help             |                          |                     |          |          |          |                           |                |

2. Check the **Stage Hoppers** check box; The detailed list of valves displays.

| Valves                                                                                                    |                        |                      |                        |                      |  |
|----------------------------------------------------------------------------------------------------|------------------------|----------------------|------------------------|----------------------|--|
| 1                                                                                                    | 2                      |                      | 3                      |                      |  |
| Valve Name                                                                                                    | Valve Name             |                      | Valve Name             |                      |  |
|                                                                                                    |                        |                      |                        |                      |  |
| Associated Product                                                                                                    | Associated Product     |                      | Associated Product     |                      |  |
| •                                                                                                    |                        | -                    |                        | -                    |  |
| Valuma Constant-Singla Valuma Constant-Dual                                                                                                    | Volume Constant-Single | Volume Constant-Dual | Volume Constant-Single | Volume Constant-Dual |  |
| 60000  ID0000  ID00000  ID0000  ID00000  ID0000  ID0000  ID0000  ID0000  ID0000  ID0000  ID0000  ID0000  ID0000  ID0000  ID0000  ID0000  ID0000  ID0000  ID0000  ID0000  ID0000  ID0000  ID0000  ID0000  ID0000  ID0000  ID0000  ID0000  ID0000  ID0000  ID0000  ID0000  ID0000  ID00000  ID00000  ID00000  ID00000  ID00000  ID00000  ID00000  ID00000  ID000000  ID00000000  ID0000000000 | 60000 ·                | 100000 -             | 60000 ·                | 100000 ·             |  |
| PLC Bulk Dencity                                                                                                    | PLC Bulk Density       |                      | PLC Bulk Density       |                      |  |
|                                                                                                    |                        | -                    |                        | -                    |  |
|                                                                                                    |                        |                      |                        |                      |  |
| Reset to Current                                                                                                    |                        | Reset to Current     |                        | Reset to Current     |  |
| 4                                                                                                    | 5                      |                      | 6                      |                      |  |
| Valve Name                                                                                                    | Valve Name             |                      | Valve Name             |                      |  |
|                                                                                                    |                        |                      |                        |                      |  |
| Associated Product                                                                                                    | Associated Product     |                      | Associated Product     |                      |  |
| <b></b>                                                                                                    |                        | •                    |                        | •                    |  |
| Volume Constant-Single Volume Constant-Dual                                                                                                    | Volume Constant-Single | Volume Constant-Dual | Volume Constant-Single | Volume Constant-Dual |  |
| 60000 · 100000 ·                                                                                                    | 60000 -                | 100000 -             | 60000 -                | 100000 -             |  |
| PLC Bulk Density                                                                                                    | PLC Bulk Density       |                      | PLC Bulk Density       |                      |  |
|                                                                                                    |                        | •                    |                        | <b>.</b>             |  |
| Reset to Current                                                                                                    |                        | Reset to Current     |                        | Reset to Current     |  |
| 7                                                                                                    | 8                      |                      |                        |                      |  |
| Malein Manua                                                                                                    | V-L. Klassa            |                      |                        |                      |  |

### Note

### Select Show Density Converter When Sending to PLC to show the Density Converter.

| <b>Valve Settings</b>                      |         |         |   | C              |
|--------------------------------------------|---------|---------|---|----------------|
| Demo                                       |         |         | • | ✓ Stage Hopper |
| Show Density Converter When Sending to PLC |         |         |   |                |
| Density Converter                          |         |         |   |                |
| Density                                    |         |         |   |                |
|                                            |         |         |   |                |
| From Unit                                  | To Unit |         |   |                |
| ×                                          | •       | × •     |   |                |
| CLEAR                                      |         | CONVERT |   |                |

- 3. Select one or more valves using the valve number check boxes; The Send Staged Hoppers button displays.
- 4. Enter the valve details.

| 1                                           |    | 2                      |                      |     | 3                      |                      |
|---------------------------------------------|----|------------------------|----------------------|-----|------------------------|----------------------|
| Valve Name                                  |    | Valve Name             |                      |     | Valve Name             |                      |
| Associated Product                          |    | Associated Product     |                      |     | Associated Product     |                      |
|                                             | •  |                        |                      | •   |                        | •                    |
| Volume Constant-Single Volume Constant-Dual |    | Volume Constant-Single | Volume Constant-Dual |     | Volume Constant-Single | Volume Constant-Dual |
| 60000 - 100000                              | •  | 60000 <b>•</b>         | 100000               | •   | 60000 <b>•</b>         | 100000 -             |
| PLC Bulk Density                            |    | PLC Bulk Density       |                      |     | PLC Bulk Density       |                      |
|                                             | •  |                        |                      | •   |                        | •                    |
| Reset to Curre                              | nt |                        | Reset to Curr        | ent |                        | Reset to Current     |
|                                             |    |                        |                      |     |                        |                      |
|                                             |    | Send                   | Staged Hoppers       |     |                        |                      |

| Setting                                | Description                                                                                                    |
|----------------------------------------|----------------------------------------------------------------------------------------------------|
| Valve Name                             | A user-defined name for the valve.                                                                                                    |
| Associated Product                     | The product dispensed by the valve. The available choices are all active products.                                                                                                    |
| Volume Constant<br>-Single             | The current flow-calibration number for the valve. For single-<br>state and dual-state valves, this represents the calibration<br>number for the lower of the two dispensing rates.                                                                             |
| Use Current Volume Constant<br>-Single | Used to enter a value to set a new Volume Constant-Single flow-calibration number.                                                                                                    |
| Current Volume Constant<br>-Dual       | The current flow-calibration number for the valve. For dual-<br>state valves, this represents the calibration number for the<br>higher of the two dispensing rates.                                                                                             |
| Use Current Volume Constant<br>-Dual   | Used to enter a value to set a new Volume Constant-Dual flow-calibration number.                                                                                                    |
| PLC Bulk Density                       | The current bulk density for the dispensed product (generally<br>always the same as Product Bulk Density). To change the<br>current value, enter a new number. The new value will<br>become current when the setting is saved and sent to the<br>Process Robot. |

5. Select **Cancel** to cancel any changes made to the Valve's settings or click **Send Staged Hoppers** to send the new settings to the Process Robot.

#### Note

Changes to valves can not be cancelled after selecting Send Staged Hoppers.

# **21. Settings**

# 21.1. Robot Settings

#### Note

After the initial set-up, robot settings do not require further action. The page is locked down for users outside of AGI technicians. Requests to update the process should be made via a support ticket request at csr.commercial@aggrowth.com.

The Robot Plugin Settings section displays the Robot settings for a selected Process.

| Robot Plugin Settings                                                          |           |           |            |     |
|--------------------------------------------------------------------------------|-----------|-----------|------------|-----|
| Process Robot                                                                  |           |           |            |     |
| Robot Plugin File Path Use Custom Robot Plugin Path                            |           |           |            |     |
| Selected Robot Plugin                                                          |           |           |            |     |
|                                                                                |           |           |            | *   |
| PLC Measurement System Imperial-UK Imperial-US Metric                          |           |           |            |     |
| Prevent blend running if any valve target amount is less than the set freefall |           |           |            |     |
| Ethernet IP Address                                                            | _         |           |            |     |
|                                                                                | ~         | Update    | Ethernet L | ist |
| Robot IP Address                                                               | Number of | of Hopper |            | _   |
|                                                                                |           |           | Verify     |     |
| Demo Connection                                                                |           |           |            |     |
|                                                                                | 21/0      |           |            |     |

# 21.1.1 Adding a Process

### Note

Adding a process is usually done during the initial set-up of the system.

### To add a process:

1. Go to **Settings** > **Robots**.

| A        | 🖻 😹 Plant Manag    | jer 🛛                  |                |            | Touc     | hscreen Mode | e   🚨 AGITe | ech 🗠   🗎 View 🗸 | A 7 Alerts     |             | × |
|----------|--------------------|------------------------|----------------|------------|----------|--------------|-------------|------------------|----------------|-------------|---|
| $\equiv$ |                    | Process                | Scales         | Ticket     | Agronomy | Email        | Valves      | Printing         | Touchscreen    | Admin       |   |
|          |                    | Multi-Pro              | cess Settings  |            |          |              |             |                  |                |             |   |
|          | Ticket Manager     |                        |                |            |          |              |             |                  |                |             |   |
| 14       | Products           | Add Pro                | cess           |            |          |              |             |                  |                |             |   |
| ~        | FIGURES            | Process Na             | me             |            |          |              |             |                  | ↑ Activ        | re          |   |
| I        | Recipes            | 77777                  |                |            |          |              |             |                  |                |             | Î |
| Ê        | Formulation Groups | Aaron Tes              | st             |            |          |              |             |                  |                |             |   |
| Ħ        | Batch History      | Aaron Te               | st             |            |          |              |             |                  |                | 1           | • |
|          |                    | Robot Plu              | igin Settings  |            |          |              |             |                  |                |             |   |
|          | Reports            | Process Robo           | ot             |            |          |              |             |                  |                |             |   |
| 121      | Partners           | 77777                  |                |            |          |              |             |                  |                |             |   |
|          |                    | Robot Plugin<br>Use Cu | stom Robot Plu | ugin Path  |          |              |             |                  |                |             |   |
| ×        | Equipment          | Selected Rob           | ot Plugin      | 0          |          |              |             |                  |                |             |   |
| _        | Versela            | AGI SureT              | rack Plant Man | ager Demo  |          |              |             |                  |                |             | Ŧ |
|          | vesseis            | PLC Measure            | ment System    |            |          |              |             |                  |                |             |   |
| 2        | Crops              | Impe                   | rial-UK 💿 I    | mperial-US | Metric   |              |             |                  |                |             |   |
|          |                    | Ethernet IP A          | ddress         |            |          |              |             |                  | V Undata Et    | howest list |   |
| •        | Application Types  |                        |                |            |          |              |             |                  | Opdate Et      | nemet List  |   |
| 20       | Staff              | Robot IP Add           | iress          |            |          |              |             | Nun<br>5         | ber of Hoppers | Verify      |   |
|          |                    | L                      |                |            |          |              |             |                  |                | ,           |   |
| ۵        | Settings           |                        |                |            |          |              |             | Ð                | Save           |             |   |
|          |                    |                        |                |            |          |              |             |                  |                |             |   |

| Item (* Required Entry)                                                        | Description                                                                                                    |
|--------------------------------------------------------------------------------|----------------------------------------------------------------------------------------------------|
| Process Name                                                                   | A name for the process.                                                                                                    |
| Robot Plugin File Path                                                         | The file path to the custom Robot plugin, if the user is using a custom robot plugin. The plugin is a .dll file.                           |
| Use Custom Robot File Path                                                     | Check this box if the customer wishes to use a custom Robot plug in.                                                                       |
| * Selected Robot Plugin                                                        | Allows the user to select a standard Robot plugin.                                                                                         |
| * PLC Measurement System                                                       | Measurement system of the PLC. Facilities in Canada would typically use Metric while facilities in the US would typically use Imperial-US. |
| Prevent blend running if any valve target amount is less than the set freefall | Automatically prevents the blend from running if valve targets are not met.                                                                |

| Item (* Required Entry) | Description                                                                                                    |
|-------------------------|----------------------------------------------------------------------------------------------------|
| Ethernet IP Address     | The Plant Manager computer's IP address (It should appear in the drop down). Needed for communication with the Robot. |
| Robot IP Address        | IP address of the Robot                                                                                               |
| Number of Hopper        | The number of Hoppers (Valves) connected to the Robot, as verified during the connection process.                     |

2. Select Add Process to create a blank Process entry.

| Multi-Process Settings |   |        |   |  |
|------------------------|---|--------|---|--|
| Add Process            |   |        |   |  |
| Process Name           | Ť | Active |   |  |
| DW 3                   |   | ✓      |   |  |
|                        |   | ~      | 1 |  |
|                        |   |        |   |  |

3. Enter the name of the new Process.

| Multi-Process Settings |          |
|------------------------|----------|
| Add Process            |          |
| Process Name           | ↑ Active |
| DW 3                   | ✓ 📋      |
| DW 4                   | ✓ 👕      |
|                        |          |

4. Configure the Robot Plugin settings for the Process.

| Robot Plugin Settings                                                          |                                          |
|--------------------------------------------------------------------------------|------------------------------------------|
| Process Robot                                                                  |                                          |
| Robot Plugin File Path Use Custom Robot Plugin Path                            |                                          |
| Selected Robot Plugin                                                          |                                          |
| PLC Measurement System Imperial-UK Imperial-US Metric                          |                                          |
| Prevent blend running if any valve target amount is less than the set freefall |                                          |
| Ethernet IP Address                                                            |                                          |
|                                                                                | <ul> <li>Update Ethernet List</li> </ul> |
| Robot IP Address                                                               | Number of Hopper                         |
| Demo Connection                                                                |                                          |

5. Select **Verify** to test the connection between the Plant Manager computer and the Robot.

If connected, the message "Connected" appears below the Robot IP Address, and the Number of Hopper field contains the number of hoppers (Valves) in the connected Robot. If the connection is not successful, the message "Not Connected" is displayed, and the Number of Hopper field is empty.

6. Select **Save** to save the settings.

### 21.1.2 Deleting a Process

#### Note

A Process that is referenced in other Plant Manager configuration settings cannot be deleted. For example, a process linked to a ticket cannot be deleted.

#### To delete a Process:

- 1. Select Settings > Process.
- 2. Click the trash icon of the Process entry to delete.

#### Note

The system will refuse the command to delete the Process if it is referenced in other Plant Manager configuration settings.

| Multi-Process Settings |   |        |  |
|------------------------|---|--------|--|
| Add Process            |   |        |  |
| Process Name           | Ť | Active |  |
| DW 3                   |   | ~      |  |
| DW 4                   |   | ~      |  |
|                        |   |        |  |
|                        |   |        |  |

3. Select Save to save the setting.

### 21.1.3 Setting a Process as Active/Inactive

#### To set a Process as active or inactive:

- 1. Go to **Settings > Process**.
- 2. Check the boxes in the Active column for the Process to be set as Active. Uncheck to set as Inactive.

| Multi-Process Settings |          |
|------------------------|----------|
| Add Process            |          |
| Process Name           | ↑ Active |
| DW 3                   | ✓        |
| DW 4                   | ✓        |
|                        | +        |

3. Select **Save** to save the settings.

### 21.1.4 Editing Process Settings

- 1. Go to **Settings > Process**.
- 2. Select a Process in the list.

| Multi-Process Settings |         |   |   |
|------------------------|---------|---|---|
| Add Process            |         |   |   |
| Process Name           | 1 Activ | e |   |
| DW 3                   | ~       |   | 1 |
| DW 4                   | ~       |   | T |
| <b>+</b>               |         |   |   |

- 3. Edit the Process Name (if required).
- 4. Edit the Robot Plugin settings for the Process.

| Robot Plugin Settings                               |       |           |               |
|-----------------------------------------------------|-------|-----------|---------------|
| Process Robot<br>DW 4                               |       |           |               |
| Robot Plugin File Path Use Custom Robot Plugin Path |       |           |               |
| Selected Robot Plugin *                             |       |           | •             |
| PLC Measurement System *                            |       |           |               |
| Ethernet IP Address                                 |       |           |               |
|                                                     | ~     | Update    | Ethernet List |
| Robot IP Address                                    | Numbe | of Hopper |               |
|                                                     |       |           | Verify        |
| Not Connected                                       |       |           |               |
| Save                                                |       |           |               |

5. Select **Verify** to test the connection between the Plant Manager computer and the Robot.

If connected, the status **Connected** appears below the Robot IP Address, and the Number of Hopper field contains the number of hoppers (Valves) in the connected Robot. of the connection is not successful, the message "Not Connected" is displayed, and the Number of Hopper field is empty.

6. Select **Save** to save the setting.

# **21.2.** Agronomy Settings

Agronomy settings are used to connect the system to different agronomy software systems using integrations that provide the necessary interface for data exchange between systems. The page is locked down for users outside of AGI technicians. Requests to update the agronomy integrations should be made via a support ticket request at csr.commercial@aggrowth.com.

#### Note

Agronomy settings are set during the initial set-up of the system and do not require further user action.

Manage **Agronomy Settings** from the **Settings** menu.

| AGRONOMY PLUGIN SETTINGS                               |                     |   |   |
|--------------------------------------------------------|---------------------|---|---|
| Agronomy Plugin Folder Use Custom Agronomy Plugin Path |                     | _ | Î |
|                                                        |                     |   |   |
| Selected Agronomy Plugin *                             |                     |   |   |
| ADM                                                    |                     | • |   |
| Default Tare Scale                                     | Default Gross Scale |   |   |
| •                                                      |                     | • |   |
| Auto Export to Agronomy                                |                     |   |   |
| Product Percent Tolerance                              |                     |   | - |
|                                                        |                     |   |   |
| Prevent Auto Export if Product Percent Tolerance       | not met             |   |   |

| Setting (* Required Entry)      | Description                                                                                                    |
|---------------------------------|----------------------------------------------------------------------------------------------------|
| Use Custom Agronomy Plugin Path | Seldom used. Select to select a customized path.                                                                                                   |
| Selected Agronomy Plugin        | Select the agronomy from the dropdown list.                                                                                                    |
| Default Truck Scale             | Select the default truck scale from the dorpdown list.                                                                                             |
| Product Percent Tolerance       | While running a blend, if the actual amount of a product ran is outside this tolerance compared to the requested amount, a user alert will appear. |
| Auto Export to Agronomy         | Sets the system to report batch completion to a connected Agronomy automatically.                                                                  |

### 21.2.1 Connecting a Built-in Agronomy Plugin

To connect a built-in agronomy plugin:

- 1. Go to **Settings > Agronomy**.
- 2. Select Add Agronomy.

| Agronomy Settings |   |        |   |
|-------------------|---|--------|---|
| Add Agronomy      |   |        |   |
| Agronomy Name     | ŕ | Active |   |
|                   |   | ~      | Î |

3. From Agronomy Plugin Settings > Select Agronomy Plugin, select an agronomy plugin from the drop-down list.

#### Note

Some Agronomy Plugins require additional API, FTP, or other configuration settings. These configuration settings only appear on the Agronomy Settings screen when the plugin is selected.

| AGRONOMY PLUGIN SETTINGS                               |                     |   |
|--------------------------------------------------------|---------------------|---|
| Agronomy Plugin Folder Use Custom Agronomy Plugin Path |                     | Í |
| Selected Agronomy Plugin *                             |                     | - |
| ADM<br>Default Tare Scale                              | Default Gross Scale |   |
| Auto Export to Agronomy                                | ,                   | • |
| Product Percent Tolerance                              |                     |   |
| Prevent Auto Export if Product Percent Tolerance       | e not met           |   |

4. Select the Default Tare Scale from the drop-down list.

#### Note

Select NONE if no Tare Scale is to be used

5. Select the Default Gross Scale from the drop-down list.

#### Note

Select **NONE** if no Gross Scale is to be used.

- 6. Select the Auto Export to Agronomy box if required.
- 7. Enter the Product Percent Tolerance.

#### Note

Check the **Prevent Auto Export if Product Tolerance not Met** to prevent export if Product Tolerance is not met.

- 8. From **Communications Settings**, select **Ticket In Folder** to set the folder where the agronomy will place new tickets for Plant Manager.
- 9. Select **Ticket Out Folder** to set the folder where Plant Manager will place completed tickets for the agronomy.

| Communication Settings       |      |
|------------------------------|------|
| Ticket In Folder             |      |
|                              |      |
| Ticket Out Folder            |      |
|                              |      |
| File Watcher Delay (Seconds) |      |
|                              |      |
|                              |      |
|                              | Save |

#### 10. Enter the File Watch Delay (seconds) time.

#### Note

The File Watch Delay (seconds) is the amount of time in seconds that STPM waits before trying to access/read a file in the Ticket In folder.

11. Select Save to save the settings.

#### Note

Some agronomies require unit mapping when connecting. If the agronomy requires unit mapping, a new **Agronomy Unit Mapping** tab appears.

| Robot    | Scales      | Ticket | Agronomy | Agronomy Unit Mapping | Email | Valves | Database | Printing | Touchscreen | Admin |          |
|----------|-------------|--------|----------|-----------------------|-------|--------|----------|----------|-------------|-------|----------|
| Agronom  | ny Settings |        |          |                       |       |        |          |          |             |       |          |
| Add Ag   | ronomy      |        |          |                       |       |        |          |          |             |       |          |
| Agronomy | Name        |        |          |                       |       |        |          |          |             |       | ↑ Active |
| Agvance  | XML         |        |          |                       |       |        |          |          |             |       | ✓ 📋      |
|          |             |        |          |                       |       |        |          |          |             |       |          |
|          |             |        |          |                       |       |        |          |          |             |       |          |
|          |             |        |          |                       |       |        |          |          |             |       |          |

#### To add agronomy unit mapping to a selected agronomy:

- 1. Go to Agronomy Unit Mapping.
- 2. Select the agronomy from the dropdown list.

| Robot                    | Scales         | Ticket | Agronomy      | Agronomy Unit Mapping | Email | Valves | Database     | Printing          | Touchscreen | Admin |            |         |
|--------------------------|----------------|--------|---------------|-----------------------|-------|--------|--------------|-------------------|-------------|-------|------------|---------|
| Select Agro<br>Agvance X | onomy *<br>(ML |        |               |                       |       |        |              |                   |             | •     | Add Unit I | Mapping |
| Direction                |                | Ť      | Agronomy Unit |                       |       |        | AGI SureTrac | k Plant Manager I | Unit        |       |            |         |
| ✓ Set B                  | Both 🖉         | Export | Acre          |                       |       |        | acre(US)     |                   |             |       | •          |         |
| ✓ Set B                  | Both 💦         | Export | Lbs           |                       |       |        | lb(US)       |                   |             |       | •          | 1       |
| ✓ Set B                  | Both 🖉         | Export | Gal           |                       |       |        | gal(US)      |                   |             |       | •          | 1       |

- 3. Click Add Unit Mapping to add a new row of data.
- 4. Enter the unit mapping data in the appropriate column.
- 5. Click Save.

### 21.2.2 Connecting a Custom Agronomy Plugin

#### Note

Connecting to a custom agronomy plugin is rarely required. Follow the steps below if this action is required.

#### To connect a custom agronomy plugin:

1. Go to **Settings** > **Agronomy**.

| =            |                    | Valves          | Database | Printing | Touchscreen | Admin    |
|--------------|--------------------|-----------------|----------|----------|-------------|----------|
|              |                    | Robot           | Scales   | Ticket   | Agronomy    | Email    |
| <b>8</b> T   | icket Manager      | Agronomy Settin | ngs      |          |             |          |
| Ъ Р          | Products           | Add Agronomy    |          |          |             |          |
| I≡ R         | Recipes            | Agronomy Name   |          |          |             | T Active |
| Ê F          | ormulation Groups  |                 |          |          |             |          |
| B B          | Batch History      |                 |          |          |             |          |
| 🖻 R          | Reports            |                 |          |          |             |          |
| 🐣 Р          | Partners           |                 |          |          |             |          |
| <b>X</b> E   | quipment           |                 |          |          |             |          |
| 🗣 V          | /essels            |                 |          |          |             |          |
| <b>#</b> 0   | Trops              |                 |          |          |             |          |
| P A          | Application Types  |                 |          |          |             |          |
| <b>≗</b> ₀ S | itaff              |                 |          |          |             |          |
| <b>\$</b> s  | iettings           |                 |          |          |             |          |
| × s          | ivstem Maintenance |                 |          |          |             | e        |

2. Click Add Agronomy; the Agronomy Plugin Settings fields display.

| Agronomy Plugin Folder          |                     |   |
|---------------------------------|---------------------|---|
| Use Custom Agronomy Plugin Path |                     |   |
|                                 |                     |   |
| Selected Agronomy Plugin *      |                     |   |
| ADM                             |                     | • |
| Default Tare Scale              | Default Gross Scale |   |
|                                 | -                   | - |
| Auto Export to Agronomy         |                     |   |
| Product Percent Tolerance       |                     |   |
|                                 |                     |   |
|                                 |                     |   |

- 3. Check the Use Custom Agronomy Plugin Path box.
- 4. Select **Agronomy Plugin Folder** and enter the path to the folder where the custom plugin is located.

| Agronomy Settings                                             |                                                  |
|---------------------------------------------------------------|--------------------------------------------------|
| Add Agronomy                                                  |                                                  |
| Agronomy Name                                                 | ↑ Active                                         |
|                                                               | ✓ 📋                                              |
|                                                               | Browse For Folder X                              |
| AGRONOMY PLUGIN SETTINGS                                      |                                                  |
| Agronomy Plugin Folder                                        | Desktop<br>> OneDrive<br>> 这 josh<br>> 🕒 This PC |
| Selected Agronomy Plugin *                                    |                                                  |
| Default Truck Scale                                           | < >>                                             |
| New Scale 2 Auto Export to Agronomy Product Percent Tolerance | Make New Folder OK Cancel                        |
| Prevent Auto Export if Product Percent Tolerance r            | not met                                          |
| Communication Settings                                        |                                                  |
|                                                               |                                                  |

- 5. Enter the Default Truck Scale from the drop-down list.
- 6. Select Auto Export to Agronomy if required.
- 7. Enter the Product Percent Tolerance.
- 8. Check the Prevent Auto Export if product Percent Tolerance not met box if required.
- 9. In **Communications Settings**, select **Ticket In Folder** to set the folder where the agronomy will place new tickets for the Plant Manager.

#### Note

Copy and paste the file pathway.

| Communication Settings       |      |
|------------------------------|------|
| Ticket In Folder             |      |
| Ticket Out Folder            |      |
| File Watcher Delay (Seconds) |      |
|                              | Save |

- 10. Select **Ticket Out Folder** to set the folder where Plant Manager will place completed tickets for the agronomy.
- 11. Enter the File Watch Delay (seconds) time.

#### Note

The File Watch Delay (seconds) is the amount of time in seconds that STPM waits before trying to access/read a file in the Ticket In folder.

12. Select Save to save the settings.

# 21.3. Ticket Settings

Ticket settings are used to configure settings that affect default, mandatory any other settings for tickets.

Manage Ticket Settings from the Settings menu.

| A     | 🗗 😹 Plant Manag    | e <b>r</b>                   |                |            |                  |                             | Mode         | AGITec       | th 🛩   🖺 Viev | w 🖌 🛦 7 Alerts |       | × |
|-------|--------------------|------------------------------|----------------|------------|------------------|-----------------------------|--------------|--------------|---------------|----------------|-------|---|
|       |                    | Process                      | Scales         | Ticket     | Agronomy         | Emai                        | l Val        | ves          | Printing      | Touchscreen    | Admin |   |
|       | Ticket Manager     | Formulatio                   | on Group S     | ettings    |                  |                             |              |              |               |                |       | Î |
|       | <b>J</b>           | Blend Analysi                | s Tolerance *  |            |                  |                             | Field Analy  | /sis Toleran | ce *          |                |       |   |
| 7     | Products           | 40                           |                |            |                  |                             | 0            |              |               |                |       |   |
| ≡     | Recipes            | Minimum Gal                  | lons/Area      |            |                  |                             | Units        |              |               |                | -     |   |
| Ê     | Formulation Groups | Maximum Nutrient %           |                |            |                  |                             |              |              |               |                |       |   |
| Ħ     | Batch History      | Default Tie                  | cket Setting   | js         |                  |                             |              |              |               |                |       |   |
|       | Reports            | Default Measurement System * |                |            |                  | Allowed Measurement Systems |              |              |               |                |       |   |
| - 424 | Partners           | Water Default                | ts             |            |                  |                             | Default Aut  | to Size      |               |                |       |   |
|       |                    | Density *                    |                | Units *    |                  |                             | Auto Size A  | mount        |               | Units          |       |   |
| ×     | Equipment          | 8.35                         |                | lb/ga      | al(US)           | -                           |              |              |               |                | -     |   |
|       | Vessels            | Default Proce                | SS             |            |                  | •                           | Default Disp | ensing Loc   | ation         |                | •     |   |
| 2     | Crops              | Use Default T                | icket Prefix   |            |                  |                             | Default Tick | ket Prefix   |               |                |       |   |
| P     | Application Types  | Use Def                      | fault Ticket P | refix      |                  |                             |              |              |               |                | Ŧ     |   |
| 20    | Staff              | Separator Cha                | aracter        | Numbe<br>3 | er of Characters |                             |              |              |               |                |       |   |
| Ċ     | Settings           | Default System               | m Type         |            |                  |                             | Default Mix  | er Type      |               |                |       |   |
| -     | 5-                 | Fertilizer System            |                |            | -                | • Liquid •                  |              |              |               | -              |       |   |
| 0     | Help               |                              |                |            |                  |                             |              |              | Ð             | Save           |       |   |

### 21.3.1 Formulation Group Settings

Formulation Group settings determine the base settings for creating and working with Formulation Groups.

To configure formulation group settings:

- 1. Go to Settings > Tickets.
- 2. Configure the Formulation Group settings.

| Default Formulation Group Settings |                              |
|------------------------------------|------------------------------|
| Blend Analysis Tolerance * 0       | Field Analysis Tolerance * 0 |
| Minimum Gallons/Area               | Units                        |
| Maximum Nutrient %                 |                              |

| Setting (* Required Entry) | Description                                                                                                    |
|----------------------------|----------------------------------------------------------------------------------------------------|
| * Blend Analysis Tolerance | The allowable difference, as a percentage (0 to 100),<br>between the blended concentrations and the<br>requested concentrations. A setting of 0 indicates an<br>exact match.                          |
| * Field Analysis Tolerance | The allowable difference, as a percentage (0 to 100),<br>between the blended concentrations and the<br>requested concentrations, based on field analysis. A<br>setting of 0 indicates an exact match. |
| Minimum Gallons/Area       | For liquids, sets a minimum amount of gallons per area required to validate a Ticket.                                                                                                    |
| Units                      | Sets the Field Analysis units used as either acres (US), or ha.                                                                                                    |
| Maximum Nutrient %         | Sets the maximum amount of nutrient allowed, as a percentage.                                                                                                    |

3. Select Save to save the settings.

### 21.3.2 Load Manager Settings

Setting the Tolerance in Load Manager Settings applies a tolerance percentage to loads made up of tickets. In most situations, a user will run loads to the compartment made up of tickets with similar product ratios. The Tolerance level reduces the error of selecting tickets for loads that have different product ratios.

To set the Tolerance for Loads:

1. Go to Settings > Ticket > Load Manager Settings.

| Load Manager Settings                                 |                        |
|-------------------------------------------------------|------------------------|
| Tolerance Type  Product Amount  Product Rate Per Area | Tolerance Percentage 0 |
| Load Total Unit Ib(US)                                |                        |

- 2. Select the Tolerance Type by Product Amount or Product Ratio per Area.
- 3. Enter the Tolerance Percentage.
- 4. Enter the Load Total Unit.
- 5. Select Save.

# 21.3.3 Default Ticket Settings

Default Ticket settings are used to provide defaults for ticket information displayed when creating or working with tickets.

#### To configure default ticket settings:

- 1. Go to Settings > Tickets.
- 2. Enter the relevant settings.

| Imperial-UK Imp                 | perial-US OMetric    | Allowed Measurement Systems Imperial-UK  Imperial-US Metric |  |  |  |  |
|---------------------------------|----------------------|-------------------------------------------------------------|--|--|--|--|
|                                 |                      | Default Auto Size                                           |  |  |  |  |
| Water Defaults                  |                      | Apply Resize to Imports                                     |  |  |  |  |
| Density *                       | Units *              | Auto Size Amount Units                                      |  |  |  |  |
| 8.35                            | lb/gal(US)           | •                                                           |  |  |  |  |
| Default Process                 |                      | Default Dispensing Location                                 |  |  |  |  |
|                                 |                      | •                                                           |  |  |  |  |
| Use Default Ticket Prefix       |                      | Default Ticket Prefix                                       |  |  |  |  |
| Use Default Ticket Prefix       | (                    |                                                             |  |  |  |  |
| Separator Character             | Number of Characters |                                                             |  |  |  |  |
| -                               | 3                    |                                                             |  |  |  |  |
| Default System Type             |                      | Default Mixer Type                                          |  |  |  |  |
| Fertilizer System               |                      | ▼ Liquid ▼                                                  |  |  |  |  |
| Default Tare Truck Scale        |                      | Default Gross Truck Scale                                   |  |  |  |  |
| New Scale 2                     |                      | New Scale 2                                                 |  |  |  |  |
| Default Batch Name              |                      | Add to Ticket Percent Tolerance *                           |  |  |  |  |
|                                 |                      | • 0                                                         |  |  |  |  |
| Default Entry Method Type       |                      | Entry By Amount or Percent                                  |  |  |  |  |
| Default Ticket Area Unit        |                      | Ticket/Batch Area Unit to Display                           |  |  |  |  |
| Ticket/Batch Mass Per Area Unit | to Display           | Ticket/Batch Volume Per Area Unit to Display                |  |  |  |  |
| Ticket Expires After (days)     |                      | Default Report Logo                                         |  |  |  |  |

| Setting (* Required Entry)   | Description                                                                   |
|------------------------------|-------------------------------------------------------------------------------|
| * Default Measurement System | Sets the default measuring system for Tickets.                                |
| Allowed Measurement Systems  | Sets the available measurement systems choices available on Tickets           |
| Default Process              | Sets the default Process for Tickets. Select Process from the drop down menu. |

| Setting (* Required Entry)                      | Description                                                                                                    |
|-------------------------------------------------|----------------------------------------------------------------------------------------------------|
| * Water Defaults, Units                         | Sets the default density and units of water for Tickets. This measurement is also used in the calculation density from specific gravity. Select units from the drop down menu.        |
| Auto Size Amount, Units                         | Sets the default Auto-Size amount for Batches. Select units from the drop down menu.                                                                                                  |
| Add To Ticket Percent Tolerance                 | Sets the default Tolerance Percentage used when adding a Ticket to a Batch.                                                                                                    |
| Use Default Ticket Prefix                       | Sets a default ticket prefix. Select this, then select the Default<br>Ticket Prefix options from the drop-down list, then enter the<br>default prefix.                                |
| Ticket Prefix                                   | Sets the default Ticket Prefix for Tickets.                                                                                                    |
| Default System Type                             | Sets the default System Type for Tickets. Select from the drop down menu.                                                                                                    |
| Default Mixer Type                              | Sets the default System Type for Tickets (dry or liquid). Select from the drop down menu.                                                                                             |
| Default Tare Truck Scale                        | Select the truck scale from the drop-down list to be used as the default Tare truck scale.                                                                                            |
| Default Gross Truck Scale                       | Select the truck scale from the drop-down lust to be used as the default Gross truck scale.                                                                                           |
| Default Dispensing Location                     | Sets the default Dispenser Location for tickets. Select from the drop down menu.                                                                                                    |
| Default Batch Name                              | Sets the default Batch Name format as either Release Number,<br>Ticket ID — Batch ID, or Customer Name. Select from the drop<br>down menu.                                            |
| Default Entry Method Type                       | Sets the default Entry Method Type as either Amount of<br>Nutrient, Amount of Product, or Amount Per Area. Select from<br>the drop down menu.                                         |
| Entry By Amount or Percent                      | Sets the default for entry to either Amount or Percent.                                                                                                    |
| Default Ticket Area Unit                        | Sets the default Ticket Area unit as either US Acres or ha (hectares). Select from the drop down menu.                                                                                |
| Ticket/Batch Area Unit to Display               | Sets the default Ticket/Batch Area unit to display as either US Acres or ha (hectares). Select from the drop down menu.                                                               |
| Ticket/Batch Mass Per Area Unit to<br>Display   | Sets the default Ticket/Batch Mass Per Area unit to display as<br>either g/ha, kg/ha, lb(US/acre, oz(US)/acre, t/ha, ton(US)/acre.<br>Select from the drop down menu.                 |
| Ticket/Batch Volume Per Area Unit to<br>Display | Sets the default Ticket/Batch Volume Per Area unit to display<br>as cm <sup>3</sup> /hs, fl oz(US)/acre, gal(US)/acre, L/ha, m <sup>3</sup> /ha, mL/ha, pt<br>(US)/acre, qt(US)/acre. |
| Ticket Expires After (days)                     | Sets a default number of days after which the Ticket will expire.                                                                                                    |

| Setting (* Required Entry)       | Description                                                                                                    |
|----------------------------------|----------------------------------------------------------------------------------------------------|
| Default Report Logo              | Sets the default logo used on reports.                                                                                                    |
| * Default Batch Request Quantity | Select to be able to adjust batch request quantity by weight or volume. If weight is selected, batches are adjusted by amount (weight or volume). If volume is selected, the user can adjust the volume of the batch, but not the amount. |

3. Select **Save** to save setting changes.

### 21.3.4 Mandatory Ticket Information Settings

Mandatory Ticket Information settings are used to make specific ticket information fields mandatory when a user is creating a ticket.

#### Note

If imported tickets do not meet the mandatory ticket settings, the ticket cannot be exported or printed. Batches can also not be created unless all mandatory fields are completed. A system error message displays indicating the missing mandatory information:

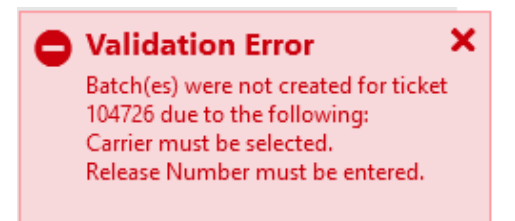

#### To configure mandatory ticket information settings:

- 1. Go to Settings > Tickets.
- 2. Enter the Mandatory Ticket Information settings.

| Mandatory Ticket Information |                 |
|------------------------------|-----------------|
| Carrier                      | ✓ Customer      |
| Transport Vessel             | Field           |
| Transport Vessel Driver      |                 |
| Application Vessel           | Ship To Partner |
| Application Vessel Driver    | Ship To Address |
| Expiration Date              | Release Number  |

| Setting  | Description                                                                                                    |
|----------|----------------------------------------------------------------------------------------------------|
| Carrier  | The Transport company, and transport details.                                                                                                    |
| Customer | The customer for the Ticket.                                                                                                    |
| Field    | The field that the fertilizer is going to be applied.                                                                                                    |
| Ship To  | The transport destination for the Ticket, providing the options of selecting either the customer's Partner address (Ship to Partner), or a different location (Ship to Address). |

| Setting         | Description                                                                                                    |
|-----------------|----------------------------------------------------------------------------------------------------|
| Expiration Date | An information field related to requirements of specific Agronomy systems, that is not required by all Agronomy systems or Plant Manager applications. |
| Release Number  | An information field related to requirements of specific Agronomy systems, that is not required by all Agronomy systems or Plant Manager applications. |

3. Click **Save** to save the settings.

# 21.3.5 Processing Settings

Processing settings are parameters that are applied to all Processes.

### To configure processing settings:

- 1. Go to **Settings** > **Tickets**.
- 2. Enter the Processing settings.

| Processing Settings |                                            |
|---------------------|--------------------------------------------|
| % to Finish *       | Weights Options                            |
| 95                  | ✓ Use Legal for Trade Weight               |
|                     | Mode *                                     |
|                     | • •                                        |
|                     | Use Tank Weight                            |
|                     | Use Mass Meter                             |
|                     | Use Blender (Rotary Drum/Tapered Vertical) |
|                     | Print Truck Check In                       |
|                     | Print Truck Check Out                      |

| Setting (* Required Entry) | Description                                                                                                    |
|----------------------------|----------------------------------------------------------------------------------------------------|
| * % to Finish              | Marks batches as "Complete" at the configured percentage of process completion.                                                                                                    |
| Use Legal for Trade Weight | Sets the Process batch weight validation method to Legal for Trade.                                                                                                    |
| Scale Type                 | The communication method (serial or Ethernet) for a connected truck scale if Use Legal For Trade Weight is set.                                                                                                    |
| * Mode                     | Select from:<br>Original Formula. Use the amount recorded from the Legal for Trade as<br>the total amount for the batch and do not update the product amount.<br>Calculate with ratios. Use the amount recorded from the Legal for Trade<br>as the total amount for the batch and update each product amount based<br>on the ratio of the product.<br>Advanced. Use the amount recorded from the Legal for Trade as the total<br>amount for the batch and only update each product amount based on the<br>ratio of the product if it is recorded as dispensed from a hopper that was<br>filled during the blend or ran in volumetric mode. |

| Setting (* Required Entry)                    | Description                                                                                                    |
|-----------------------------------------------|----------------------------------------------------------------------------------------------------|
| Use Tank Weight                               | Use Tank Weight instead of Truck Scales as the basis for Legal for Trade Batch weight validation. Used for overhead tank settings. |
| Use Mass Meter                                | Select this to use a Mass Meter scale.                                                                                             |
| Use Blender (Rotary Drum/<br>Tapered Vehicle) | Select this to use a blender.                                                                                                    |
| Print Truck Check In/Out                      | If enabled (checked), a record is printed out when truck weight-in and weigh-out (using scales) is entered for a Batch.            |

3. Select Save to save settings.

### 21.3.6 Cook Settings

Cook settings are used to enable and disable the Cook function, and to configure Cook parameters.

#### To configure cook settings:

- 1. Go to **Settings** > **Tickets**.
- 2. Check Enable Cooking to enable the Cook function, and to toggle access to the Cook settings.
- 3. Configure the Cook settings.

| Cook Settings               |                               |                               |
|-----------------------------|-------------------------------|-------------------------------|
| Enable Cooking              |                               |                               |
| Default Cook Time (minutes) | Default Cook Temperature (°F) | Default Cool Temperature (°F) |
| 0                           | 0                             | 0                             |

| Setting                  | Description                                                    |
|--------------------------|----------------------------------------------------------------|
| Enable Cooking           | Click on the check box to enable/disable the cooking function. |
| Default Cook Time        | The default cook time (minutes).                               |
| Default Cook Temperature | The default cook temperature (°F).                             |
| Default Cool Temperature | The default cool temperature in (°F).                          |

4. Select **Save** to save the settings.

### 21.3.7 Product Settings

The Product Settings tab is used to set the Default Product Order setting.

To configure product settings:

- 1. Go to Settings > Tickets.
- 2. Configure the Default Product Order setting.

| Product Settings        |   |  |  |
|-------------------------|---|--|--|
| Default Product Order * | ] |  |  |

| Setting               | Description                                                               |
|-----------------------|---------------------------------------------------------------------------|
| Default Product Order | The default dispensing queue position set for a new product (0 to 32767). |

3. Select **Save** to save the setting.

# 21.4. Email Settings

In order to send Alerts and Daily Product Reports by email, the system must be configured with access to an email client (e.g. Microsoft Outlook) and be configured to send the emails.

Note

Following the initial set-up of Email Settings, the user is not usually required to take further settings action.

#### Manage Email Settings from the Settings menu.

| =                    | Valves                         | Database                 | Printing | Touchscreen | Admin    |
|----------------------|--------------------------------|--------------------------|----------|-------------|----------|
| -                    | Robot                          | Scales                   | Ticket   | Agronomy    | Email    |
| 🔳 Ticket Manager     | Email Setup                    |                          |          |             |          |
| ₩ Products           | Use Anonyr                     | nous SMTP Authentication | 1        |             | <u>^</u> |
| I≡ Recipes           | Email<br>maintenanceal         | ert@aggrowth.com         |          |             |          |
| E Formulation Groups | Updat                          | e Password               |          |             |          |
| Batch History        | SMTP Server:                   | com                      |          |             |          |
| Reports              | Port:                          |                          |          |             |          |
| 🛎 Partners           | Email Maint                    | enance Alerts/Reminders  |          |             |          |
| 🗙 Equipment          | Email Daily                    | Product Report           |          |             |          |
| 🖶 Vessels            | <ul> <li>Before the</li> </ul> | ne program closes        |          |             |          |
| a Crops              | ○ At 10                        | * : 12 * AM *            |          |             |          |
| Application Types    | Email Custo                    | mer Product Usage Report | t        |             |          |
| Le Staff             | O Before t                     | ne program closes        |          |             |          |
| Settings             | ○ At 10                        | • : 12 • AM •            |          |             | ~        |
| P Help               |                                |                          |          | Save        | e        |

# 21.4.1 Configuring Email Client Settings

Email client settings provide the system with the credentials required to send maintenance alerts and daily product report emails from a mail client. Setting should be set to the default settings in most situations.

- 1. Go to > Settings > Email > Email Setup.
- 2. Configure the email client settings:

| mail Setup                        |  |
|-----------------------------------|--|
| Use Anonymous SMTP Authentication |  |
| nail                              |  |
| naintenancealert@aggrowth.com     |  |
| Update Password                   |  |
| ATP Server:                       |  |
| mtp.office365.com                 |  |
| vrt:                              |  |
| 87                                |  |

| Setting                                               | Description                                                               | Default Setting                                |  |
|-------------------------------------------------------|---------------------------------------------------------------------------|------------------------------------------------|--|
| Use Anonymous SMTP<br>Authentication                  | Select to use a maintained SMTP relay mail server on an internal network. | Enter sender's address and SMTP target.        |  |
| Email                                                 | System email account/address.                                             | maintenancealert@aggrowth.<br>com              |  |
| Update Password                                       | Click to update password of the email account.                            | If required, contact AGI for this information. |  |
| SMTP ServerEmail client outgoing SMTP server address. |                                                                           | smtp.office365.com                             |  |
| Port                                                  | Email client outgoing SMTP server port. 587                               |                                                |  |

### Note

Select **Use Anonymous SMTP Authentication** to use a maintained SMTP relay mail server on an internal network.

| Email Setup                         |   |
|-------------------------------------|---|
| ✓ Use Anonymous SMTP Authentication |   |
| ender Address:                      |   |
|                                     |   |
| MTP Target:                         | _ |
|                                     |   |
| ort:                                |   |

- a. Enter the sender's address.
- b. Enter the SMTP target.
- 3. Select Save to save settings.

# 21.4.2 Configuring Email Alerts and Reports

The system can be configured to send automatic email alerts and product reports to users.

The following automatic email alerts and product reports can be configured:

- Email Maintenance Alerts/Reminders for the Technician user assigned to the maintenance action.
- Daily Product Reports for all users that have roles of Plant Admin, Plant Manager, or Plant Operator.

#### Note

To receive an email alert or report, a user must have a valid email in their Partner profile.

#### To configure automatic email alerts and reports:

1. Go to Settings > Email > Email Setup.

| Email Setup                         |   |
|-------------------------------------|---|
| Use Anonymous SMTP Authentication   |   |
| Email                               | _ |
| maintenancealert@aggrowth.com       |   |
| Update Password                     |   |
| SMTP Server:                        |   |
| smtp.office365.com                  |   |
| Port:                               |   |
| 301                                 |   |
| Email Maintenance Alerts/Reminders  |   |
| Email Daily Product Report          |   |
| When the program starts             |   |
| O Before the program closes         |   |
| ○ At 10 * : 12 * AM *               |   |
| Email Customer Product Usage Report |   |
| O When the program starts           |   |
| Before the program closes           |   |
| ○ At 10 · · : 12 · AM ·             |   |
|                                     | Ŧ |

| Item            | Description                        |  |  |
|-----------------|------------------------------------|--|--|
| Email           | The email address of the user.     |  |  |
| Update Password | The email password can be changed. |  |  |
| SMTP Server     | The email SMTP server details.     |  |  |
| Port            | The email server port.             |  |  |

| Item                                | Description                                 |
|-------------------------------------|---------------------------------------------|
| Email Maintenance Alerts/Reminders  | Sends maintenance alerts and reminders.     |
| Email Daily Product Report          | Sends daily product reports.                |
| Email Customer Product Usage Report | Sends daily customer product usage reports. |

- 2. Configure the email alerts settings.
  - Select **Email Maintenance Alerts/Reminders** check box to enable the system to send maintenance alerts and reminders by email.
  - Select **Email Daily Product Report** check box to enable the system to send a daily product report, according to the configured parameters.

| <ul> <li>Email Maintenance Alerts/Reminders</li> </ul> |
|--------------------------------------------------------|
| Email Daily Product Report                             |
| When the program starts                                |
| O Before the program closes                            |
| ◯ At • : 50 • AM •                                     |

| Report Parameters         | Description                                                                                  |  |  |
|---------------------------|----------------------------------------------------------------------------------------------|--|--|
| When the program starts   | System sends a report once a day. During the first log in of the day, the report is sent.    |  |  |
| Before the program closes | System sends the report once a day. During the first log off of the day, the report is sent. |  |  |
| At [time]                 | System sends the report at a specific time of day.                                           |  |  |

3. Select **Save** to save settings.

# 21.5. Scales Settings

Scales settings are used to configure Serial, Ethernet, or Overhead tank communications settings for a connected truck scale. Multiple scales may be connected. The page is locked down for users outside of AGI technicians. Requests to update the scale information should be made via a support ticket request at **csr. commercial@aggrowth.com**.

#### Note

Truck scales are connected either by RS–232 serial interface or Ethernet.

#### **Configuring Scales Settings**

1. Go to Settings > Scales.

| =                  | Valves                                      | Database                        | Printing | Touchscreen | Admin      |
|--------------------|---------------------------------------------|---------------------------------|----------|-------------|------------|
|                    | Robot                                       | Scales                          | Ticket   | Agronomy    | Email      |
| Ticket Manager     | Multi-Scale Settin                          | ıgs                             |          |             |            |
| ₩ Products         | Add Scale                                   |                                 |          |             |            |
| I≡ Recipes         | Scale Name                                  |                                 |          |             | ↑ Active   |
| Eormulation Groups | New Scale 1                                 |                                 |          |             | ✓ <b>Î</b> |
| Formulation Groups |                                             |                                 |          |             |            |
| Batch History      | Scale Plugin Setti                          | ngs                             |          |             |            |
| Reports            | Scale<br>New Scale 1                        |                                 |          |             |            |
| 🐣 Partners         | Scale Plugin File Path                      | le Plugin Path                  |          |             |            |
| 🗙 Equipment        | Scale Type                                  |                                 |          |             |            |
|                    | Overhead Tank                               |                                 |          |             | Ý          |
| Search Vessels     | Selected Scale Plugin                       |                                 |          |             |            |
| a Crops            | Overhead Tank Plug<br>Scale Measurement Sys | gin<br>tem                      | O Matria |             | ~          |
| Application Types  | Overhead Tank Count                         | <ul> <li>Imperial-US</li> </ul> |          |             |            |
| 🍰 Staff            | 2<br>Default Position                       |                                 |          |             |            |
| Settings           |                                             | •                               |          |             |            |

- 2. Click Add Scale in the Multi-Scale Settings.
- 3. Enter a name for the scale in the **Scale Name** field.

#### Note

Check the **Active** box to make the scale active, or deselect to make it inactive. Click the trash icon to delete the scale.

4. In the Scale Plugin Settings section, make sure the name of the Scale is displaying in the Scale field.

| Scale Plugin Settings        |   |
|------------------------------|---|
| Scale                        |   |
| Scale Plugin File Path       |   |
| Use Custom Scale Plugin Path |   |
| Scale Type                   |   |
| Overhead Tank                | v |
| Selected Scale Plugin        |   |
| Overhead Tank Plugin         | ~ |
| Scale Measurement System     |   |
|                              |   |

- 5. Check the Use Custom Scale Plugin Path box to select a custom path for the scale.
- 6. In the Scale Type section, select from Ethernet Connection, Overhead tank, or Serial Communication options.

#### Note

See Section 21.5.1 – Overhead Tank Settings on page 211 to set up an Overhead Tank Scale.

| Scale Type             |
|------------------------|
| ·                      |
|                        |
| Ethernet Communication |
| Overhead Tank          |
| Serial Communication   |

7. Configure the Scales communications setting as required.

| Serial Communication Settings |     |
|-------------------------------|-----|
| Communcation Port             |     |
|                               | - C |
| Baud Rate                     |     |
|                               | × • |
| Data Bits                     |     |
|                               | -   |
| Stop Bits                     |     |
|                               | •   |
| Parity Bits                   |     |
|                               | -   |
| Handshake                     |     |
|                               | •   |
| Received Bytes Threshold      |     |
| bytes                         |     |

#### Note

To verify Ethernet connection after setting changes, select Verify Connection before saving.

8. Select Save to save changes.

### **Serial Communication Settings**

| Serial Communication Settings |     |
|-------------------------------|-----|
| Communcation Port             |     |
|                               | - C |
| Baud Rate                     |     |
|                               | × • |
| Data Bits                     |     |
|                               | •   |
| Stop Bits                     |     |
|                               | •   |
| Parity Bits                   |     |
|                               | •   |
| Handshake                     |     |
|                               | •   |
| Received Bytes Threshold      |     |
| bytes                         |     |

| Settings                 | Description                                                             |
|--------------------------|-------------------------------------------------------------------------|
| Communication Port       | Used to select the computer serial port that the scale is connected to. |
| Baud Rate                | 300, 600, 1200, 2400, 4800, 9600, 19200, 2880, 38400, 57600, 115200     |
| Data Bits                | 7, 8                                                                    |
| Stop Bits                | The number of stop bits: One (1), OnePointFive (1.5), Two (2)           |
| Parity Bits              | None, Even, Odd                                                         |
| Handshake                | None, XOnXOff, RequestToSend                                            |
| Received Bytes Threshold | The number of bytes before data is received.                            |

### **Ethernet Communication Settings**

| Ethernet Communication Settings |  |
|---------------------------------|--|
| Scale Type                      |  |
| <b>•</b>                        |  |
| IP Address                      |  |
|                                 |  |
| Port                            |  |
| 4000                            |  |
| Timeout (ms)                    |  |
| 2000                            |  |
| Verify Connection               |  |
|                                 |  |

| Settings   | Description                                                       |
|------------|-------------------------------------------------------------------|
| Scale Type | Select the connected scale type from pull-down list.              |
| IP Address | The IP address of the connected scale.                            |
| Port       | The TCP port selected for communication with the connected scale. |
| Timeout    | The Ethernet connection timeout value, in milliseconds.           |

# 21.5.1 Overhead Tank Settings

To set up an overhead tank, make sure the Use Legal for Trade Weights > Processing Settings > Use Tank Weights options are checked in Ticket Settings. See Section 21.3.5 – Configuring Processing Settings on page 201.

| Processing Settings |                                            |
|---------------------|--------------------------------------------|
| % to Finish *       | Weights Options                            |
| 95                  | ✓ Use Legal for Trade Weight               |
|                     | Mode *                                     |
|                     | Advanced 👻                                 |
|                     | ✓ Use Tank Weight                          |
|                     | Use Mass Meter                             |
|                     | Use Blender (Rotary Drum/Tapered Vertical) |
|                     | Print Truck Check In                       |
|                     | Print Truck Check Out                      |

#### To set up an overhead tank scale:

#### 1. Go to Settings > Scales > Multi-Scale Settings.

| Robot               | Scales              | Ticket    | Agronomy | Agronomy Unit | t Mapping |
|---------------------|---------------------|-----------|----------|---------------|-----------|
| Multi-Scale S       | ettings             |           |          |               |           |
| Add Scale           |                     |           |          |               |           |
| Scale Name          |                     |           |          | ŕ             | Active    |
|                     |                     |           |          |               |           |
|                     |                     |           |          |               |           |
|                     |                     |           |          |               |           |
|                     |                     |           |          |               |           |
|                     |                     |           |          |               |           |
| Scale Plugin S      | Settings            |           |          |               |           |
| Scale               |                     |           |          |               |           |
| Scale Plugin File P | ath                 |           |          |               |           |
| Use Custom          | n Scale Plugin Path |           |          |               |           |
| Scale Type          |                     |           |          |               |           |
| Selected Scale Plu  | ain                 |           |          |               | Ť         |
|                     |                     |           |          |               | ~         |
| Scale Measuremen    | nt System<br>JK     | IS Metric |          |               |           |
| Not Connected       | 4                   |           |          |               |           |

2. Click Add Scale and give the new scale a name.

| Multi-Scale Settings |   |        |   |
|----------------------|---|--------|---|
| Add Scale            |   |        |   |
| Scale Name           | ŕ | Active |   |
| New Scale 1          |   | ~      | Î |

3. Go to Scale Plugin Settings and select Overhead Tank from the drop-down box.

| cale Plugin Settings                                                     |
|--------------------------------------------------------------------------|
| tale                                                                     |
| ew Scale 1                                                               |
| ale Plugin File Path                                                     |
| Use Custom Scale Plugin Path                                             |
|                                                                          |
| cale Type                                                                |
| Overhead Tank                                                            |
| elected Scale Plugin                                                     |
| ale Measurement System Imperial-UK Imperial-US Metric verhead Tank Count |
| efault Position                                                          |

| Item                            | Description                                                                                                    |
|---------------------------------|----------------------------------------------------------------------------------------------------|
| Use Custom Scale Plugin<br>Path | Select to customize the plugin path for the tank.                                                                  |
| Scale Type                      | Select from Ethernet Communication, Overhead Tank, or Serial Communication.                                        |
| Selected Scale Plugin           | The scale plugin used for this tank.                                                                               |
| Scale Measurement<br>System     | Sets the measurement system for the overhead tank.                                                                 |
| Overhead Tank Count             | The number of overhead tanks in the system.                                                                        |
| Default Position                | The position this tank will operate in — first, second, third etc. — in relation to the other tanks in the system. |

- 4. Select **Use Custom Scale Plugin Path** for a customized plugin; select the **Browse Folder** button to find the plugin path on the computer.
- 5. Select Overhead Tank Plugin from the Selected Scale Plugin option.
- 6. Select the appropriate measurement from the Scale Measurement System options.
- 7. Enter the number of tanks to be set up in the **Overhead Tank Count**.

8. Select the **Default Position** for this tank.

#### Note

The default position is the order in which the tanks will be operated in relation to other tanks in the system.

9. Click Save.

# **21.6.** Printing Settings

Setting up print settings allows batch documents to be customized, printed, and emailed to related partners. Printers must be linked to a batch print document **template** and to a **process**. Any printer connected to a computer running **Plant Manager** can be linked to a template and process for printing batch documents.

Manage Printing Settings from Settings > Printing.

| Ticket    | Email  | Printing | Process | Scales      | Agronomy | Touchscreen | Admin |  |                     |   |
|-----------|--------|----------|---------|-------------|----------|-------------|-------|--|---------------------|---|
| 🖶 Te      | emplat | tes      |         |             |          |             |       |  |                     | C |
| All Proce | sses   |          | • 8     | Manage Prin | nters    |             |       |  | See Printed Files 🟲 |   |
|           |        |          |         |             |          |             |       |  | Add Template 🕇      |   |
| Template  | Name   |          |         |             |          |             |       |  |                     | ŕ |
| GenericB  | OL     |          |         |             |          |             |       |  |                     |   |
| Custome   | er 1   |          |         |             |          |             |       |  |                     |   |
| Template  | e 5    |          |         |             |          |             |       |  |                     |   |

| Item              | Description                                                       |
|-------------------|-------------------------------------------------------------------|
| All Processes     | Connected processes are listed and can be configured for reports. |
| Manage Printers   | Manages the connection between processes and printers.            |
| See Printed Files | Shows folders of all printed documents.                           |
| Add Template +    | Creates a new printer template.                                   |

#### Note

Before setting up the **Printing Settings** and connecting templates to printers and processes, make sure that:

- all printers are connected and powered ON.
- all plant Processes have been fully configured.

#### **Print Templates**

There are two screens to view print templates:

- **Preview Screen**: Shows what the template looks like when printed. This is the first screen that shows when a template is selected.
- **Designer Screen**: Make changes to a new or existing template. The **Report Designer Analyzer** at the bottom of the screen shows any errors in the template.

### Figure 4. Preview Screen

| Ticket Email Printing                                                                                                    | Process Scales Agronomy Touchscreen Admin                                                                                                    |                                                                                                    |     |  |  |
|----------------------------------------------------------------------------------------------------|----------------------------------------------------------------------------------------------------|----------------------------------------------------------------------------------------------------|-----|--|--|
| 🖶 Templates                                                                                                    |                                                                                                    | Edit Template Edit Print Options                                                                                                    | ×   |  |  |
| All Processes                                                                                                    | Name Logo J<br>GenericBOL                                                                                                    |                                                                                                    |     |  |  |
| Template Name                                                                                                    | Manual Print Copies 1 Print Manufactured Products Ca                                                                                                    | Capture Operator Signature 🖌 Auto-Print Complete Batches 1                                                                                                    |     |  |  |
| GenericBOL       Image: Group Like Products       Print Products used to create a Manufactured Product       Capture Driver Signature       Image: Auto-Print Cancelled Batches       1         Customer 1       Image: Description       Image: Description       Image: Description |                                                                                                    |                                                                                                    |     |  |  |
| Template 5                                                                                                    | Preview      Dispensing L     Address Line     Address Line     Address Line     Address Line     Customer Name: Test Customer     Address Line 1     Address Line     Address Line 1     Address Line     Address Line 2     Address Line     Address Line     Address Line 2     Address Line     City/State/Zip     Marshall, IL 62441     City/State/Zip     Phone Number: 555-555      Ticket ID: 1234     Batch ID: 000     Release Number: DJR29883     Batch Name:     Requested Amount: 4,500 lbs     Batch Area: 19.40     Actual Amount: 4,505 lbs     Actual Amount: 4,505 lbs     Actual Amount: 4,505 lbs     Actual Amount: 4,505 lbs     Truck ID: example-id     Truck ID: example-id     Truck Gross Weight: 75000.00     Truck Gross V     Comments:     Comments:     Comments from ticket | Location: Test Location<br>e 1: Address Line 1<br>e 2: Address Line 2<br>p: Marshall, IL 62441<br>ne: Test Ship To<br>e 1: Address Line 1<br>e 2: Address Line 2<br>p: Marshall, IL 62441<br>001<br>f: BatchName-0001<br>f2 acres<br>Area: 0 acre<br>Amount: 4,500 lbs<br>unt: 4,505 lbs<br>Time: 1/20/2020 11:12 AM<br>example-id<br>Neight: 75000.00<br>Weight: 75000.00 |     |  |  |
|                                                                                                    | Page: 1 / 1                                                                                                    | 100% -                                                                                                    | ÷ + |  |  |

### Figure 5. Designer Screen

| AGI 🖉 PI   | ant Manager            |                       |                  |                                                 | 🚨 aarongorsuch 🗠                                    | 🖹 View Y   🛕 0 Alerts   🗕 🗗 💙 |
|------------|------------------------|-----------------------|------------------|-------------------------------------------------|-----------------------------------------------------|-------------------------------|
| GenericBOL | ×                      |                       |                  |                                                 |                                                     |                               |
| 5 A        |                        |                       |                  |                                                 |                                                     |                               |
| Home Lay   | out Page View          |                       |                  |                                                 |                                                     | Designer                      |
| Cut        | Arial • 9.75 •         |                       |                  |                                                 |                                                     |                               |
| Paste      | BIUS A.                |                       |                  | Extract                                         |                                                     |                               |
| Clinhoard  | Fort                   | Alignment             | Bandara          | Style 👻                                         |                                                     |                               |
| < Cipboard | FOR                    | Alignment             |                  |                                                 | l <sup>3</sup>                                      | · · · · ·                     |
|            |                        |                       |                  | Address Line 1: [CustomerItem] [Address_Line_1  | Address Line 1: [Customeritem].[Ship_To_Address     |                               |
|            |                        |                       |                  | Address Line 2: [CustomerItem].[Address_Line_2  | Address Line 2: [CustomerItem].[Ship_To_Address_    |                               |
|            |                        |                       |                  | City/State/Zip: [CustomerItem].[City_State_Zip] | City/State/Zip: [CustomerItem].[Ship_To_City_State] |                               |
| A 🗹        |                        |                       |                  | Phone Number: [Customeritem].[Mobile_Phone]     |                                                     |                               |
|            |                        |                       | -                | Ticket ID: (TicketItem) (Ticket Id)             | Batch ID: [Batch Item] [Batch Id]                   |                               |
|            |                        |                       | E                | Release Number: [TicketItem].[Release Number]   | Batch Name: [Batch Item].[Batch Name]               |                               |
|            |                        |                       | =                | Requested Amount: [TicketItem].                 | Batch Area: [BatchItem].[Requested_Batch_Area]      |                               |
|            |                        |                       | ~-               | Actual Amount: [TicketItem].[Actual_Total]      | Remaining Area: [BatchItem].[Remaining_Area]        |                               |
|            |                        |                       |                  | Area: [TicketItem].[Requested_Area]             | Requested Amount [Batchitem].[Requested_Amo.]       |                               |
| ab         |                        |                       |                  |                                                 | Actual Amount: [Batchitem].[Actual_Amount]          |                               |
|            |                        |                       | -                |                                                 | Batch End Time: [BatchItem].[Batch_End_Date_Ti =    |                               |
| N 70       |                        |                       |                  | Truck ID: [BatchItem].[Truck_Id]                | Truck 2 ID <sup>®</sup> [Batchitem].[Truck_2_Id]    |                               |
|            |                        |                       | -                | Truck Tare Weight: [BatchItem].[Tare_Truck_Weig | Truck Tare Weight: [BatchItem].[Tare_Truck_Weig]    |                               |
|            | 4                      |                       |                  | Truck Gross Weight [Batchitem]. Gross Truck     | Truck Gross Weight   [Batchiltem] [Gross_Truck_W    | ►<br>►                        |
|            | Report Design Analyzer |                       |                  |                                                 |                                                     | * ×                           |
| ΙΣ         | Show all               | 3 0 Errors 🔺 7 Warnir | ngs 🕕 0 Messages | To                                              | Se                                                  | arch                          |

### 21.6.1 Creating a New Template

#### To create a new template:

1. Go to > Settings > Printing.

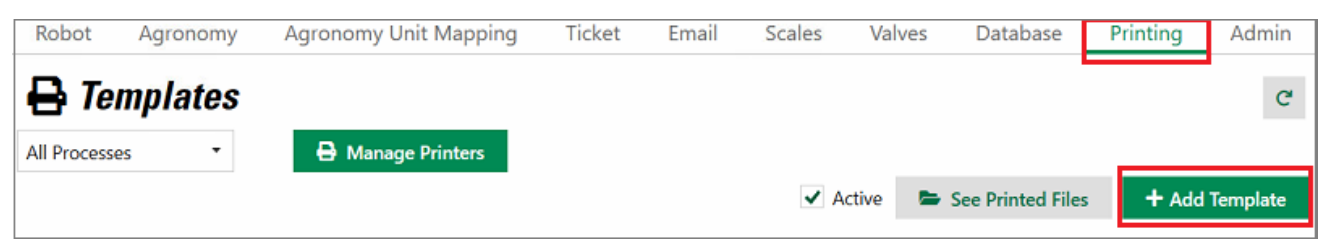

2. Select + Add Template; The Select Print Template field opens.

|                                                                                      |                                                                |                                |                                                                                                    | Test Location                                      |          |
|--------------------------------------------------------------------------------------|----------------------------------------------------------------|--------------------------------|----------------------------------------------------------------------------------------------------|----------------------------------------------------|----------|
|                                                                                      |                                                                |                                |                                                                                                    | Address Line 1                                     |          |
|                                                                                      |                                                                |                                |                                                                                                    | Marshall, IL 62441                                 |          |
|                                                                                      |                                                                |                                |                                                                                                    |                                                    |          |
| Customer Info:                                                                       | _                                                              |                                |                                                                                                    |                                                    |          |
| Customer Name:                                                                       | Test Customer                                                  |                                |                                                                                                    |                                                    |          |
| Customer Id:                                                                         | TC01                                                           |                                |                                                                                                    |                                                    |          |
| Ship To:                                                                             | Test Ship To                                                   |                                |                                                                                                    |                                                    |          |
| Ticket Info:                                                                         |                                                                |                                |                                                                                                    |                                                    |          |
| Ticket Id:                                                                           | 1234                                                           |                                |                                                                                                    |                                                    |          |
| Requested Amount:                                                                    | 4,500 lbs                                                      |                                |                                                                                                    |                                                    |          |
| Actual Amount:                                                                       | 4,505 lbs                                                      |                                |                                                                                                    |                                                    |          |
|                                                                                      |                                                                | Rec.                           | quested Amount: 4 500 I                                                                                                    | DS .                                               |          |
| Batch Name:<br>Analysis:                                                             | BatchName-0001<br>33-12-10-5S                                  | Act                            | tual Amount: 4,500 I<br>tual Amount: 4,505 I<br>tual Area: 2.5 acr                                                             | bs<br>bs<br>es                                     |          |
| Batch Name:<br>Analysis:                                                             | BatchName-0001<br>33-12-10-5S                                  | Act                            | quested Amount: 4,500 II<br>tual Amount: 4,505 II<br>tual Area: 2.5 acr                                                        | 55<br>55<br>85                                     |          |
| Batch Name:<br>Analysis:<br>Product Info:                                            | BatchName-0001<br>33-12-10-5S                                  | Act<br>Act                     | ual Amount: 4,500 II<br>tual Amount: 4,505 II<br>tual Area: 2.5 acr                                                            | os<br>os<br>es                                     |          |
| Batch Name:<br>Analysis:<br>Product Info:<br>Product Name<br>Dao                     | BatchName-0001<br>33-12-10-5S<br>Produ<br>46-20                | Act<br>Act<br>Act              | quested Amount: 4,500 II<br>tual Amount: 4,505 II<br>tual Area: 2.5 acr<br>Request Amount<br>2,000 Ibs                         | Actual Amount                                      | t        |
| Batch Name:<br>Analysis:<br>Product Info:<br>Product Name<br>Dap<br>Potash           | BatchName-0001<br>33-12-10-5S<br>Produ<br>46-20<br>0-0-0       | Act<br>Act<br>Act<br>5-0<br>50 | Quested Amount: 4,500 II<br>tual Amount: 4,505 II<br>tual Area: 2.5 acr<br>Request Amount<br>2,000 Ibs<br>2,000 Ibs            | Actual Amount<br>2,005 lbs<br>2,000 lbs            | <u>t</u> |
| Batch Name:<br>Analysis:<br>Product Info:<br>Product Name<br>Dap<br>Potash<br>Sulfur | BatchName-0001<br>33-12-10-5S<br>Produ<br>46-20<br>0-0-0<br>Su | Act<br>Act<br>Act<br>6-0<br>50 | Request Amount: 4,500 II<br>tual Amount: 4,505 II<br>tual Area: 2.5 acr<br>Request Amount<br>2,000 Ibs<br>2,000 Ibs<br>500 Ibs | Actual Amount<br>2,005 lbs<br>2,000 lbs<br>500 lbs | t        |
| Batch Name:<br>Analysis:<br>Product Info:<br>Product Name<br>Dap<br>Potash<br>Sulfur | BatchName-0001<br>33-12-10-5S<br>Produ<br>46-20<br>0-0-0<br>Su | Act<br>Act<br>Act<br>60<br>1   | Request Amount: 4,500 II<br>tual Amount: 4,505 II<br>tual Area: 2.5 acr<br>2,000 Ibs<br>2,000 Ibs<br>500 Ibs                   | Actual Amount<br>2,005 lbs<br>2,000 lbs<br>500 lbs |          |

- 3. Use the < and > arrows to select a print template as a base for the new template.
- 4. Select **OK**; The Designer screen opens for that template.
- 5. Edit the template. See Section 21.6.2 Editing a Template on page 216 for full details.

6. Select **Save**; The **OPTIONS** screen displays.

| [ | Name *                                                              | Logo                            | Change               | Remove      |
|---|---------------------------------------------------------------------|---------------------------------|----------------------|-------------|
|   | OPTIONS                                                             |                                 |                      |             |
|   | Manual Print Copies 0 Print Manufactured Products                   | Capture Operator Signature      | Auto-Print Complete  | e Batches 0 |
|   | Group Like Products Print Products used to create a Manufactured Pr | roduct Capture Driver Signature | Auto-Print Cancelled | d Batches 0 |

| Item (* Required Field)                                         | Description                                                                                                    |
|-----------------------------------------------------------------|----------------------------------------------------------------------------------------------------|
| Name                                                            | The name for the template.                                                                                                    |
| Change                                                          | Select to change the logo. Selecting opens the file explorer to search for the image file.                                                                                 |
| Remove                                                          | Select to remove the logo from the print template.                                                                                                    |
| Manual Print Copies                                             | Allows multiple copies of prints when the User manually prints.                                                                                                    |
| Print Manufactured Products                                     | Select to add a manufactured product as a product line item to the printout if a manufactured product was used.                                                            |
| Print Products used to create a Manufactured<br>Product         | Select to list each of the individual products that were used to make the manufactured product.                                                                            |
| Capture Operator Signature                                      | Enters a signature line on the print for the Batch<br>Operator or Plant Manager's signature. Refer to<br><b>Print Sections</b> below for entering an E-signature<br>field. |
| Capture Driver Signature                                        | Enters a signature line on the print for the Driver's signature. Refer to <b>Print Sections</b> below for entering an E-signature field.                                   |
| Auto-print Complete Batches and Auto-print<br>Cancelled Batches | Allow an automatic print for completed or cancelled batches. The required number of copies can be entered.                                                                 |
| Group Like Products                                             | Select for similar products in the batch to be grouped on the template.                                                                                                    |

- 7. Update the print template options:
  - a. Enter a name for the template.
  - b. Update or remove the logo.
  - c. Enable Operator or Driver signature if required.
  - d. Select any other required options.
- 8. Select Save. Select X at the top of the page to return to the list of templates.

### 21.6.2 Editing a Template

Templates can be edited and customized in the **Designer Screen** using a range of tools similar to Word and Excel documents.
#### Table 1. Standard Editing Tools

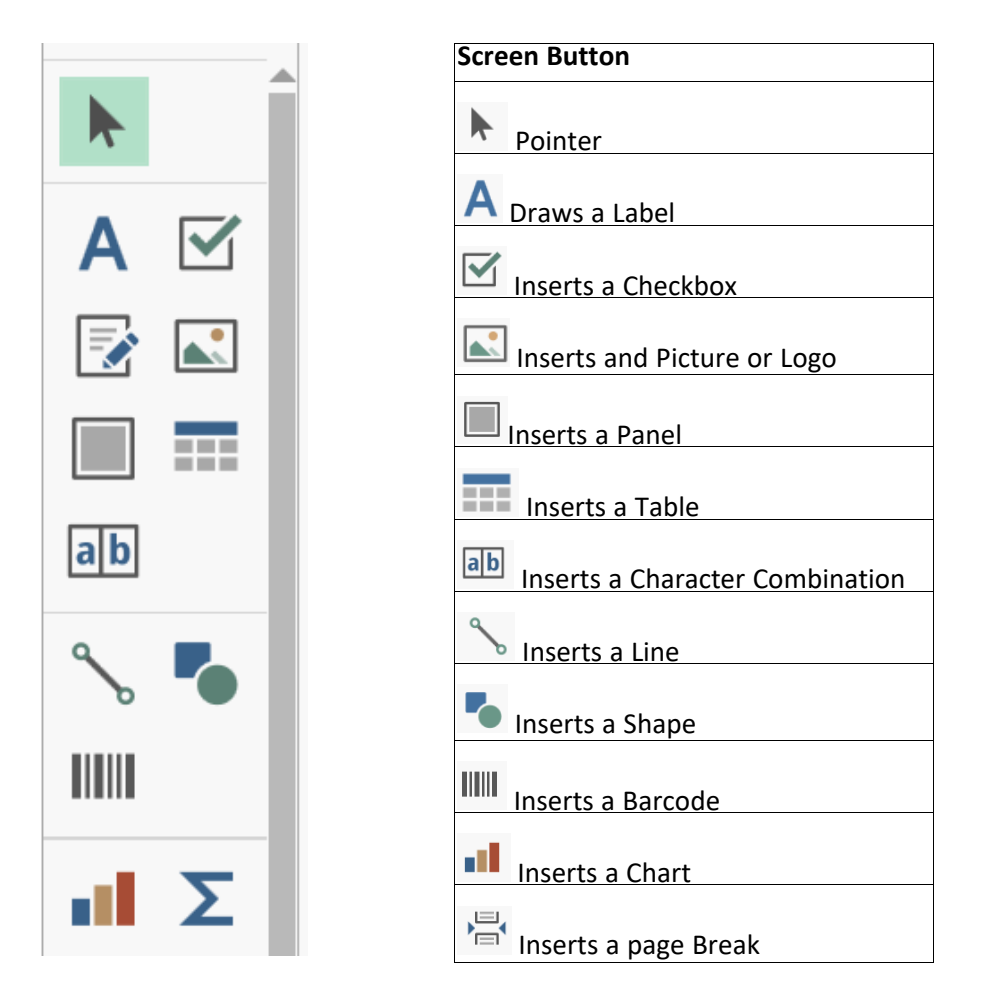

#### To edit a template:

- 1. Go to **Settings > Printing**.
- 2. Select the template from the list of templates. If the template does not show in the list select **All Processes** from the drop-down box.
- 3. Select Edit Template to update the print template; The Designer Screen displays.

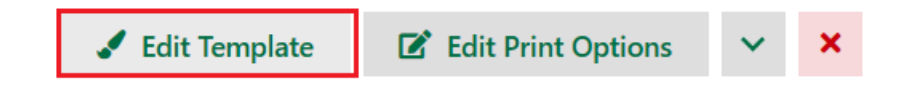

Note

To only update the template options select Edit Print Options.

- 4. Update the **Print Layout Template**.
- 5. Select **Save** then X to return to the list of templates.

### **Editing Tools**

#### Adding a Label

A label can be either static or dynamic. A static label is text that will always be on the template and will not change. A dynamic label will change based on the data linked to it. For instance, if a label is linked to a customer name the label will update based on the customer's name on the ticket. A label can be either static or dynamic, not both.

#### To add a label:

- 1. Go to **Settings** > **Printing** and select the template.
- 2. Select Edit Template; the Designer template screen displays.
- 3. Select A from the tools menu on the left of the screen and draw the area where the label will be.

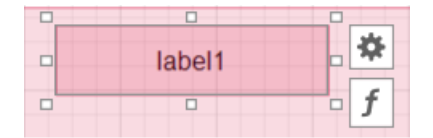

- 4. Decide if the label is static or dynamic:
  - If the label is static select and enter the label text.
  - If the label is dynamic select the  $\frac{|f|}{|f|}$  to open the **Expression Editor** options, or select the **Expression** drop-down in the static **Labels Task**.

| Label Tasks                  |      |     |    |
|------------------------------|------|-----|----|
| Text :                       |      |     |    |
| lest Label 1                 |      |     |    |
|                              |      |     |    |
| Expression                   |      | • • | •• |
| Format String                |      | •   | •• |
| Summary Running              | None | • • |    |
|                              |      |     |    |
| Angle                        |      | 0   | •  |
| Auto Width                   |      |     |    |
| <ul> <li>Can Grow</li> </ul> |      |     |    |
| Can Shrink                   |      |     |    |
| ✓ Multiline                  |      |     |    |
| ✓ Word Wrap                  |      |     |    |

5. Use the text editing tools at the top of the screen to change the label text.

| Home La   | yout Page View Lay | yout      |         |         |        |          |
|-----------|--------------------|-----------|---------|---------|--------|----------|
| 📕 🖧 Cut   | Arial • 9.75 •     | = = =     |         | 1       |        | <u>م</u> |
| Paste     |                    |           |         | Extract |        | ~        |
| С Сору    | BIUS AT            |           |         | Style   |        | ₹        |
| Clipboard | Font               | Alignment | Borders |         | Styles | E.       |

#### Note

Changes are automatically saved to the label. Click off the label or select is to make further changes.

#### Adding a Picture/Logo

Any picture or logo can be added to a template.

#### To add a picture or logo:

- 1. In the Designer screen select the  $\boxed{}$  button.
- 2. Draw the area on the template where the picture will be.
- 3. Select 🔄; The **Picture Box Tasks** drop-down opens.
- 4. Select Expressions > Logo.
- 5. Select **Save** and exit the **Designer** screen.
- 6. Select Edit Print Options > Change; The computer navigation window opens.
- 7. Navigate to the required file and select **Open**.
- 8. To re-size the image go back to the **Designer screen** > **Picture Box Tasks** > **Sizing** > **Zoom Image**.

#### Adding a Signature Field

A Driver or Operator signature field can be added to the template.

#### To add a signature to a template:

- 1. In the **Designer screen** select the **L** button.
- 2. Draw the area on the template where the signature field will be.
- 3. Select 🔅 ; The **Picture Box Tasks** drop-down opens.
- 4. Select **Expressions** > **OperatorESign** for an Operator signature field or **DriverESign** for a Driver signature field.
- 5. Select Save; The template Options screen displays.
- 6. Select Edit Print Options and check the Capture Operator Signature and Capture Driver Signature as required.
- 7. Select Save.

#### **Paper Size and Margins**

Increase or decrease the template margins and page size.

#### To change margins and page sizes:

1. In the **Designer screen** go to the **Page** tab.

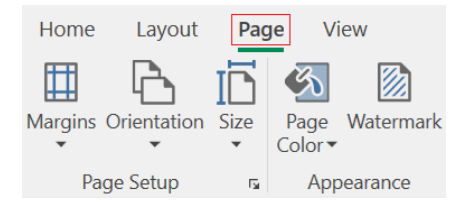

2. Us the **Margins** drop-down to select the margin size or select **Custom Margins** to customize the measurements.

|   | Paper     |        |        |          |           |
|---|-----------|--------|--------|----------|-----------|
|   | Size      | Letter |        |          | •         |
|   | Units     | Inch   | •      |          |           |
|   | Width     |        |        |          |           |
|   | Height    |        | 11 "   | Portrait | Landscape |
|   | Dago Ma   | raina  |        |          |           |
|   | Page IVIa | argins |        |          |           |
|   | <br>Left: |        | 1 "    | Right:   | 1 "       |
| L | Top:      |        | 1.05 " | Bottom:  | 0.8 "     |

3. Use the Size drop-down list to select a page size or select More Paper Sizes to customize the page size.

#### Tables, Lines, and Shapes

Add tables, shapes and lines to the template by selecting the editing options buttons on the right side menu. Select the button and draw on the template.

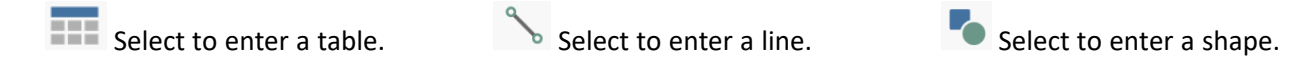

#### Products

Default items such as products are automatically added to templates. Data points are pulled into the template.

#### To add an additional line of product data:

1. In the Designer screen select and copy the original product row (Product Name, Product ID, Requested Amount, Actual Amount, Requested Rate, Actual Rate.

| Product Name  | Product Id   | Requested Amo | Actual Amount | Requested Rate | Actual Rate    |   |
|---------------|--------------|---------------|---------------|----------------|----------------|---|
| [Product_Name | [Product_ld] | [Requested_Ar | [Actual_Amoun | [Requested_R   | [Actual_Rate_P | * |
|               |              |               |               |                |                | f |

- 2. Paste the row under the original row.
- 3. Select Save.

## 21.6.3 Deleting a Template

#### Note

A template currently assigned to a process and printer cannot be deleted. A caution message displays when trying to delete an assigned template. A template can only be deleted after it is removed from all printers. A deleted template cannot be restored. To see if the print template is linked to a process select **Manage Printers**.

- 1. Go to **Settings** > **Printing**.
- 2. Select the template from the list.

## Note

If the template does not show in the list select All Processes from the drop-down list.

- 3. Select **Delete** from the drop-down.
- 4. Confirm the delete at the prompt.

## 21.7. Database Settings

The database is an essential system component that contains records of system users, settings and activities. The database is set up during system installation, and does not require any configuration changes after initial setup. The page is locked down for users outside of AGI technicians. Requests to update the scale information should be made via a support ticket request at csr.commercial@aggrowth.com.

Database Connection settings allow a qualified IT specialist to change the database settings after the system is installed, if required.

#### Note

Customers are responsible for maintaining their system database and making the required periodic backups.

#### 1. Go to Settings > Admin > Database Connection.

2. Configure the Database Connection settings.

#### Note

Select **Reset** to erase changes made to Database Connection settings since the last Save.

| Database Connection       |                   |
|---------------------------|-------------------|
| Database Source*          |                   |
| .\SQLEXPRESS              |                   |
| Use Always Encrypted      |                   |
| Sql Server Authentication |                   |
| Username*                 | -                 |
| SuperUser                 |                   |
| Password*                 | 1                 |
|                           |                   |
| Confirm Password*         |                   |
|                           | Verify Connection |
| Connected                 |                   |
| Reset                     |                   |

| Setting              | Description                                                                                                    |
|----------------------|----------------------------------------------------------------------------------------------------|
| Database Source      | Identifies the database source.                                                                                                    |
| Always Use Encrypted | Sets SQL Server Always Use Encrypted mode, which ensures the data stored in a database remains encrypted at all times during SQL Server query processing. |
| Authentication       | Toggles SQL Server Authentication modes between Windows Login authentication and SQL Server authentication modes.                                         |
| User Name            | The user name for SQL Server authentication mode.                                                                                                    |
| Password             | The password for SQL Server authentication mode.                                                                                                    |

- 3. Select Verify Connection; The system tests the database connection settings and displays Connected if the new settings allow a database connection. If no connection is established, Not Connected displays.
- 4. Select **Save** to save settings.

# 21.8. Touchscreen Settings

## **Configuring Touchscreen Functions and Settings**

1. Go to Settings > Touchscreen.

| A          | 🗗 😹 Plant Manag    | jer 👘                        |               |          | Touchso                       | reen Mode     | e   🚨 AGITec    | :h 🗠   🖺 View               | × 8 Alerts         | – • ×    |
|------------|--------------------|------------------------------|---------------|----------|-------------------------------|---------------|-----------------|-----------------------------|--------------------|----------|
| =          |                    | Process                      | Scales        | Ticket   | Agronomy                      | Email         | Valves          | Printing                    | Touchscreen        | Admin    |
| _          |                    | ✓ Enable To                  | ouchscreen    |          |                               |               |                 |                             |                    | í        |
| 8          | Ticket Manager     | Options                      |               |          |                               |               |                 |                             |                    |          |
| <u>}</u> # | Products           | Start in                     | Touchscreen   | Mode     | Use Junge                     | Remote Mo     | onitor          | Allow                       | Batch Over-Sizing  |          |
| .=         | Pasinas            | Unatter                      | nded          |          | Allow Drive                   | ers to only s | see Tickets As  | sociated with               | Parent Partner     |          |
| =          | Recipes            | Defaults                     |               |          |                               |               |                 |                             |                    |          |
| Ê          | Formulation Groups | Timeout                      |               |          |                               | Maxim         | num Load Size   |                             | Maximum Load Units |          |
| Ħ          | Batch History      | Every                        |               |          | Minu                          | tes           |                 |                             |                    | •        |
|            | ,                  | Ticket Unit*                 |               |          |                               | Touch         | nscreen Process | ×                           |                    |          |
|            | Reports            | lb(US)                       |               |          |                               | • PO          |                 |                             |                    | •        |
| -          | Partners           | Supported                    | d Ticket Info | ormation |                               |               |                 |                             |                    |          |
| ×          | Equipment          | ✓ Custom                     | her           |          | ✓ Carrier                     |               |                 | Comm                        | ents               |          |
|            |                    | Field                        | ł             |          | Transpo                       | rt Vessel     |                 | ✓ Valve I                   | nfo                |          |
| ••         | Vessels            | Crop                         |               |          | ✓ Transpo                     | rt Vessel D   | river           | Splits                      |                    |          |
| 2          | Crops              | Applicat                     | tion Type     |          | Applicat                      | tion Vessel   | D.I.            |                             |                    |          |
|            |                    | Ship Io                      | To Address    |          |                               | tion vessei   | Driver          |                             |                    |          |
| *          | Application Types  |                              |               |          |                               |               |                 |                             |                    |          |
| 20         | Staff              | Supported                    | d Entry Met   | hods *   |                               |               |                 |                             |                    |          |
|            |                    | ✓ By Ticke                   | et Id         |          | <ul> <li>By Recipe</li> </ul> |               |                 | <ul> <li>Enter I</li> </ul> | Product Amounts F  | 'er Area |
| ₽ <b>₽</b> | Settings           | <ul> <li>Enter Ar</li> </ul> | mounts Per F  | Product  |                               |               |                 |                             |                    |          |
| 0          | Help               |                              |               |          |                               |               |                 | Ð                           | Save               |          |

- 2. Select Enable Touchscreen to enable touchscreen functions and allow access to touchscreen settings.
- 3. Configure the settings as required.
- 4. Select **Save** to save changes.

## **Touchscreen Options**

Use Touchscreen Options to set modes of touchscreen operation.

| Options                     |                                      |                              |
|-----------------------------|--------------------------------------|------------------------------|
| ✓ Start in Touchscreen Mode | Use Junge Remote Monitor             | Allow Batch Over-Sizing      |
| Unattended                  | Allow Drivers to only see Tickets As | sociated with Parent Partner |

| Options                                                                | Description                                                                                                    |
|------------------------------------------------------------------------|----------------------------------------------------------------------------------------------------|
| Start in Touchscreen Mode                                              | When enabled a <b>Touchscreen</b> option appears on the top menu bar; selecting <b>Touchscreen</b> switches to touchscreen mode menus, the system opens in touchscreen mode menus after every start. |
| Use Junge Remote Monitor                                               | Enables use of Junge Remote Monitor.                                                                                                    |
| Allow Batch Over-sizing                                                | Receiver can request more product than ticket specified.                                                                                                    |
| Unattended                                                             | Enable Unattended touchscreen mode.                                                                                                    |
| Allow Drivers to Only see<br>Tickets Associated with Parent<br>Partner | Restricts access of drivers to specific tickets.                                                                                                    |

## **Touchscreen Defaults**

Use Touchscreen Defaults to set default parameters for touchscreen operation.

| Defaults      |         |                       |                    |
|---------------|---------|-----------------------|--------------------|
| Timeout       |         | Maximum Load Size     | Maximum Load Units |
| Every         | Minutes |                       | •                  |
| Ticket Unit * |         | Touchscreen Process * |                    |
|               | Ψ.      |                       | •                  |

| Options                                | Description                                                                    |
|----------------------------------------|--------------------------------------------------------------------------------|
| Timeout                                | The system logs out the current user after a configured time of inactivity.    |
| Maximum and Minimum Load<br>Size/Units | The maximum and minimum load sizes that are allowable through the touchscreen. |
| Ticket Unit                            | The default units used for Ticket information.                                 |
| Touchscreen Process                    | The default Process for touchscreen operations.                                |

## **Supported Ticket Information**

Use Supported Ticket Information to select which ticket information is displayed on the touchscreen.

| Supported Ticket Information |                           |            |
|------------------------------|---------------------------|------------|
| Customer                     | Carrier                   | Comments   |
| Field                        | Transport Vessel          | Valve Info |
| Сгор                         | Transport Vessel Driver   | Splits     |
| Application Type             | Application Vessel        |            |
| Ship To Customer             | Application Vessel Driver |            |
| Ship To Address              |                           |            |

## **Supported Entry Methods**

Use Supported Entry Methods to select which methods of ticket entry are allowed from the touchscreen.

| Supported Entry Methods *      |                                                        |
|--------------------------------|--------------------------------------------------------|
| By Ticket Id By F              | Enter Product Amounts Per Area                         |
| Enter Amounts Per Product      |                                                        |
|                                |                                                        |
| Options                        | Description                                            |
| By Ticket ID                   | Processes batches based on existing tickets.           |
| By Recipe                      | Processes batches based on recipes.                    |
| Enter Product Amounts Per Area | Processes batches based on amount of product per area. |
| Enter Amounts per Product      | Processes batches based on amounts per product.        |

## **Supported Resize Options**

Use Supported Resize Options to select which options are allowed from the touchscreen.

| Supported Resize Options |               |         |  |
|--------------------------|---------------|---------|--|
| One Batch                | Equal Batches | By Ton  |  |
| By Pound                 | By Gallon     | By Area |  |
| Wholesale Batches        |               |         |  |

| Options           | Description                                                                    |
|-------------------|--------------------------------------------------------------------------------|
| One Batch         | Allows the operator to reset a ticket with multiple batches back to one batch. |
| By Pound          | Resize using pounds as the unit of measurement.                                |
| Wholesale Batches | <b>Note</b><br>This is a batch quantity in Dispatcher                          |
| Equal Batches     | Allows the operator to split the ticket into multiple batches by batch count.  |
| By Gallon         | Resize using gallons as the unit of measurement.                               |
| By Ton            | Resize using tons as the unit of measurement.                                  |
| By Area           | Resize by field acre or hectare depending on system.                           |

## **Supported Mix Options Selections**

Use Mix Options Selections to select which of the standard **Mix Options** are available for use through the touchscreen.

| Supported Mix Options Selections |                    |
|----------------------------------|--------------------|
| Fertilizer Process               | Fertilizer Loadout |
| Applicable Fertilizer Processes  | Chemical Process   |
| All Process                      | Chemical Loadout   |
| RETAIL MIXER                     | Sequence           |
|                                  | Mix Time           |
| PERI MIAER                       | Batch Quantity     |
|                                  |                    |

| Options            | Description                                                                                                    |
|--------------------|----------------------------------------------------------------------------------------------------|
| Fertilizer Process | Select to allow fertilizer mixer processes to be used.                                                                                 |
| All                | Select to allow all fertilizer mix process to be used (Retail and Fert mixers). Selecting all will enable both Retail and Fert mixers. |
| Retail Mixer       | Select to only enable Retail Mixers only.                                                                                              |
| Fert Mixer         | Select to only enable Fert Mixers only.                                                                                                |
| Fertilizer Loadout | Select to enable fertilizer loadouts.                                                                                                  |
| Chemical Process   | Select to enable chemical processes.                                                                                                   |
| Chemical Loadout   | Select to enable chemical loadouts.                                                                                                    |
| Sequence           | Select to enable batch processing sequencing.                                                                                          |
| Mix Time           | Select to enable mix time options.                                                                                                    |
| Batch Quantity     | Select to                                                                                                    |

# 21.9. Administrative Settings

Administrative settings are normally set during initial system configuration, and do not require ongoing changes. The page is locked down for users outside of AGI technicians. Requests to update the scale information should be made via a support ticket request at **csr.commercial@aggrowth.com**.

#### Viewing and Configuring Administrative Settings

- 1. Go to Settings > Admin
- 2. View or make changes to the settings below.
- 3. Click Save to save changes. To exit without saving changes, navigate to any other screen.

| A          | 🖯 🔙 Plant Manag    | jer           |                     |            | Touch           | iscreen Mode | 🗟 AGITech | ~   🖿 View ~ | A 8 Alerts  |        | × |
|------------|--------------------|---------------|---------------------|------------|-----------------|--------------|-----------|--------------|-------------|--------|---|
| $\equiv$   |                    | Process       | Scales              | Ticket     | Agronomy        | Email        | Valves    | Printing     | Touchscreen | Admin  |   |
|            | Ticket Manager     | License Se    | ttings              |            |                 |              |           |              |             |        | Î |
|            | ncket Manager      | License       |                     |            | Lisense Evoirat | ion Data     |           |              |             |        |   |
| <i>)</i> # | Products           | 33            |                     |            | 12/31/2025      | ion Date     |           |              |             |        |   |
| I          | Recipes            | Database      | Connection          |            |                 |              |           |              |             |        |   |
| Ê          | Formulation Groups | Database Sour | ce*                 |            |                 |              |           |              |             |        |   |
|            | Batch History      | .\SQLEXPRE    | ss<br>iys Encrypted |            |                 |              |           |              |             |        |   |
| Ê          | Reports            | Sql           | Server Authe        | entication |                 |              |           |              |             |        |   |
| -          | Partners           | SuperUser     |                     |            |                 |              |           |              |             |        |   |
| ×          | Equipment          | Password*     |                     |            |                 |              |           |              |             |        |   |
|            | Vessels            | Confirm Passw | ord*                |            |                 |              |           |              | Verify Copp | action |   |
| ,,         | Crops              | Connected     |                     |            |                 |              | _         |              | Verify Conn | ection |   |
| ۴          | Application Types  |               |                     |            |                 | Reset        |           |              |             |        |   |
| 20         | Staff              | Language      | Settings            |            |                 |              |           |              |             |        |   |
| \$         | Settings           | Default Langu | age                 |            | •               |              |           |              |             |        |   |
|            |                    | Linglish      |                     |            |                 |              |           |              |             |        | - |
| 0          | Help               |               |                     |            |                 |              |           |              | ave         |        |   |

#### **License Settings**

A Plant Manager license provided by AGI must be entered in **License Settings** for the system to function. When configured with a licence, the system contacts AGI via internet to validate the licence and set the **License Expiration Date**.

#### Note

Plant Manager will not receive updates without a valid license.

| License Settings |                         |
|------------------|-------------------------|
| License          | License Expiration Date |
| 33               | 2/20/2021               |

#### **Database Connection**

See Section 21.7 – Database Settings on page 222.

#### Language

Select the language from the drop-down list.

| Language Settings |   |
|-------------------|---|
| Default Language  |   |
| English           | • |

#### **Robot Request Time-out Settings**

The Robot Request Time-out settings are used to set the Modbus port and request timeout (in milliseconds) for any connected Process Robot.

| Robot Request Timeout Settings |             |                 |
|--------------------------------|-------------|-----------------|
| Process Name                   | Modbus Port | Request Timeout |
| DW 4.2                         | 502         | 600             |

### **Updater URL Setting**

The Updater URL settings determine which software updates to load and update on start-up.

| Updater URL Setting |            |            |
|---------------------|------------|------------|
| Release GA Hotfix   | UPDATE URL | RUN UPDATE |

#### **Equipment Maintenance**

Check the Update Equipment box to use maintenance Alerts.

| Equipment Maintenance |  |  |
|-----------------------|--|--|
| Update Equipment      |  |  |
| Poll Time (seconds)   |  |  |
|                       |  |  |

**Developer Testing** 

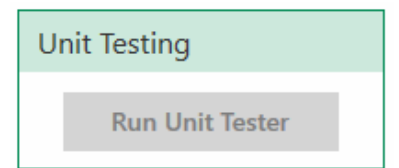

PLANT MANAGER -

AGI is a leading provider of equipment solutions for agriculture bulk commodities including seed, fertilizer, grain, and feed systems with a growing platform in providing equipment and solutions for food processing facilities. AGI has manufacturing facilities in Canada, the United States, the United Kingdom, Brazil, South Africa, India and Italy and distributes its products globally.

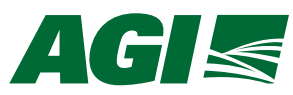

263 Shuman Blvd, Suite 350, Naperville, IL 60563 E automationsupport@aggrowth.com | aggrowth.com/fertilizer

AGGROWTH.COM aggrowthintl 🗗 🎔 in f O

©Ag Growth International Inc. 2024 | Printed in USA

If you have any comments or questions on this manual, or find an error, email us at <u>comments@aggrowth.com</u>. Please include the part number listed on the cover page in your message.